# AbraPlan-10

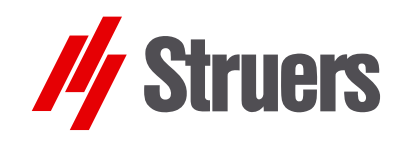

## **Instruction Manual**

Manual No.: 15497001 Date of Release 16.03.2005

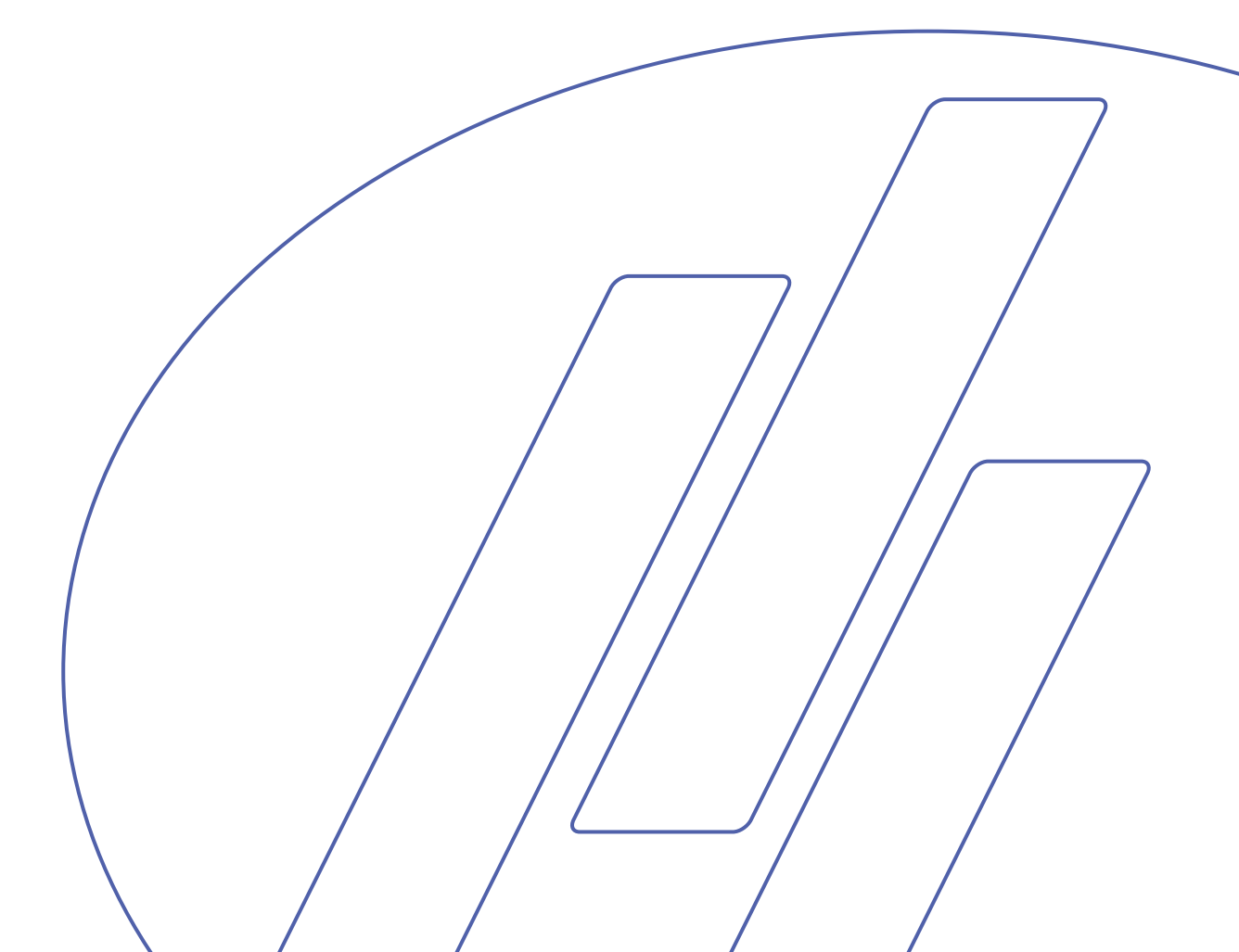

#### **Table of Contents**

#### Page

| User's Guide          | 1  |
|-----------------------|----|
| Reference Guide       | 25 |
| Quick Reference Guide |    |

Always state *Serial No* and *Voltage/frequency* if you have technical questions or when ordering spare parts. You will find the Serial No. and Voltage on the type plate of the machine itself. We may also need the *Date* and *Article No* of the manual. This information is found on the front cover.

The following restrictions should be observed, as violation of the restrictions may cause cancellation of Struers legal obligations:

Instruction Manuals: Struers Instruction Manual may only be used in connection with Struers equipment covered by the Instruction Manual.

Service Manuals: Struers Service Manual may only be used by a trained technician authorised by Struers. The Service Manual may only be used in connection with Struers equipment covered by the Service Manual.

Struers assumes no responsibility for errors in the manual text/illustrations. The information in this manual is subject to change without notice. The manual may mention accessories or parts not included in the present version of the equipment.

The contents of this manual are the property of Struers. Reproduction of any part of this manual without the written permission of Struers is not allowed.

All rights reserved. © Struers 2005.

Struers A/S Pederstrupvej 84 DK-2750 Ballerup Denmark Telephone +45 44 600 800 Fax +45 44 600 801

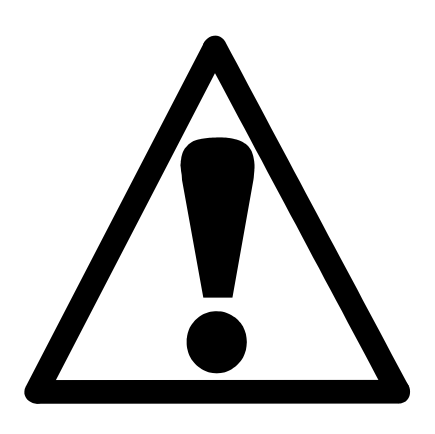

## AbraPlan-10 Safety Precaution Sheet

## To be read carefully before use

- 1. The operator should be fully aware of the use of the machine according to the Instruction Manual.
- **2.** The machine must be installed in compliance with local safety regulations.
- **3.** Be aware that the machine's centre of gravity is located in the upper half of the machine.
- **4.** Before lifting the machine, ensure that the supplied lifting boom is securely bolted to the machine.
- 5. When lifting the machine using a forklift, lift from front or rear never lift the machine from the side.
- 6. When lifting the machine using lifting straps, ensure that the straps are crossed and do not press on the sides of the machine.
- 7. The machine must be placed on a safe and stable support, which is capable of bearing the weight of this machine. Before using the machine, it must be levelled using the adjustable legs.
- **8.** Be sure that the actual voltage corresponds to the voltage stated on the side of the machine and that the connections comply with local regulations. The machine must be earthed.
- **9.** Be aware that when the machine is connected to a compressed air supply the specimen holder arm moves upwards.
- **10.** Make sure that the specimens in the specimen holder are securely fixed, and ensure that the securing screws are not sticking out.
- 11. Keep clear of the grinding stone when operating.

- **12.** Always use Safety Goggles when operating the machine.
- **13.** If you observe malfunctions or hear unusual noises stop the machine and call technical service.
- **14.** The machine must be disconnected from the mains supply prior to any service and before connecting or disconnecting the recirculation pump.
- **15.** To achieve maximum safety and lifetime of the machine, use only original Struers consumables.

The equipment is designed for use with consumables supplied by Struers. If subjected to misuse, improper installation, alteration, neglect, accident or improper repair, Struers will accept no responsibility for damage(s) to the user or the equipment.

Dismantling of any part of the equipment, during service or repair, should always be performed by a qualified technician (electromechanical, electronic, mechanical, pneumatic, etc.)

## **User's Guide**

## **Table of Contents**

Page

## 1. Getting Started

| Checking the Contents of the Packing Box              | 2 |
|-------------------------------------------------------|---|
| AbraPlan-10                                           | 2 |
| Recirculation Cooling Unit (optional)                 | 2 |
| Placing AbraPlan-10                                   | 2 |
| Getting Acquainted with AbraPlan-10                   | 3 |
| Noise Level                                           | 3 |
| Supplying Power                                       | 4 |
| Direction of Rotation                                 | 4 |
| Supplying Compressed Air                              | 4 |
| Connecting the Recirculation Cooling Unit (accessory) | 5 |
| Mounting the Grinding Stone/ Diamond Grinding Disc    | 6 |
| Flushing Unit Head                                    | 8 |
| Mounting Stock Removal Sensor (accessory)             | 9 |
| Mounting the Water Level Indicator (accessory)        | 9 |
|                                                       |   |

## 2. Basic Operations

| Front Panel                                | 10 |
|--------------------------------------------|----|
| Front Panel Controls                       | 10 |
| Software Settings                          |    |
| Setting the Language                       |    |
| Reading the Display                        | 14 |
| Sleep Mode                                 |    |
| Changing/Editing Values                    |    |
| Numeric Values                             |    |
| Text Values                                |    |
| Setting up the Software                    |    |
| Dressing Arm Movement                      |    |
| Inserting/Removing the Specimen Holder     |    |
| Inserting the Specimen Holder              |    |
| Removing the Specimen Holder               |    |
| Grinding Setup                             |    |
| Setting the Process Time                   | 20 |
| Setting Stock Removal (accessory)          |    |
| Setting the Force                          | 21 |
| Cooling Water                              | 21 |
| Starting the Preparation Process           |    |
| Stopping the Preparation Process           |    |
| Dressing the Grinding Stone                | 23 |
| Adjusting the Position of the Dressing Arm | 23 |
| Dressing the Diamond Grinding Disc         | 24 |
|                                            |    |

## **1. Getting Started**

## Checking the Contents of the Packing Box

A bra Plan-10

In the packing box you should find the following parts:

- 1 AbraPlan-10
- 1 Outlet hose (factory mounted)
- 1 Inlet hose (factory mounted)
- 2 Hose clamps, 17 mm
- 1 Drain angle,  $90^{\circ}$
- 1 Hose clamp, 35-60 mm
- 1 Hose for compressed air
- 2 Hose clamps, 12 mm
- 1 Hose connection for compressed air
- 1 Rubber disc 350 mm
- 1 Flange
- 1 Bolt M12
- 1 Allen key 8 mm
- 1 Set of Instruction Manuals
- 1 Recirculation Cooling Unit
- 1 Drain angle,  $45^{\circ}$
- 1 Funnel
- 2 Plastic inserts

Placing AbraPlan-10

(optional)

Recirculation Cooling Unit

AbraPlan-10 should be placed directly on a plane and horizontal floor, capable of bearing the weight of this machine, please refer to the Technical Data section.

## Getting Acquainted with AbraPlan-10

#### **Front view**

Take a moment to familiarise yourself with the location and names of the AbraPlan-10 components.

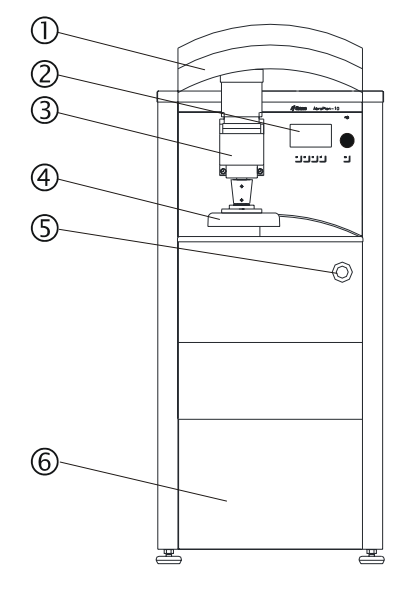

- ① Shield
- Control panel, (see 2. Basic Operations)
- ③ Specimen holder motor
- ( Specimen quick coupling
- S Emergency Stop
- Cover plate for Recirculation Cooling Unit

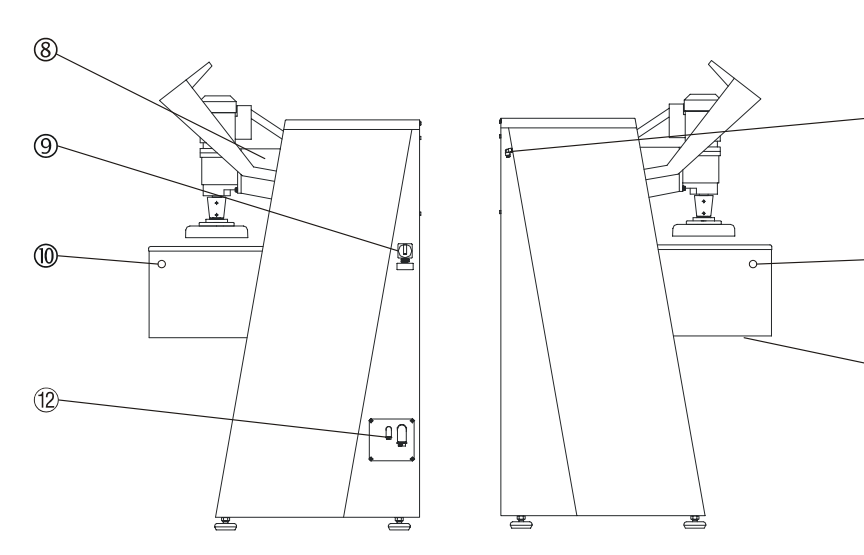

- ⑦ Compressed air inlet
- ⑧ Cast iron beam
- 9 Mains power switch
- 0 Two-handed start buttons
- 1 Bottom cover
- 12 Electrical connections

#### Noise Level

Approx. 68 dB (A) measured during idle running, at the operator's position in front of the machine.

 $\overline{(7)}$ 

10

(11)

## **Supplying Power**

0

Allen screws

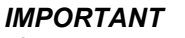

Check that the mains supply voltage corresponds to the voltage stated on the Type Plate (located under the mains switch on the side of the machine). If the machine is already connected to a mains supply, disconnect this supply before removing the Allen screws securing the electrical panel.

- Remove the 4 Allen screws, on the right hand side of the machine, securing the electrical panel, and let the electrical panel rest on the tabs.
- Lead the cable through the conduit in the panel and connect the 3 phases and earth according to local regulations.
- Where an external recirculation unit is used, connect the electrical cable from the pump, according to the diagram located inside the panel.

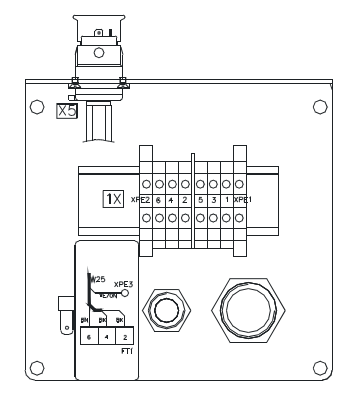

Direction of Rotation

Check that when the power is turned on the grinding stone/ diamond grinding disc rotates counter-clockwise. If this is not the case, switch off AbraPlan-10 and unplug the machine.

- Change two of the phases.
- Repeat the rotation check.

## Supplying Compressed Air Connect

- Connect the compressed air supply to the inlet, located at the rear of the left-hand side of the machine, using the air hose and the hose connection delivered with the machine.
- Fasten the air hose with a hose clamp.

The pressure supply should be 6-10 bar and can be supplied either from a central compressor, a portable compressor with a compressed air reservoir, or a compressed-air bottle. A capacity of 20 l/min at atmospheric pressure is sufficient.

## Connecting the Recirculation Cooling Unit (accessory)

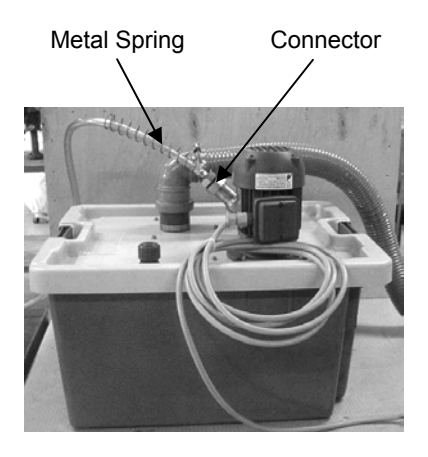

## Warning

Disconnect the machine from the mains power supply before connecting or disconnecting the recirculation pump.

- Place the unit where you find it convenient, either inside the machine or outside, on the left.
- Slide the metal spring over the inlet hose (this will prevent kinks in the hose that could obstruct the flow of water).
- Connect the inlet hose from the flushing unit to the pump of the recirculation unit.
- Secure the metal spring in place by turning two coils around the connector (see illustration).
- Cut the drain hose to the correct length, remove approximately 20 mm of the spring inside the drain hose and fit the hose over the 90<sup>0</sup> drain angle.
- Slide the drain angle over the pipe in the top of the reservoir lid. (Note: The 45<sup>o</sup> elbow pipe delivered with the Recirculation Cooling Unit is not used with this machine).
- Check that there is a steady fall on the whole course of the outlet hose.
- Open the electrical connections cover
  - If mounting inside the machine, lead the cable into the electrical panel from inside the machine through the rear.
  - If mounting outside the machine, lead the cable through the conduit in the panel.
- Now connect the cable to the AbraPlan-10 using the terminal connectors in the electrical panel.
- Check that when the power is turned on, the pump rotates in the direction indicated by the arrow on the top of the pump. If this is not the case, change 2 of the electrical phases.
- Replace the cover to the electrical connections.
- If mounting inside the machine, remove the front cover and place the tank on the trolley.
- Place a disposable plastic insert in the tank and fold it over the rim.
- Fill the tank with 29.1 l water and 900 ml Struers Additive for Cooling Fluid.

The water level should be 8-10 cm below the upper rim of the tank.

## IMPORTANT

Too high a level of coolant in the tank might damage the pump. To avoid this, place the disposable insert so that the pre-punched hole is in front of the overflow aperture in the tank.

#### IMPORTANT

Always maintain the correct concentration of Struers Additive in the cooling water (percentage stated on the Additive container). Remember to top up with Struers Additive each time you refill with water.

- Fit the tank lid and sieve.
- Move the unit into place and lead the outlet and overflow drain hoses into the cooling water tank. Adjust the lengths if necessary.
- If mounting inside, replace the front cover.

#### Mounting the Grinding Stone/ Diamond Grinding Disc

*IMPORTANT* Make sure that the grinding stone/diamond grinding disc is intact. The stone/disc must be dry when mounted and the flange should be clean and smooth.

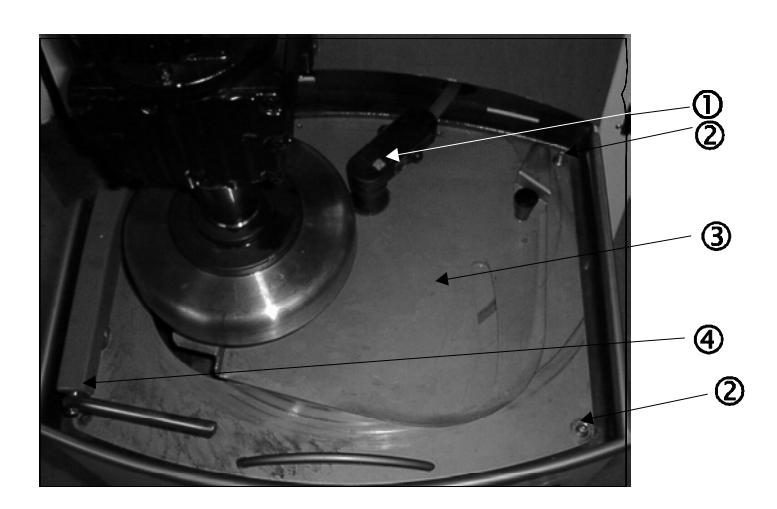

- ① Flushing unit head
- ② Securing finger screws
- ③ Stone guard
- ④ Dressing arm
- Ensure that the sample motor is fully raised, and lift the shield to gain access to the grinding area.
- Make sure that the dressing arm is located in its storage position (on the left-hand side).
- Lift the flushing unit head and, using its built-in magnet, attach it to the sample motor mounting arm.
- Move the sliding cover on the stone guard across until it is free at both ends.
- Unscrew the 2 finger screws (located on the right-hand side)
- Use both the handle and the flushing unit connection to lift the stone guard up and away to the right.

• Assemble the grinding stone/ diamond grinding disc on the flange as illustrated:

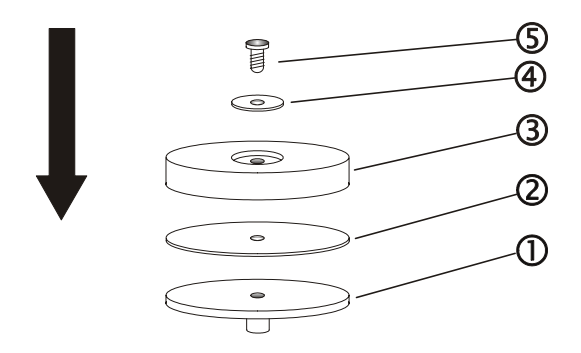

- ① Motor Flange
- ② Rubber disk
- ③ Grinding stone/ diamond grinding disc
- ④ Securing flange and cardboard washer
- Securing bolt

#### IMPORTANT

Do not over tighten the securing bolt as this may damage the grinding stone/disc.

- Mount the bolt and fasten firmly.
- Replace the stone guard and secure it with the 2 finger screws.

#### IMPORTANT

Remember to re-attach the flushing unit head. Remember to raise the dressing arm to the top of its travel.

## **Flushing Unit Head**

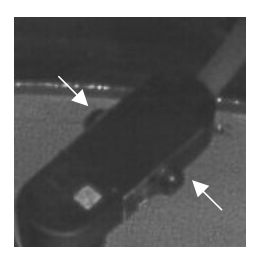

When attached to its mounting (as illustrated), the flushing unit supplies water/coolant to the grinding stone/ diamond grinding disc during the grinding and dressing processes. However, the flushing unit can be removed from the mounting and used to hose down the grinding area and samples etc. To do this:

- Squeeze in and hold the clamp buttons (illustrated by arrows) to cut-off the water/coolant flow.
- Press F1 to start the pump.
- Lift the flushing unit free of its mounting.
- Direct the flushing unit in the desired direction and release the clamp buttons.
- Press F1 to stop the pump.
- Reinsert the flushing unit in its mounting.

If the grinding/dressing process is not active, a water/coolant flow can be achieved by pressing F1 when the GRINDING or DRESSING Menus are displayed.

## Mounting the Stock Removal Sensor (accessory)

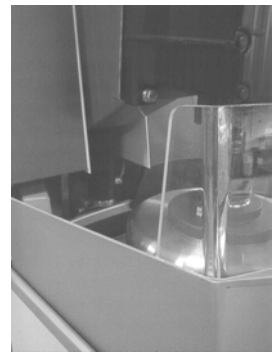

Mounting the Water Level Sensor (accessory)

Dummy jack

Red tab

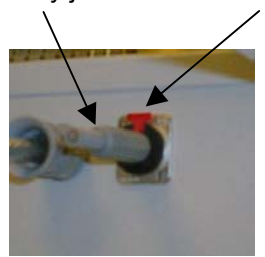

- Disconnect main power.
- Connect the plug on the removal sensor with the plug located on the inside of the control panel.
- Take the removal sensor and gently slide it up in the hole located in the bottom of the cast iron beam.
- Let the bracket slide over the factory installed bracket.
- From the left, slide the two screws through the brackets, and tighten them with a 10 mm spanner.
- Reconnect the main power and follow the instructions on the display, using the tools supplied and the calibrating sticks.
- Switch the machine off.
- Pull out the recirculation unit.
- Remove the pump, drain hose and the top cover.
- Remove the red cover from the hole for the sensor or remove the existing Water Level Indicator.
- Remove the locking nut on the bottom of the sensor and slide off the black float.
- Mount the new Water Level Sensor on the recirculation unit cover and secure using the nut supplied (flat side of nut up).
- Replace the float (with the clear surface up) and secure the locking nut in place.
- On the right hand side of the machine, remove the 4 Allen screws securing the electrical panel, and let the electrical panel hang on the two tabs (as illustrated in Supplying Power).
- Remove the dummy jack plug located on the electrical panel by pressing down the red tab.
- Plug in the jack plug from the sensor.
- Reassemble the recirculation unit and slide it back into position.
- Replace the front cover.
- Switch the machine on.

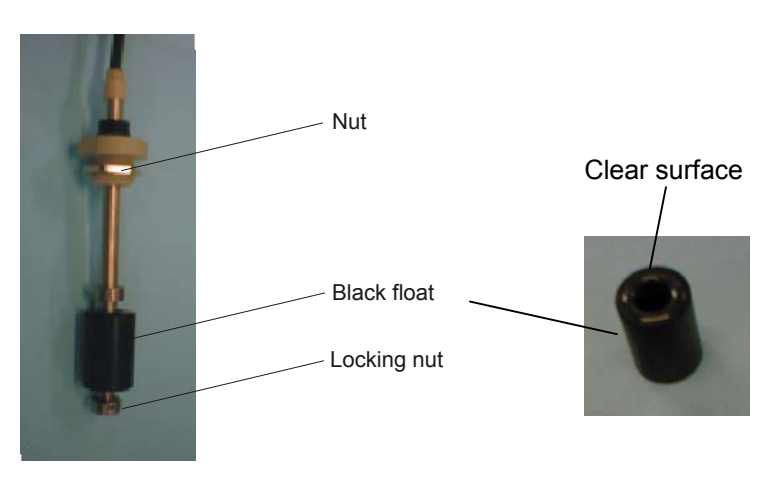

## 2. Basic Operations

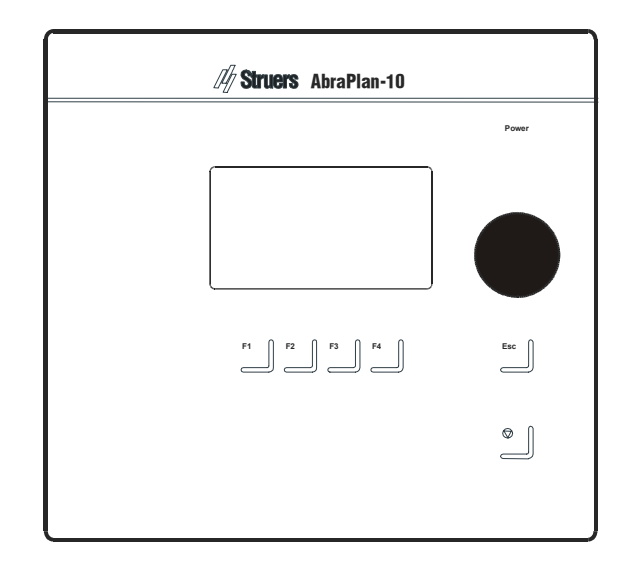

## Front Panel

## **Front Panel Controls**

| Name            | Key | Function                                                                            | Name              | Key        | Function                                                                                                    |
|-----------------|-----|-------------------------------------------------------------------------------------|-------------------|------------|----------------------------------------------------------------------------------------------------|
| FUNCTION<br>KEY | F1  | Controls for various purposes.<br>See the bottom line of the<br>individual screens. | Push/Turn<br>Knob |            | Used for entering and changing parameters.<br>Combined cursor and enter key.                                                            |
| FUNCTION<br>KEY | F2  | Controls for various purposes.<br>See the bottom line of the<br>individual screens. | Esc               | Esc        | Leaves the present menu or aborts functions/changes.                                                                                    |
| FUNCTION<br>KEY | F3  | Controls for various purposes.<br>See the bottom line of the<br>individual screens. | STOP              | $\bigcirc$ | Stops the preparation process.                                                                                                    |
| FUNCTION<br>KEY | F4  | Controls for various purposes.<br>See the bottom line of the<br>individual screens. | EMERGENCY<br>STOP |            | The EMERGENCY STOP is<br>located on the front of the<br>machine.<br>- Push the red button to stop.<br>- Pull the red button to release. |
|                 |     |                                                                                     | MAIN<br>SWITCH    | $\bigcirc$ | The main switch is located on the right side of the machine.                                                                            |

Switch on the power at the main switch located at the right hand side of the machine. The following display will appear briefly:

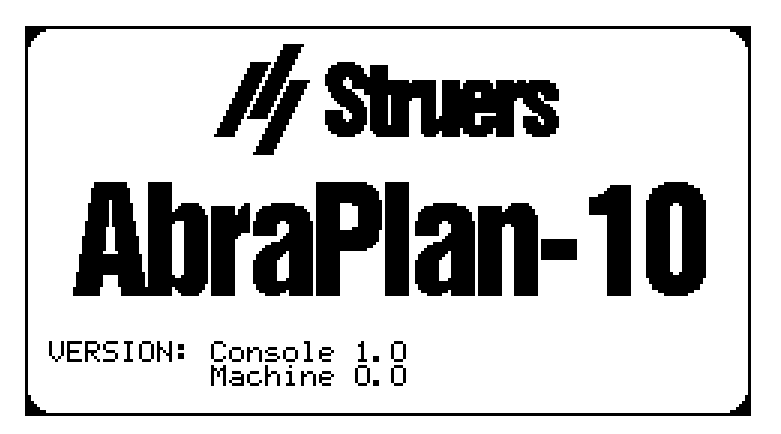

Software Settings

The display will then change to the last screen shown before AbraPlan-10 was switched off. When switching on AbraPlan-10 for the first time, the MAIN MENU display will appear. If the heading in the display is different, press **Esc**, until the MAIN MENU appears.

The MAIN MENU is the highest level in the menu structure. From this menu, you can enter the configuration menu and grinding process menu.

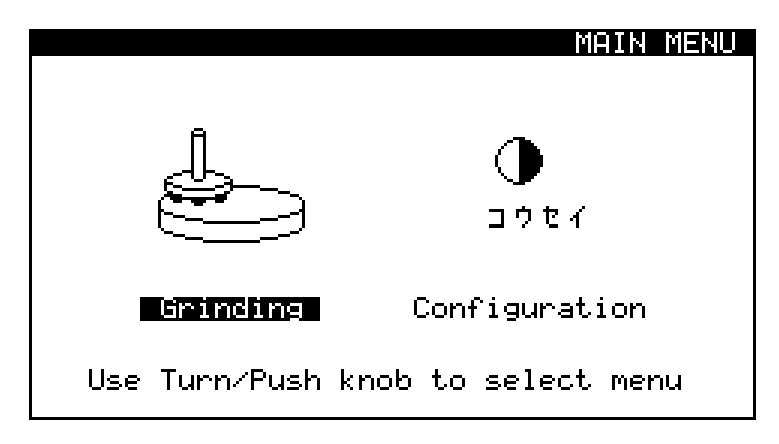

Setting the Language

Before continuing, we recommend that you select the language that best suits you.

Ť

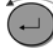

Turn knob to select CONFIGURATION

ţ

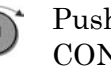

Push knob to activate the **CONFIGURATION Menu** 

Ť

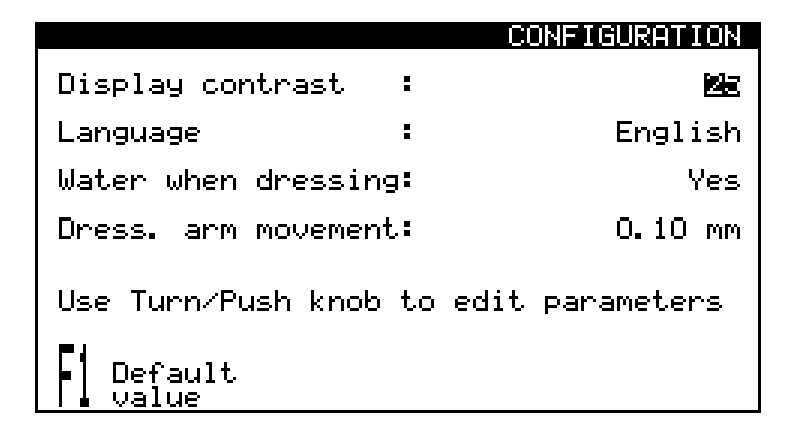

## ſ

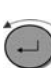

Turn knob to select Language.

## î

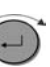

Push knob to activate the Language pop-up menu.

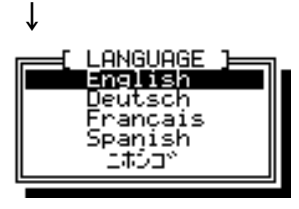

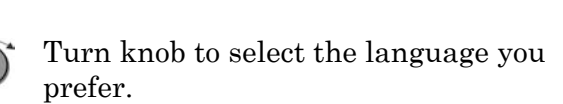

ſ

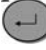

Push knob to accept the language.

The CONFIGURATION Menu now appears in the language you have chosen.

Esc

Press **Esc** to return to the MAIN MENU.

## **Reading the Display**

The display is primarily divided into 4 areas. The position of these areas and the information they contain are explained in the illustration below, which uses the CONFIGURATION Menu as an example:

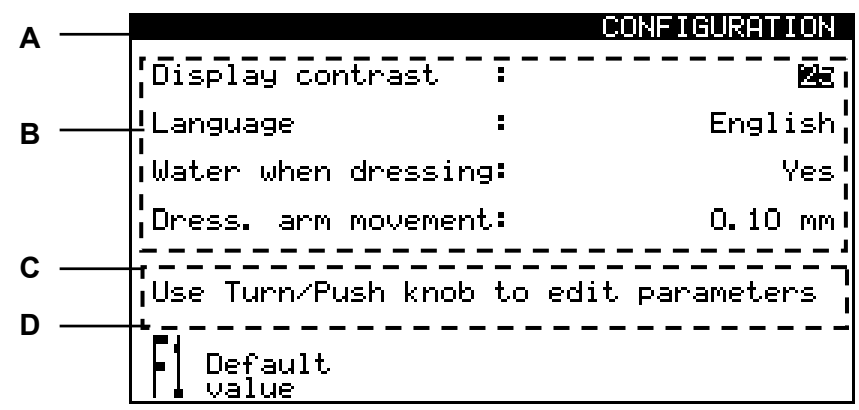

- A Heading: this tells you where you are in the software.
- **B** Information fields: these will either be numerical values or text fields providing information associated with the process shown in the heading. The inverted text shows the cursor position.
- **C** Help text: helpful hints to allow you to continue.
- **D** Function key options: the functions of these change with the window displayed.

During the grinding process the screen could look as follows:

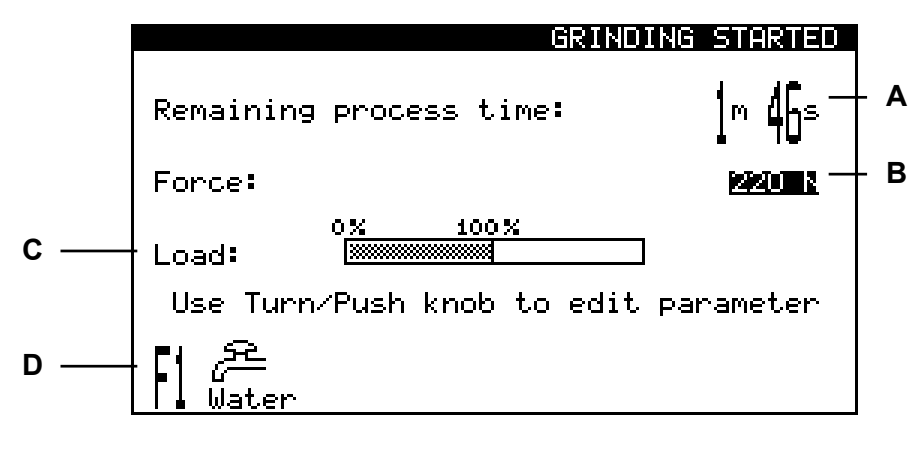

- **A** Grinding time remaining
- **B** Force applied on specimen holder
- **C** Load on main motor
- **D** Function(s) selectable during process

Sleep Mode

To increase the lifetime of the display, the backlight is automatically switched off if AbraPlan-10 is not used for 15 min. Press any key to re-activate the backlight.

*Please Note* The sample screens in this Instruction Manual show a number of possible texts. The actual screen displayed may differ from the samples in this manual.

## **Changing/Editing Values**

Numeric Values

Depending on the type of value, there are two different ways of editing.

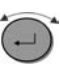

Turn knob to select the value to be changed, e.g. Process time:

| Ļ                           |                     |
|-----------------------------|---------------------|
|                             | RINDING SETUP       |
| Process time :              | 1m 50s              |
| Stock removal:              | -                   |
| Force :                     | 170 N               |
|                             |                     |
| Use Turn/Push knob to ec    | lit parameter       |
| _                           |                     |
|                             |                     |
| l 🖌 Water                   |                     |
| $\downarrow$                |                     |
|                             |                     |
| Push knob to edit value.    |                     |
| Two square brackets [] appe | ear around          |
|                             | RINDING SETUR       |
|                             | INTRO-THOMAL DE FOI |

| Process time  | :              | [ 1m 50s]   |
|---------------|----------------|-------------|
| Stock removal | :              | -           |
| Force         | :              | 170 N       |
| Use Turn/Pus  | h knob to edit | , parameter |

Turn knob clockwise to increase, or counter-clockwise to decrease the numeric value.

## ţ

-

Push knob to accept the new value. (Pressing **Esc**, aborts the changes, preserving the original value.)

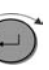

Turn knob to select the text value to be changed, e.g. Language

| N | • |  |
|---|---|--|
|   |   |  |

|                    | CC      | NFIGURATION |
|--------------------|---------|-------------|
| Display contrast   | :       | 25          |
| Language           | :       | English     |
| Water when dressin | 3:      | Yes         |
| Dress. arm movemen | t:      | 0.10 mm     |
| Use Turn∕Push knob | to edit | parameters  |
| Default<br>Value   |         |             |

## ţ

.\_)

Ť

Push knob to edit the value.

If there are only two options, then a toggle function is active, e.g. Yes / No.

If there are more than two options, a pop-up menu appears:

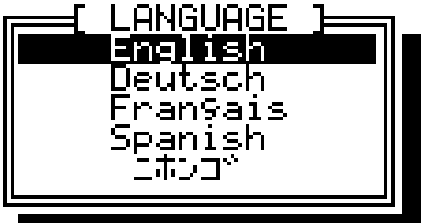

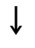

 $\overline{\cdot}$ 

Turn knob to select/toggle the correct option.

## ţ

· )

Push knob to accept the new value. (Pressing **Esc**, aborts the changes, preserving the original setting.)

Text Values

Setting up the Software

Before operating the AbraPlan-10, you should check/edit the software configuration values:

Ť

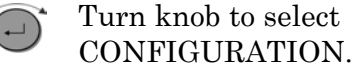

Ť

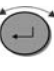

Push knob to activate the CONFIGURATION Menu.

ţ

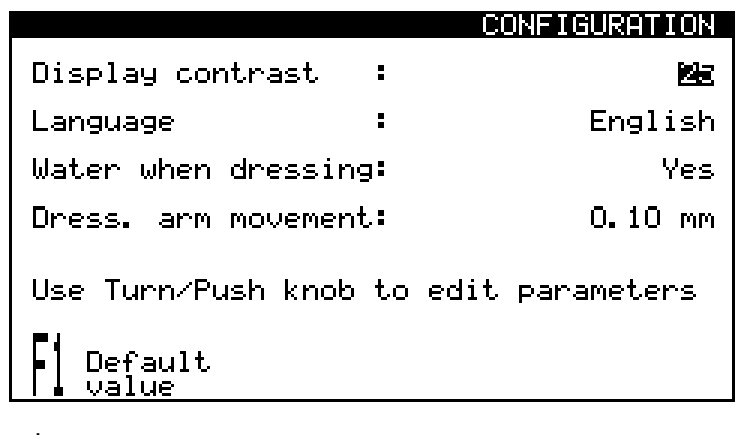

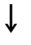

Turn knob to select desired parameter.

## ţ

...`

Ť

Push knob to edit the parameter setting.

The settings possible and the default settings are shown below:

|                               | Possibilities                                      | Increment | Default |
|-------------------------------|----------------------------------------------------|-----------|---------|
| Display contrast              | 0 - 50                                             | 1         | 25      |
| Language                      | English<br>German<br>French<br>Spanish<br>Japanese |           | English |
| Water when dressing           | Yes/No                                             |           | Yes     |
| Dressing arm<br>movement (mm) | 0.02 – 0.50                                        | 0.02      | 0.10    |

↓ Repeat the process until all values are correct.

**Esc** Press **Esc** to return to the MAIN MENU.

#### Dressing Arm Movement

This setting determines the distance the dressing arm is lowered each time the dressing arm handle is lifted or the raise and lower function keys are pressed when in the DRESSING menu.

#### IMPORTANT

Do not repeatedly lift the dressing arm handle between grinding stone/diamond grinding disc dressings as this may result in excessive removal of the stone/disc when dressing the next time.

## Inserting/Removing the Specimen Holder

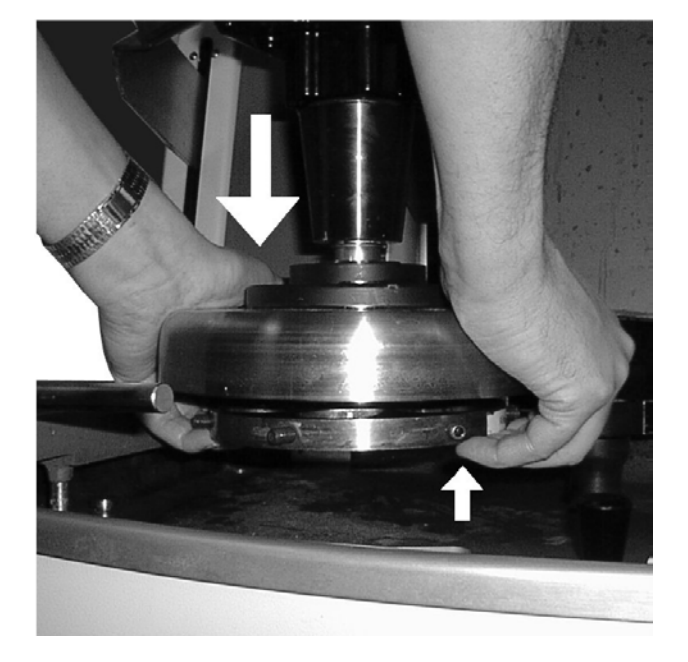

#### Inserting the Specimen Holder

- Position the specimen holder under the quick coupling, and support it with your fingertips.
- Press and hold the flange of the column down with the heel of your hand while guiding the pressure tap of the specimen holder into the coupling.
- Turn the specimen holder until the three pins engage with the corresponding holes. Check that the specimen holder is in position by trying to turn it to the side.
- Release the flange.

Removing the Specimen Holder

- Place your hands as shown in the illustration above.
- Press upwards with your fingers to lift the specimen holder slightly. At the same time, press and hold down the flange with the heel of your hand.
- Using your fingers to support the specimen holder; lower it free of the coupling.
- Release the flange and completely remove the specimen holder.

**Grinding Setup** 

Before starting the grinding process, the grinding time and force setting should be checked/changed. This is done using the control panel software:

If the MAIN MENU is not currently displayed, press

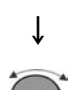

Esc twice

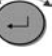

Turn knob to select GRINDING:

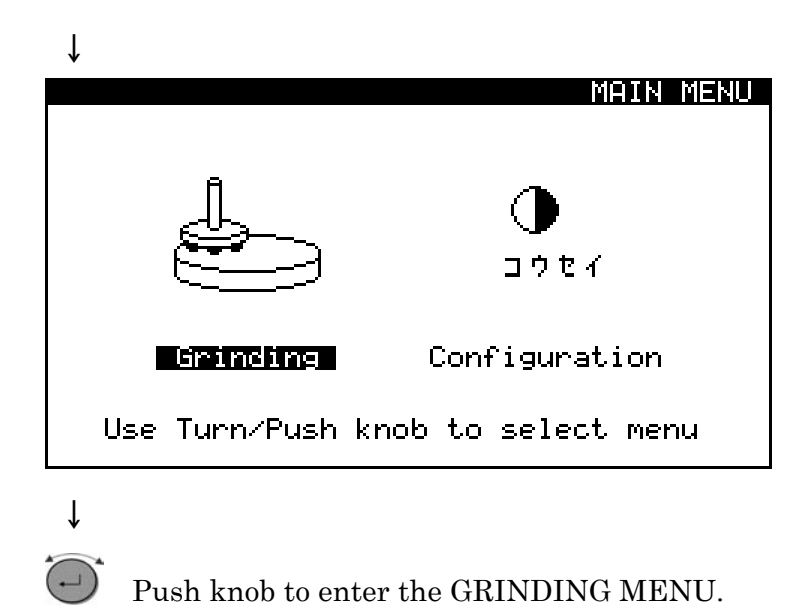

↓

Setting the Process Time

Turn knob to select Process time setting.

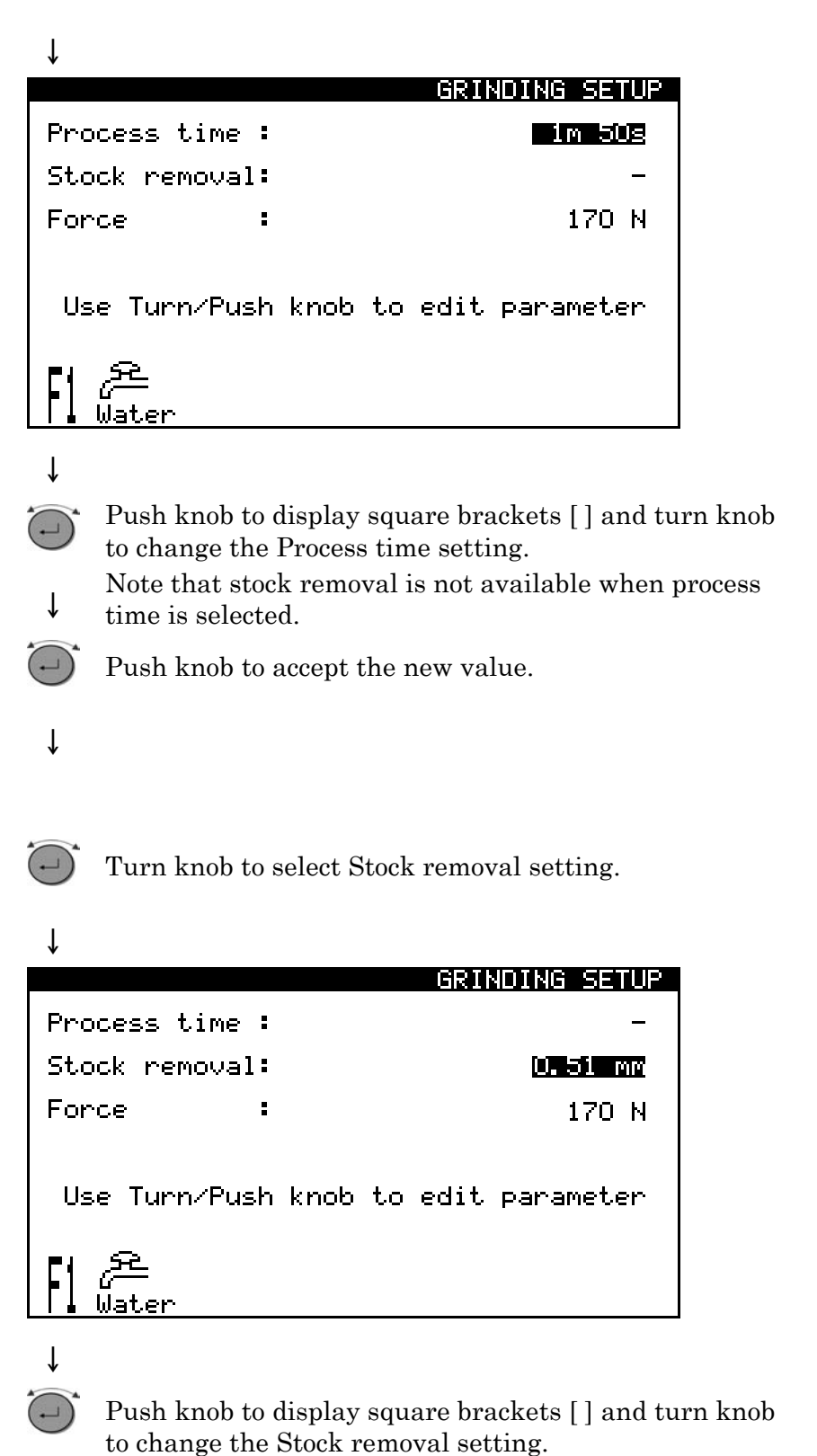

Setting Stock Removal (accessory)

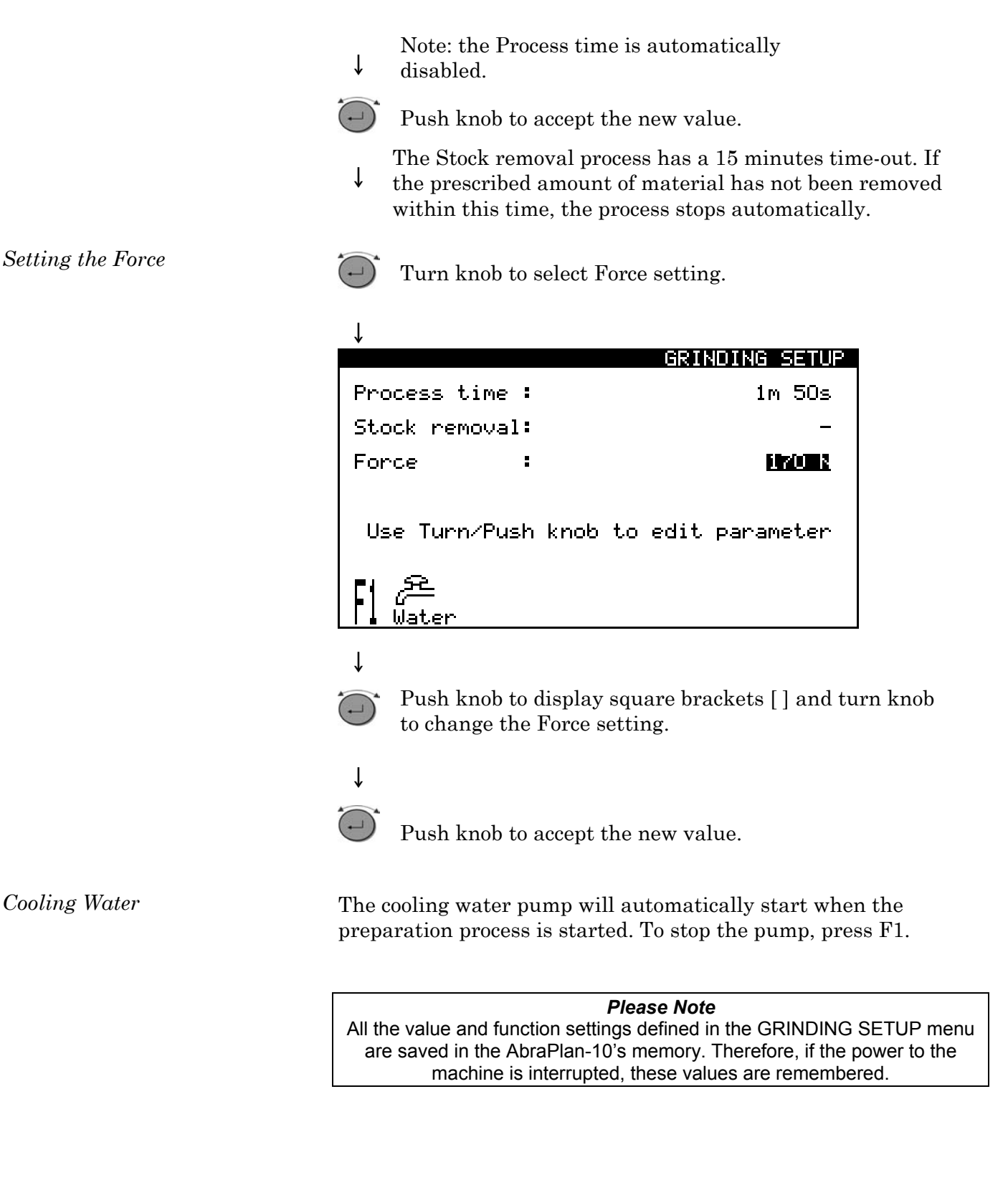

Starting the Preparation Process

- Insert the specimen holder.
- Ensure that the dressing arm is located in the "parked or resting" position on the left-hand side of the machine and that the sliding cover on the stone guard is located all the way to the right.
- Lower the shield.
- Using the software display, enter the GRINDING menu and set/check the correct time and force.
- Start the grinding process by pressing and holding the two start buttons simultaneously until the specimen holder starts rotating.

#### The software display will appear as:

| 6                                                 | <u> RINDING STARTED</u> |
|---------------------------------------------------|-------------------------|
| Remaining process time:                           | I∾ 46s                  |
| Force:                                            | <u>220 N</u>            |
| 0 <u>x 100x</u><br>Load:<br>Use Turn/Push knob to | edit parameter          |

Please Note Although the force setting can be changed during the grinding process, this is not recommended when using Stock removal.

#### Stopping the Preparation Process

When the time has elapsed, the grinding stone will automatically stop rotating and the specimen holder will return to its initial position.

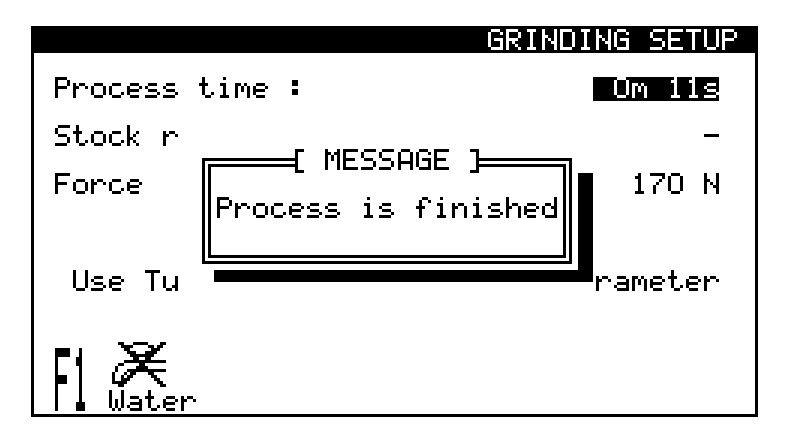

**Dressing the Grinding Stone** 

#### **IMPORTANT**

The grinding process can be stopped at any time by pressing the STOP button on the Control Panel or by pressing the EMERGENCY STOP.

AbraPlan-10 is fitted with a diamond tool for dressing the grinding stone. It is important to dress the grinding stone at regular intervals to keep the stone plane and sharp.

*Important* The dressing arm with the diamond tool should never be used on a diamond grinding stone since this would destroy the disc or the diamond tool.

When a new grinding stone is fitted, the AbraPlan-10 software asks by default if you want to raise the dressing arm to the top of its movement.

The dressing arm moves down automatically each time the handle on the dressing arm is lifted. The distance of this incremental arm movement is defined by the "Dress. arm movement:" value in the CONFIGURATION menu.

The position of the dressing arm can be checked and changed through the software display on the Control Panel via the DRESSING menu.

When the sliding cover on the stone guard is covering the grinding stone (i.e. moved all the way over to the left) and the dressing arm handle is lifted, the software automatically displays the DRESSING menu.

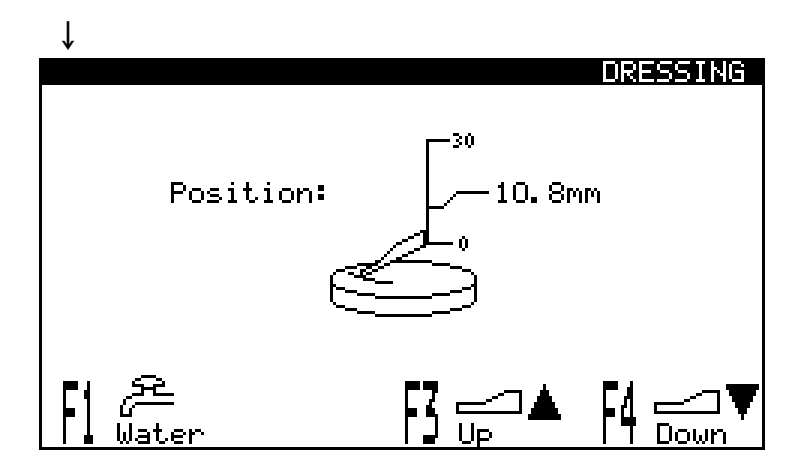

The DRESSING menu shows the current height or "Position" of the dressing arm. This position can be changed using F3 to raise the dressing arm and F4 to lower it.

Each time F3 or F4 is pressed, the dressing arm will move in the direction specified by the incremental distance defined in the CONFIGURATION menu.

Adjusting the Position of the Dressing Arm

To move the dressing arm more than the defined incremental distance, press the function repeatedly or press and hold to move the arm to end of its travel (either top or bottom).

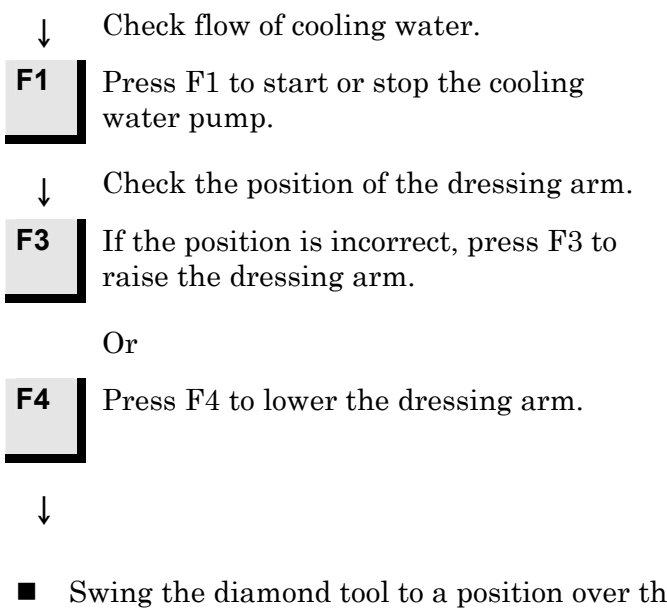

- Swing the diamond tool to a position over the grinding stone and move the diamond tool 2-6 times forwards and backwards across the grinding stone in a slow and even movement without pressing against the stone. If necessary, adjust the position of the diamond tool as described above.
- When the dressing is complete, swing the diamond tool back to its "parked or resting" position.

The software display returns to the menu displayed immediately prior to the dressing.

In order to dress a diamond grinding stone, mount 3 aluminium oxide dressing sticks in a sample holder and grind for a few seconds.

#### Dressing the Diamond Grinding Disc

## **Reference Guide**

| Table of Contents                       | Page |
|-----------------------------------------|------|
| 1. Accessories and Consumables          | 26   |
| 2. Struers Metalog Guide™               | 27   |
| 3. Trouble-Shooting                     |      |
| 4. Maintenance                          |      |
| Daily Service                           |      |
| Weekly Service                          |      |
| Checking the Recirculation Cooling Unit |      |
| Monthly Service                         |      |
| Replacing the Cooling Water             | 32   |
| Adjusting the V-belts                   | 33   |
| 5. Technical Data                       |      |

## **1. Accessories and Consumables**

| Specification                                                                                                    | Code           |
|----------------------------------------------------------------------------------------------------|----------------|
| <i>Grinding stone</i> ,<br>Al <sub>2</sub> O <sub>3</sub> , for plane grinding of soft and ductile metals<br>( <hv 250),="" 356="" 60<="" dia.,="" grit="" mm="" td=""><td>ABGOF</td></hv> | ABGOF          |
| <i>Grinding stone</i> ,<br>Al <sub>2</sub> O <sub>3</sub> , for plane grinding of harder metals<br>(>HV 250), 356 mm dia., grit 150                                                        | ABGAL          |
| <i>Grinding stone</i> ,<br>SiC, for plane grinding of non-ferrous metals,<br>356 mm dia., grit 150                                                                                         | ABGAS          |
| Diamond grinding disc, 356 mm dia., grit 120                                                                                                    | ABWEE          |
| Diamond point tool                                                                                                    | PLAMT          |
| Accurate Material Removal Unit<br>Stops process after required amount of material has been<br>removed (Stock Removal Sensor)                                                               | ABPEU          |
| Cooling unit<br>Recirculation Cooling Unit, complete, 3-phased                                                                                                    | TRECI          |
| Rolling Pallet for TRECI                                                                                                    | TREJA          |
| Water Level Indicator<br>Sensor indicates the level of water in the Recirculation<br>Cooling Unit (TRECI)                                                                                  | PAMWA          |
| Additive for Cooling Fluid<br>1 I<br>5 I                                                                                                    | ADDUN<br>ADDFI |
| Bacterial Cleaning Liquid<br>0.5 I                                                                                                    | BACTE          |
| Disposable Plastic Insert<br>for collecting waste material in the<br>Recirculation Cooling Unit. Package with 20 pcs.                                                                      | TREPO          |

## Remember...

Struers offers a comprehensive range of consumables for grinding and polishing. Please ask for separate leaflets.

## 2. Struers Metalog Guide™

In Struers Metalog Guide<sup>™</sup> you will find a detailed description of grinding/polishing methods for automated mechanical specimen preparation.

Struers Metalog Guide<sup>™</sup> offers preparation methods for the most common materials, based on a simple analysis of two key properties: hardness and ductility. Finding the right method is easy, including choice of consumables. Always consult Struers Metalog Guide<sup>™</sup> for the correct preparation method for the actual specimens.

Struers Metalog Guide<sup>™</sup> contains 6 useful chapters: <u>Metalogram</u>: a quick and safe guide to the right preparation method.

<u>Metalog Methods</u>: a complete catalogue of preparation methods, based on Struers' vast store of materialographic experience, and employing Struers' range of consumables.

<u>Preparation Philosophy</u>: the basics of modern specimen preparation, seen from a professional point of view.

<u>Metalog Process</u>: the materialographic preparation process from start to finish, logically explained.

<u>Metalog Master</u>: a combined trouble-shooting guide and supply of in-depth information on the processes of mechanical preparation, including an expert system for the solving of preparation problems.

<u>Consumables Specification</u>: quick access to the relevant consumables for the chosen preparation methods.

A complete guide to materialographic specimen preparation. Contact your local dealer for a free copy of Metalog Guide<sup>TM</sup>.

## 3. Trouble-Shooting

Troubleshooting the AbraPlan-10 is achieved using popup messages displayed in the LCD display on the console unit. These messages are divided into several categories and are listed below with decreasing severity:

In the case of Fatal Errors, process cannot continue before an authorised technician has rectified the error. Turn off the unit at the main switch immediately. Do not attempt to operate the unit before a technician has rectified problem.

Errors must be rectified before process can continue.

Messages are intended to inform the operator of the machine's progress and advise about minor operational errors.

When a popup message is displayed, it will have the following format:

- a heading showing one of the categories listed above.
- an information field providing a message or instruction.

An example of a popup is shown below:

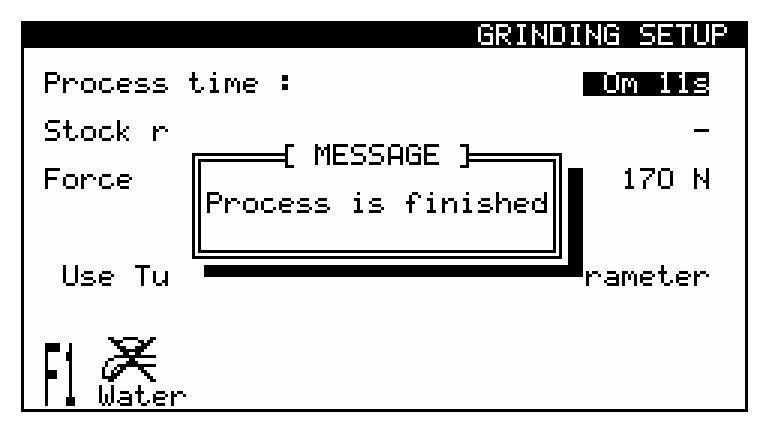

The information in the following table is divided by category, and then alphabetically by message.

**Fatal Errors** 

Errors

Messages

| Error message                                                  | Explanation                                                                                                    | Action required                                                                  |
|----------------------------------------------------------------|----------------------------------------------------------------------------------------------------|----------------------------------------------------------------------------------|
| Fatal error                                                    |                                                                                                    |                                                                                  |
| 15 V DC supply missing                                         | No power to circuitry in AbraPlan-10                                                                                | Contact Technical Support.                                                       |
| 24 V DC supply missing                                         | No power to circuitry in AbraPlan-10                                                                                | Contact Technical Support.                                                       |
| No Serial communication                                        | Communication problem between elements inside AbraPlan-10.                                                          | Contact Technical Support.                                                       |
| Program version mismatch                                       | Incompatible software in AbraPlan-10.                                                                               | Contact Technical Support.                                                       |
| Error                                                          |                                                                                                    |                                                                                  |
| Air pressure too low                                           | There may be a leak in the hose or the compressor maybe defective.                                                  | Check the compressed air system for possible cause.                              |
| Disc Motor Overloaded                                          | Load pressure is too high.                                                                                          | Reduce force value.                                                              |
| Dressing arm motor is stuck                                    | This may be due to an internal<br>electrical problem.<br>Possible physical obstruction<br>blocking arm from moving. | Fatal – contact Technical Support.<br>Remove the obstruction.                    |
| Emergency Stop is active                                       | The Emergency Stop is pushed in.<br>This is displayed until action is<br>taken.                                     | Release the Emergency Stop.                                                      |
| Process has been stopped by lifting protective shield          | The protective shield has been lifted.                                                                              | Put the shield down into its operating position.                                 |
| Pump Motor Overloaded                                          | Pollutants in the coolant are clogging the pump.                                                                    | Clean the cooling system and fill with fresh coolant mixture.                    |
| Removal rate too low, maximum permitted time has been exceeded | The machine has been grinding for<br>15 minutes without reaching the<br>goal.                                       | When using Stock Removal, check that the force was not altered during operation. |
| Sample holder unable to move<br>upwards after process          | There may be a problem with the compressed air system.                                                              | Check the compressed air system.                                                 |
|                                                                | There may be an internal electrical problem.                                                                        | This is fatal – contact Technical Support.                                       |
| Sample Motor Overloaded                                        | Loading on the motor is too high.                                                                                   | Reduce the force value.                                                          |

| Message                                                                                                    | Explanation                                                                                                    | Action required                                                                                        |  |
|----------------------------------------------------------------------------------------------------|----------------------------------------------------------------------------------------------------|----------------------------------------------------------------------------------------------------|--|
| <b>Messages</b> (those in shaded boxes are safety precaution messages, where instructions are provided by the software)   |                                                                                                    |                                                                                                    |  |
| 2-hand start released too early                                                                                           |                                                                                                    | Press the start buttons again, and<br>hold them until the specimen holder<br>begins to rotate.         |  |
| Force regulation error                                                                                                    | The specimen holder was moving<br>when a loss in air pressure is<br>experienced                                                                           | Check the air pressure supply for leaks and faults.                                                    |  |
|                                                                                                    | There may be an internal electrical problem.                                                                                                    | This is fatal – contact Technical<br>Support.                                                          |  |
| Grinding stone cover not closed                                                                                           | Message prior to dressing if the slide cover is not in position.                                                                                          | Move the slide cover all the way over to the left.                                                     |  |
| Grinding stone cover not open                                                                                             | Message received prior to grinding if slide cover is not in position.                                                                                     | Move the slide cover all the way over to the right.                                                    |  |
| Grinding stone must be replaced soon                                                                                      | Message received during the dressing process.                                                                                                    | The grinding stone must be renewed as soon as possible.                                                |  |
| Move dressing arm to top?<br>Press F1 or F2                                                                               | This message occurs during power<br>up and after a new stone has been<br>installed.                                                                       | Move the dressing arm to the top to prevent damage to the new stone when dressing next time.           |  |
| Process already stopping                                                                                                  | Message if the Stop button is pushed when the process is already finished.                                                                                |                                                                                                    |  |
| Process in progress                                                                                                    | Informs you that the process is active.                                                                                                    |                                                                                                    |  |
| Process is finished                                                                                                    | Message at the end of the process.                                                                                                    |                                                                                                    |  |
| Process is stopping                                                                                                    | This is recognition of the STOP command.                                                                                                    |                                                                                                    |  |
| Process has been emergency<br>stopped, press F1 to raise sample<br>mover                                                  | The process was stopped using the<br>EMERGENCY STOP button. But<br>the specimen holder is still down.<br>Follow the instructions on screen to<br>lift it. | Safety precaution message.<br>Follow the instructions on screen.                                       |  |
| Process has been stopped by lifting<br>the protective shield. Press F1 to<br>raise sample mover, or lower shield<br>again | The process was stopped by lifting<br>the shield. But the specimen holder<br>is still down. Follow the instructions<br>on screen to lift it or continue.  | Safety precaution message.<br>Follow the instructions on screen.                                       |  |
| Shield not closed                                                                                                    | The grinding process can not start because the shield is not down.                                                                                        | Lower the shield and start the process.                                                                |  |
| Start denied, select GRINDING<br>Menu                                                                                     | The start buttons were pushed, but<br>the process could not start from the<br>current software menu.                                                      | Select the GRINDING Menu and try to start the process.                                                 |  |
| Stock removal sensor not installed                                                                                        | The software is set up for stock removal and the start buttons pushed, but the process won't start.                                                       | The stock removal option is not installed. Install it or select the timer option in the GRINDING Menu. |  |
| Water level in tank too low                                                                                               | More coolant is required – however<br>the current process may be<br>completed.                                                                            | When the process is finished top up the tank with new coolant.                                         |  |
#### AbraPlan-10 Instruction Manual

|                                                                          | Explanation                                                                                                    | Action                                                                                                    |  |  |
|--------------------------------------------------------------------------|----------------------------------------------------------------------------------------------------|----------------------------------------------------------------------------------------------------|--|--|
| Physical Observations/Problems                                           | Physical Observations/Problems                                                                                                    |                                                                                                    |  |  |
| No material removed                                                      | The grinding stone/diamond grinding disc is covered with material.                                                                          | Dress the stone/disc. Replenish the cooling water volume.                                                            |  |  |
|                                                                          | Insufficient grinding force.                                                                                                    | Regulate the grinding force.                                                                                         |  |  |
| The specimen heats up                                                    | No cooling water.                                                                                                    | Replenish the volume of cooling water in the recirculation unit.                                                     |  |  |
|                                                                          |                                                                                                    | Cooling water pump is blocked.                                                                                       |  |  |
| Un-plane specimens                                                       | Stone not dressed.                                                                                                    | Dress the stone. If this does not<br>help, adjust the dressing arm (see<br>the Maintenance section).                 |  |  |
|                                                                          | Too few specimens in the specimen<br>holder. Badly centred large<br>specimen or specimen with too<br>small a distribution in one direction. | Put blank specimen/s in the specimen holder.                                                                         |  |  |
| Squeaking noise                                                          | V-belt slides.                                                                                                    | Tighten the V-belt in accordance with the Maintenance section.                                                       |  |  |
| Hissing noise when the machine is<br>in operation and/or is switched off | Leak in the air system.                                                                                                    | Tighten the fittings and/or replace the defective air tubing.                                                        |  |  |
| Violent vibrations when the machine is running idle                      | The grinding stone is defective and out-of-balance.                                                                                         | Exchange the stone. Before doing so, try to turn the stone in relation to the turntable.                             |  |  |
| Machine very noisy when running                                          | Axial bearing defective.                                                                                                    | Exchange part.                                                                                                    |  |  |
| Idle                                                                     | Spindle or motor bearings defective.                                                                                                    | Dismantle the V-belt and start the motor. If the noise continues it means that the motor bearings should be changed. |  |  |

# 4. Maintenance

| Daily Service                              | <ul><li>Empty and clean the sieve in the Recirculation Cooling Unit.</li><li>Refill the Recirculation Cooling Unit.</li></ul>                                                                                                    |  |  |
|--------------------------------------------|----------------------------------------------------------------------------------------------------|--|--|
|                                            | <i>IMPORTANT</i><br>Always use the correct concentration of Struers Additive in the cooling water<br>(percentage stated on the container of the Additive). Remember to top up<br>with Struers Additive each time you refill with water.                                                                                                    |  |  |
| Weekly Service                             | <ul> <li>AbraPlan-10 and the Recirculation Cooling Unit should be cleaned regularly, in order to avoid damaging effects to the machine and the specimens from abrasive grains or metal particles.</li> <li>When cleaning AbraPlan-10:</li> <li>Detach the cover over the grinding stone and remove any material that may have accumulated on the bottom of the drain pan.</li> </ul>                                                                                                    |  |  |
| Checking the Recirculation<br>Cooling Unit | <ul> <li>The cooling unit should be checked for cooling water after 8 hours use or at least every week. The unit must be refilled if the flushing pump cannot reach the cooling water or if the cooling water is too contaminated. Remember to add Struers Additive for Cooling Fluid: One part of Additive for 33 parts of water.</li> <li>To check the concentration of additive, use a refractometer. Concentration = Brix value. The concentration of additive should always lie between 2.7 and 3.3 %. Add Struers Additive for Cooling Fluid if the concentration is too low.</li> </ul> |  |  |
| Monthly Service                            | When cleaning the Recirculation Cooling Unit empty the tank of cooling water and clean the tank and the sedimentation container                                                                                                    |  |  |
| Replacing the Cooling Water                | <ul> <li>mounted under the discharge branch.</li> <li>Replace the cooling water in the Recirculation Cooling Unit at least once a month.</li> <li>Place a disposable plastic insert (TREPO) in the tank and fold it over the edge.</li> </ul>                                                                                                    |  |  |
|                                            | <i>Please Note</i>                                                                                                    |  |  |
|                                            | ree high a level of coolant in the tank hight damage the pump.                                                                                                    |  |  |

■ Fill the tank with 29.1 l of water and 900 ml Struers Additive.

#### AbraPlan-10 Instruction Manual

#### Adjusting the V-belts

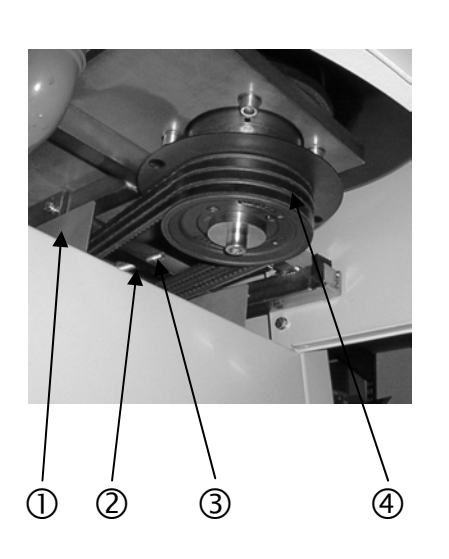

The V-belts of the principal motor should be kept tight, in order to ensure transmission of the power to the grinding stone. Adjust the belts when necessary, or at least once every year. If a brief squeaking is heard when the grinding stone is started, the V-belts are too slack and should be tightened.

To adjust:

- Disconnect the main power.
- Remove the cover plate for the Recirculation Cooling Unit ①.
- Unscrew the 4 Allen screws securing the bottom cover and remove the cover.
- Unscrew the 2 Allen screws securing the cover plate and slide the plate off.
- Loosen the locking nut ②.
- Adjust the spindle ③ in such way that a load of about 15 N applied to the belt ④ at a point half-way between the two pulleys will cause the belt to move about 8 mm.
- Tighten locking nut after the adjustment.

# 5. Technical Data

| Subject                          |                             | Specifications       |                           |  |  |
|----------------------------------|-----------------------------|----------------------|---------------------------|--|--|
|                                  |                             | Metric/International | US                        |  |  |
| Grinding Stone/                  | Rotational speed            | 1450 rpm             | 1450 rpm                  |  |  |
| Disc                             | Size                        | 356 mm               | 14.0"                     |  |  |
|                                  | Power consumption           | 4 kW                 | 5.4 Hp                    |  |  |
| Specimens                        | Speed                       | 150 rpm              | 150 rpm                   |  |  |
|                                  | Direction                   | CCW                  |                           |  |  |
|                                  | Force                       | 50-700N              | 10-150 lbf                |  |  |
|                                  | Motor power consumption     | 0.37kW               | 0.5 Hp                    |  |  |
| Recirculation                    | Power supply                | 3 (3L+PE)            | 3 (3L+PE)                 |  |  |
| Cooling Unit                     | Power consumption           | 140W                 | 0.2 Hp                    |  |  |
|                                  | Width                       | 500mm                | 19.7"                     |  |  |
|                                  | Depth                       | 400mm                | 15.8"                     |  |  |
|                                  | Height                      | 410mm                | 16.1"                     |  |  |
|                                  | Weight                      | 7.2kg                | 16.2lbs                   |  |  |
| Software and LC Display          |                             | 240x128 pixels       |                           |  |  |
| Electronics                      | Controls                    | Touch pads/Push-turn | Touch pads/Push-turn knob |  |  |
|                                  | Memory                      | EPROM/RAM/NV-RAM     | EPROM/RAM/NV-RAM          |  |  |
| Supply Voltage Power consumption |                             | 4.4kW                |                           |  |  |
|                                  | No. of phases               | 3 (3L+PE)            | 3 (3L+PE)                 |  |  |
|                                  | Output, main motor          | 4.0kW                | 4.0kW                     |  |  |
|                                  | Voltage/frequency:          |                      |                           |  |  |
|                                  | 3 x 200 V / 50Hz            | 16.9A                | 16.9A                     |  |  |
|                                  | 3 x 200 - 210 V / 60Hz CSA  | 15.7A                | 15.7A                     |  |  |
|                                  | 3 x 220 - 230 V / 50 Hz     | 16.9A                | 16.9A                     |  |  |
|                                  | 3 x 220 - 240 V / 60 Hz     | 15.7A                | 15.7A                     |  |  |
|                                  | 3 x 380 - 415 V / 50 Hz     | 8.9A                 | 8.9A                      |  |  |
|                                  | 3 x 380 - 415 V / 60 Hz     | 10.3A                | 10.3A                     |  |  |
|                                  | 3 x 460 - 480 V / 60 Hz CSA | 8.5A                 | 8.5A                      |  |  |
| Compressed Air                   | Compressed air supply       | 6-10bar              |                           |  |  |
| Dimensions                       | Width                       | 670mm                | 26.4"                     |  |  |
| and Weight                       | Depth                       | 930mm                | 36.6"                     |  |  |
|                                  | Height                      | 1500mm               | 59.0"                     |  |  |
|                                  | Weight                      | 340kg                | 765lbs                    |  |  |

| Subject     |                         | Specifications                                                                                    | Specifications                                              |  |  |
|-------------|-------------------------|---------------------------------------------------------------------------------------------------|-------------------------------------------------------------|--|--|
|             |                         | Metric/International                                                                              | US                                                          |  |  |
| Environment | Safety standards        | 98/37/EØF                                                                                         |                                                             |  |  |
|             |                         | EN292-1:1991; EN292-<br>EN574:1996; EN953:19<br>EN1050:1997;<br>NFPA70:1996; UL508;<br>FCC part15 | 2:1991+A1; EN418:1992;<br>997; EN954-1:1997;<br>NFPA79:1997 |  |  |
|             | EMC                     | EN50081-1:1992; EN50                                                                              | 0082-1:1997; EN60204-1 1997                                 |  |  |
|             | Noise level(idle)       | 77dbA                                                                                             |                                                             |  |  |
|             | Surrounding temperature | 5-40°C                                                                                            |                                                             |  |  |
|             | Humidity                | Max. 95%RH                                                                                        |                                                             |  |  |

# **Quick Reference Guide**

#### **Inserting the Specimen Holder**

# Removing the Specimen Holder

#### Starting the Preparation Process

Stopping the Preparation Process

**Dressing the Grinding Stone** 

# Dressing the Diamond Grinding Disc

- Position the specimen holder under the quick coupling.
- Press and hold the flange of the column down with the heel of your hand while guiding the pressure tap of the specimen holder into the coupling.
- Turn the specimen holder until the three pins engage with the corresponding holes.
- Release the flange.
- Press upwards with your fingers to lift the specimen holder slightly. At the same time, press and hold down the flange with the heel of your hand.
- Using your fingers to support the specimen holder; lower it free of the coupling.
- Release the flange and completely remove the specimen holder.
- Insert the specimen holder.
- Ensure that the dressing arm is located in the "parked or resting" position on the left-hand side of the machine and that the sliding cover on the stone guard is located all the way to the right.
- Lower the shield.
- Enter the GRINDING menu and set/check the correct time and force.
- Start the grinding process.
- When the time has elapsed, the grinding stone will automatically stop rotating and the specimen holder will return to its initial position.
- Press F1 to start the cooling water pump.
- Swing the diamond tool to a position over the grinding stone and move the diamond tool 2-6 times forwards and backwards across the grinding stone.
- Adjust the position of the diamond tool by pressing F3 or F4.
- When the dressing is complete, swing the diamond tool back to its "parked or resting" position.
- Mount 3 aluminium oxide dressing sticks in a sample holder and grind it for a few seconds.

# AbraPlan-10

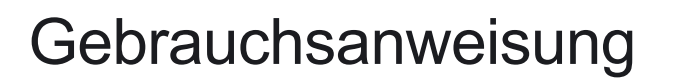

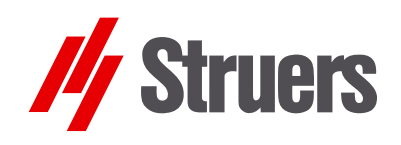

Handbuch Nr.: 15497001 Auslieferungsdatum 16.03.2005

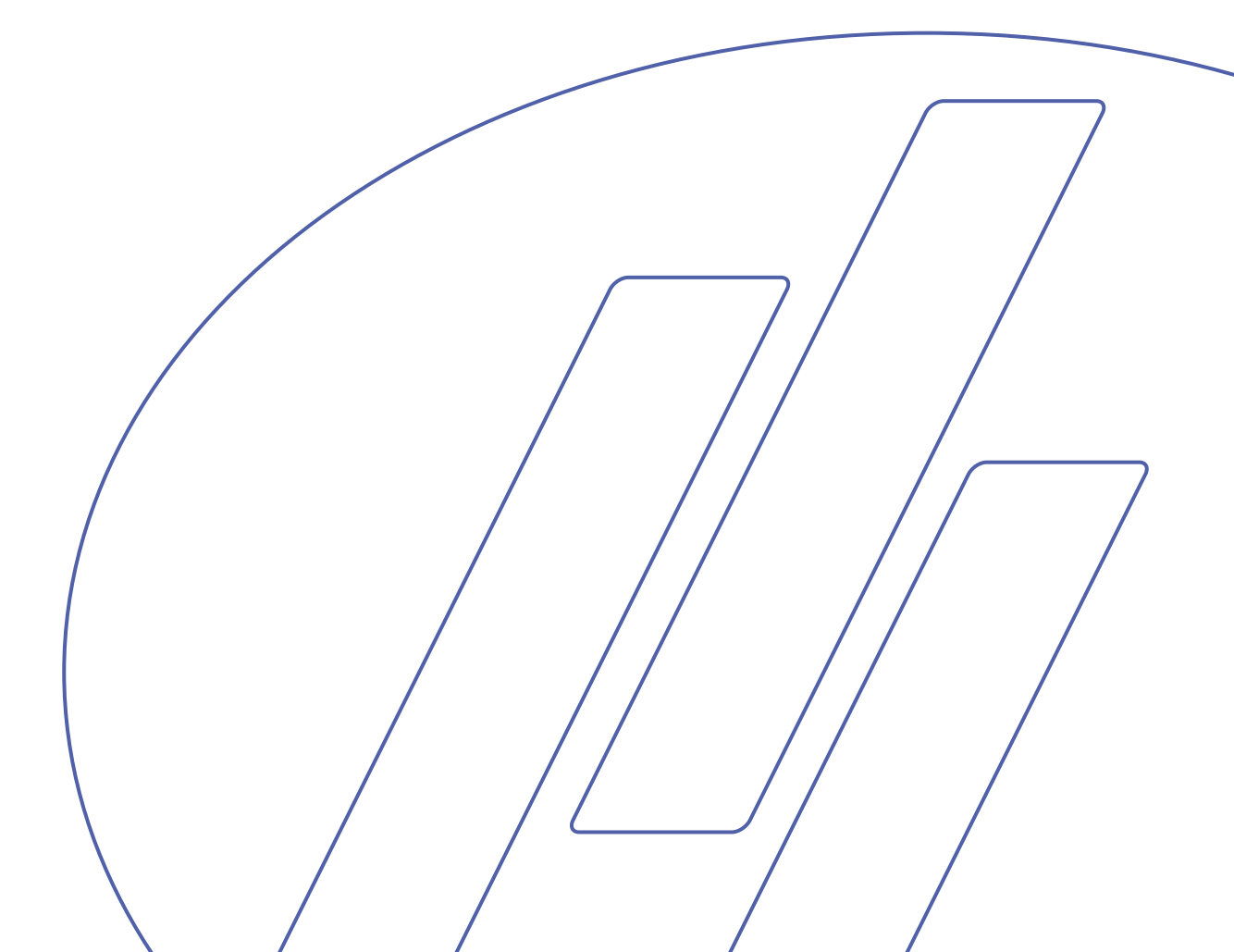

#### Inhaltsverzeichnis

#### Seite

| Benutzerhandbuch   | 1  |
|--------------------|----|
| Referenzhandbuch   | 25 |
| Schnellinformation |    |

Geben Sie bitte bei technischen Anfragen oder bei der Bestellung von Ersatzteilen immer die Seriennummer und die *Spannung/Frequenz* an. Diese Angaben finden Sie auf dem Typenschild des Geräts bzw. der Maschine. Eventuell benötigen wir auch *Datum* und *Artikelnummer* des Handbuchs. Diese Informationen finden Sie auf der Vorderseite.

Beachten Sie bitte die nachstehend genannten Einschränkungen. Zuwiderhandlung kann die Haftung der Firma Struers beschränken oder aufheben:

**Gebrauchsanweisungen**: Eine von der Firma Struers veröffentlichte Gebrauchsanweisung darf nur in Zusammenhang mit den Geräten von Struers verwendet werden, für die diese Gebrauchsanweisung ausdrücklich bestimmt ist.

Wartungshandbücher: Ein von der Firma Struers veröffentlichtes Wartungshandbuch darf nur von ausgebildeten Technikern benutzt werden, die von Struers dazu berechtigt wurden. Das Wartungshandbuch darf nur in Zusammenhang mit dem Gerät von Struers verwendet werden, für das dieses Wartungshandbuch ausdrücklich bestimmt ist.

Struers übernimmt für Irrtümer in Text und Bild der Veröffentlichungen keine Verantwortung. Wir behalten uns das Recht vor, den Inhalt der Gebrauchsanweisungen und Wartungshandbücher jederzeit und ohne Vorankündigung zu ändern. In den Gebrauchsanweisungen und Wartungshandbüchern können Zubehör und Teile erwähnt sein, die nicht Gegenstand oder Teil der laufenden Geräteversion sind.

Der Inhalt der Gebrauchsanweisungen und Wartungshandbücher ist Eigentum der Firma Struers. Kein Teil dieser Gebrauchsanweisung darf ohne schriftliche Genehmigung von Struers reproduziert werden.

Alle Rechte vorbehalten © Struers 2005.

Struers A/S Pederstrupvej 84 DK-2750 Ballerup Dänemark Telefon +45 44 600 800 Fax +45 44 600 801

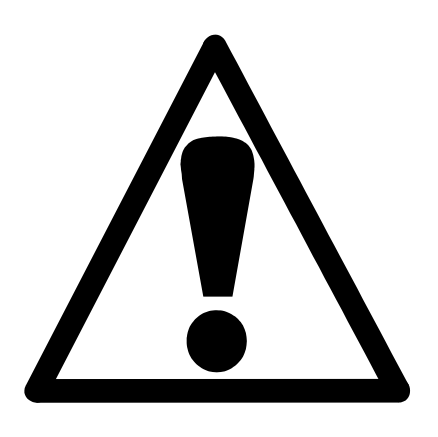

# AbraPlan-10 Sicherheitshinweise

# Vor Gebrauch sorgfältig lesen

- 1. Der Benutzer sollte sich anhand der Gebrauchsanweisung mit dem Gebrauch der Maschine ausgiebig vertraut machen.
- 2. Die Maschine muß nach den für den Standort vorgeschriebenen Sicherheitsvorschriften angeschlossen werden.
- **3.** Beachten Sie, daß der Schwerpunkt der Maschine sich in der oberen Maschinenhälfte befindet.
- **4.** Überprüfen Sie vor dem Anheben der Maschine, daß der mitgelieferte Hubarm sicher an der Maschine verschraubt ist.
- 5. Wenn die Maschine mit einem Gabelstapler angehoben werden soll, muß sie immer von vorne oder hinten angehoben werden – heben Sie die Maschine niemals von der Seite an.
- 6. Wenn die Maschine anhand von Hebegurten angehoben werden soll, überprüfen Sie, daß die Gurte gekreuzt sind und nicht gegen die Maschinenseiten pressen.
- 7. Die Maschine muß auf einer sicheren und stabilen Unterlage aufgestellt werden, die das Gewicht dieser Maschine tragen kann. Vor der Anwendung muß die Maschine anhand der verstellbaren Füße ausgeglichen werden.
- 8. Vergewissern Sie sich, daß die vorliegende Netzspannung mit der auf der Maschinenseite angegebenen Spannung übereinstimmt und daß die Anschlüsse die örtlichen Vorschriften erfüllen. Die Maschine muß geerdet sein.
- **9.** Beachten Sie, daß der Probenhalterarm hochfährt, wenn die Maschine an die Druckluftversorgung angeschlossen wird.
- **10.** Vergewissern Sie sich, daß die Proben fest im Probenhalter eingespannt sind und die Sicherungsschrauben nicht hervorstehen.
- **11.** Kommen Sie während des Schleifbetriebs dem rotierenden Schleifstein nicht zu nahe.

- 12. Verwenden Sie beim Bedienen der Maschine immer eine Schutzbrille.
- **13.** Falls das Gerät sich ungewöhnlich verhält oder falsch funktioniert, unterbrechen Sie den Betrieb und rufen Sie den Kundendienst an.
- 14. Bevor Wartungsarbeiten durchgeführt werden und während die Umlaufpumpe angeschlossen bzw. wieder getrennt wird, muß die Maschine vom Netz getrennt werden.
- **15.** Verwenden Sie nur originale Verbrauchsmaterialien von Struers, um eine maximale Sicherheit und Maschinenlebensdauer zu erzielen.

Für die Benutzung der Geräte bzw. der Maschinen sind die Verbrauchsmaterialien von Struers vorgesehen. Falls unzulässiger Gebrauch, falsche Installation, Veränderung, Vernachlässigung, unsachgemäße Reparatur oder ein Unfall vorliegen, übernimmt Struers weder die Verantwortung für Schäden des Benutzers noch für solche am Gerät.

Die für Kundendienst und Reparatur erforderliche Demontage irgendwelcher Teile des Gerätes bzw. der Maschine sollte immer nur von qualifiziertem Fachpersonal (Elektromechanik, Elektronik, Pneumatik usw.) vorgenommen werden.

# **Benutzerhandbuch**

#### Inhaltsverzeichnis

Seite

### 1. Zu Beginn

| Packungsinhalt überprüfen                     | . 2 |
|-----------------------------------------------|-----|
| AbraPlan-10                                   | 2   |
| Umlaufkühlung (optional)                      | . 2 |
| AbraPlan-10 aufstellen                        | . 2 |
| AbraPlan-10 kennenlernen                      | .3  |
| Geräuschpegel                                 | .3  |
| Stromanschluß                                 | .4  |
| Drehrichtung                                  | .4  |
| Druckluftanschluß                             | .4  |
| Umlaufkühlanlage anschließen (Zubehör)        | . 5 |
| Schleifstein/Diamantschleif-scheibe einsetzen | . 6 |
| Kopf der Spüleinheit                          | .8  |
| Abtragsensor anschließen (Zubehör)            | . 8 |
| Wasserstandsensor anschließen (Zubehör)       | .9  |
| Wasserstandsensor anschließen (Zubehör)       | . 9 |

# 2. Grundzüge der Bedienung

| Bedienfeld                         | 10 |
|------------------------------------|----|
| Bedienelemente                     | 10 |
| Einstellungen der Software         | 11 |
| Sprache einstellen                 | 11 |
| Ablesen des Displays               | 13 |
| Wartemodus                         | 14 |
| Werte einstellen/ändern            | 14 |
| Numerische Werte                   | 14 |
| Alphanumerische Werte              | 16 |
| Setup der Software                 | 17 |
| Bewegung Abrichtarm                | 18 |
| Probenhalter einsetzen/entnehmen   | 18 |
| Probenhalter einsetzen             | 18 |
| Probenhalter entnehmen             | 19 |
| Schleif-Setup                      | 19 |
| Prozeßzeit einstellen              | 20 |
| Abtrag einstellen (Zubehör)        | 20 |
| Kraft einstellen                   | 21 |
| Kühlwasser                         | 21 |
| Präparationsvorgang starten        | 22 |
| Präparationsvorgang stoppen        | 22 |
| Schleifstein abrichten             | 23 |
| Position des Abrichtarms justieren | 23 |
| Diamantschleifscheibe abrichten    | 24 |
|                                    |    |

# 1. Zu Beginn

| Packungsinhalt überprüfen   | In der Verpackung sollten sich folgende Teile befinden:                                                                                                    |  |  |
|-----------------------------|----------------------------------------------------------------------------------------------------|--|--|
| AbraPlan-10                 | <ol> <li>AbraPlan-10</li> <li>Abflußschlauch (werkseitig montiert)</li> <li>Zuflußschlauch (werkseitig montiert)</li> <li>Schlauchschellen, 17 mm</li> <li>Winkelrohr, 90°</li> <li>Schlauchschelle, 35-60 mm</li> <li>Druckluftschlauch</li> <li>Schlauchschellen, 12 mm</li> <li>Schlauchverbindung für Druckluftschlauch</li> <li>Gummischeibe 350 mm</li> <li>Flansch</li> <li>Schraubbolzen M12</li> <li>Inbusschlüssel 8mm</li> <li>Satz Gebrauchsanweisungen</li> </ol> |  |  |
| Umlaufkühlung<br>(optional) | <ol> <li>Umlaufkühlung</li> <li>Winkelrohr für Abflußschlauch, 45<sup>0</sup></li> <li>Trichter</li> <li>Plastikeinsätze</li> </ol>                                                                                                    |  |  |
| AbraPlan-10 aufstellen      | Die Maschine sollte direkt auf einem ebenen und waagerechten<br>Fußboden aufgestellt werden, der das Gewicht dieser Maschine<br>tragen kann, siehe Abschnitt "Technische Daten".                                                                                                    |  |  |

#### AbraPlan-10 kennenlernen

Vorderansicht

Nehmen Sie sich einen Augenblick Zeit, um Lage und Bezeichnung aller Komponenten der Maschine kennenzulernen:

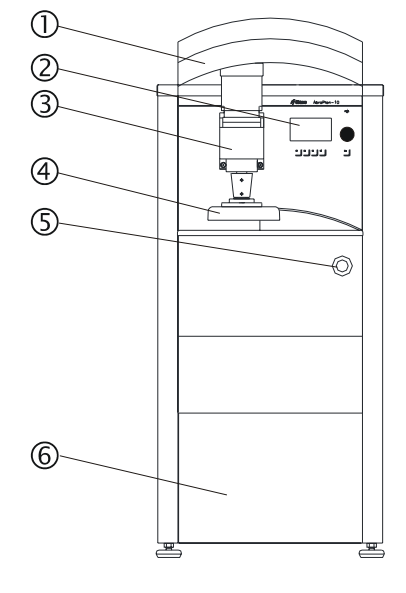

- 1 Abschirmung
- 2 Bedienfeld, (siehe 2 "Grundzüge der Bedienung")
- ③ Probenhaltermotor
- ④ Probenschnellkupplung
- ⑤ Notschalter
- ⑥ Abdeckplatte für Umlaufkühlung

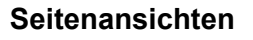

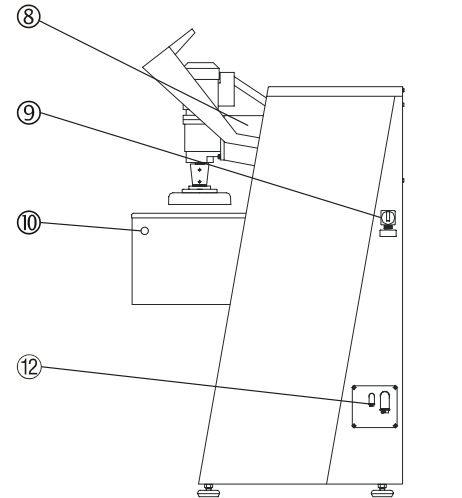

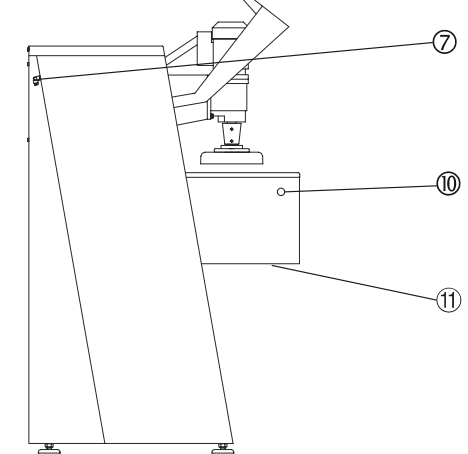

- ⑦ Drucklufteintritt
- ⑧ Gußeiserner Träger
- In the second second
- 0 Zweihand-Startschalter
- ① Untere Abdeckung
- 12 Elektrische Anschlüsse

Etwa 68 dB (A) im Leerlauf in der Position des Bedieners vor der Maschine.

#### Geräuschpegel

#### Stromanschluß

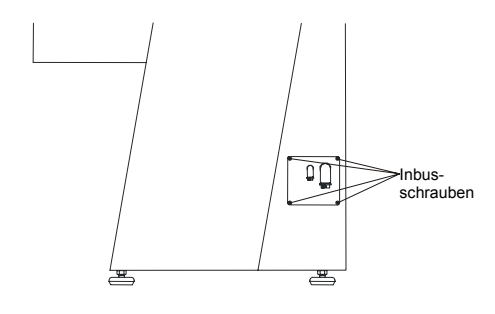

#### WICHTIG

Überprüfen Sie, daß die Netzspannung mit der Spannung übereinstimmt, die auf dem Typenschild (unter dem Hauptschalter an der Maschinenseite) angegeben ist. Falls die Maschine bereits an einen Netzanschluß angeschlossen ist, unterbrechen Sie diesen Anschluß, bevor Sie die Befestigungsschrauben der Schalttafel entfernen.

- Entfernen Sie die vier Inbusschrauben an der rechten Maschinenseite, mit denen die Schalttafel gesichert ist, und lassen Sie die Schalttafel auf den beiden Vorsprüngen ruhen. Führen Sie das Kabel durch die Durchführung und schließen Sie die drei Phasen und Erde gemäß den örtlichen Vorschriften an.
- Bei einer externen Umlaufkühlanlage schließen Sie das Stromkabel von der Pumpe gemäß dem Schaltplan an der Innenseite der Schalttafel an.

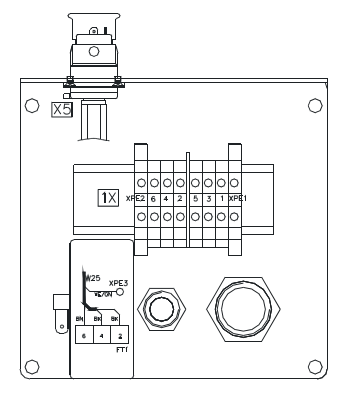

Drehrichtung

Druckluftanschluß

Überprüfen Sie, daß der Schleifstein bzw. die

Diamantschleifscheibe sich im Gegenuhrzeigersinn dreht, wenn der Strom zugeschaltet wird.

Wenn dies nicht der Fall ist, schalten Sie die Maschine aus und ziehen Sie den Netzstecker.

- Vertauschen Sie zwei der Phasen.
- Wiederholen Sie den Drehrichtungstest.
- Schließen Sie die Druckluft mit Hilfe der mitgelieferten Druckluftverbindung und dem Druckluftschlauch an den Druckluftstutzen an der Rückseite der Maschine an.
- Sichern Sie den Druckluftschlauch mit einer Schlauchschelle. Die Druckluftversorgung sollte einen Druck von 6-10 bar aufweisen und kann entweder aus einem Zentralkompressor, einem transportablen Kompressor mit Druckluftbehälter oder einer Druckluftflasche bezogen werden. Eine Versorgung von 20 l/min bei Normaldruck ist ausreichend.

# Umlaufkühlanlage anschließen (Zubehör)

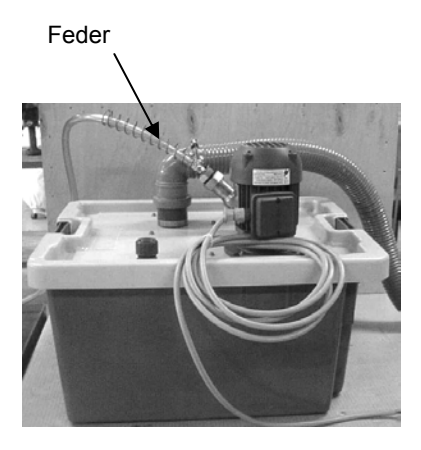

#### Achtung

Das Gerät muss von der Stromversorgung getrennt werden, während die Pumpe für die Umlaufkühlanlage angeschlossen oder wieder getrennt wird.

- Bringen Sie die Anlage entweder innerhalb der Maschine oder außen links an.
- Schieben Sie die Metallfeder über den Zuflußschlauch (dadurch werden Knicke im Schlauch verhindert, die den Wasserfluß beeinträchtigen könnten).
- Schließen Sie den Zuflußschlauch von der Spüleinheit an der Pumpe der Umlaufkühlanlage an.
- Sichern Sie die Metallfeder, indem Sie zwei Wicklungen um den Stecker wickeln.
- Kürzen Sie den Abflußschlauch auf die richtige Länge, entfernen Sie etwa 20 mm der Feder im Inneren des Abflußschlauches und setzen Sie ihn auf das 90° Rohr im Tankdeckel.

(Hinweis: Das mit der Umlaufkühlanlage gelieferte Winkelrohr  $45^0$  wird bei dieser Maschine nicht verwendet).

- Überprüfen Sie, daß der Abflußschlauch auf der ganzen Länge ein stetiges Gefälle besitzt.
- Öffnen Sie die Abdeckung der elektrischen Anschlüsse
  - Bei Montage innerhalb der Maschine: Führen Sie das Kabel vom Maschineninneren durch die Rückseite in die Schalttafel.
  - Bei Montage außerhalb der Maschine: Führen Sie das Kabel durch die Durchführung in der Schalttafel.
- Schließen Sie jetzt das Kabel an die Maschine an. Verwenden Sie dazu die Anschlüsse in der Schalttafel.
- Überprüfen Sie, wenn der Strom eingeschaltet ist, ob sich die Pumpe in die Richtung dreht, die mit einem Pfeil auf der Pumpe angegeben ist. Ist dies nicht der Fall, vertauschen Sie 2 Phasen.
- Bringen Sie die Abdeckung f
  ür die elektrischen Anschl
  üsse wieder an.
- Bei Montage innerhalb der Maschine: Nehmen Sie die Frontabdeckung ab und stellen Sie den Tank auf den Rollwagen.
- Legen Sie einen wegwerfbaren Plastikeinsatz in den Tank und falten Sie ihn über den Rand.
- Füllen Sie 29,1 Liter Wasser und 900 ml Struers Zusatzmittel in den Tank.

Die Wasseroberfläche sollte sich 8-10 cm unter dem oberen Rand des Tanks befinden.

#### WICHTIG

Eine Überfüllung des Tanks kann die Pumpe beschädigen. Damit dies vermieden wird, legen Sie den wegwerfbaren Einsatz so ein, daß das vorgestanzte Loch vor der Überlauföffnung des Tanks liegt.

#### WICHTIG

Die Konzentration des Struers-Zusatzmittels im Kühlwasser muß auf dem richtigen Wert gehalten werden (der Prozentgehalt steht auf dem Behälter des Zusatzmittels). Denken Sie daran, bei jedem Nachfüllen des Wassers auch Struers-Zusatzmittel zuzugeben.

- Bringen Sie den Tankdeckel und das Sieb an.
- Setzen Sie die Kühlanlage in ihre Position und führen Sie den Abflußschlauch und den Überlaufschlauch in den Kühlmitteltank. Passen Sie bei Bedarf deren Länge an.
- Bei Montage innerhalb der Maschine: Bringen Sie die Frontabdeckung wieder an.

#### Schleifstein/Diamantschleifscheibe einsetzen

#### WICHTIG

Vergewissern Sie sich, daß der Schleifstein bzw. die Diamantschleifscheibe nicht beschädigt ist. Schleifsteine/Diamantschleifscheiben dürfen nur in trockenem Zustand eingesetzt werden, und der Flansch muß sauber und glatt sein.

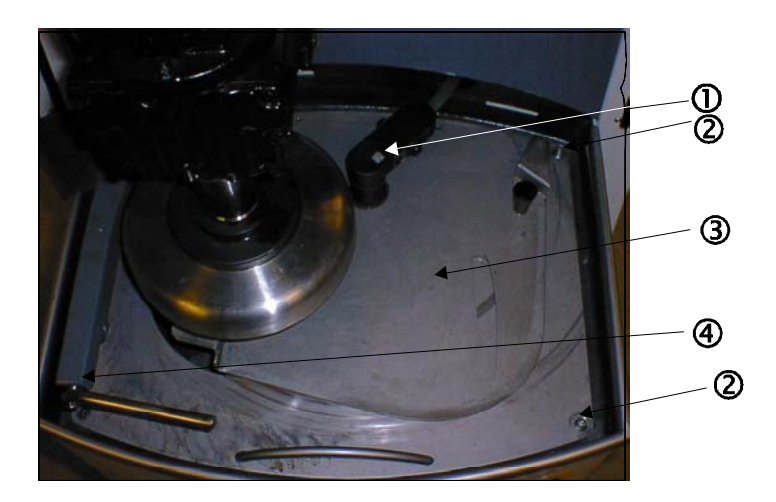

- ① Kopf der Spüleinheit
- ② Rändelmuttern
- 3 Schleifsteinabdeckung
- ④ Abrichtarm
- Vergewissern Sie sich, daß der Probenmotor ganz angehoben ist, und heben Sie die Abschirmung an, um Zugang zum Schleifbereich zu erlangen.
- Überprüfen Sie, daß der Abrichtarm in seiner Ruhestellung ist (links).

- Heben Sie den Kopf der Spüleinheit an und befestigen Sie ihn anhand des eingebauten Magneten am Befestigungsarm des Probenmotors.
- Schieben Sie den Schiebedeckel an der Schleifsteinabdeckung zur Seite, bis er an beiden Enden frei ist.
- Schrauben Sie die beiden Rändelmuttern (an der rechten Seite) ab.
- Fassen Sie die Schleifsteinabdeckung am Griff und am Spüleinheitenanschluß an und heben Sie sie nach rechts hin ab.
- Montieren Sie den Schleifstein bzw. die Diamantschleifscheibe wie abgebildet an den Flansch

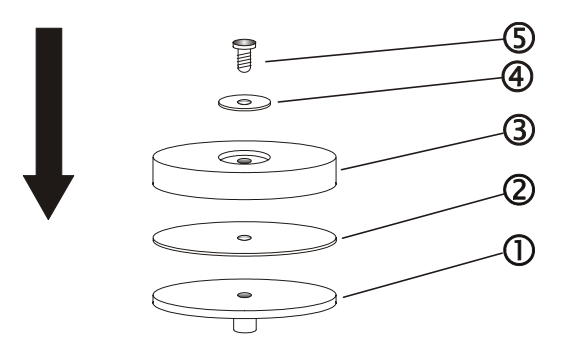

- ① Motorflansch
- <sup>②</sup> Gummischeibe
- 3 Schleifstein/Diamantschleifscheibe
- ④ Sicherungsflansch und Pappunterlegscheibe
- ⑤ Sicherungsschraube

#### WICHTIG

Ziehen Sie die Sicherungsschraube nicht zu stark an, da ansonsten der Schleifstein bzw. die Schleifscheibe beschädigt werden können.

- Setzen Sie die Schraube ein und ziehen Sie sie gut fest.
- Bringen Sie die Schleifsteinabdeckung wieder an und sichern Sie sie mit den beiden Rändelmuttern.

#### WICHTIG

Vergessen Sie nicht, den Kopf der Spüleinheit wieder anzubringen und den Abrichtarm in seine oberste Stellung zu führen.

#### Kopf der Spüleinheit

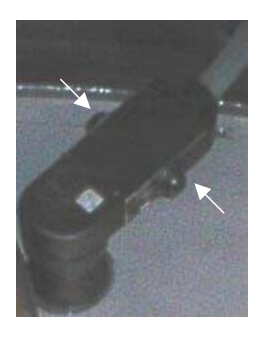

#### Abtragsensor anschließen (Zubehör)

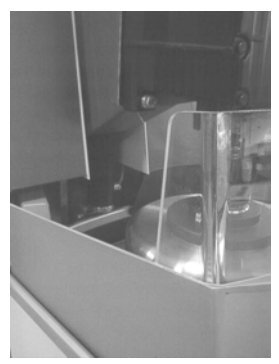

Wenn die Spüleinheit in ihrer Halterung befestigt ist (siehe Abbildung), versorgt sie den Schleifstein bzw. die

Diamantschleifscheibe während des Schleif- und Abrichtvorgangs mit Wasser/Kühlmittel. Man kann jedoch die Spüleinheit aus der Halterung lösen und zum Abspritzen des Schleifbereichs und der Proben usw. verwenden. Dazu ist folgendermaßen vorzugehen:

- Drücken und halten Sie die Klemmknöpfe (siehe Pfeile) gedrückt, um den Wasser-/Kühlmittelfluß zu unterbrechen.
- Drücken Sie F1, um die Pumpe zu starten.
- Heben Sie die Spüleinheit aus ihrer Halterung.
- Richten Sie die Sp
  üleinheit in die gew
  ünschte Richtung und lassen Sie die Klemmkn
  öpfe los.
- Drücken Sie F1, um die Pumpe zu stoppen.
- Setzen Sie die Sp
  üleinheit wieder in ihre Halterung.

Falls der Schleif-/Abrichtprozeß nicht aktiv ist, läßt sich ein Wasser-/Kühlmittelfluß erzielen, indem man F1 drückt, wenn die Menüs SCHLEIFEN oder ABRICHTEN angezeigt werden.

- Trennen Sie die Maschine vom Netz.
- Verbinden Sie den Stecker am Abtragsensor mit dem Stecker an der Innenseite der Bedientafel.
- Schieben Sie den Abtragsensor vorsichtig in die Öffnung am unteren Teil des gußeisernen Trägers.
- Schieben Sie die Halterung über die werkseitig installierte Halterung.
- Stecken Sie zwei schrauben von der Seite durch die Halterungen und ziehen Sie sie an
- Stellen Sie den Netzanschluß wieder her und folgen Sie den Anweisungen im Display unter Anwendung der mitgelieferten Werkzeuge und der Kalibrierstäbe.

#### Wasserstandsensor anschließen (Zubehör)

Isolierstöpsel

Rote Lasche

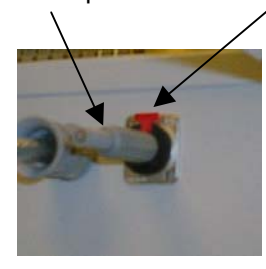

- Schalten Sie die Maschine aus.
- Ziehen Sie die Umlaufkühlanlage heraus.
- Entfernen Sie die Pumpe, den Abflußschlauch und die obere Abdeckung.
- Entfernen Sie die rote Abdeckung von der Öffnung für den Sensor bzw. bauen Sie den vorhandenen Füllstandanzeiger aus.
- Entfernen Sie die Sicherungsmutter an der Unterseite des Sensors und ziehen Sie den schwarzen Schwimmer ab.
- Montieren Sie den neuen Wasserstandsensor am Deckel der Umlaufkühlanlage und sichern Sie ihn mit der mitgelieferten Mutter (flache Seite der Mutter nach oben).
- Bringen Sie den Schwimmer wieder an (mit der durchsichtigen Seite nach oben) und ziehen Sie die Sicherungsmutter an.
- Entfernen Sie an der rechten Maschinenseite die vier Inbusschrauben, mit denen die Schalttafel gesichert ist, und lassen Sie die Schalttafel an den beiden Vorsprüngen hängen (siehe Abbildung im Abschnitt "Stromanschluß").
- Entfernen Sie den Isolierstöpsel an der Schalttafel, indem Sie den roten Vorsprung herunterdrücken.
- Stecken Sie den Klinkenstöpsel des Sensors ein.
- Bauen Sie die Umlaufkühlanlage zusammen und setzen Sie sie wieder ein.
- Bringen Sie die Frontabdeckung an.
- Schalten Sie die Maschine wieder ein.

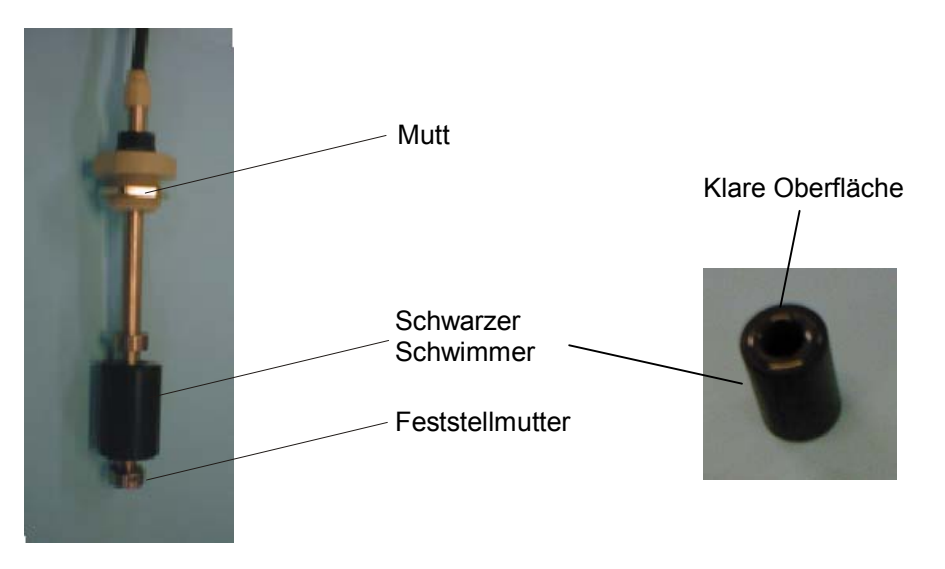

# 2. Grundzüge der Bedienung

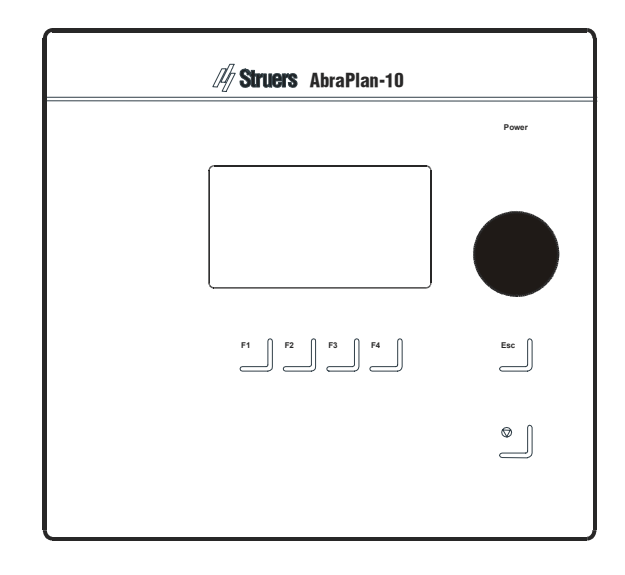

#### Bedienfeld

#### Bedienelemente

| Name               | Element | Funktion                                                                                            | Name                 | Element                    | Funktion                                                                                                    |
|--------------------|---------|----------------------------------------------------------------------------------------------------|----------------------|----------------------------|----------------------------------------------------------------------------------------------------|
| FUNKTIONS<br>TASTE | F1      | Steuertaste für unterschiedliche<br>Zwecke. Steht in der untersten<br>Zeile der jeweiligen Anzeige. | Druck-<br>/Drehknopf |                            | Zur Eingabe/Änderung von<br>Stufen und Parametern.<br>Kombination aus Cursor und<br>Enter-Taste.                              |
| FUNKTIONS<br>TASTE | F2      | Steuertaste für unterschiedliche<br>Zwecke. Steht in der untersten<br>Zeile der jeweiligen Anzeige. | Esc                  | Esc                        | Verlassen des augenblicklichen<br>Menüs oder Abbruch einer<br>Funktion/Änderung.                                              |
| FUNKTIONS<br>TASTE | F3      | Steuertaste für unterschiedliche<br>Zwecke. Steht in der untersten<br>Zeile der jeweiligen Anzeige. | STOP                 | $\bigcirc$                 | Stoppt den<br>Präparationsvorgang.                                                                                            |
| FUNKTIONS<br>TASTE | F4      | Steuertaste für unterschiedliche<br>Zwecke. Steht in der untersten<br>Zeile der jeweiligen Anzeige. | NOT-<br>SCHALTER     |                            | <ul> <li>Zum Stoppen drücken Sie den<br/>roten Knopf.</li> <li>Zur Freigabe ziehen Sie den<br/>roten Knopf heraus.</li> </ul> |
|                    |         |                                                                                                    |                      | Der Notscha<br>Vorderseite | lter befindet sich an der<br>der Maschine.                                                                                    |
|                    |         |                                                                                                    | HAUPT-<br>SCHALTER   | $\bigcirc$                 | Der Hauptschalter befindet sich an der rechten Maschinenseite.                                                                |

Einstellungen der Software

Sprache einstellen

Schalten Sie die Stromversorgung mit dem Hauptschalter ein. Dieser befindet sich auf der rechten Seite der Maschine. Kurzfristig erscheint folgendes Bild in der Anzeige:

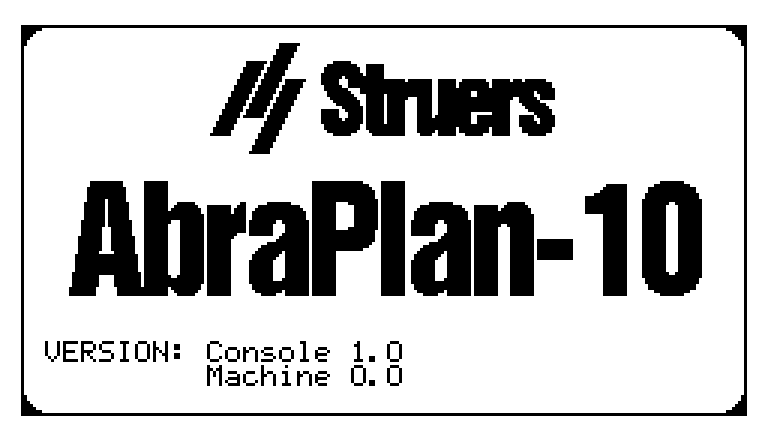

Anschließend erscheint in der Anzeige der Text, der beim Abschalten der Maschine angezeigt worden war. Wenn die Maschine zum ersten Mal eingeschaltet wird, erscheint im Display das MAIN MENU (Hauptmenü). Falls die Überschrift anders lautet, drücken Sie die **Esc** Taste so oft, bis das MAIN MENU erscheint.

Das MAIN MENU stellt die höchste Ebene der Menüstruktur dar. Von dieser Ebene aus gelangen Sie zum Konfigurationsmenü und zum Schleifmenü.

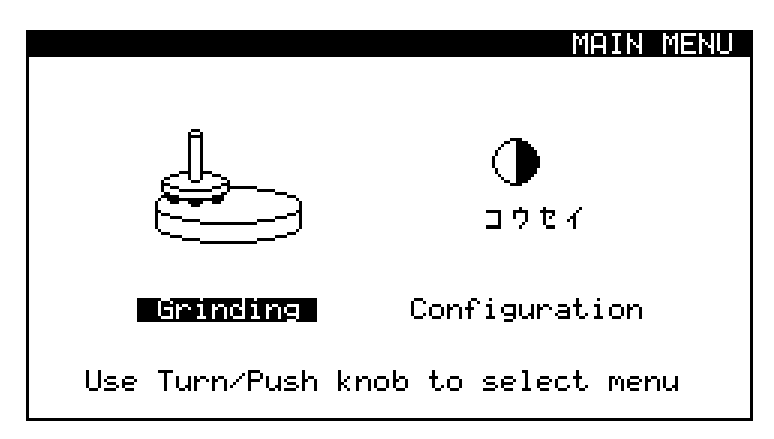

Wir empfehlen Ihnen, zunächst die von Ihnen gewünschte Sprache zu wählen.

ţ

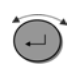

Ť

Drehen Sie den Knopf, um CONFIGURATION zu wählen.

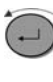

Drücken Sie den Knopf, um das Menü CONFIGURATION zu aktivieren.

Ť

|                    |         | ONFIGURATION |
|--------------------|---------|--------------|
| Display contrast   | :       | 22           |
| Language           | :       | English      |
| Water when dressin | g:      | Yes          |
| Dress. arm movemen | t:      | 0.10 mm      |
| Use Turn/Push knob | to edit | parameters   |
| Default<br>Value   |         |              |
|                    |         |              |

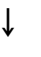

Drehen Sie den Knopf, um Language (Sprache) zu wählen.

#### î

...)

Drücken Sie den Knopf, um das Einblendmenü Language zu aktivieren.

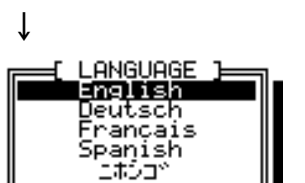

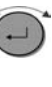

Ţ

Drehen Sie den Knopf, um die gewünschte Sprache zu wählen.

# î

(-)

Drücken Sie den Knopf, um die gewählte Sprache zu bestätigen. Das Menü KONFIGURATION erscheint jetzt in der gewählten Sprache. Esc Mit Esc kehren Sie zum HAUPTMENÜ zurück.

#### Ablesen des Displays

Das Display ist grundsätzlich in vier Bereiche unterteilt. In der folgenden Abbildung werden die Position und der Inhalt dieser Bereiche anhand des Konfigurationsmenüs als Beispiel erklärt:

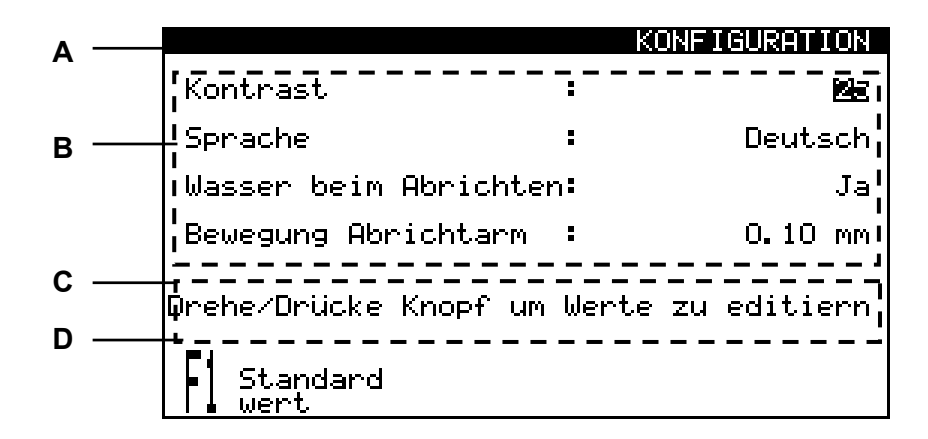

- A Überschrift: zeigt an, an welcher Stelle im Programm Sie sich befinden.
- **B** Informationsfelder: numerische Werte oder Textfelder, die Informationen zu dem in der Überschrift angegebenen Vorgang bieten. Der invertierte Text zeigt die Position des Cursors an.
- **C** Hilfetext: Angaben, die Ihnen helfen, im Programm fortzufahren.
- **D** Optionen der Funktionstasten: diese Funktionen sind je nach angezeigtem Bildschirm unterschiedlich.

Bei laufendem Schleifprozeß kann das Display wie folgt aussehen:

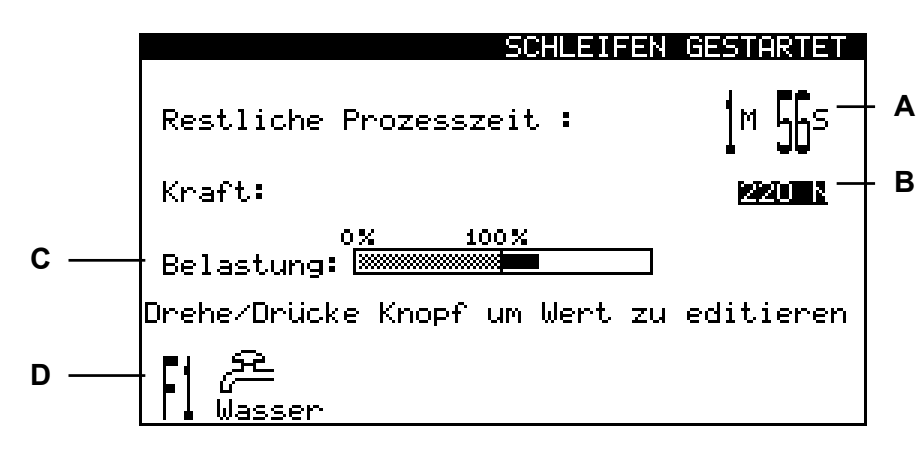

- **A** Restliche Schleifzeit
- B Auf den Probenhalter ausgeübte Kraft
- **C** Belastung des Hauptmotors
- **D** Funktionen, die während des Prozesses gewählt werden können.

| Wartemodus                                  | Falls die Maschine länger als 15 Minuten unbenutzt bleibt, wird<br>die Hintergrundbeleuchtung zur Verlängerung der Lebensdauer<br>des Displays automatisch abgeschaltet. Durch das Drücken einer<br>beliebigen Taste wird die Beleuchtung wieder eingeschaltet.                                                                                                    |          |  |
|---------------------------------------------|----------------------------------------------------------------------------------------------------|----------|--|
|                                             | <b>Beachten Sie bitte</b><br>Die in dieser Gebrauchsanweisung gezeigten Beispiele von Displaytexte<br>geben mögliche Texte wieder. Die tatsächlichen Texte können sich von d<br>hier gezeigten unterscheiden.                                                                                                    | en<br>en |  |
| Werte einstellen/ändern<br>Numerische Werte | Je nach Parametertyp gibt es zwei Möglichkeiten der<br>Einstellung/Änderung.<br>Drehen Sie den Knopf, um den Wert zu wählen, der<br>geändert werden soll z B. Prozeßzeit:                                                                                                    |          |  |
|                                             | <ul> <li>geändert werden soll, z.B. Prozelszeit:</li> <li>↓</li> <li>SCHLEIF-SETUP<br/>Prozesszeit : ■NEOS<br/>Abtrag : -<br/>Kraft : 170 N</li> <li>Drehe/Drücke Knopf um Wert zu editieren</li> <li>▲</li> <li>▲</li> <li>● Drücken Sie den Knopf, um den Wert zu editieren.</li> <li>↓ Zur Verdeutlichung erscheinen zwei<br/>eckige Klammern [] um den Wert.</li> <li>Prozesszeit : [1M 505]<br/>Abtrag : -<br/>Kraft : 170 N</li> <li>Prozesszeit : [1M 505]<br/>Abtrag : -<br/>Kraft : 170 N</li> <li>Drehe/Drücke Knopf um Wert zu editieren</li> <li>● Masser</li> </ul> |          |  |

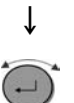

Drehen Sie den Knopf im Uhrzeigersinn, um den numerischen Wert zu erhöhen, bzw. gegen den Uhrzeigersinn, um ihn zu senken.

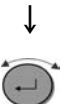

Drücken Sie den Knopf, um den neuen Wert zu bestätigen. (Durch Drücken von Esc wird die Änderung abgebrochen und der ursprüngliche Wert bleibt erhalten.)

Alphanumerische Werte

Drehen Sie den Knopf, um den alphanumerischen Wert zu wählen, der geändert werden soll, z.B. Sprache

| $\downarrow$     |          |            |             |
|------------------|----------|------------|-------------|
|                  |          | KO         | NFIGURATION |
| Kontrast         |          | :          | 25          |
| Sprache          |          | :          | Deutsch     |
| Wasser beim      | Abrichte | n <b>:</b> | Ja          |
| Bewegung Abi     | richtarm | :          | 0.10 mm     |
| Drehe∕Drücke     | Knopf um | Werte :    | zu editiern |
| Standard<br>wert |          |            |             |

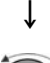

-

Drücken Sie den Knopf, um den Wert zu editieren.

Wenn nur zwei Option bestehen, ist eine Ť Umschaltfunktion aktiv, z.B. Ja / Nein. Wenn mehr als zwei Optionen bestehen, erscheint ein Einblendmenü.

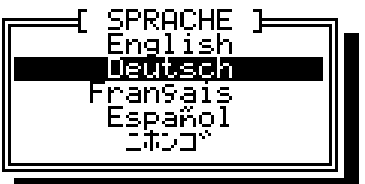

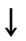

...)

Drehen Sie den Knopf, um zwischen den beiden Optionen umzuschalten bzw. die gewünschte Option zu wählen.

#### Ť

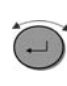

Drücken Sie den Knopf, um den neuen Wert zu bestätigen. (Durch Drücken von Esc wird die Änderung abgebrochen und die ursprüngliche Einstellung bleibt erhalten.)

#### Setup der Software

Bevor Sie die Maschine in Betrieb nehmen, sollten Sie die Konfigurationswerte der Software überprüfen/bearbeiten:

ţ

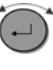

Drehen Sie den Knopf, um KONFIGURATION zu wählen.

ţ

Drücken Sie den Knopf, um das Menü KONFIGURATION zu aktivieren.

Ť

|                       | KONF     | IGURATION |
|-----------------------|----------|-----------|
| Kontrast              | :        | 22        |
| Sprache               | :        | Deutsch   |
| Wasser beim Abrichte  | n:       | Ja        |
| Bewegung Abrichtarm   | :        | 0.10 mm   |
| Drehe∕Drücke Knopf um | Werte zu | editiern  |
| Standard<br>wert      |          |           |

#### ţ

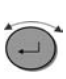

Drehen Sie den Knopf, um den gewünschten Parameter zu wählen.

#### ţ

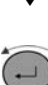

Drücken Sie den Knopf, um die Parametereinstellung zu bearbeiten.

Die möglichen Einstellungen und Standardeinstellungen
 ↓ sind im Folgenden angegeben:

|                             | Möglichkeiten                                               | Schritte | Standard |
|-----------------------------|-------------------------------------------------------------|----------|----------|
| Displaykontrast             | 0 - 50                                                      | 1        | 25       |
| Sprache                     | Englisch<br>Deutsch<br>Französisch<br>Spanisch<br>Japanisch |          | Englisch |
| Wasser beim<br>Abrichten    | Ja/Nein                                                     |          | Ja       |
| Bewegung<br>Abrichtarm (mm) | 0,02 - 0,50                                                 | 0,02     | 0,10     |

Wiederholen Sie den Vorgang, bis alle
↓ Werte korrekt sind.

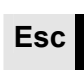

Mit **Esc** kehren Sie zum HAUPTMENÜ zurück.

Diese Einstellung bestimmt den Abstand, um den der Abrichtarm gesenkt wird, wenn der Griff des Abrichtarms angehoben wird oder wenn im Menü Abrichten die Funktionstasten zum Anheben oder Senken betätigt werden.

#### WICHTIG

Heben Sie den Griff des Abrichtarms nicht wiederholt zwischen dem Abrichten des Schleifsteins an, da dies beim nächsten Abrichten zu einem übermäßigen Abtrag des Schleifsteins führen könnte.

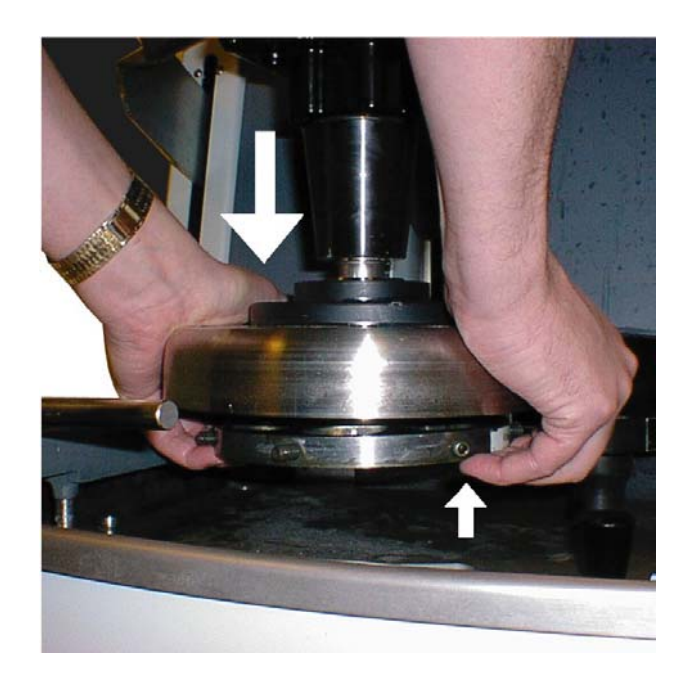

Probenhalter einsetzen/entnehmen

Bewegung Abrichtarm

#### Probenhalter einsetzen

- Bringen Sie den Probenhalter unter die Schnellkupplung und stützen Sie ihn mit Ihren Fingerspitzen ab.
- Während Sie den Flansch mit dem Handballen nach unten gedrückt halten, führen Sie den Druckzapfen des Probenhalters in die Kupplung ein.
- Drehen Sie den Probenhalter so lange, bis die drei Führungsstifte in die entsprechenden Öffnungen einrasten. Überprüfen Sie den Sitz des Probenhalters, indem Sie versuchen, ihn zur Seite zu drehen.
- Lassen Sie den Flansch los.

 $Probenhalter\ entnehmen$ 

#### Schleif-Setup

- Legen Sie Ihre Hände wie oben abgebildet auf.
- Drücken Sie mit Ihren Fingern nach oben, um den Probenhalter leicht anzuheben. Halten Sie gleichzeitig den Flansch mit Ihrem Handballen nach unten gedrückt.
- Stützen Sie den Probenhalter mit Ihren Fingern ab und lassen Sie ihn nach unten aus der Kupplung heraus.
- Lassen Sie den Flansch los und entfernen Sie den Probenhalter ganz.

Bevor Sie den Schleifvorgang starten, sollten Sie die Einstellungen für die Schleifzeit und die Kraft überprüfen/ändern. Benutzen Sie dazu die Software der Bedientafel:

- ↓ Û
- Wenn das HAUPTMENÜ gerade nicht angezeigt wird, drücken Sie zweimal auf **Esc**

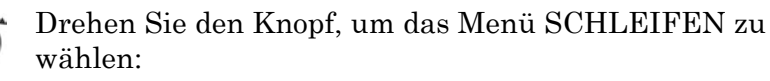

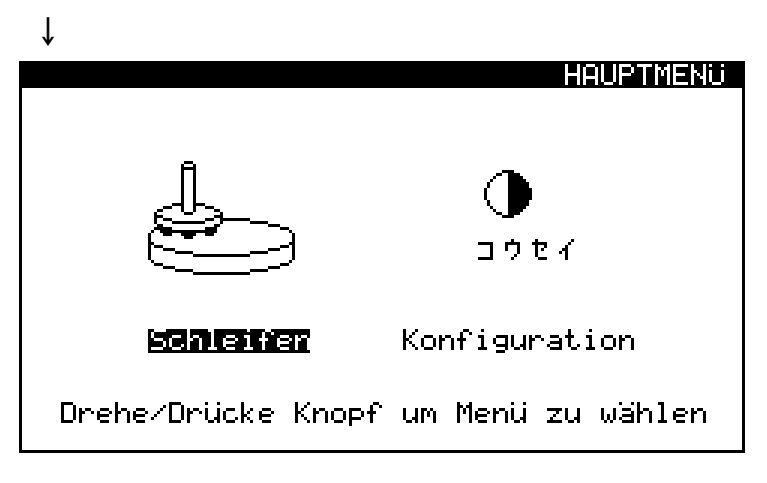

#### ţ

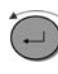

Drücken Sie den Knopf, um das SCHLEIFMENÜ zu aktivieren.

ţ

Prozeßzeit einstellen

)

Drehen Sie den Knopf, um die Einstellung der Prozeßzeit zu wählen.

| Ļ            |       |            |               |
|--------------|-------|------------|---------------|
|              |       | SCHL       | EIF-SETUP     |
| Prozesszeit  | :     |            | in <u>sur</u> |
| Abtrag       | :     |            | -             |
| Kraft        | :     |            | 170 N         |
| Drehe/Drücke | Knopf | um Wert zu | editieren     |

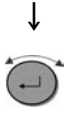

Drücken Sie den Knopf, so daß die eckigen Klammern [ ] erscheinen, und drehen Sie den Knopf, um die Prozeßzeiteinstellung zu ändern. Beachten Sie, daß die Option Abtrag nicht zur

 ↓ Verfügung steht, wenn die Option Prozeßzeit gewählt ist.

Drücken Sie den Knopf, um den neuen Wert zu bestätigen.

↓

Abtrag einstellen (Zubehör)

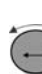

Drehen Sie den Knopf, um die Einstellung des Abtrags zu wählen.

| $\downarrow$                         |     |
|--------------------------------------|-----|
| SCHLEIF-SE                           | TUP |
| Prozesszeit :                        | -   |
| Abtrag : D. 31                       | mm  |
| Kraft : 170                          | N   |
| Drehe/Drücke Knopf um Wert zu editie | ren |
| I Wasser                             |     |

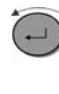

ſ

Drücken Sie den Knopf, so daß die eckigen Klammern [
] erscheinen, und drehen Sie den Knopf, um die Abtragseinstellung zu ändern.
Hinweis: Die Option Prozeßzeit wird automatisch ausgeschaltet.

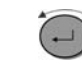

Drücken Sie den Knopf, um den neuen Wert zu bestätigen.

Die Option Abtrag hat eine Zeitsperre von 15 Minuten.

Wenn die vorgegebene Menge an Material innerhalb dieser Zeitspanne nicht abgetragen wird, wird der Prozeβ automatisch gestoppt.

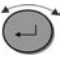

Drehen Sie den Knopf, um die Einstellung der Kraft zu wählen.

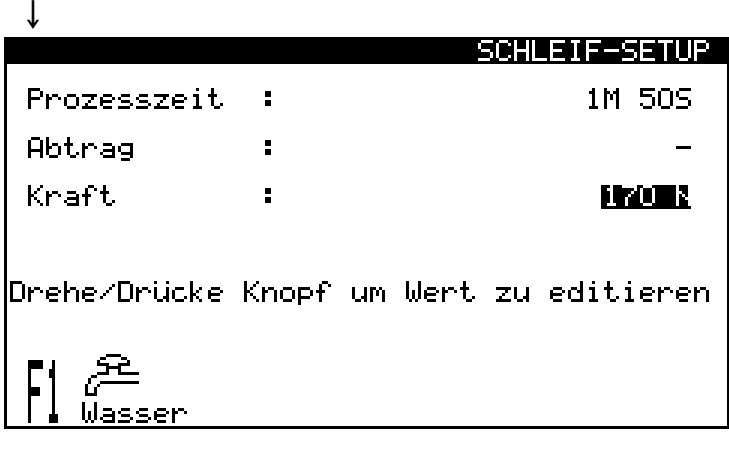

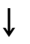

Drücken Sie den Knopf, so daß die eckigen Klammern [] erscheinen, und drehen Sie den Knopf, um die Krafteinstellung zu ändern.

#### ţ

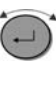

Drücken Sie den Knopf, um den neuen Wert zu bestätigen.

Die Kühlwasserpumpe startet automatisch, wenn der Präparationsprozeß gestartet wird. Drücken Sie F1, wenn Sie die Pumpe stoppen möchten.

#### Bitte beachten Sie

Alle Werte und Funktionseinstellungen, die im Menü SCHLEIF-SETUP definiert werden, sind im Speicher der Maschine gespeichert und gehen deshalb nicht verloren, falls die Stromversorgung unterbrochen wird.

#### Kraft einstellen

Kühlwasser

Präparationsvorgang starten

- Setzen Sie den Probenhalter ein.
- Vergewissern Sie sich, daß der Abrichtarm in der "Ruhestellung" an der linken Maschinenseite ist und sich der Schiebedeckel an der Schleifsteinabdeckung ganz rechts befindet.
- Senken Sie die Abschirmung.
- Gehen Sie anhand des Displays in das Menü SCHLEIFEN und überprüfen bzw. stellen Sie die korrekte Zeit und Kraft ein.
- Starten Sie den Schleifvorgang, indem Sie die beiden Startknöpfe gleichzeitig drücken und gedrückt halten, bis der Probenhalter zu rotieren beginnt.

#### Im Display erscheint folgende Anzeige:

| SURLEIFE                      | <u>n gesihriei</u> |
|-------------------------------|--------------------|
| Restliche Prozesszeit :       | 1m 46s             |
| Kraft:                        | <u>220 n</u>       |
| o <u>% 100%</u><br>Belastung: | ]                  |
| Drehe/Drücke Knopf um Wert z  | u editieren        |
| Nasser                        |                    |

#### Bitte beachten Sie

Die Krafteinstellung kann zwar während des Schleifvorgangs geändert werden, doch dies empfiehlt sich nicht, wenn die Option Abtrag gewählt ist.

#### Präparationsvorgang stoppen

Nach Ablauf der voreingestellten Zeit stoppt der Schleifstein automatisch, und der Probenhalter kehrt in seine Ausgangslage zurück.

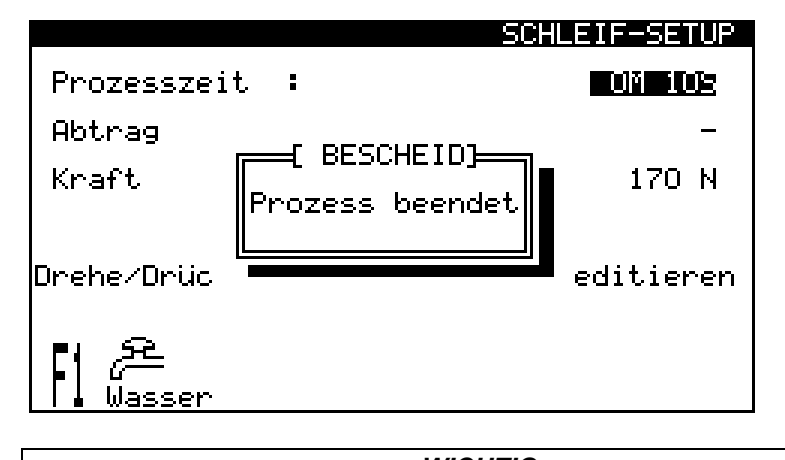

*WICHTIG* Der Schleifvorgang kann jederzeit mit dem STOP-Schalter an der Bedientafel oder mit dem NOTSCHALTER abgebrochen werden.

#### Schleifstein abrichten

Die Maschine ist mit einem Diamantabrichtwerkzeug ausgestattet. Es ist sehr wichtig, den Schleifstein in regelmäßigen Abständen abzurichten. Diese Maßnahme hält den Stein plan und scharf.

*Wichtig* Der Abrichtarm mit dem Diamantwerkzeug sollte niemals zum Abrichten eines Diamantschleifsteins verwendet werden, da dies die Scheibe oder das Diamantwerkzeug zerstören würde.

Wenn ein neuer Schleifstein eingesetzt wird, fragt die Maschinensoftware standardmäßig, ob Sie den Abrichtarm in seine höchste Stellung heben wollen.

Der Abrichtarm senkt sich automatisch, wenn der Griff des Abrichtarms angehoben wird. Die Länge dieser schrittweisen Armbewegung wird durch den Wert "Bewegung Abrichtarm" im Konfigurationsmenü bestimmt.

Die Stellung des Abrichtarms läßt sich über das Display am Bedienfeld mit dem Menü ABRICHTEN überprüfen und ändern.

Wenn der Schiebedeckel an der Schleifsteinabdeckung den Schleifstein abdeckt (d.h. sich ganz links befindet) und der Griff des Abrichtarms angehoben wird, zeigt die Software automatisch das Menü ABRICHTEN an.

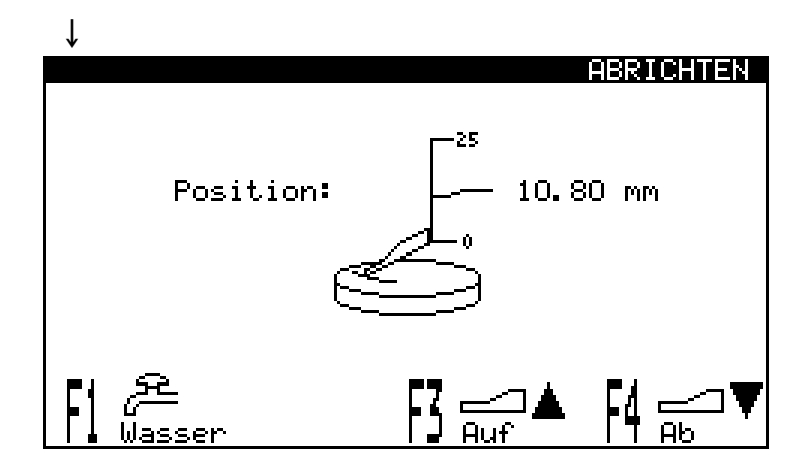

Das Menü ABRICHTEN zeigt die augenblickliche Höhe oder "Position" des Abrichtarms an. Diese Position läßt sich ändern, indem man F3 zum Anheben bzw. F4 zum Absenken des Abrichtarms drückt.

Mit jedem Tastendruck auf F3 oder F4 bewegt sich der Abrichtarm um die Schrittlänge, die im Konfigurationsmenü definiert ist.

Position des Abrichtarms justieren

Um den Abrichtarm um mehr als die definierte Schrittlänge zu bewegen, drücken Sie die Funktionstaste mehrmals oder halten Sie sie gedrückt, bis der Arm seine obere bzw. untere Endlage erreicht.

| Ļ                                                                           | Kühlwasserfluß überprüfen.                                                                                                    |
|-----------------------------------------------------------------------------|----------------------------------------------------------------------------------------------------|
| F1                                                                          | Drücken Sie F1, um die Kühlwasserpumpe zu starten oder zu stoppen.                                                                                                    |
| Ļ                                                                           | Überprüfen Sie die Position des Abrichtarms.                                                                                                    |
| F3                                                                          | Wenn die Position nicht korrekt ist, drücken Sie F3, um<br>den Abrichtarm anzuheben.                                                                                                    |
|                                                                             | Oder                                                                                                    |
| F4                                                                          | Drücken Sie F4, um den Abrichtarm<br>abzusenken.                                                                                                    |
| Ļ                                                                           |                                                                                                    |
| <ul> <li>Sch<br/>Ste<br/>Bev<br/>dah<br/>bei</li> <li>Na<br/>wie</li> </ul> | wenken Sie den Abrichter über dem Schleifstein in<br>ellung. Führen Sie ihn mit langsamer und gleichmäßiger<br>wegung 2-6 Mal über den Schleifstein vor und zurück, ohne<br>bei den Abrichter gegen den Stein zu drücken. Justieren Sie<br>Bedarf die Position des Abrichters wie oben beschrieben.<br>ch erfolgtem Abrichtvorgang schwenken Sie den Abrichter<br>eder in seine "Ruhestellung" zurück. |
| Das S<br>vor de                                                             | oftwaredisplay kehrt zu dem Menü zurück, das unmittelbar<br>em Abrichten angezeigt wurde.                                                                                                    |

Diamantschleifscheibe abrichten

Um eine Diamantschleifscheibe abzurichten, setzen Sie drei Aluminiumoxid-Abrichtsteine in einen Probenhalter und schleifen Sie für einige Sekunden.
# Referenzhandbuch

| Inhaltsverzeichnis                   | Seite |
|--------------------------------------|-------|
| 1. Zubehör und Verbrauchsmaterialien | 26    |
| 2. Struers Metalog Guide™            | 27    |
| 3. Fehlersuche                       | 28    |
| 4. Wartung                           |       |
| Tägliche Pflege                      | 32    |
| Wöchentliche Pflege                  | 32    |
| Die Umlaufkühlung kontrollieren      | 32    |
| Monatliche Pflege                    | 33    |
| Kühlwasser ersetzen                  | 33    |
| Keilriemen justieren                 | 34    |
| 5. Technische Daten                  | 35    |

# **1. Zubehör und Verbrauchsmaterialien**

| Spezifikation                                                                                                    | Kennwort       |
|----------------------------------------------------------------------------------------------------|----------------|
| Schleifstein,<br>Aluminiumoxid-Schleifstein zum Planschleifen von weichen<br>und duktilen Metallen ( <hv 250).<br="">ø356 mm, Körnung 60</hv> | ABGOF          |
| Schleifstein,<br>Aluminiumoxid-Schleifstein zum Planschleifen von härteren<br>Metallen (>HV 250).<br>ø356 mm, Körnung 150                     | ABGAL          |
| <i>Schleifstein,</i><br>SiC Schleifstein für das Planschleifen nicht-eisenhaltiger<br>Metalle.<br>ø356 mm, Körnung 150                        | ABGAS          |
| DiamantSchleifscheibe, ø356 mm, Körnung 120                                                                                                   | ABWEE          |
| Diamantabrichter                                                                                                    | PLAMT          |
| Abtragsensor<br>Stoppt Vorgang, wenn erforderliche Menge an Material<br>abgetragen worden ist.                                                | ABPEU          |
| <i>Umlaufkühlanlage</i><br>Umlaufkühlanlage, komplett, 3-phasig.                                                                              | TRECI          |
| Rollwagen für TRECI                                                                                                    | TREJA          |
| <i>Wasserstandsensor</i><br>Zeigt Wasserstand in der Umlaufkühlanlage (TRECI) an.                                                             | PAMWA          |
| Zusatz zur Kühlflüssigkeit<br>1 I<br>5 I                                                                                                    | ADDUN<br>ADDFI |
| Reinigungsflüssigkeit gegen Bakterien<br>0,5 I                                                                                                | BACTE          |
| Wegwerfbare Plastikeinsätze<br>zur Aufnahme von Abraummaterial aus der<br>Umlaufkühlung.<br>Packung mit 20 Stück.                             | TREPO          |

### Denken Sie daran...

Struers führt ein vollständiges Programm an Verbrauchsmaterialien zum Plan- und Feinschleifen/Polieren. Fordern Sie Unterlagen an.

# 2. Struers Metalog Guide™

Im Struers Metalog Guide<sup>™</sup> wird das mechanische Schleifen/ Polieren zur automatisierten Probenpräparation ausführlich beschrieben.

Der Struers Metalog Guide<sup>™</sup> bietet für die meisten gängigen Materialien Präparationsmethoden an, die sich an der einfachen Untersuchung zweier Schlüsseleigenschaften orientieren: Härte und Duktilität. Die richtige Methode ist ebenso leicht herauszufinden, wie die Wahl der Verbrauchsmaterialien. Wenn Sie für Ihre vorliegenden Proben die geeignete Präparationsmethode suchen, sollten Sie immer den Struers Metalog Guide<sup>™</sup> zu Rate ziehen.

Der Struers Metalog Guide™ umfaßt 6 hilfreiche Kapitel:

Metalogram: Führt Sie rasch, sicher und ohne Umwege zur richtigen Präparationsmethode. Metalog Methoden: Eine komplette Sammlung von Präparationsmethoden, die auf der reichen materialographischen Erfahrung von Struers beruht und dabei die Verbrauchsmaterialien von Struers berücksichtigt. Präparationsphilosophie: Die Grundlagen moderner Probenpräparation aus Expertensicht. Metalog Verfahren: Materialographische Präparation logisch von A-Z erklärt. <u>Metalog Master</u>: Dieses Expertensystem berät Sie nicht nur bei der Problemlösung von Präparationsschwierigkeiten, sondern versorgt Sie auch mit breitem Hintergrundwissen über die Verfahren mechanischer Präparation. Beschreibung der Verbrauchsmaterialien: Hilft Ihnen beim schnellen Zugriff auf die passenden Verbrauchsmaterialien zur ausgewählten Methode.

Ihr ausführlicher Ratgeber für materialographische Probenpräparation. Fragen Sie Ihren Fachhändler nach einem kostenlosen Exemplar des Metalog Guide™.

# 3. Fehlersuche

Die Fehlersuche erfolgt anhand von Mitteilungen, die im LCD-Display am Bedienfeld eingeblendet werden. Diese Mitteilungen sind in verschiedene Kategorien unterteilt, die im Folgenden mit abnehmender Schwere angeführt sind:

Bei fatalen Fehlern kann der Prozeß erst fortgeführt werden, wenn der Fehler von einem autorisierten Techniker behoben worden ist. Schalten Sie das Gerät sofort am Hauptschalter aus. Versuchen Sie nicht, das Gerät laufen zu lassen, bevor das Problem von einem Techniker behoben worden ist.

Der Prozeß kann erst fortgeführt werden, wenn der Fehler behoben ist.

Bescheide informieren den Bediener über den Verlauf der Maschinenprozesse und über weniger schwerwiegende Bedienfehler.

Die Mitteilungen haben folgendes Format:

- Eine Überschrift mit einer der oben angeführten Kategorien
- Ein Informationsfeld mit einer Mitteilung oder Anweisung.

Hier ein Beispiel für eine Mitteilung:

|            | SCHI            | EIF-SETUP |
|------------|-----------------|-----------|
| Prozesszei | t :             |           |
| Abtrag     |                 | -         |
| Kraft      | Prozess beendet | 170 N     |
| Drehe/Drüc |                 | editieren |
| Masser     |                 |           |

Die Angaben in der folgenden Tabelle sind nach Kategorien unterteilt und dann alphabetisch nach Mitteilungstext.

Fatale Fehler

Fehler

Bescheide

| Mitteilung                                                    | Erklärung                                                                                                    | Maßnahme                                                                                                    |  |  |
|---------------------------------------------------------------|----------------------------------------------------------------------------------------------------|----------------------------------------------------------------------------------------------------|--|--|
| Fataler Fehler                                                |                                                                                                    |                                                                                                    |  |  |
| 15 V DC Versorgung fehlt                                      | Maschine wird nicht mit Strom versorgt.                                                                                       | Kundendienst hinzurufen.                                                                                           |  |  |
| 24 V DC Versorgung fehlt                                      | Maschine wird nicht mit Strom versorgt.                                                                                       | Kundendienst hinzurufen.                                                                                           |  |  |
| Keine serielle Kommunikation                                  | Kommunikationsproblem zwischen<br>Elementen innerhalb der Maschine.                                                           | Kundendienst hinzurufen.                                                                                           |  |  |
| Programmversion-Fehlanpassung                                 | Inkompatible Software in der Maschine.                                                                                        | Kundendienst hinzurufen.                                                                                           |  |  |
| Fehler                                                        |                                                                                                    |                                                                                                    |  |  |
| Luftdruck zu niedrig                                          | Möglicherweise Schlauch undicht<br>oder Kompressor defekt.                                                                    | Druckluftsystem auf mögliche<br>Ursache überprüfen.                                                                |  |  |
| Scheibenmotor überlastet                                      | Belastung ist zu hoch.                                                                                                    | Wert für die Kraft verringern.                                                                                     |  |  |
| Abrichtermotor hängt                                          | Möglicherweise internes<br>elektrisches Problem.<br>Möglicherweise physikalisches<br>Hindernis, das Armbewegung<br>blockiert. | Fataler Fehler – Kundendienst<br>hinzurufen.<br>Hindernis beseitigen.                                              |  |  |
| Notstopp ist aktiv                                            | Notschalter wurde betätigt. Wird<br>angezeigt, bis Maßnahme ergriffen<br>wird.                                                | Notschalter freigeben.                                                                                             |  |  |
| Prozeß wurde durch Anheben der<br>Abschirmung gestoppt        | Abschirmung wurde angehoben.                                                                                                  | Abschirmung in Arbeitsstellung senken.                                                                             |  |  |
| Pumpenmotor überlastet                                        | Schmutzstoffe im Kühlmittel verstopfen die Pumpe.                                                                             | Kühlsystem reinigen und frische<br>Kühlmittelmischung nachfüllen.                                                  |  |  |
| Abtrag zu niedrig, maximale<br>Prozeßzeit wurde überschritten | Die Maschine hat 15 Minuten lang<br>geschliffen, ohne daß das Ziel<br>erreicht wurde.                                         | Bei Anwendung der Option "Abtrag"<br>überprüfen, dass die Kraft während<br>des Prozesses nicht verändert<br>wurde. |  |  |
| Probenhalter kann nach Ablauf nicht nach oben bewegt werden   | Möglicherweise Problem im<br>Druckluftsystem.                                                                                 | Druckluftsystem überprüfen.                                                                                        |  |  |
|                                                               | Möglicherweise internes<br>elektrisches Problem.                                                                              | Fataler Fehler – Kundendienst hinzurufen.                                                                          |  |  |
| Probenmotor überlastet                                        | Die Belastung des Motors ist zu hoch.                                                                                         | Wert für die Kraft verringern.                                                                                     |  |  |

| Bescheide                                                                                                    | Erklärung                                                                                                    | Maßnahme                                                                                                    |  |  |
|----------------------------------------------------------------------------------------------------|----------------------------------------------------------------------------------------------------|----------------------------------------------------------------------------------------------------|--|--|
| Bescheide<br>(Die Bescheide in den schattierten Kästen betreffen Vorsichtsmaßnahmen, zu denen Anweisungen über die<br>Software erteilt werden)    |                                                                                                    |                                                                                                    |  |  |
| 2-Hand-Start zu früh losgelassen                                                                                                    |                                                                                                    | Die Startschalter erneut drücken<br>und gedrückt halten, bis der<br>Probenhalter zu rotieren beginnt.          |  |  |
| Kraftregulierungsfehler                                                                                                    | Luftdruckverlust, während<br>Probenhalter in Bewegung war.                                                                                                    | Druckluftversorgung auf undichte<br>Stellen und Fehler überprüfen.                                             |  |  |
|                                                                                                    | Möglicherweise internes<br>elektrisches Problem.                                                                                                    | Fataler Fehler – Kundendienst hinzurufen.                                                                      |  |  |
| Schleifsteinabdeckung nicht geschlossen                                                                                                    | Erscheint vor dem Abrichten, wenn<br>der Schiebedeckel nicht in seiner<br>Position ist.                                                                                                 | Schiebedeckel ganz nach links schieben.                                                                        |  |  |
| Schleifsteinabdeckung nicht offen                                                                                                    | Erscheint vor dem Schleifen, wenn<br>der Schiebedeckel nicht in seiner<br>Position ist.                                                                                                 | Schiebedeckel ganz nach rechts schieben.                                                                       |  |  |
| Schleifstein muß bald ersetzt werden                                                                                                    | Erscheint während des Abrichtens.                                                                                                    | Schleifstein möglichst bald<br>ersetzen.                                                                       |  |  |
| Abrichtarm nach oben bewegen?<br>F1 oder F2 drücken                                                                                               | Erscheint während der<br>Netzeinschaltung und nach<br>Einsetzen eines neuen<br>Schleifsteins.                                                                                           | Abrichtarm nach oben bewegen, um<br>beim nächsten Abrichten Schäden<br>am neuen Schleifstein zu<br>verhindern. |  |  |
| Prozeß stoppt schon                                                                                                    | Erscheint, wenn die Stopptaste betätigt wird und der Prozeß bereits stoppt.                                                                                                    |                                                                                                    |  |  |
| Prozeß läuft                                                                                                    | Informiert darüber, daß Prozeß aktiv ist.                                                                                                    |                                                                                                    |  |  |
| Prozeß beendet                                                                                                    | Erscheint am Ende des Prozesses.                                                                                                    |                                                                                                    |  |  |
| Prozeß stoppt                                                                                                    | Bestätigung des STOP-Befehls.                                                                                                    |                                                                                                    |  |  |
| Prozeß wurde notgestoppt. F1<br>drücken, um Probenhalter nach<br>oben zu bewegen                                                                  | Prozeß wurde anhand des<br>Notschalters gestoppt. Der<br>Probenhalter ist jedoch noch unten.<br>Bildschirmanweisungen befolgen,<br>um Probenhalter zu heben.                            | Vorschichtsmaßnahmenbescheid.<br>Bildschirmanweisungen befolgen.                                               |  |  |
| Prozeß wurde durch Anheben der<br>Abschirmung gestoppt! F1 drücken,<br>um den Probenhalter nach oben zu<br>bewegen, oder Abschirmung<br>absenken. | Prozeß wurde durch Anheben der<br>Abschirmung gestoppt. Der<br>Probenhalter ist jedoch noch unten.<br>Bildschirmanweisungen befolgen,<br>um Probenhalter zu heben oder<br>fortzufahren. | Vorsichtsmaßnahmenbescheid.<br>Bildschirmanweisungen befolgen.                                                 |  |  |
| Abschirmung nicht geschlossen                                                                                                    | Schleifvorgang kann nicht starten,<br>weil die Abschirmung nicht unten<br>ist.                                                                                                    | Abschirmung senken und Prozeß starten.                                                                         |  |  |
| START verweigert, Menü<br>SCHLEIFEN wählen                                                                                                    | Startschalter wurden betätigt, doch<br>der Prozeß kann nicht vom<br>aktuellen Menü gestartet werden.                                                                                    | Menü SCHLEIFEN wählen und<br>Prozeß starten.                                                                   |  |  |

| Bescheide                                                          | Erklärung                                                                                                    | Maßnahme                                                                                                    |
|--------------------------------------------------------------------|----------------------------------------------------------------------------------------------------|----------------------------------------------------------------------------------------------------|
| Abtragssensor nicht installiert                                    | Software ist auf Abtrag eingestellt<br>und Startschalter wurden betätigt,<br>doch der Prozeß startet nicht.                     | Option "Abtrag" nicht installiert.<br>Option installieren oder "Prozeßzeit"<br>im Menü SCHLEIFEN wählen.                            |
| Wasserspiegel im Tank zu niedrig                                   | Mehr Kühlmittel erforderlich. Der<br>aktuelle Prozeß kann jedoch<br>beendet werden.                                             | Nach Beendigung des Prozesses<br>Kühlmittel in den Tank nachfüllen.                                                                 |
|                                                                    | Erklärung                                                                                                    | Maßnahme                                                                                                    |
| Physikalische Beobachtungen/Pro                                    | bleme                                                                                                    |                                                                                                    |
| Kein Abtrag                                                        | Schleifstein/Diamantschleifscheibe mit Material zugesetzt.                                                                      | Stein/Scheibe abrichten.<br>Kühlwassermenge erhöhen.                                                                                |
|                                                                    | Schleifdruck zu niedrig.                                                                                                    | Schleifdruck regulieren.                                                                                                    |
| Die Proben werden warm                                             | Kein Kühlwasser.                                                                                                    | Kühlwassermenge in<br>Umlaufkühlanlage erhöhen.                                                                                     |
|                                                                    |                                                                                                    | Kühlwasserpumpe verstopft.                                                                                                    |
| Unplane Proben                                                     | Schleifstein nicht abgerichtet.                                                                                                 | Schleifstein abrichten. Wenn es<br>nicht besser wird, muß der<br>Abrichtarm justiert werden, siehe<br>Abschnitt Wartung.            |
|                                                                    | Zu wenig Proben im Probenhalter,<br>falsch zentrierte große Probe oder<br>Probe mit zu kleiner Ausbreitung in<br>eine Richtung. | Probenhalter mit Blindprobe(n)<br>versehen.                                                                                         |
| Schreilaut                                                         | Riemen schreien.                                                                                                    | Die Riemen laut Abschnitt Wartung spannen.                                                                                          |
| Zischlaut wenn die Maschine<br>arbeitet und/oder ausgeschaltet ist | Luftsystem undicht.                                                                                                    | Fittings nachspannen und/oder defekten Luftschlauch auswechseln.                                                                    |
| Maschine vibriert im Leerlauf stark.                               | Schleifstein defekt und außer<br>Gleichgewicht.                                                                                 | Stein auswechseln. Versuchen Sie<br>vor dem Auswechseln, den Stein im<br>Verhältnis zum Drehteller zu<br>drehen.                    |
| Maschine macht viel Geräusch im                                    | Axiallager defekt.                                                                                                    | Axiallager auswechseln.                                                                                                    |
| Leerlauf.                                                          | Die Spindel/Motorlager defekt.                                                                                                  | Keilriemen abmontieren und den<br>Motor anlassen. Falls das Geräusch<br>noch da ist, müssen die Motorlager<br>ausgewechselt werden. |

# 4. Wartung

Leeren und reinigen Sie das Sieb der Umlaufkühlung.

Füllen Sie den Tank der Umlaufkühlung auf.

WICHTIG Die Konzentration des Struers-Zusatzmittels im Kühlwasser muß auf dem richtigen Wert gehalten werden (der Prozentgehalt steht auf dem Behälter des Zusatzmittels). Denken Sie daran, bei jedem Nachfüllen des Wassers auch Struers-Zusatzmittel zuzugeben.

Die AbraPlan-10 und die Umlaufkühlanlage sollten regelmäßig gereinigt werden, damit die Maschine oder Proben nicht durch Schleifkörner oder Metallpartikel beschädigt werden.

 Zum Reinigen der Maschine nehmen Sie die Abdeckung über dem Schleifstein ab und entfernen Sie alles Material, das sich im Boden der Ablaufwanne angesammelt hat.

Der Flüssigkeitsstand in der Umlaufkühlung sollte nach 8 Arbeitsstunden, oder wenigstens jede Woche, überprüft werden. Regelmäßig, mindestens einmal wöchentlich kontrollieren, ob genügend Wasser in der Umlaufkühlanlage ist, und ob diese nicht zu sehr verunreinigt ist.Wenn die Pumpe nicht mehr in das Kühlwasser eintaucht muss der Tank aufgefüllt werden. Denken Sie daran, Struers Additiv für Kühlwasser zuzusetzen, ein Teil Additiv auf 33 Teile Wasser.

Die Konzentration des Additivs wird mit Hilfe eines Refraktometers gemessen: Konzentration = Brix. Es wird Additiv für Kühlflüssigkeit zugesetzt wenn die Konzentration unter 2,7% ist und Wasser wenn die Konzentration höher als 3,3 % ist.

Tägliche Pflege

Wöchentliche Pflege

Die Umlaufkühlung kontrollieren

## **Monatliche Pflege**

Kühlwasser ersetzen

Zum Reinigen der Umlaufkühleinheit lassen Sie das Kühlwasser aus dem Tank und reinigen Sie diesen und den Sedimentbehälter, der sich unter dem Abflußrohr befindet.

- Wechseln Sie das Kühlwasser der Umlaufkühlung mindestens einmal im Monat aus.
- Legen Sie einen wegwerfbaren Plastikeinsatz (TREPO) in den Tank und falten Sie ihn über den Rand.

Beachten Sie bitte Falls der Kühlmittelstand im Tank zu hoch ist, könnte die Pumpe Schaden nehmen.

■ Füllen Sie 29,1 Liter Wasser und 900 ml Struers Zusatzmittel in den Tank.

# Keilriemen justieren

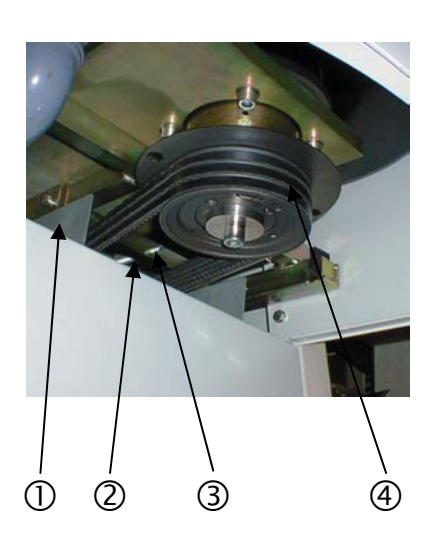

Die Keilriemen des Hauptmotors sollten immer stramm gehalten werden, um eine Übertragung der Zugkraft auf den Schleifstein zu sichern. Ein Justieren erfolgt nach Bedarf und nach höchstens 1 Jahr. Falls man einen kurzen Heulton hört, wenn man den Schleifstein in Betrieb setzt, sind die Keilriemen nicht stramm genug, und sie sollten justiert werden.

Justieren:

- Trennen Sie die Maschine vom Netz.
- Entfernen Sie die Abdeckplatte der Umlaufkühlung ①.
- Schrauben Sie die vier Inbusschrauben heraus, mit denen die untere Abdeckung gehalten wird, und entfernen Sie die Abdeckung.
- Schrauben Sie die beiden Inbusschrauben heraus, mit denen Abdeckplatte gehalten wird, und ziehen Sie die Platte ab.
- Lösen Sie die Sicherungsmutter ②.
- Justieren Sie die Spindel ③ so, daß der Riemen sich etwa 8 mm bewegt, wenn eine Kraft von etwa 15 N auf die Mitte des Riemens ④ einwirkt.
- Ziehen Sie nach dem Justieren die Sicherungsmutter an.

# 5. Technische Daten

| Merkmal        |                             | Spezifikationen                                                                                      | Spezifikationen                                                                                                    |  |  |  |
|----------------|-----------------------------|----------------------------------------------------------------------------------------------------|----------------------------------------------------------------------------------------------------|--|--|--|
|                |                             | Metrisch/International                                                                               | US                                                                                                    |  |  |  |
| Schleifstein/  | Drehzahl                    | 1450 U/min                                                                                           | 1450 rpm                                                                                                    |  |  |  |
| Schleifscheibe | Größe                       | 356 mm                                                                                               | 14,0"                                                                                                    |  |  |  |
|                | Leistungsaufnahme           | 4 kW                                                                                                 | 5,4 Hp                                                                                                    |  |  |  |
| Proben         | Drehzahl                    | 150 U/min                                                                                            | 150 rpm                                                                                                    |  |  |  |
|                | Richtung                    | edul                                                                                                 |                                                                                                    |  |  |  |
|                | Kraft                       | 50-700N                                                                                              | 10-150 lbf                                                                                                    |  |  |  |
|                | Leistungsaufnahme Motor     | 0,37kW                                                                                               | 0.5 Hp                                                                                                    |  |  |  |
| Kühlwasser-    | Stromversorgung             | 3 (3L+PE)                                                                                            | 3 (3L+PE)                                                                                                    |  |  |  |
| umlaufanlage   | Leistungsaufnahme           | 140W                                                                                                 | 0.2 Hp                                                                                                    |  |  |  |
|                | Breite                      | 500mm                                                                                                | 19,7"                                                                                                    |  |  |  |
|                | Tiefe                       | 400mm                                                                                                | 15,8"                                                                                                    |  |  |  |
|                | Höhe                        | 410mm                                                                                                | 16,1"                                                                                                    |  |  |  |
|                | Gewicht                     | 7,2kg                                                                                                | 16,2lbs                                                                                                    |  |  |  |
| Software und   | LC Display                  | 240x128 pixels                                                                                       | 240x128 pixels                                                                                                    |  |  |  |
| Elektronik     | Bedienelemente              | Touch Pads/Druck-Dreh                                                                                | Touch Pads/Druck-Drehknopf                                                                                                    |  |  |  |
|                | Speicher                    | EPROM/RAM/NV-RAM                                                                                     | EPROM/RAM/NV-RAM                                                                                                    |  |  |  |
| Netzspannung   | Leistungsaufnahme           | 4,4kW                                                                                                | 4,4kW                                                                                                    |  |  |  |
|                | Anzahl Phasen               | 3 (3L+PE)                                                                                            | 3 (3L+PE)                                                                                                    |  |  |  |
|                | Leistung, Hauptmotor        | 4,0kW                                                                                                | 4,0kW                                                                                                    |  |  |  |
|                | Spannung/Frequenz:          |                                                                                                    |                                                                                                    |  |  |  |
|                | 3 x 200 V / 50Hz            | 16,9A                                                                                                |                                                                                                    |  |  |  |
|                | 3 x 200 - 210 V / 60Hz CSA  | 15,7A                                                                                                | 15,7A                                                                                                    |  |  |  |
|                | 3 x 220 - 230 V / 50 Hz     | 16,9A                                                                                                | 16,9A                                                                                                    |  |  |  |
|                | 3 x 220 - 240 V / 60 Hz     | 15,7A                                                                                                |                                                                                                    |  |  |  |
|                | 3 x 380 - 415 V / 50 Hz     | 8,9A                                                                                                 | 8,9A                                                                                                    |  |  |  |
|                | 3 x 380 - 415 V / 60 Hz     | 10,3A                                                                                                | 10,3A                                                                                                    |  |  |  |
|                | 3 x 460 - 480 V / 60 Hz CSA | 8,5A                                                                                                 | 8,5A                                                                                                    |  |  |  |
| Druckluft      | Druckluftzufuhr             | 6-10bar                                                                                              |                                                                                                    |  |  |  |
| Umgebung       | Sicherheitsstandards        | 98/37/EWG                                                                                            |                                                                                                    |  |  |  |
|                |                             | EN292-1:1991; EN292-3<br>EN574:1996; EN953:19<br>EN1050:1997;<br>NFPA70:1996; UL508; I<br>FCC part15 | EN292-1:1991; EN292-2:1991+A1; EN418:1992;<br>EN574:1996; EN953:1997; EN954-1:1997;<br>EN1050:1997;<br>NFPA70:1996; UL508; NFPA79:1997<br>FCC part15 |  |  |  |
|                | EMV                         | EN50081-1:1992; EN50                                                                                 | 082-1:1997; EN60204-1 1997                                                                                                    |  |  |  |
|                | Lärmpegel (Leerlauf)        | 68dbA                                                                                                |                                                                                                    |  |  |  |
|                | Umgebungstemperatur         | 5-40°C                                                                                               |                                                                                                    |  |  |  |
|                | Feuchtigkeit                | Max. 95%RH                                                                                           |                                                                                                    |  |  |  |

| Merkmal     |         | Spezifikationen        |        |
|-------------|---------|------------------------|--------|
|             |         | Metrisch/International | US     |
| Abmessungen | Breite  | 670mm                  | 26,5"  |
| und Gewicht | Tiefe   | 930mm                  | 36,6"  |
|             | Höhe    | 1500mm                 | 59"    |
|             | Gewicht | 340kg                  | 765lbs |

# **Schnellinformation**

## Probenhalter einsetzen

#### Probenhalter entnehmen

#### Präparationsvorgang starten

#### Präparationsvorgang stoppen

#### Schleifstein abrichten

# Diamantschleifscheibe abrichten

- Während Sie den Flansch mit dem Handballen nach unten gedrückt halten, führen Sie den Druckzapfen des Probenhalters in die Kupplung ein.
- Drehen Sie den Probenhalter so lange, bis die drei Führungsstifte in die entsprechenden Öffnungen einrasten.
- Lassen Sie den Flansch los.
- Drücken Sie mit Ihren Fingern nach oben, um den Probenhalter leicht anzuheben. Halten Sie gleichzeitig den Flansch mit Ihrem Handballen nach unten gedrückt.
- Stützen Sie den Probenhalter mit Ihren Fingern ab und lassen Sie ihn nach unten aus der Kupplung heraus.
- Lassen Sie den Flansch los und entfernen Sie den Probenhalter ganz.
- Setzen Sie den Probenhalter ein.
- Vergewissern Sie sich, daß der Abrichtarm in der "Ruhestellung" an der linken Maschinenseite ist und sich der Schiebedeckel an der Schleifsteinabdeckung ganz rechts befindet.
- Senken Sie die Abschirmung.
- Gehen Sie in das Menü SCHLEIFEN und überprüfen bzw. stellen Sie die korrekte Zeit und Kraft ein.
- Starten Sie den Schleifvorgang
- Nach Ablauf der voreingestellten Zeit stoppt der Schleifstein automatisch, und der Probenhalter kehrt in seine Ausgangslage zurück.
- Drücken Sie F1, um die Kühlwasserpumpe zu starten.
- Schwenken Sie den Abrichter über dem Schleifstein in Stellung. Führen Sie ihn mit langsamer und gleichmäßiger Bewegung 2-6 Mal über den Schleifstein vor und zurück.
- Justieren Sie die Position des Abrichters, indem Sie F3 oder F4 drücken.
- Nach erfolgtem Abrichtvorgang schwenken Sie den Abrichter wieder in seine "Ruhestellung" zurück.
- Setzen Sie drei Aluminiumoxid-Abrichtsteine in einen Probenhalter und schleifen Sie für einige Sekunden.

# AbraPlan-10

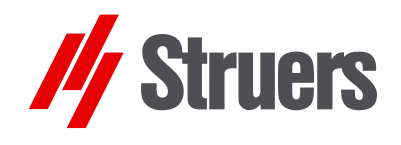

# Mode d'emploi

Mode d'emploi no.: 15497001 Date de parution 16.03.2005

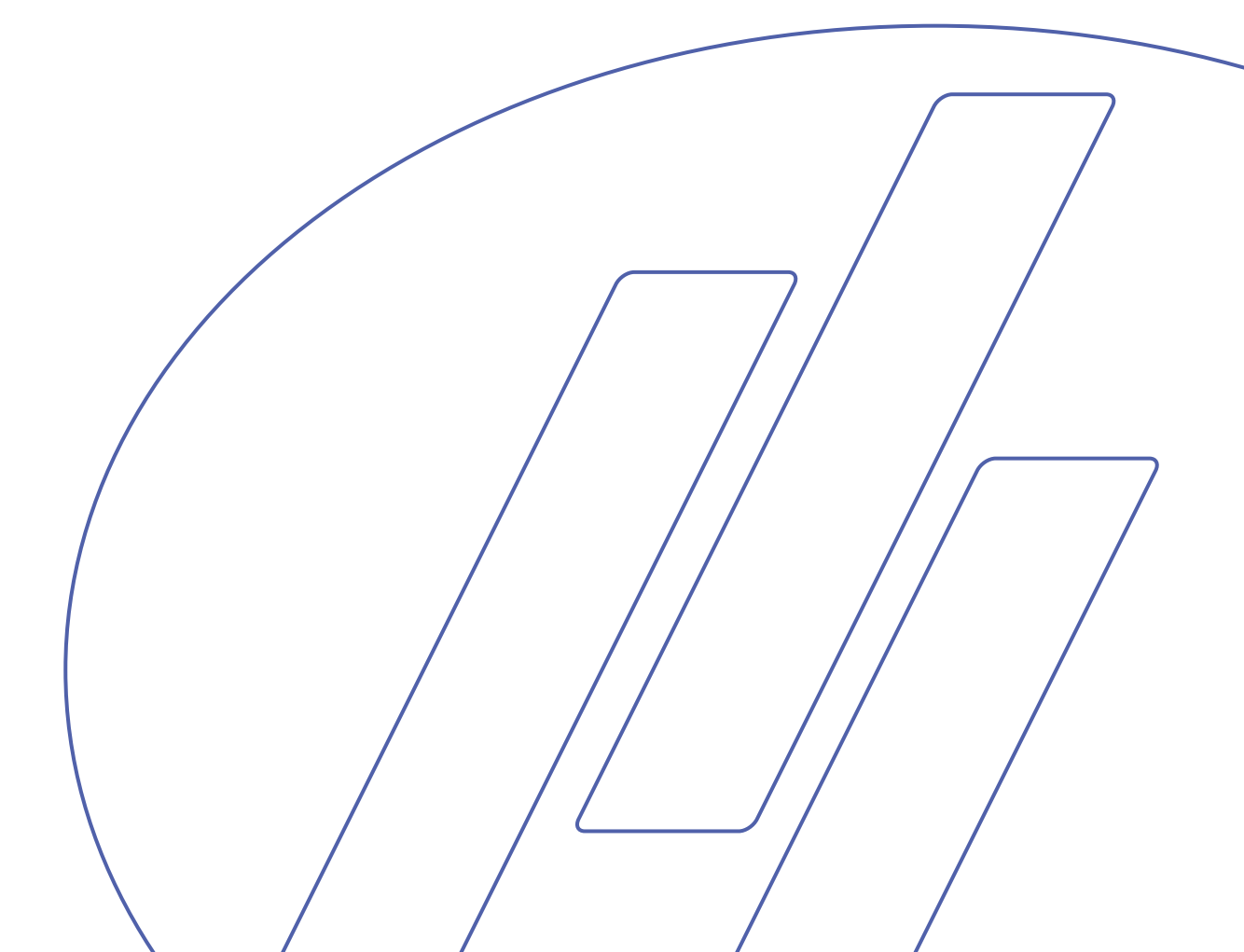

#### Table des matières

#### Page

| Guide de l'utilisateur    | 1  |
|---------------------------|----|
| Guide de référence        | 26 |
| Guide de référence rapide |    |

Les restrictions suivantes doivent être observées. Le non respect de ces restrictions pourra entraîner une annulation des obligations légales de Struers:

Mode d'emploi: Le mode d'emploi Struers ne peut être utilisé que pour l'équipement Struers pour lequel il a été spécifiquement rédigé.

Manuels de maintenance: Un manuel de service de Struers ne peut être utilisé que par un technicien spécialiste autorisé par Struers. Le manuel de service ne peut être utilisé que pour l'équipement Struers pour lequel il a été spécifiquement rédigé.

Struers ne sera pas tenu responsable des conséquences d'éventuelles erreurs pouvant se trouver dans le texte du mode d'emploi/illustrations. Les informations contenues dans ce mode d'emploi pourront subir des modifications ou des changements sans aucun avis préalable. Certains accessoires ou pièces détachées ne faisant pas partie de la présente version de l'équipement peuvent cependant être mentionnés dans le mode d'emploi. Le contenu de ce mode d'emploi est la propriété de Struers. Toute reproduction de ce mode d'emploi, même partielle, nécessite l'autorisation écrite de Struers.

Tous droits réservés © Struers 2005.

Struers A/S Pederstrupvej 84 DK-2750 Ballerup Denmark Telephone +45 44 600 800 Fax +45 44 600 801

Toujours mentionner le  $n^{\circ}$  de série et la tension/fréquence de l'appareil lors de questions techniques ou de commandes de pièces détachées. Vous trouverez le  $n^{\circ}$  de série et la tension de l'appareil indiqués soit sur la page de garde du mode d'emploi, soit sur une étiquette collée ci-dessous. En cas de doute, veuillez consulter la plaque signalétique de la machine elle-même. La date et le  $n^{\circ}$  de l'article du mode d'emploi peuvent également vous être demandés. Ces renseignements se trouvent sur la page de garde.

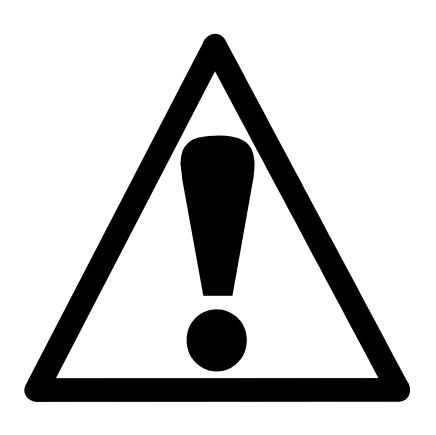

# AbraPlan-10 Fiche de sécurité

# A lire attentivement avant utilisation

- 1. L'opérateur doit être parfaitement au courant du fonctionnement de la machine conformément au mode d'emploi.
- 2. La machine doit être installée en accord avec les mesures de sécurité locales.
- **3.** Noter que le centre de gravité de la machine se situe dans la moitié supérieure de la machine.
- **4.** Avant de soulever la machine, s'assurer que le levier prévu à cet effet est bien vissé à la machine.
- 5. Pour soulever la machine à l'aide du chariot élévateur à fourche, soulever par le devant ou par l'arrière ne jamais soulever la machine par le côté.
- 6. Pour soulever la machine à l'aide de courroies, s'assurer que celles-ci se croisent et n'appliquent pas de pression sur les côtés de la machine.
- 7. La machine doit être placée sur un support sûr et stable, capable de supporter le poids de la machine. Avant son utilisation, la machine doit être mise à niveau à l'aide des pieds de réglage.
- 8. Assurez-vous que la tension utilisée correspond bien à la tension indiquée sur le côté de la machine et que les branchements soient en accord avec les règles locales en vigueur. La machine doit être branchée à la terre.
- **9.** Noter que, lorsque la machine est connectée à une alimentation en air comprimé, le bras du porte-échantillons se déplace vers le haut.
- **10.** S'assurer que les échantillons dans le porte-échantillons sont correctement serrés, et que les vis de fixation ne dépassent pas.
- 11. Ne pas toucher le disque de prépolissage pendant le fonctionnement.
- **12.** Toujours porter des lunettes de protection lors du travail avec la machine.
- **13.** En cas de mauvais fonctionnement ou de bruits inhabituels arrêter la machine et appeler un technicien de service.

- **14.** La machine doit être débranchée de la prise de courant principal avant tout service et avant de brancher ou de débrancher la pompe de recyclage.
- **15.** Pour une sécurité et une longévité maximum de la machine, n'utiliser que des consommables Struers originaux.

L'appareil/la machine est conçu pour être utilisé avec les consumables fournis par Struers. En cas de mauvais usage, d'installation incorrecte, de modification, de négligence, d'accident ou de réparation impropre, Struers n'acceptera aucune responsabilité pour des dommages causés à l'utilisateur ou à l'équipement.

Le démontage d'une pièce quelconque de l'appareil/la machine, en cas d'entretien ou de réparation, doit toujours être assuré par un technicien qualifié (en électromécanique, électrique, mécanique, pneumatique, etc.).

# Guide de l'utilisateur

# Table des matières

Page

# 1. Installation

| Vérifier le contenu de l'emballage                     | 2  |
|--------------------------------------------------------|----|
| AbraPlan-10                                            | 2  |
| Unité de recyclage (optionnelle)                       | 2  |
| Placer AbraPlan-10                                     | 2  |
| Se familiariser avec AbraPlan-10                       | 3  |
| Niveau de bruit                                        | 3  |
| Alimentation en courant                                | 4  |
| Sens de rotation                                       | 4  |
| Alimentation en air comprimé                           | 4  |
| Installer une unité de recyclage (accessoire)          | 5  |
| Monter la meule de prépolissage/ledisque de            |    |
| prépolissage diamanté                                  | 6  |
| Tête de l'unité de nettoyage                           | 8  |
| Monter le palpeur d'enlèvement de matière (accessoire) | 9  |
| Monter l'indicateur de niveau d'eau (accessoire)       | 10 |
|                                                        |    |

# 2. Opérations de base

| Panneau frontal                                 | 11 |
|-------------------------------------------------|----|
| Touches du panneau frontal                      | 11 |
| Configuration du logiciel                       | 12 |
| Choisir la langue                               | 13 |
| Lecture de l'affichage                          | 15 |
| Changer/éditer des valeurs                      | 16 |
| Valeurs de texte                                | 17 |
| Installer le logiciel                           | 18 |
| Mouvement du bras de dressage                   | 19 |
| Insérer/retirer le porte-échantillons           | 19 |
| Insérer le porte-échantillons                   | 19 |
| Retirer le porte-échantillons                   | 20 |
| Réglage du prépolissage                         | 20 |
| Réglage du temps de processus                   | 21 |
| Réglage de l'enlèvement de matière (Accessoire) | 21 |
| Réglage de la force                             | 22 |
| Eau de refroidissement                          | 22 |
| Commencer le processus de préparation           | 23 |
| Arrêter le processus de préparation             | 23 |
| Dressage de la meule de prépolissage            | 24 |
| Dressage du disque de prépolissage diamanté     | 25 |
|                                                 |    |

# **1. Installation**

#### Vérifier le contenu de l'emballage *AbraPlan-10*

Dans la caisse de transport se trouvent les pièces suivantes:

- 1 AbraPlan-10
- 1 Tuyau d'écoulement (monté à l'usine)
- 1 Tuyau d'arrivée (monté à l'usine)
- 2 Colliers de serrage, 17 mm
- 1 Joint coudé, 90<sup>0</sup>
- 1 Collier de serrage, 35-60 mm
- 1 Tuyau pour l'air comprimé
- 2 Colliers de serrage, 12 mm
- 1 Raccord de tuyau pour l'air comprimé
- 1 Disque en caoutchouc 350 mm
- 1 Bride
- 1 Boulon M12
- 1 Clé hexagonale 8 mm
- 1 Jeu de Modes d'emploi
- 1 Unité de recyclage
- 1 Joint coudé,  $45^{\circ}$
- 1 Entonnoir
- 2 Sacs plastics jetables

Placer AbraPlan-10

Unité de recyclage

(optionnelle)

AbraPlan-10 doit être placé directement sur un sol plan et horizontal, pouvant supporter le poids de la machine. Se référer à la section Données techniques.

#### Se familiariser avec AbraPlan-10

Vue de face

Prendre le temps de se familiariser avec l'emplacement et les noms de tous les composants d'AbraPlan -10.

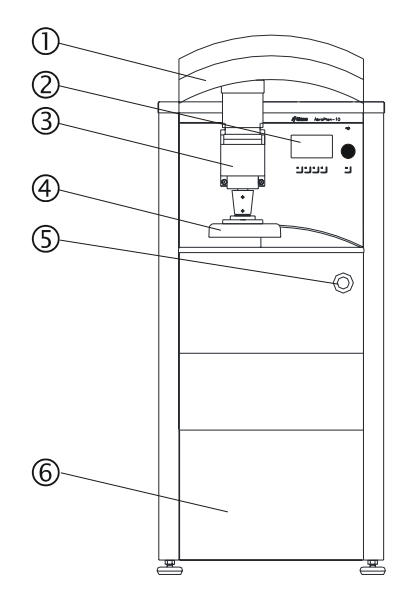

- ① Ecran
- Panneau de commande, (voir 2. Opérations de base)
- 3 Moteur porte-échantillons
- Accouplement rapide de l'échantillon
- S Arrêt d'urgence
- Plaque de recouvrement pour l'unité de recyclage

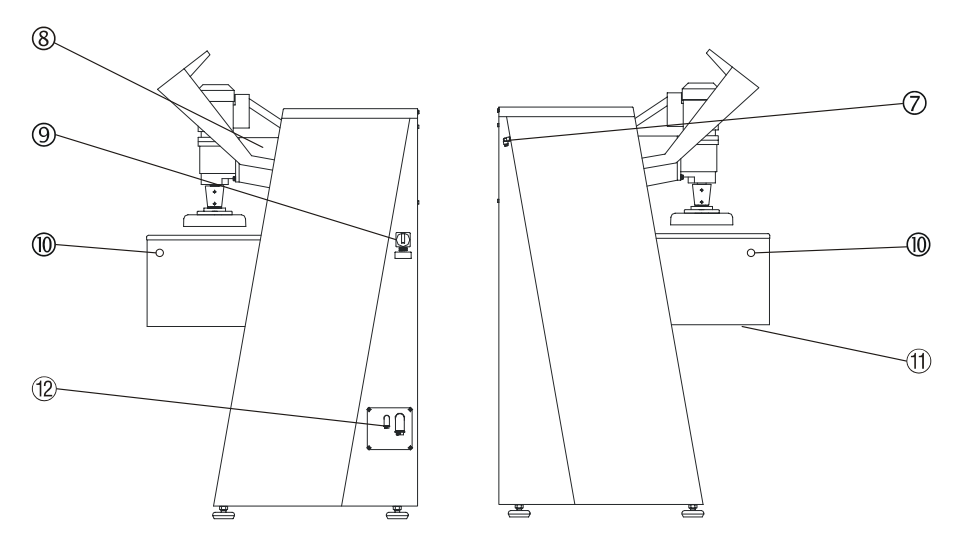

- ⑦ Arrivée de l'air comprimé
- 8 Barre en fonte
- Interrupteur de courant principal
- Doubles boutons de mise en marche
- 1 Plaque de fond
- 12 Branchements électriques

Env. 68 dB (A) mesuré en marche à vide, lorsque l'utilisateur se trouve juste devant la machine.

# Vues de côté

Niveau de bruit

# Alimentation en courant

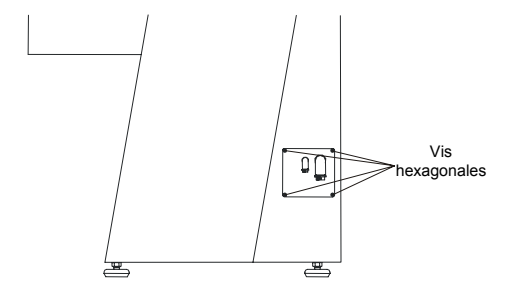

Sens de rotation

#### IMPORTANT

Vérifier que la tension de réseau correspond à la tension indiquée sur la plaque (située sous l'interrupteur principal sur le côté de la machine).Si la machine est déjà branchée au réseau électrique, la débrancher avant de retirer les vis hexagonales maintenant le panneau électrique.

- Retirer les 4 vis hexagonales sur le côté droit de la machine, maintenant le panneau électrique, et laisser le panneau électrique reposer sur les deux ergots.
- Guider le câble à travers le conduit dans le panneau et connecter les 3 phases et la terre selon les règles locales en vigueur.
- Lorsqu'une unité de recyclage externe est utilisée, brancher le câble électrique de la pompe selon le diagramme situé à l'intérieur du panneau.

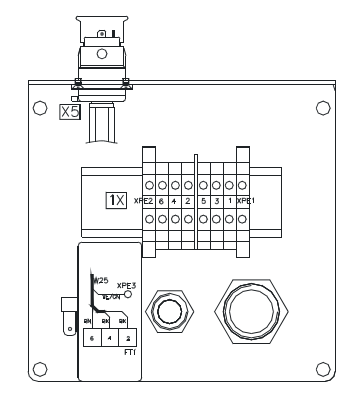

Vérifier que les meules de prépolissage/disques de prépolissage diamantés tournent en sens inverse des aiguilles d'une montre lorsque la machine est sur ON. Si cela n'est pas le cas, éteindre AbraPlan-10 et débrancher la machine.

- Intervertir deux des phases.
- Répéter le contrôle de la rotation.

# Alimentation en air comprimé

- Brancher l'alimentation en air comprimé avec l'arrivée au dos de la machine à l'aide du tuyau d'air et du raccord de tuyau livré avec la machine.
- Fixer le tuyau par un collier de serrage.

L'alimentation en pression doit être de 6 à 10 bar et peut provenir soit d'un compresseur central, soit d'un compresseur portable avec un réservoir d'air comprimé ou d'une bouteille d'air comprimé. Une capacité de 20 l/min à pression atmosphérique est suffisante.

# Installer une unité de recyclage (accessoire)

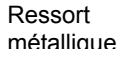

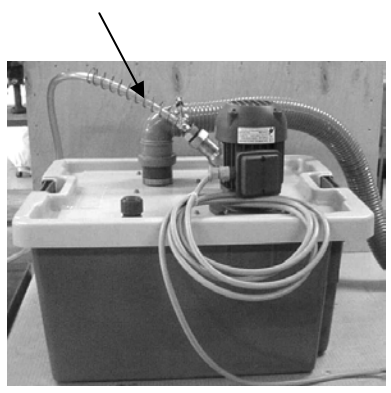

# Attention

Couper le courant électrique à la machine avant de brancher ou de débrancher la pompe de recyclage.

- Placer l'unité où cela convient le mieux, soit à l'intérieur de la machine, soit en dehors, sur le côté gauche.
- Faire glisser le ressort métallique sur le tuyau d'arrivée (ceci empêchera le tuyau de se courber, ce qui pourrait obstruer la circulation de l'eau).
- Brancher le tuyau d'arrivée de l'unité de nettoyage à la pompe de l'unité de recyclage.
- Fixer le ressort métallique bien en place en faisant tourner deux spirales autour du connecteur (voir illustration).
- Couper le tuyau d'écoulement à la longueur correcte, retirer environ 20 mm du ressort à l'intérieur du tuyau d'écoulement et ajuster le tuyau sur l'angle d'écoulement de 900.
- Faire glisser l'angle d'écoulement sur le tube dans le haut du couvercle du réservoir. (Noter: le tuyau coudé de 450, livré avec l'unité de recyclage, n'est pas utilisé avec cette machine).
- Vérifier que le tuyau d'écoulement est incliné sur toute sa longueur.
- Ouvrir le couvercle des branchements électriques
  - Lors d'un montage à l'intérieur de la machine, guider le câble dans le panneau électrique de l'intérieur de la machine par l'arrière.
  - Lors d'un montage à l'extérieur de la machine, guider le câble à travers le conduit dans le panneau.
- Brancher alors le câble sur AbraPlan-10 à l'aide des connecteurs de terminal dans le panneau électrique.
- Vérifier que lorsque le courant est allumé, la pompe tourne dans le sens indiqué par la flèche en haut de la pompe. Si cela n'est pas le cas, intervertir 2 des phases électriques.
- Remettre en place le couvercle des branchements électriques.
- Lors du montage à l'intérieur de la machine, retirer le couvercle frontal et placer le réservoir sur le chariot à roulettes.
- Placer un sac plastique jetable dans le réservoir en le repliant sur le bord.
- Remplir le réservoir de 29,1 l d'eau et 900 ml l'additif Struers. Le niveau d'eau doit se trouver entre 8 et 10 cm au-dessous du bord supérieur du réservoir.

#### IMPORTANT

Un niveau trop élevé de liquide de refroidissement dans le réservoir peut endommager la pompe. Pour éviter cela, placer le sac jetable de façon à ce que l'orifice prédécoupé se trouve en face du trou de trop-plein dans le réservoir.

#### IMPORTANT

Toujours maintenir correcte la concentration d'additif Struers dans l'eau de refroidissement (pourcentage indiqué sur la bouteille d'additif). Se rappeler d'ajouter l'additif Struers à chaque remplissage d'eau.

- Placer le couvercle et le tamis du réservoir.
- Mettre l'unité en place et mener les tuyaux d'écoulement et de trop-plein dans le réservoir d'eau de refroidissement.
- Régler les longueurs si nécessaire.
- En cas de montage à l'intérieur, remettre en place le couvercle frontal.

#### IMPORTANT

S'assurer que la meule de prépolissage/le disque de prépolissage diamanté est intacte. La meule/disque doit être sèche lorsqu'elle est montée et la bride doit être propre et douce.

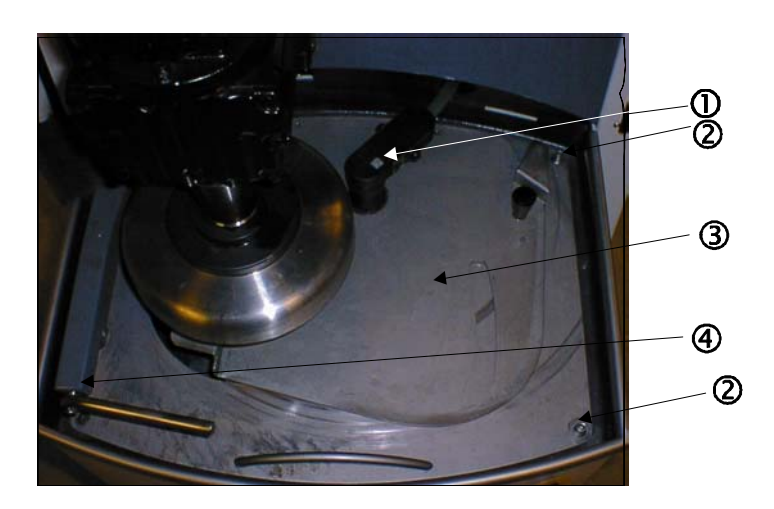

- ① Tête de l'unité de nettoyage
- ② Vis de fixation à tête moletée
- ③ Ecran de protection de la meule
- ④ Bras de dressage
- S'assurer que le moteur de l'échantillon est en position supérieure, et soulever l'écran pour accéder à la zone de prépolissage.
- S'assurer que le bras de dressage se trouve dans sa position de rangement (sur le côté gauche).
- Soulever la tête de l'unité de nettoyage et, à l'aide de son aimant intégré, la rattacher au bras de montage du moteur de l'échantillon.
- Déplacer le couvercle coulissant sur l'écran de la meule jusqu'à ce qu'il soit dégagé aux deux extrémités.
- Dévisser les 2 vis moletées (placées sur le côté droit).

Monter la meule de prépolissage/le disque de prépolissage diamanté

- Utiliser la poignée et la connexion à l'unité de nettoyage pour soulever et placer sur la droite le couvercle de la meule.
- Assembler la meule de prépolissage/ le disque de prépolissage diamanté sur la bride comme illustré:

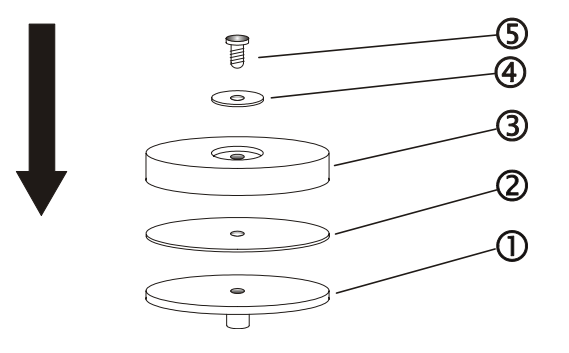

- ① Flasque du moteur
- ② Disque en caoutchouc
- ③ Meule de prépolissage/disque de prépolissage diamanté
- ④ Flasque de fixation et rondelle en carton
- **⑤** Boulon de fixation

#### IMPORTANT

Ne pas serrer avec exagération le boulon de fixation car cela pourrait endommager la meule de prépolissage/le disque.

- Monter le boulon et le serrer fermement.
- Remettre en place le couvercle de la meule et le fixer à l'aide des 2 vis moletées.

#### IMPORTANT

Se rappeler de réattacher la tête de l'unité de nettoyage. Ne pas oublier de soulever le bras de dressage tout en haut de son parcours.

### Tête de l'unité de nettoyage

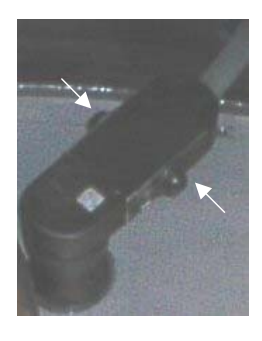

Lorsque rattachée à son assemblage (comme illustré), l'unité de nettoyage alimente la meule de prépolissage/ le disque de prépolissage diamanté en eau/liquide de refroidissement lors des processus de prépolissage et de dressage. Cependant, l'unité de nettoyage peut être retirée de l'assemblage et être utilisée pour rincer la zone de prépolissage et les échantillons etc. Pour accomplir cela:

- Pincer et maintenir la pression sur les boutons de serrage (illustrés par les flèches) pour couper l'eau/le liquide de refroidissement.
- Presser F1 pour mettre la pompe en marche.
- Soulever l'unité de nettoyage pour la dégager de son assemblage.
- Diriger l'unité de nettoyage dans la direction désirée et relâcher les boutons de serrage.
- Presser F1 pour arrêter la pompe.
- Réinsérer l'unité de nettoyage dans son assemblage.

Si le processus de prépolissage/dressage n'est pas actif, un flux d'eau/de liquide de refroidissement peut être généré en pressant F1 quand les menus PREPOLISSAGE ou DRESSAGE sont affichés.

Monter le palpeur d'enlèvement de matière (accessoire)

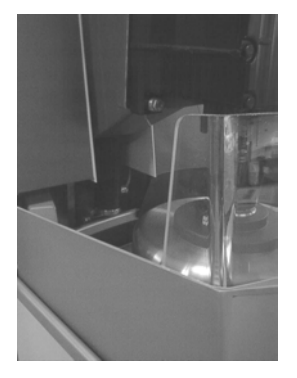

- Eteindre le courant électrique.
- Brancher la prise sur le palpeur d'enlèvement avec la prise située sur l'intérieur du pupitre de commande.
- Saisir le palpeur d'enlèvement et l'introduire précautionneusement dans le trou situé au fond de la barre en fonte.
- Laisser la console glisser au-dessus de celle installée à l'usine.
- Par le côté, faire coulisser les deux vis par les supports, et les serrer.
- Rebrancher le courant électrique et suivre les instructions sur l'écran, à l'aide des outils prévus à cet effet ainsi que des bâtonnets de calibrage. L'unité d'enlèvement de matière est illustrée ci-dessous

Monter le palpeur de niveau d'eau (accessoire)

Jack factice

Ergot rouge

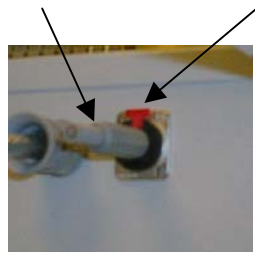

- Eteindre la machine.
- Sortir l'unité de recyclage.
- Retirer la pompe, le tuyau d'écoulement et la plaque de recouvrement supérieure.
- Retirer le chapeau rouge recouvrant l'orifice prévu pour le palpeur ou retirer l'indicateur de niveau d'eau se trouvant à cet endroit.
- Oter le contre-écrou au bas du palpeur et faire glisser le flotteur noir pour le retirer.
- Monter le nouveau palpeur de niveau d'eau sur le couvercle de l'unité de recyclage et le fixer en utilisant l'écrou prévu à cet effet (le côté plat de l'écrou tourné vers le haut).
- Remettre le flotteur en place (avec la surface transparente vers le haut) et refixer le contre-écrou à sa place.
- Sur le côté droit de la machine, retirer les 4 vis hexagonales fixant le panneau électrique, et laisser celui-ci reposer sur les deux ergots (comme illustré dans Courant d'alimentation).
- Retirer la fiche de jack fictive située sur le panneau électrique en appuyant sur l'ergot rouge.
- Brancher la prise de jack du palpeur.
- Réassembler l'unité de recyclage et la faire reglisser en bonne position.
- Remettre en place la plaque frontale.
- Rebrancher la machine.

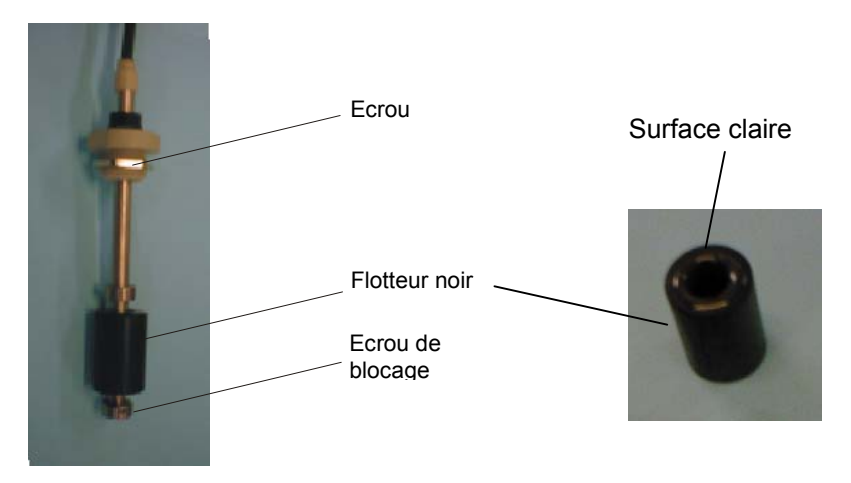

# 2. Opérations de base

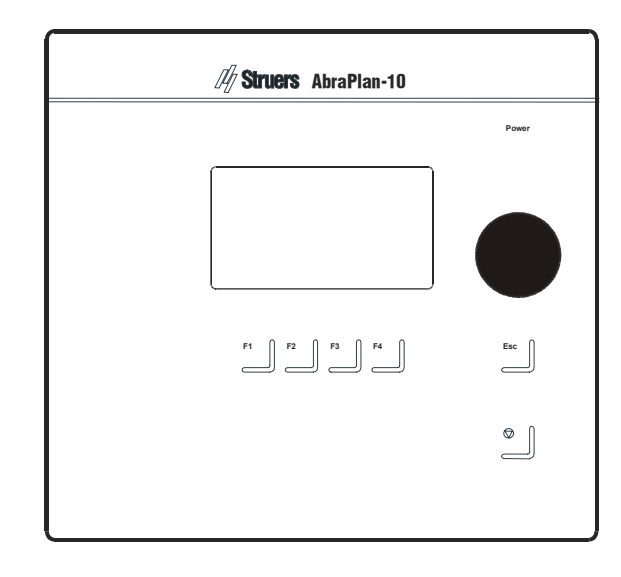

Panneau frontal

# Touches du panneau frontal

| <u> </u>       |                |        |                                                                                       |                                |            |                                                                                                    |
|----------------|----------------|--------|---------------------------------------------------------------------------------------|--------------------------------|------------|----------------------------------------------------------------------------------------------------|
| NC             | om             | Touche | Fonction                                                                              | Nom                            | Touche     | Fonction                                                                                                    |
| то             | UCHE           | F1     | Touche pour différentes<br>fonctions. Voir la ligne du bas                            | Bouton à                       |            | Utilisé pour entrer et changer les<br>étapes et paramètres.                                                                      |
| DE<br>FO       | NCTION         |        | des écrans individuels.                                                               | tourner/<br>pousser            |            | Curseur et touche de retour combinés.                                                                                            |
| TO<br>DE<br>FO | UCHE<br>NCTION | F2     | Touche pour différentes<br>fonctions. Voir la ligne du bas<br>des écrans individuels. | Esc                            | Esc        | Pour quitter le menu actuel ou<br>abandonner les<br>fonctions/changements.                                                       |
| TO<br>DE<br>FO | UCHE<br>NCTION | F3     | Touche pour différentes<br>fonctions. Voir la ligne du bas<br>des écrans individuels. | ARRET                          | $\bigcirc$ | Interrompt le processus de<br>préparation.                                                                                       |
| TO<br>DE<br>FO |                | F4     | Touche pour différentes<br>fonctions. Voir la ligne du bas<br>des écrans individuels. | ARRET<br>D'URGENCE             |            | Placé sur le devant de la<br>machine.<br>- Pousser le bouton rouge pour<br>arrêter.<br>– Tirer le bouton rouge pour<br>relâcher. |
|                |                |        |                                                                                       | INTER-<br>RUPTEUR<br>PRINCIPAL | $\bigcirc$ | L'interrupteur principal est situé<br>sur le côté droit de la machine.                                                           |

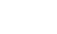

11

Configuration du logiciel

Allumer AbraPlan-10 à l'interrupteur principal placé sur le côté droit de la machine. L'affichage suivant apparaît brièvement:

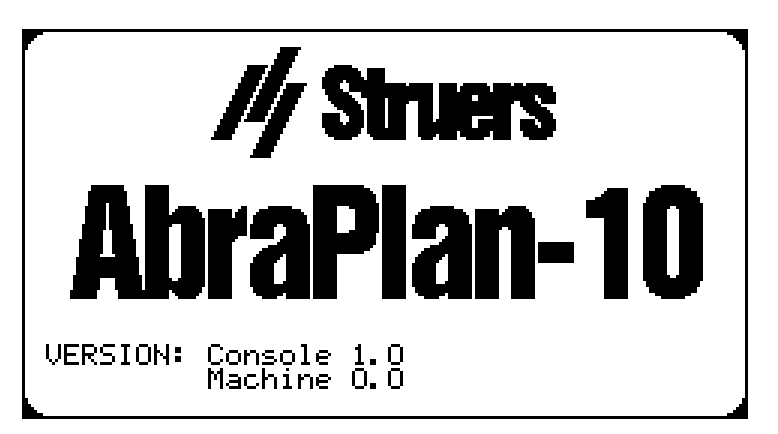

L'affichage est ensuite remplacé par le dernier écran montré avant que AbraPlan-10 ait été éteint pour la dernière fois. En allumant AbraPlan-10 pour la première fois, l'écran montrant le MAIN MENU (*menu principal*) apparaît. Si l'en-tête de l'affichage est différent, presser **Esc** jusqu'à ce que le MAIN MENU apparaisse.

Le MAIN MENU est le plus haut niveau dans la structure de menu. A partir de ce menu, il est possible d'entrer dans le menu de configuration et le menu du processus de prépolissage.

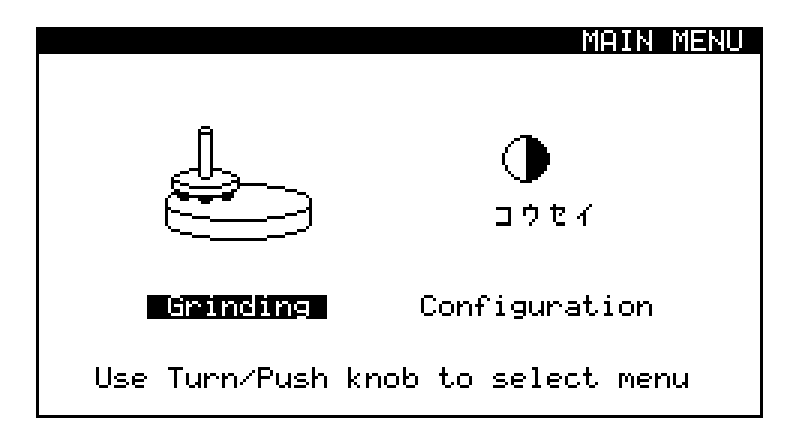

Choisir la langue

Avant de continuer, il est recommandé de faire le choix d'une langue.

↓ (\_\_)

Tourner le bouton pour choisir CONFIGURATION.

Ť

\_

Pousser le bouton pour activer le menu CONFIGURATION.

ţ

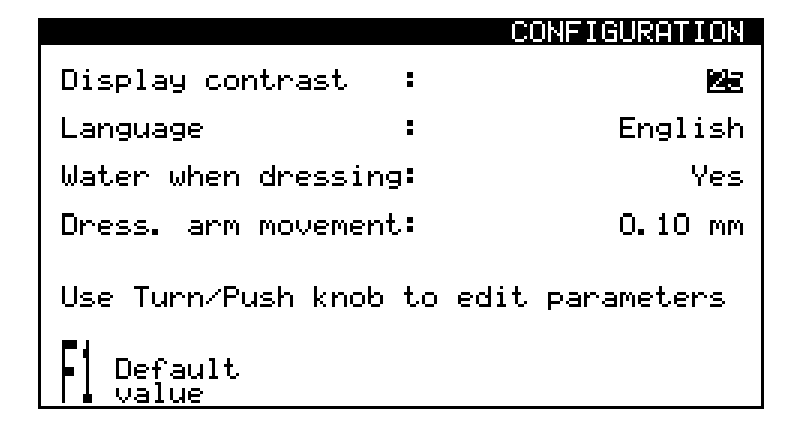

# ţ

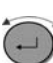

Tourner le bouton pour choisir la langue.

# ţ

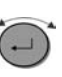

Pousser le bouton pour activer le menu déroulant pour la langue.

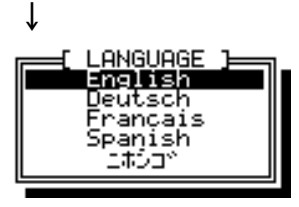

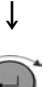

Tourner le bouton pour choisir la langue désirée.

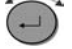

Pousser le bouton pour accepter la langue.

Le menu CONFIGURATION apparaît maintenant dans la langue choisie.

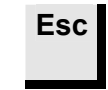

Presser Esc pour retourner au MENU PRINCIPAL.

### Lecture de l'affichage

L'affichage est tout d'abord divisé en 4 espaces. La position de ces espaces et les informations qu'ils contiennent sont expliquées dans l'illustration ci-dessous, avec le menu CONFIGURATION en exemple:

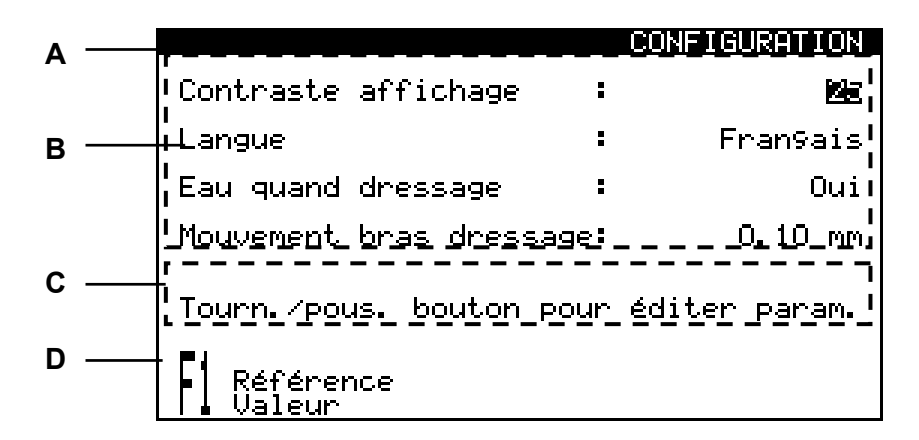

- A En-tête: informe de l'endroit où l'on se trouve dans le logiciel.
- B Rubriques d'informations: celles-ci seront soit des valeurs numériques, soit des textes procurant des informations associées avec le processus montré en en-tête. Le texte inverti montre la position du curseur.
- C Texte auxiliaire: conseils utiles pour pouvoir continuer.
- D Options des touches de fonction: les fonctions de ces touches changent selon la fenêtre affichée.

Pendant le processus, l'affichage peut apparaître de la manière suivante:

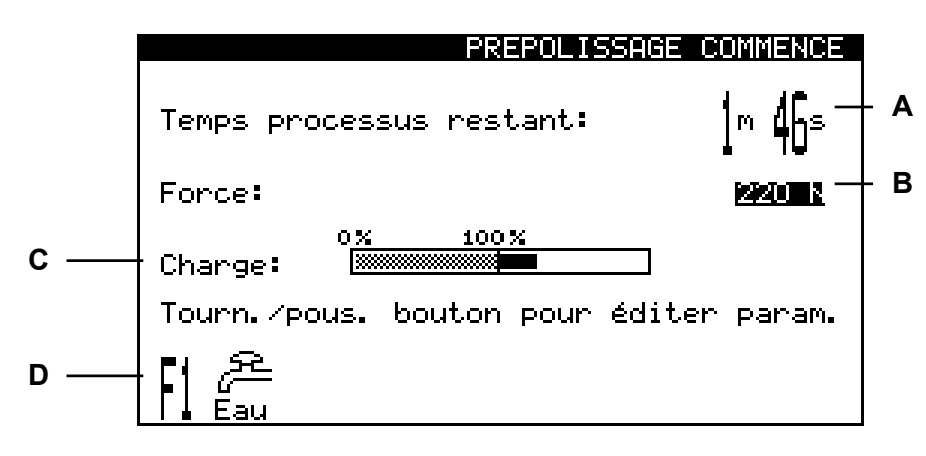

- A Temps de prépolissage restant
- B Force appliquée sur le porte-échantillons
- C Charge sur le moteur principal
- D Fonction(s) pouvant être choisie(s) pendant le processus

Mode d'inactivité

Pour prolonger la longévité de l'affichage, l'éclairage de l'écran s'éteint automatiquement lorsque AbraPlan-10 n'est pas utilisé pendant plus de 15 min. Appuyer sur n'importe quelle touche pour réactiver l'éclairage.

A noter Les affichages en exemple dans ce mode d'emploi montrent un nombre de textes possibles. L'affichage réel peut différer légèrement des exemples de ce mode d'emploi.

Changer/éditer des valeurs

Valeurs numériques

Selon le type de valeurs, il y a deux manières d'éditer des valeurs.

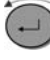

Tourner le bouton pour choisir la valeur à changer, par ex. Temps de processus:

| Ļ                |             |                            |
|------------------|-------------|----------------------------|
|                  | REGLHG      | ie Prepulisshge            |
| Temps processus: |             | 1m 50s                     |
| Enlèv. matiè     | re :        | _                          |
| Force            | :           | 220 N                      |
| Tourn. /pous.    | bouton pour | <sup>,</sup> éditer param. |

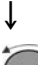

Ť

Pousser le bouton pour éditer la valeur.

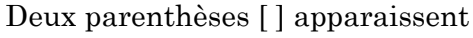

autour de la valeur.

|                  | REGLA      | <u>GE PREPOLISSAGE</u> |
|------------------|------------|------------------------|
| Temps processus: |            | [ 1m 50s]              |
| Enlèv. matière : |            | -                      |
| Force            | :          | 220 N                  |
| Tourn. /pous.    | bouton pou | r éditer param.        |
| Eau Eau          |            |                        |

Tourner le bouton pour augmenter ou diminuer la valeur numérique.

# ţ

Pousser le bouton pour accepter la nouvelle valeur. (Une simple pression de la touche **Esc** permet d'abandonner les changements en préservant la valeur originale.)

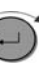

Tourner le bouton pour choisir la valeur de texte à changer, par ex. Langue

Ť

|                          | CONFIGURATION |
|--------------------------|---------------|
| Contraste affichage :    | 25            |
| Langue :                 | Fran9ais      |
| Eau quand dressage :     | Oui           |
| Mouvement bras dressage: | 0.10 mm       |
| Tourn./pous. bouton pour | éditer param. |
| Référence<br>Valeur      |               |

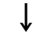

Ť

Pousser le bouton pour éditer la valeur.

S'il n'y a que deux options, une fonction de choix est alors active, par exemple Oui / Non.

S'il y a plus de deux options, le menu suivant apparaît.

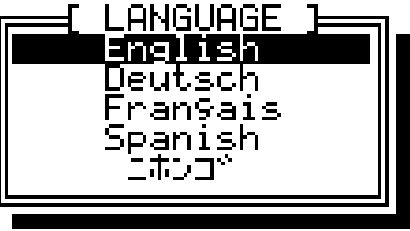

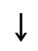

Tourner le bouton pour choisir l'option correcte.

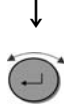

Pousser le bouton pour accepter la nouvelle valeur. (Presser Esc pour abandonner les changements, et préserver la valeur originale.)

Valeurs de texte
Installer le logiciel

Avant de mettre AbraPlan-10 en marche, vérifier/éditer les valeurs de configuration du logiciel:

ţ

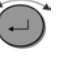

Tourner le bouton pour choisir CONFIGURATION.

Ť

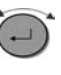

Pousser le bouton pour activer le menu CONFIGURATION.

Ť

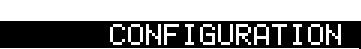

| Contraste affichage                          | :    | 22            |
|----------------------------------------------|------|---------------|
| Langue                                       | :    | Fran9ais      |
| Eau quand dressage                           | :    | Oui           |
| Mouvement bras dressa                        | ige: | 0.10 mm       |
| Tourn./pous. bouton p<br>Référence<br>Valeur | our  | éditer param. |

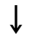

 $( \rightarrow )$ 

Tourner le bouton pour choisir le paramètre désiré.

### Ť

-)

Ť

Pousser le bouton pour éditer le réglage du paramètre.

Les réglages possibles et les réglages de référence sont indiqués ci-dessous:

|                                       | Possibilités                                            | Augmentation | Référence |
|---------------------------------------|---------------------------------------------------------|--------------|-----------|
| Contraste affichage                   | 0 - 50                                                  | 1            | 25        |
| Langue                                | Anglais<br>Allemand<br>Français<br>Espagnol<br>Japonais |              | Anglais   |
| Eau en cours de<br>dressage           | Oui/Non                                                 |              | Oui       |
| Mouvement du bras<br>de dressage (mm) | 0,02 - 0,50                                             | 0,02         | 0,10      |

Répéter le processus jusqu'à ce que toutes les valeurs↓ soient correctes.

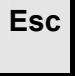

Presser **Esc** pour retourner au menu principal.

Ce réglage détermine la distance avec laquelle le bras de dressage descend à chaque fois que la poignée du bras de dressage est soulevée ou que les touches de fonctions de soulèvement ou d'abaissement sont pressées dans le menu de DRESSAGE.

### IMPORTANT

Ne pas soulever la poignée du bras de dressage de façon répétitive entre les dressages de la meule de prépolissage /du disque de prépolissage diamanté, car ceci pourrait avoir pour résultat un enlèvement excessif de la meule/du disque lors du prochain dressage.

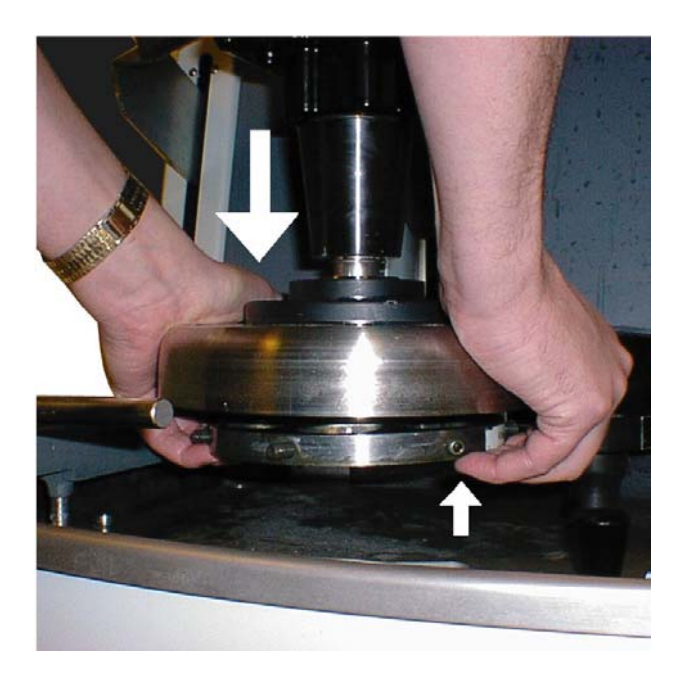

Insérer/retirer le porte-échantillons

Mouvement du bras de dressage

Insérer le porte-échantillons

- Placer le porte-échantillons sous l'accouplement rapide et le maintenir par le bout des doigts.
- Appuyer et maintenir la pression sur la bride de la colonne avec la paume de la main tout en guidant la tige de pression du porte-échantillons dans l'accouplement.
- Faire tourner le porte-échantillons jusqu'à ce que les trois tiges s'incrustent dans les orifices correspondants. Vérifier que le porte-échantillons est dans la bonne position en essayant de le faire tourner sur le côté.
- Relâcher la bride.

Retirer le porte-échantillons

Régler le prépolissage

- Placer les mains comme le montre l'illustration ci-dessus.
- Avec les doigts, appliquer une pression vers le haut pour soulever légèrement le porte-échantillons. En même temps, presser et maintenir la pression sur la bride avec la paume de la main.
- Tenir le porte-échantillons avec les doigts; le faire descendre pour le libérer de l'accouplement.
- Relâcher la bride et ôter complètement le porte-échantillons.

Avant de commencer le processus de prépolissage, le réglage du temps et de la force de prépolissage doit être vérifié/changé. Pour cela, utiliser le logiciel du panneau de commande:

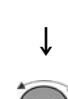

Si MENU PRINCIPAL n'est alors pas affiché, presser **Esc** deux fois.

Tourner le bouton pour choisir PREPOLISSAGE:

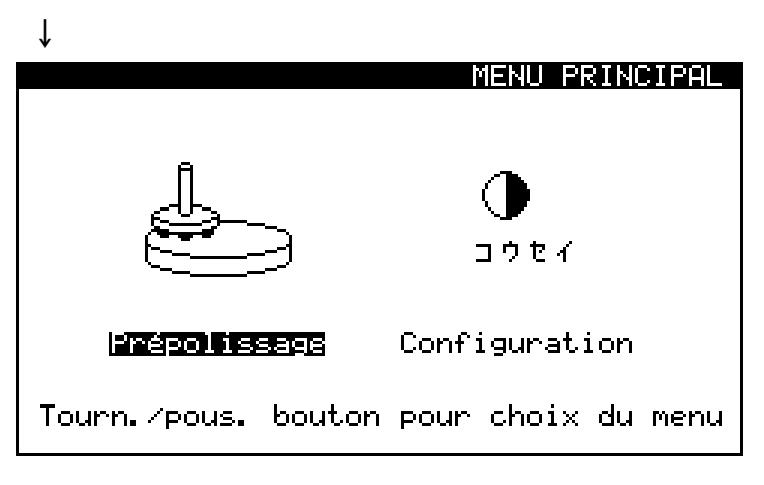

### ſ

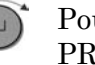

Pousser le bouton pour entrer dans le menu PREPOLISSAGE.

Ť

Régler le temps de processus

Tourner le bouton pour choisir le réglage du temps du processus.

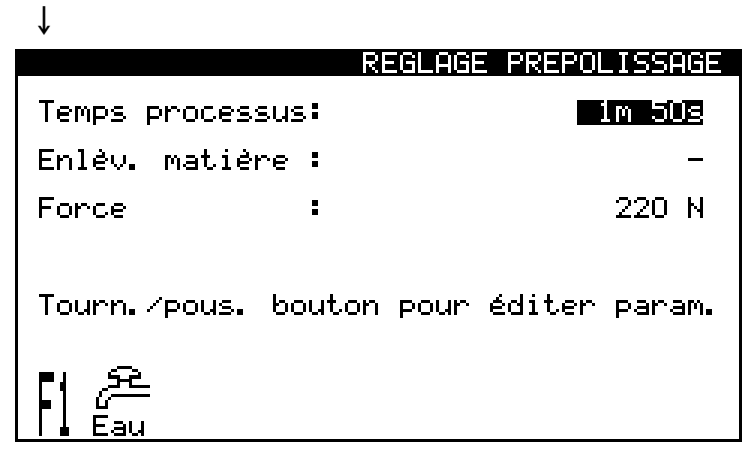

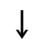

- Pousser le bouton pour afficher des parenthèses [] et tourner le bouton pour changer le réglage du Temps du processus.
- Noter que l'enlèvement de matière n'est pas disponible lorsque Temps du processus a été choisi.

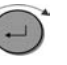

ſ

- Pousser le bouton pour accepter la nouvelle valeur.
- ↓
- *Régler l'enlèvement de matière (Accessoire)*
- Tourner le bouton pour choisir le réglage de l'enlèvement de matière.

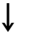

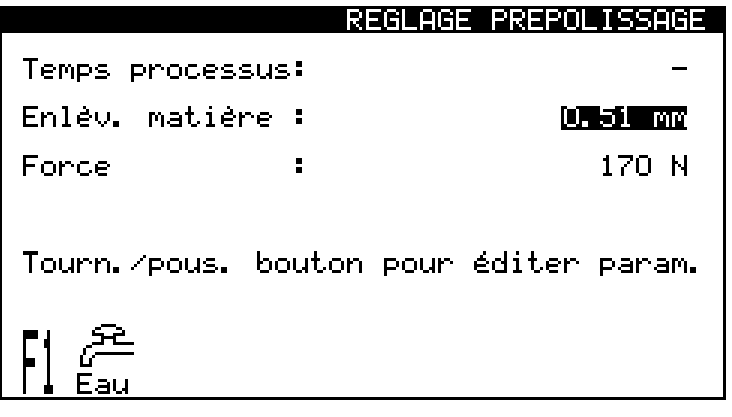

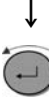

Pousser le bouton pour afficher des parenthèses [] et tourner le bouton pour changer le réglage de l'enlèvement de matière.

|   | Noter: la fonction Temps du processus |
|---|---------------------------------------|
| Ŷ | est automatiquement hors service.     |

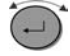

Pousser le bouton pour accepter la nouvelle valeur.

Le processus d'enlèvement de matière a un temps d'arrêt de 15 minutes. Si l'enlèvement de matière prescrit n'a pas été enlevé pendant le temps imparti, le processus s'arrête automatiquement.

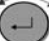

Tourner le bouton pour choisir le réglage de la Force.

| $\downarrow$  |             |                            |
|---------------|-------------|----------------------------|
|               | REGLAC      | E PREPOLISSAGE             |
| Temps proces: | sus:        | 1m 50s                     |
| Enlèv. matiè  | re :        | -                          |
| Force         | :           | <u>170 n</u>               |
|               |             |                            |
| Tourn./pous.  | bouton pour | <sup>,</sup> éditer param. |
|               |             |                            |

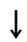

Ŷ

î

Pousser le bouton pour afficher des parenthèses [] et tourner le bouton pour changer le réglage de la Force.

Э ро

Pousser le bouton pour accepter la nouvelle valeur.

La pompe de recyclage se mettra automatiquement en marche lorsque le processus de préparation commence. Pour arrêter la pompe, presser F1.

*Noter* Tous les réglages de valeur et de fonction définis dans le menu REGLAGE DU PREPOLISSAGE sont gardés en mémoire dans AbraPlan-10. Donc, si le courant à la machine est interrompu, ces valeurs ne sont pas perdues.

Régler la force

Eau de refroidissement

Commencer le processus de préparation

- Insérer le porte-échantillons.
- S'assurer que le bras de dressage est placé en position "d'attente ou de repos" sur le côté gauche de la machine et que le couvercle coulissant sur le couvercle de la meule se trouve complètement sur la droite.
- Baisser l'écran de protection.
- A l'aide de l'affichage du logiciel, entrer dans le menu PREPOLISSAGE et régler/vérifier le temps et la force corrects.
- Commencer le processus de prépolissage en appuyant et en maintenant la pression sur les deux boutons de mise en marche simultanément jusqu'à ce que le porte-échantillons commence de tourner.

L'affichage du logiciel apparaît comme suit:

|                 | PREPOLI      | SSAGE COMMENCE |
|-----------------|--------------|----------------|
| Temps proces:   | sus restant: | <u>1</u> ∾ 46≈ |
| Force:          |              | 220 N          |
| 0%<br>Charge: 💹 | 100%         |                |
| Tourn./pous.    | bouton pour  | éditer param.  |
|                 |              |                |

Noter Bien que le réglage de la force puisse être changé durant le processus de prépolissage, ceci n'est pas recommandé lors de l'utilisation de l'enlèvement de matière.

 Une fois le temps écoulé, la meule de prépolissage s'arrêtera automatiquement de tourner et le porte-échantillons reviendra à sa position initiale.

| REGLAGE PREPOLISSAGE                |                                   |  |
|-------------------------------------|-----------------------------------|--|
| Temps processus:                    | Om 11s                            |  |
| Enlèv. m                            | _                                 |  |
| Force Processus term:               | iné. 220 N                        |  |
| Tourn. /p                           | param.                            |  |
|                                     |                                   |  |
| IMPOR                               | TANT                              |  |
| Le processus de prépolissage peut e | être interrompu à tout moment par |  |
| simple pression du bouton d'ARRET s | sur le panneau de commande ou en  |  |

## Arrêter le processus de préparation

## Dresser la meule de prépolissage

Abraplan est équipé d'un outil diamanté assurant le dressage de la meule de prépolissage. Il est essentiel de dresser la meule de prépolissage à intervalles réguliers afin de maintenir la meule plane et abrasive.

*IMPORTANT* Le bras de dressage avec l'outil diamanté ne devrait jamais être utilisé sur une meule de prépolissage diamantée vu que ceci pourrait détruire le disque ou l'outil diamanté.

Lorsqu'une meule de prépolissage neuve est montée, le logiciel d'AbraPlan-10 demande par référence s'il faut faire monter le bras de dressage tout en haut de son mouvement.

Le bras de dressage descend automatiquement à chaque fois que la poignée sur le bras de dressage est soulevée. La distance de ce mouvement en augmentation du bras est défini par la valeur "Mouvement du bras de dressage:" dans le menu CONFIGURATION.

La position du bras de dressage peut être vérifiée et changée par le biais du logiciel de l'affichage sur le panneau de contrôle via le menu DRESSAGE.

Lorsque le couvercle coulissant sur le couvercle de la meule recouvre la meule de prépolissage (c'est à dire est déplacé complètement sur la gauche) et la poignée du bras de dressage est soulevée, le logiciel affiche automatiquement le menu DRESSAGE.

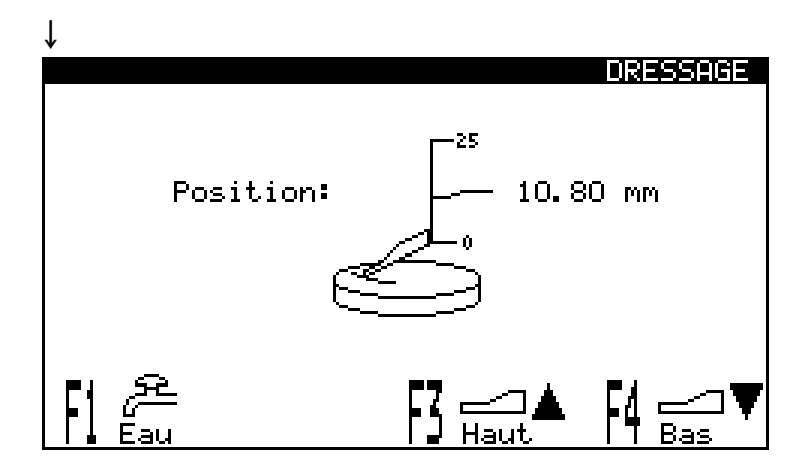

Le menu DRESSAGE indique la hauteur ou la "Position" actuelle du bras de dressage. Cette position peut être changée à l'aide de F3 pour soulever le bras de dressage et F4 pour l'abaisser. A chaque pression de F3 ou F4, le bras de dressage se déplacera dans la direction spécifiée par la distance augmentante définie dans le menu CONFIGURATION.

Réglage de la position du bras de dressage

Pour déplacer le bras de dressage de plus que la distance augmentante définie, presser la fonction de façon répétitive ou presser et maintenir la pression pour déplacer le bras jusqu'au bout de son parcours (soit en haut, soit en bas).

| Ļ  | Vérifier le débit de l'eau de refroidissement.                                  |
|----|---------------------------------------------------------------------------------|
| F1 | Presser F1 pour mettre en marche ou<br>arrêter la pompe de recyclage.           |
| ↓  | Vérifier la position du bras de dressage.                                       |
| F3 | Si la position est incorrecte, presser F3<br>pour soulever le bras de dressage. |
|    | Ou                                                                              |
| F4 | Presser F4 pour abaisser le bras de dressage.                                   |
| ţ  |                                                                                 |

- Placer l'outil diamanté au-dessus de la meule de prépolissage et déplacer l'outil diamanté 2 à 6 fois d'avant en arrière audessus de la meule de prépolissage d'un mouvement lent et régulier sans faire pression sur la meule. Si nécessaire, régler la hauteur de l'outil diamanté comme décrit ci dessus.
- Une fois le dressage accompli, faire revenir l'outil diamanté à sa position "d'attente ou de repos".

L'affichage du logiciel retourne au menu qui était affiché juste avant le dressage.

Pour dresser une meule de prépolissage diamantée, monter trois bâtonnets de dressage en oxyde d'aluminium dans un porteéchantillons et prépolir pendant quelques secondes.

## Dressage du disque de prépolissage diamanté

## Guide de référence

| Table des matières                 | Page       |
|------------------------------------|------------|
| 1. Accessoires et consommables     | 27         |
| 2. Struers Metalog Guide™          |            |
| 3. Indication d'erreurs            |            |
| 4. Maintenance                     |            |
| Quotidienne                        |            |
| Hebdomadaire                       |            |
| Vérifier l'unité de recyclage      |            |
| Mensuel                            |            |
| Remplacer l'eau de refroidissement |            |
| Réglage des courroies en V         |            |
| 5. Données techniques              | 3 <b>7</b> |

## **1. Accessoires et consommables**

| Spécification                                                                                                    | Code           |
|----------------------------------------------------------------------------------------------------|----------------|
| Meule de prépolissage,<br>Meule en $Al_2O_3$ pour prépolissage des métaux tendres et<br>ductiles (< HV 250).<br>ø356 mm, granulométrie 60                           | ABGOF          |
| <i>Meule de prépolissage</i> ,<br>Meule en en $Al_2O_3$ pour prépolissage des métaux<br>relativement durs (>HV 250).<br>ø356 mm, granulométrie 150                  | ABGAL          |
| <i>Meule de prépolissage</i> ,<br>Meule de prépolissage SiC pour le prépolissage plan des<br>métaux non-ferreux.<br>ø356 mm, granulométrie 150                      | ABGAS          |
| Disque de prépolissage diamanté, ø356 mm, granulométrie 120                                                                                                    | ABWEE          |
| Pointe de dressage diamantée                                                                                                    | PLAMT          |
| Unité d'enlèvement de matière de précision.<br>Interrompt le processus après que la quantité de matière<br>requise a été enlevée (palpeur d'enlèvement de matière). | ABPEU          |
| <i>Unité de recyclage</i><br>Unité de recyclage, complète, triphasée                                                                                                | TRECI          |
| Chariot à roulettes pour unité TRECI                                                                                                    | TREJA          |
| <i>Indicateur de niveau d'eau</i><br>Le palpeur indique le niveau d'eau dans l'unité de<br>recyclage (TRECI)                                                        | PAMWA          |
| Additif pour liquide de refroidissement<br>1 I<br>5 I                                                                                                    | ADDUN<br>ADDFI |
| Liquide de nettoyage anti-bactériel<br>0,5 l                                                                                                    | BACTE          |
| Sacs plastiques jetables<br>pour rassembler les déchets dans l'unité de recyclage.<br>Paquet de 20.                                                                 | TREPO          |

Se rappeler... Struers offre un vaste choix de consommables pour le prépolissage et le polissage. Demander les brochures séparées.

### 2. Struers Metalog Guide™

Dans le Metalog Guide™ de Struers se trouve une description détaillée du prépolissage/polissage pour la préparation mécanique automatique des échantillons.

Le Metalog Guide™ de Struers offre des méthodes de préparation pour les matériaux les plus communs, basées sur la simple analyse de deux propriétés clés: la dureté et la ductilité. Trouver la méthode correcte est simple, ainsi que le choix des consommables. Toujours consulter le Metalog Guide™ de Struers pour trouver la méthode de préparation correcte pour les échantillons à préparer.

Le Metalog Guide™ de Struers comprend 6 chapitres utiles: <u>Metalogram</u>: Un guide rapide et sûr pour trouver la méthode de préparation correcte.

<u>Méthodes Metalog</u>: Un catalogue complet de méthodes de préparation, basé sur la grande expérience de Struers en matérialographie et sur le vaste programme de consommables Struers.

<u>Philosophie de préparation</u>: Les bases de la préparation moderne d'échantillons, vues par des professionnels.

<u>Processus Metalog</u>: Le processus de préparation matérialographique du début à la fin, expliqué de manière logique.

<u>Metalog Master</u>: Un guide d'indication d'erreurs combiné avec des informations détaillées sur les processus de préparation mécanique, comprenant un système expert pour résoudre les problèmes de préparation.

<u>Spécification des consommables</u>: Accès rapide aux consommables appropriés aux méthodes de préparation choisies.

Un guide complet pour la préparation d'échantillons matérialographiques. Contacter le concessionnaire local pour recevoir une copie gratuite de Metalog Guide<sup>™</sup>.

### 3. Indication d'erreurs

L'indication d'erreurs sur AbraPlan-10 à lieu par le biais de messages s'affichant sur l'écran LCD sur la console. Ces messages sont divisés en plusieurs catégories et sont mentionnés dans la liste ci-dessous dans l'ordre graves à moins graves:

Dans le cas d'erreurs graves, le processus ne peut pas se Erreurs graves poursuivre avant qu'un technicien spécialisé ait réparé l'erreur. Eteindre immédiatement l'unité à l'interrupteur principal. Ne pas essayer de faire fonctionner l'unité avant que le technicien n'ait résolu le problème.

Les erreurs doivent être réparées avant de continuer le processus.

Les messages servent à prévenir l'utilisateur du déroulement des opérations sur la machine et des erreurs opérationnelles pas très sérieuses.

Lorsqu'un message s'affiche, il aura le format suivant:

Un exemple de message est montré ci-dessous:

- un en-tête montrant l'une des catégories dans la liste ci-dessus
- un champs d'informations communiquant un message ou une instruction.

REGLAGE PREPOLISSAGE Temps processus: 0m 11s Enlèv. m { MESSAGE } 220 N Force Processus terminé. Tourn. /p param.

Les informations contenues dans le tableau suivant sont divisées en catégories, puis par ordre alphabétique par message.

Erreurs

Messages

| Message d'erreur                                          | Explication                                                                                                    | Action requise                                                                                               |
|-----------------------------------------------------------|----------------------------------------------------------------------------------------------------|----------------------------------------------------------------------------------------------------|
| Erreur graves                                             |                                                                                                    |                                                                                                    |
| Alimentation en 15 V DC manquante                         | Pas de courant au circuit dans<br>AbraPlan-10                                                                          | Contacter le service technique.                                                                              |
| Alimentation en 24 V DC manquante                         | Pas de courant au circuit dans<br>AbraPlan-10                                                                          | Contacter le service technique.                                                                              |
| Pas de communication sérielle                             | Problème de communication entre les éléments dans AbraPlan-10.                                                         | Contacter le service technique.                                                                              |
| Version de programme incompatible                         | Logiciel incompatible dans<br>AbraPlan-10.                                                                             | Contacter le service technique.                                                                              |
| Erreur                                                    |                                                                                                    |                                                                                                    |
| Pression d'air trop basse                                 | Il y a peut-être une fuite dans le<br>tuyau ou le compresseur est peut-<br>être défectueux.                            | Vérifier le système d'air comprimé<br>pour trouver la cause possible.                                        |
| Moteur du disque surchargé                                | La pression de la charge est trop<br>élevée.                                                                           | Réduire la valeur de la force.                                                                               |
| Moteur du bras de dressage bloqué                         | Peut être causé par un problème<br>électrique interne.<br>Obstruction physique possible<br>empêchant le bras de bouger | Grave – contacter le service<br>technique.<br>Eliminer l'obstruction                                         |
| Arrêt d'urgence actif                                     | Le bouton d'arrêt d'urgence a été<br>pressé. Ceci est affiché jusqu'à ce<br>qu'une action soit prise.                  | Relâcher le bouton d'arrêt<br>d'urgence.                                                                     |
| Processus interrompu par écran de<br>protection soulevé   | L'écran de protection a été soulevé.                                                                                   | Baisser l'écran dans sa position opérationnelle.                                                             |
| Moteur de la pompe surchargé                              | Des débits polluants dans le liquide<br>de refroidissement obstruent la<br>pompe.                                      | Nettoyer le système de<br>refroidissement et remplir de<br>mélange de refroidissement frais.                 |
| Taux d'enlèvement trop bas, temps maximum permis dépassé  | La machine a prépoli pendant 15 minutes sans atteindre son but.                                                        | Lors de l'emploi de l'Enlèvement de matière, vérifier que la force est restée la même en cours de processus. |
| Porte-échantillons incapable de<br>monter après processus | Il y a peut-être un problème dans le système d'air comprimé.                                                           | Vérifier le système d'air comprimé.                                                                          |
|                                                           | Il y a peut-être un problème<br>électrique interne.                                                                    | Grave – contacter le service technique.                                                                      |
| Moteur échantillons surchargé                             | La charge sur le moteur est trop<br>élevée.                                                                            | Réduire la valeur de la force.                                                                               |

| Message d'erreur                                                                                                    | Explication                                                                                                    | Action requise                                                                                                    |  |
|----------------------------------------------------------------------------------------------------|----------------------------------------------------------------------------------------------------|----------------------------------------------------------------------------------------------------|--|
| Messages<br>(ceux dans les cases grises sont des messages de sécurité où les instructions sont fournies par le logiciel)                |                                                                                                    |                                                                                                    |  |
| Les 2 boutons de mise en marche relâchés trop tôt                                                                                       |                                                                                                    | Presser les boutons de mise en<br>marche encore une fois, et<br>maintenir la pression jusqu'à ce que<br>le porte-échantillons commence sa<br>rotation. |  |
| Erreur de réglage de la force                                                                                                    | Le porte-échantillons était en<br>marche lorsqu'une perte en<br>pression d'air est apparue                                                                                                | Vérifier que l'alimentation en<br>pression d'air ne comporte ni fuites,<br>ni défauts.                                                                 |  |
|                                                                                                    | Il y a peut-être un problème<br>électrique interne.                                                                                                    | Grave – contacter le service technique.                                                                                                    |  |
| Couvercle de la meule de<br>prépolissage pas fermé                                                                                      | Message avant le dressage si le<br>couvercle coulissant n'est pas en<br>place.                                                                                                    | Déplacer le couvercle coulissant<br>complètement sur la gauche.                                                                                        |  |
| Couvercle de la meule de<br>prépolissage pas ouvert                                                                                     | Message avant le prépolissage si le couvercle coulissant n'est pas en place.                                                                                                    | Déplacer le couvercle coulissant<br>complètement sur la droite.                                                                                        |  |
| Meule de prépolissage à remplacer<br>bientôt                                                                                            | Message reçut au cours du<br>processus de dressage.                                                                                                    | La meule de prépolissage doit être<br>remplacée par une neuve dès que<br>possible.                                                                     |  |
| Déplacer bras de dressage vers le<br>haut?<br>Presser F1 ou F2                                                                          | Ce message apparaît à l'allumage<br>et après avoir installé une nouvelle<br>meule.                                                                                                    | Déplacer le bras de dressage vers<br>le haut pour éviter d'endommager la<br>nouvelle meule lors du prochain<br>dressage.                               |  |
| Processus déjà arrêté                                                                                                    | Message si le bouton d'Arrêt est<br>poussé lorsque le processus est<br>déjà terminé.                                                                                                    |                                                                                                    |  |
| Processus en cours                                                                                                    | Informe que le processus est actif.                                                                                                    |                                                                                                    |  |
| Processus terminé                                                                                                    | Message à la fin du processus.                                                                                                    |                                                                                                    |  |
| Processus s'arrête                                                                                                    | Ceci est une reconnaissance de la commande ARRET.                                                                                                    |                                                                                                    |  |
| Processus arrêté d'urgence, presser<br>F1 pour faire monter le porte-<br>échantillons motorisé                                          | Le processus a été interrompu par<br>le bouton d'ARRET D'URGENCE.<br>Mais le porte-échantillons est<br>toujours en bas. Suivre les<br>instructions sur l'écran pour le faire<br>monter.   | Message de sécurité.<br>Suivre les instructions sur l'écran.                                                                                           |  |
| Processus arrêté par écran de<br>protection soulevé. Presser F1 pour<br>monter le porte-échantillons<br>motorisé, ou rabaisser l'écran. | Le processus a été interrompu par<br>l'écran qui a été soulevé. Mais le<br>porte-échantillons est toujours en<br>bas. Suivre les instructions sur<br>l'écran pour le monter ou continuer. | Message de sécurité.<br>Suivre les instructions sur l'écran.                                                                                           |  |
| Ecran pas fermé                                                                                                    | Le processus de prépolissage ne<br>peut pas commencer parce que<br>l'écran n'est pas en bas.                                                                                              | Baisser l'écran et commencer le processus.                                                                                                    |  |
| Marche impossible, choisir Menu<br>PREPOLISSAGE                                                                                         | Les boutons de mise en marche ont<br>été poussés, mais le processus n'a<br>pas pu démarrer à partir du logiciel<br>de menu actuel.                                                        | Choisir le Menu PREPOLISSAGE et essayer de commencer le processus.                                                                                     |  |

| Message d'erreur                                                                                                    | Explication                                                                                                    | Action requise                                                                                                    |  |
|----------------------------------------------------------------------------------------------------|----------------------------------------------------------------------------------------------------|----------------------------------------------------------------------------------------------------|--|
| Messages<br>(ceux dans les cases grises sont des messages de sécurité où les instructions sont fournies par le logiciel) |                                                                                                    |                                                                                                    |  |
| Palpeur d'enlèvement de matière non installé                                                                             | Le logiciel est réglé sur enlèvement<br>de matière et les boutons de mise<br>en marche poussés, mais le<br>processus ne démarre pas. | L'option enlèvement de matière<br>n'est pas installée. L'installer ou<br>choisir l'option minuterie dans le<br>Menu PREPOLISSAGE. |  |
| Niveau d'eau dans réservoir trop<br>bas                                                                                  | Davantage de liquide de<br>refroidissement est nécessaire –<br>cependant le processus peut être<br>achevé.                           | Lorsque le processus est achevé<br>remplir le réservoir de liquide de<br>refroidissement frais.                                   |  |

|                                                       | Explication                                                                                                    | Action                                                                                                    |
|-------------------------------------------------------|----------------------------------------------------------------------------------------------------|----------------------------------------------------------------------------------------------------|
| Observations/problèmes physique                       | S                                                                                                    |                                                                                                    |
| Aucun enlèvement de matière                           | La meule de prépolissage/le disque<br>de prépolissage diamanté est<br>recouverte de résidus.                                                                 | Dresser la meule/le disque. Faire le plein d'eau de refroidissement.                                                     |
|                                                       | La force de prépolissage est<br>insuffisante.                                                                                                    | Régler la force de prépolissage.                                                                                         |
| Les échantillons s'échauffent                         | Pas d'eau de refroidissement.                                                                                                    | Faire le plein d'eau de<br>refroidissement dans l'unité de<br>recyclage.                                                 |
|                                                       |                                                                                                    | La pompe d'eau de refroidissement est obstruée.                                                                          |
| Les échantillons ne sont pas plans                    | La meule n'est pas dressée.                                                                                                    | Dresser la meule. Si cela ne suffit<br>pas, régler le bras de dressage (voir<br>la section Maintenance).                 |
|                                                       | Trop peu d'échantillons dans le<br>porte-échantillons, gros échantillon<br>mal centré, ou échantillon avec trop<br>peu de répartition dans une<br>direction. | Mettre des échantillons factices<br>dans le porte-échantillons                                                           |
| Son strident                                          | La courroie en V glisse.                                                                                                    | Retendre la courroie en V selon la section Maintenance.                                                                  |
| Sifflement quand la machine marche et/ou est arrêtée  | Fuite dans le système d'air.                                                                                                    | Resserrer les joints et/ou remplacer les tuyaux d'air défectueux                                                         |
| La machine émet de fortes vibrations en marche à vide | Meule défectueuse et déséquilibrée                                                                                                    | Remplacer la meule. Avant cela,<br>tâcher de tourner la meule par<br>rapport à la surface rotative.                      |
| La machine fait beaucoup de bruit en marche à vide    | Roulement axial défectueux.                                                                                                    | Remplacer la pièce.                                                                                                    |
|                                                       | La broche/paliers de moteur<br>défectueux                                                                                                    | Démonter la courroie en V et mettre<br>le moteur en marche. Si le bruit<br>persiste, remplacer les paliers du<br>moteur. |

## 4. Maintenance

| Quotidienne                   | <ul><li>Vider et nettoyer le tamis dans l'unité de recyclage.</li><li>Remplir l'unité de recyclage.</li></ul>                                                                                                    |  |  |
|-------------------------------|----------------------------------------------------------------------------------------------------|--|--|
|                               | <i>IMPORTANT</i><br>Toujours utiliser la concentration d'additif Struers correcte dans l'eau de<br>refroidissement (pourcentage indiqué sur la bouteille d'additif). Se rappeler<br>d'ajouter l'additif Struers à chaque remplissage d'eau.                                                                                                    |  |  |
| Hebdomadaire                  | <ul> <li>AbraPlan-10 et l'unité de recyclage doivent être nettoyés régulièrement afin d'éviter les effets d'endommagement de la machine et des échantillons par les grains abrasifs ou les particules métalliques.</li> <li>Lors du nettoyage d'AbraPlan-10 :</li> <li>Détacher le couvercle au-dessus de la meule de prépolissage et éliminer toute matière accumulée au fond du réceptacle d'écoulement.</li> </ul>                                                                                                    |  |  |
| Vérifier l'unité de recyclage | <ul> <li>L'eau de refroidissement dans l'unité de recyclage doit être vérifiée après 8 heures d'utilisation ou au moins chaque semaine.</li> <li>L'unité doit être remplie si la pompe de rinçage ne parvient plus à atteindre l'eau de refroidissement ou si l'eau de refroidissement est trop polluée. Ne pas oublier d'ajouter l'additif pour liquide de refroidissement de Struers: Une part d'additif pour 33 parts d'eau.</li> <li>Pour vérifier la concentration d'additif, utiliser un réfractomètre. Concentration = valeur Brix. La concentration d'additif devra toujours se trouver entre 2,7 et 3,3 %. Ajouter l'additif pour liquide de refroidissement de Struers si la concentration est trop faible.</li> </ul> |  |  |

### Mensuel

Remplacer l'eau de refroidissement

- Lors du nettoyage de l'unité de recyclage, vider l'eau du réservoir et nettoyer celui-ci ainsi que le réservoir de sédimentation monté sous le tuyau d'écoulement.
- Remplacer l'eau de refroidissement dans l'unité de recyclage au moins une fois par mois.
- Placer un sac plastique jetable (TREPO) dans le réservoir et le replier sur le bord.

*A noter* Un niveau trop élevé de liquide de refroidissement dans le réservoir peut endommager la pompe.

■ Remplir le réservoir de 29,1 l d'eau et 900 ml l'additif Struers.

### Réglage des courroies en V

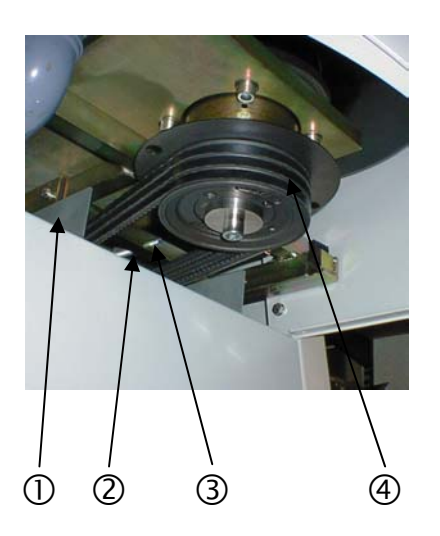

Il faut constamment retendre les courroies sur le moteur principal pour assurer la transmission de la traction à la meule. L'ajustage se fait selon les besoins et au moins une fois par an. Si un bref sifflement se fait entendre en même temps que la meule est mise en marche, les courroies ne sont pas assez tendues, et un ajustage s'impose.

Pour régler:

- Débrancher le courant principal.
- Retirer la plaque de recouvrement de l'unité de recyclage ①.
- Dévisser les 4 vis hexagonales maintenant fixée la plaque de fond et enlever la plaque de recouvrement.
- Dévisser les 2 vis hexagonales maintenant fixée la plaque de recouvrement et faire glisser la plaque pour l'enlever.
- Desserrer le contre-écrou ②.
- Ajuster la broche ③ de façon à ce qu'une charge d'environ 15 N, appliquée sur la courroie ④ à un point se trouvant à la moitié entre les deux poulies, fasse que la courroie se déplace d'environ 8 mm.
- Serrer le contre-écrou après l'ajustement.

## 5. Données techniques

| Sujet         |                                   | Spécifications         |                        |  |
|---------------|-----------------------------------|------------------------|------------------------|--|
|               |                                   | Métrique/International | US                     |  |
| Meule/        | Vitesse de rotation               | 1450 t/m               | 1450 t/m               |  |
| disque de     | Dimension                         | 356 mm                 | 14.0"                  |  |
| prepolissage  | Consommation en courant           | 4 kW                   | 5,4 CV                 |  |
| Echantillons  | Vitesse                           | 150 t/m                | 150 t/m                |  |
|               | Sens                              | Contre-rotation        |                        |  |
|               | Force                             | 50-700N                | 10-150 lbf             |  |
|               | Consommation en courant du moteur | 0,37kW                 | 0,5 CV                 |  |
| Unité de      | Alimentation en courant           | 3 (3L+PE)              | 3 (3L+PE)              |  |
| recyclage     | Consommation en courant           | 140W                   | 0,2 CV                 |  |
|               | Largeur                           | 500mm                  |                        |  |
|               | Profondeur                        | 400mm                  |                        |  |
|               | Hauteur                           | 410mm                  |                        |  |
|               | Poids                             | 7,2kg                  |                        |  |
| Logiciel et   | Affichage LC                      | 240x128 pixels         |                        |  |
| composants    | Touches de contrôle               | Touches de contrôle/Bo | uton à pousser/tourner |  |
| electroniques | Mémoire                           | EPROM/RAM/NV-RAM       |                        |  |
| Tension du    | Consommation en courant           | 4,4kW                  |                        |  |
| courant       | No. de phases                     | 3 (3L+PE)              |                        |  |
|               | Rendement, moteur principal       | 4,0kW                  |                        |  |
|               | Tension/fréquence:                |                        |                        |  |
|               | 3 x 200 V / 50Hz                  | 16,9A                  |                        |  |
|               | 3 x 200 - 210 V / 60Hz CSA        | 15,7A                  |                        |  |
|               | 3 x 220 - 230 V / 50 Hz           | 16,9A                  |                        |  |
|               | 3 x 220 - 240 V / 60 Hz           | 15,7A                  |                        |  |
|               | 3 x 380 - 415 V / 50 Hz           | 8,9A                   |                        |  |
|               | 3 x 380 - 415 V / 60 Hz           | 10,3A                  |                        |  |
|               | 3 x 460 - 480 V / 60 Hz CSA       | 8,5A                   |                        |  |
| Air comprimé  | Alimentation en air comprimé      | 6-10bar                |                        |  |
| Dimensions    | Largeur                           | 670mm                  | 26,5"                  |  |
| et poids      | Profondeur                        | 930mm                  | 36,6"                  |  |
|               | Hauteur                           | 1500mm                 | 59"                    |  |
|               | Poids                             | 340kg                  | 765lbs                 |  |

| Sujet         |                          | Spécifications                                                                                         |                                                         |  |
|---------------|--------------------------|----------------------------------------------------------------------------------------------------|---------------------------------------------------------|--|
|               |                          | Métrique/International                                                                                 | US                                                      |  |
| Environnement | Standards de sécurité    | 98/37/EØF                                                                                              |                                                         |  |
|               |                          | EN292-1:1991; EN292-2:<br>EN574:1996; EN953:199<br>EN1050:1997;<br>NFPA70:1996; UL508; N<br>FCC part15 | :1991+A1; EN418:1992;<br>7; EN954-1:1997;<br>FPA79:1997 |  |
|               | EMC                      | EN50081-1:1992; EN500                                                                                  | 82-1:1997; EN60204-1 1997                               |  |
|               | Niveau de bruit (à vide) | 68dbA                                                                                                  |                                                         |  |
|               | Température ambiante     | 5-40°C                                                                                                 |                                                         |  |
|               | Humidité                 | Max. 95%RH                                                                                             |                                                         |  |

## Guide de référence rapide

### Insérer le porte-échantillons

### Retirer le porte-échantillons

### Commencer le processus de préparation

Arrêter le processus de préparation

Dresser la meule de prépolissage

### Dresser le disque de prépolissage diamanté

- Positionner le porte-échantillons sous l'accouplement rapide.
- Presser et maintenir la bride de la colonne en bas avec la paume de la main tout en guidant le raccord d'accouplement du porte-échantillons dans l'accouplement.
- Faire tourner le porte-échantillons jusqu'à ce que les trois tiges s'incrustent dans les orifices correspondants.
- Relâcher la bride.
- Avec les doigts, appliquer une pression vers le haut pour soulever légèrement le porte-échantillons. En même temps, presser et maintenir la pression sur la bride avec la paume de la main.
- Avec les doigts, soutenir le porte-échantillons; l'abaisser pour le libérer de l'accouplement.
- Relâcher la bride et retirer complètement le porte-échantillons.
- Insérer le porte-échantillons.
- S'assurer que le bras de dressage est placé en position "d'attente ou de repos" sur le côté gauche de la machine et que le couvercle coulissant sur le couvercle de la meule se trouve tout à droite.
- Baisser l'écran de protection.
- Entrer le menu PREPOLISSAGE et régler/vérifier le temps et la force corrects.
- Commencer le processus de prépolissage.
- Une fois le temps écoulé, la meule de prépolissage s'arrêtera automatiquement de tourner et le porte-échantillons retournera à sa position initiale.
- Presser F1 pour mettre en marche la pompe de recyclage.
- Placer l'outil diamanté à une position au-dessus de la meule de prépolissage et le déplacer de 2 à 6 fois d'avant en arrière audessus de la meule de prépolissage.
- Ajuster la position de l'outil diamanté en pressant F3 ou F4.
- Une fois le dressage accompli, faire retourner l'outil diamanté à sa position "d'attente ou de repos".
- Monter 3 bâtonnets de dressage à l'oxyde d'aluminium dans un porte-échantillons et le prépolir pendant quelques secondes.

# AbraPlan-10

Spare Parts and Diagrams

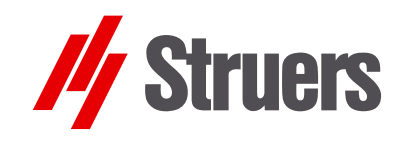

Manual No.: 15497001 Date of Release 16.03.2005

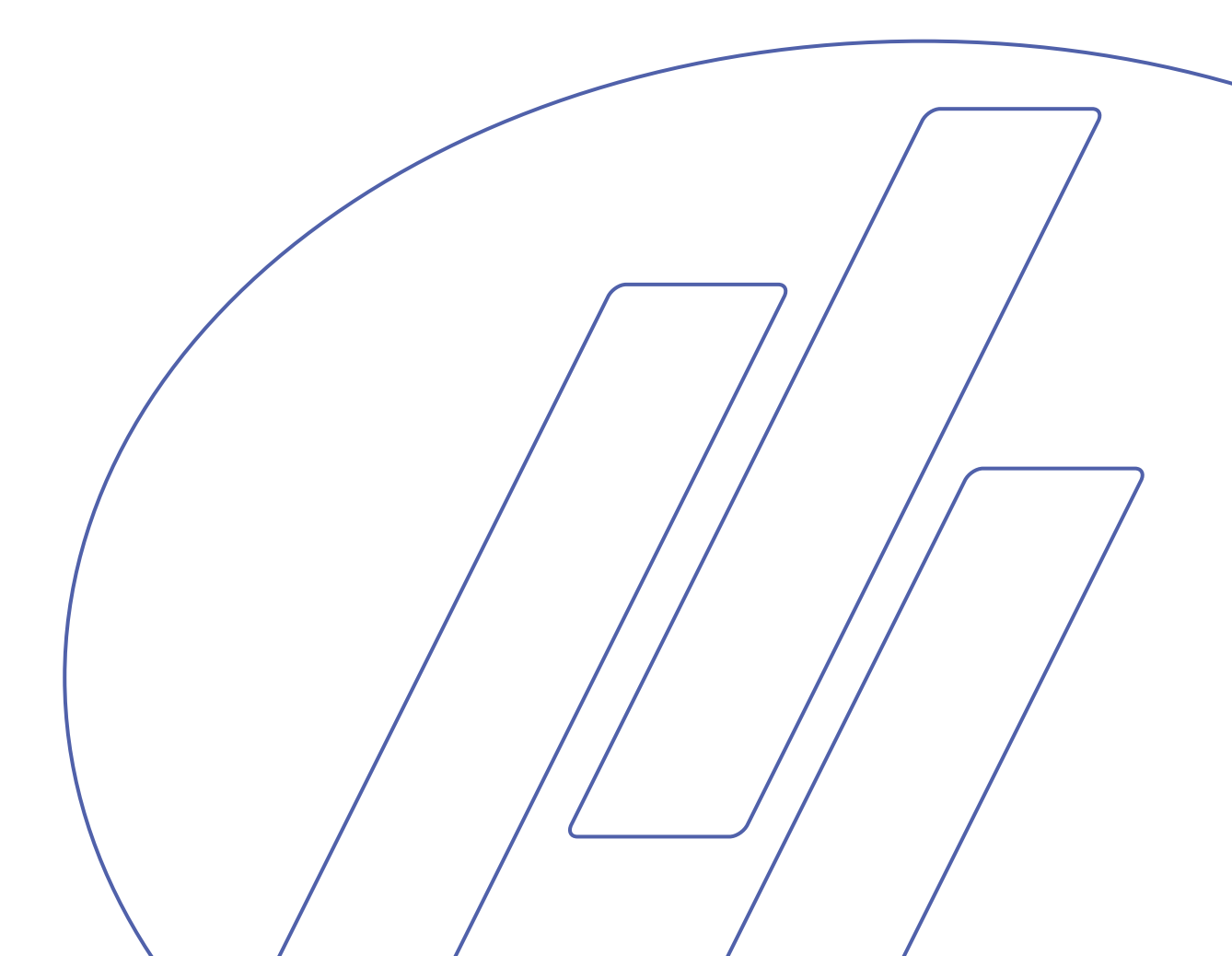

## Always state *Serial No* and *Voltage/frequency* if you have technical questions or when ordering spare parts.

The following restrictions should be observed, as violation of the restrictions may cause cancellation of Struers legal obligations:

Instruction Manuals: Struers Instruction Manuals may only be used in connection with Struers equipment covered by the Instruction Manual.

**Service Manuals:** Struers Service Manuals may only be used by a trained technician authorised by Struers. The Service Manual may only be used in connection with Struers equipment covered by the Service Manual.

Struers assumes no responsibility for errors in the manual text/illustrations. The information in this manual is subject to change without notice. The manual may mention accessories or parts not included in the present version of the equipment.

The contents of this manual are the property of Struers. Reproduction of any part of this manual without the written permission of Struers is not allowed.

All rights reserved. © Struers 2005.

Struers A/S Pederstrupvej 84 DK-2750 Ballerup Denmark Telephone +45 44 600 800 Telefax: +45 44 600 801

## **Spare Parts and Diagrams**

### Table of contents

Drawing

### AbraPlan-10

#### Diagrams

| Block diagram                     | 15493050A  |
|-----------------------------------|------------|
| Circuit diagram                   | 15493100D  |
| Control voltage diagram (3 pages) | .15493120F |
| Functional diagram                | 15493130C  |
| Air diagram                       | 15492000B  |
| 0                                 |            |

Some of the drawings may contain position numbers not used in connection with this manual.

### Spare Part list for AbraPlan-10

| Pos.    |                                                       | Cat no.  |
|---------|-------------------------------------------------------|----------|
|         | AbraPlan-10, complete                                 |          |
| 20      | Drain Tray fitted to Cabinet                          | 15490011 |
| 70      | Column guide, complete                                | 15490020 |
| 110     | Rubber bushing                                        | 15090690 |
| 170     | Sample mover motor cover plate                        | 15490306 |
| 180     | M2 Sample Mover motor, complete                       | 15490045 |
| 183     | Safety switch 1NO+1NC (4R)                            | RSS00008 |
| 190     | 2.00A Fuse Midget 10x38                               | 2FC10020 |
| 192     | 4.00A Fuse Midget 10x38                               | 2FC10040 |
| 195     | 1.00A Fuse Midget 10x38                               | 2FC10010 |
| 220     | Process Control PCB + Pneumatic<br>subassembly.       | 15490031 |
| 250     | Plate for electrical connection, complete             | 15490016 |
| 280     | Front panel, complete                                 | 15490060 |
| 425     | Lifting iron bar with screws<br>AbraPlan-10           | R5494100 |
| 470     | Quick-release coupling, complete                      | 15490007 |
| 474-477 | Screw & key for quick-release coupling                | 15092920 |
| 630     | Flushing gun, complete                                | 15490009 |
| 640     | Spiral hose, ø32                                      | 2NU29401 |
| 650     | Hose Clamp ø25-40                                     | 2NS22540 |
| 660     | Dresser assembly, complete                            | 15490070 |
| 740     | Safety switch 1NO+1NC (4R)                            | RSS00008 |
| 900     | Hose nipple                                           | 13688045 |
| 910     | Allen key 10                                          | 2GR00100 |
| 920     | Fork wrench NV13                                      | 2GR00213 |
| 930     | Fork wrench NV24 DIN 894                              | 2GR00224 |
| 940     | Safety glasses                                        | 2GU10318 |
| 950     | TRAJE<br>Rolling Pallet for Cooling Unit, low version | 05496901 |
| 960     | ABPEU Stock removal unit                              | 05496902 |
| 970     | PAMWA water level sensor                              | 03756912 |
| 980     | TRECI Cooling unit 3X415-480V/50-60Hz                 | 02536154 |
| 990     | TRECI Cooling unit 3X345-415V/50-60Hz                 | 02536149 |
| 1000    | TRECI Cooling unit 3X200-240V/50-60Hz                 | 02536135 |

Drawing 15490001

15490007

### AbraPlan-10

|       | Quick-release coupling, complete |          |
|-------|----------------------------------|----------|
| 10    | Quick release coupling, complete | R5090007 |
| 30-50 | Splash ring w. screws            | 260MP060 |

|          | Spare P | art list for AbraPlan-10                         |          |
|----------|---------|--------------------------------------------------|----------|
| Drawing  | Pos.    |                                                  | Cat no.  |
| 15090009 |         | Quick-release coupling, complete                 |          |
|          | 5       | Quick release coupling, complete                 | R5090007 |
|          | 6       | screw & key for quick-release coupling, complete | 15092920 |
|          | 30      | Pressure spring Ø4.3X0.7                         | 12600718 |
|          | 40      | Driving pin                                      | 15490420 |
|          | 60      | Key /fitted key, type A                          | 12600723 |
|          | 65      | Ball KU 5.556 (ø7/32 in) RS                      | 2BA00055 |
| 15490016 |         | Plate for electric connection, complete          |          |
|          | 10      | Plate for electric connection, complete          | R5090015 |
|          | 215     | Terminal strip SAK 6/35 PA                       | 2XK41012 |
|          | 216     | Ground terminal                                  | 2XR42617 |
| 15490010 |         | Stand, complete                                  |          |
|          | 20      | Machine leg M75-16-070                           | 2GB40075 |
|          | 150     | Air filter/regulator unit, complete              | 15090032 |
| 15490011 |         | Drain assembly fitted to chassis                 |          |
|          | 80      | Drain tray                                       | 15490057 |
|          | 90      | Stone support disc                               | 15490005 |
|          | 105     | Upper flange for grinding stone                  | R4590026 |
|          | 120     | Stone cover assembly                             | 15490008 |
|          | 130     | Knurled handle, M8 DIN466-NI                     | 2GH00209 |
|          | 160     | Safety switch 1xNO+1xNC                          | RSS00008 |
|          | 220     | Elbow 87 for hose ø38/ pipe socket ø40           | 2NG20587 |
|          | 230     | Hose clamp 40-60 mm                              | 2NS24060 |
|          | 240     | Drain hose ø51                                   | 2NU30251 |
| 15490005 |         | Stone support disc                               |          |
|          | 10      | Stone support disc                               | 15490005 |
| 15490008 |         | Stone cover                                      |          |
|          | 80      | O-RING 12.42-1.78 72 NBR 872                     | 21017817 |
|          | 110     | INA-Sealing ring G 10X17X3                       | 21101017 |

### Spare Part list for AbraPlan-10

| Drawing  | Pos. |                                                  | Cat no.  |
|----------|------|--------------------------------------------------|----------|
| 15490031 |      | Plate with process print and pneumatic, complete |          |
|          | 20   | PCB A2 AbraPlan+I458-10                          | 15493002 |
|          | 21   | Set of Proms, latest version                     | 15492900 |
|          | 22   | 2.5AT Fuse Sub-Miniature                         | 2FU32900 |
|          | 23   | 4.0AT Fuse Sub-Miniature                         | 2FU32999 |
|          | 60   | Pressure governor, 5-8.5 bar 1/4in               | 2YR00001 |
|          | 70   | Gasket, PVC O-1/8                                | 2IF00011 |
|          | 100  | Gasket, PVC O-1/4                                | 2IF00012 |
|          | 150  | 3/2 solenoid valve 24V DC NORM.Å.                | 2YM10120 |
|          | 190  | Gasket, PVC M5                                   | 2IF00010 |
|          | 220  | 3/2 solenoid valve 24VDC                         | 2YM10124 |
|          | 240  | Angle for quick-coupling, rotatable ø5-M5        | 2NF10081 |
|          | 270  | Gasket, PVC M5                                   | 2IF00010 |
|          | 280  | Clamping ring                                    | 14590110 |
|          | 285  | PU hose PU-3 blue ø2.9/ø4.3                      | 2NU14031 |
|          | 290  | Nylon hose, SUPERFLEX ø5/Ø3.2                    | 2NU12445 |
|          | 310  | Neoprene nipple ø36/ø47/ø54-2.5                  | 2GK90457 |
|          | 330  | 20 Ohm Break resistor HSD40A                     | 2RK05602 |
| 15490060 |      | Front plate, complete                            |          |
|          | 10   | Front plate with foil and window pane            | 15492909 |
|          | 60   | Display with plug                                | 14930045 |
|          | 80   | PCB A1 control panel AbraPlan-10                 | 15093001 |
|          | 81   | Set of Proms, latest version                     | 15492900 |
|          | 110  | Light diode PCB                                  | 15022396 |
|          | 150  | 2 channel opt. encoder w. pressure 24p           | 2HR12411 |
|          | 160  | Turn/push-button                                 | R5090600 |
| 1540032  |      | Air filter/regulator unit, complete              |          |
|          | 40   | Air filter, air regulation EAW3000-F02D-6        | 2YF00005 |
|          | 90   | Gasket, PVC 1/4"                                 | 2IF00012 |
|          | 110  | Gasket, PVC 1/8"                                 | 2IF00011 |
|          | 140  | PVC-Hose, clear 13/32"-Ø10                       | 2NU19313 |
|          | 150  | Nylon hose, SUPERFLEX ø5/Ø3.2                    | 2NU12445 |

### Spare Part list for AbraPlan-10

| Drawing  | Pos. |                                         | Cat no.  |
|----------|------|-----------------------------------------|----------|
| 15490033 |      | Contactor box, complete                 |          |
|          | 20   | Safety relay two-hand 24V               | 2KS10020 |
|          | 30   | Contactor CA4-5-0, 24V-50/60HZ          | 2KM04501 |
|          | 40   | Auxiliary contact BL.CBM-22 37H3152     | 2KH03152 |
|          | 55   | 4.00A Fuse Midget 10x38                 | 2FC10040 |
|          | 55   | 2.00A Fuse Midget 10x38                 | 2FC10020 |
|          | 65   | 2.00A Fuse Midget 10x38                 | 2FC10020 |
|          | 65   | 1.00A Fuse Midget 10x38                 | 2FC10010 |
|          | 80   | Contactor 25A 3SL OBR 25VAC             | 2KM10641 |
|          | 110  | Contactor CI 12 37H0032/13              | 2KM10232 |
|          | 120  | Auxiliary BL.CB-NO 037H0111             | 2KH00111 |
|          | 130  | Mechanical blocking f. C109-25          | 2KH10100 |
|          | 160  | TRAFO 200-460V/24V+24V/200VA            | 2MT72034 |
|          | 240  | Brake Transformer 10-100A               | 2MT80100 |
|          | 260  | 35A/800V Bridge rectifier               | 2VB30750 |
| 15490050 |      | Cabinet for drain tray, complete        |          |
|          | 30   | Emergency stop, complete                | 260MP007 |
|          | 40   | Two-hands release push-button, complete | 15092903 |
| 15490020 |      | Column guide, complete                  |          |
|          | 80   | Cylinder EDCQ 2B 50-OD                  | 2YC50101 |
|          | 81   | REED-Contact D-A73L                     | 2KR30177 |
|          | 120  | Gasket, PVC 1/8"                        | 2IF00011 |
|          | 130  | Gasket, PVC 1/4"                        | 2IF00012 |
|          | 160  | Coupling FLEXO FK-M10                   | 2JH50010 |
|          | 220  | INA-Sealing ring G 40x52x5              | 21104052 |
|          | 240  | Buffer AA-315 ø30x15 m. M8x10           | 2GS10315 |
|          | 400  | Bearing unit sub assembly               | 15090040 |
|          | 440  | M1 Main motor, complete                 | 15490021 |
|          | 450  | V-belt XPZ/3V 1060mm                    | 2JD01060 |
|          | 480  | V-belt pulley SPZ/3 ø125                | 2JE10125 |
|          | 485  | Adapter 2012/ø35                        | 2JE92035 |
| 15490021 |      | M1 Main motor, complete                 |          |
|          | 10   | M1 Motor 3x200-240V/50-60Hz 4.0kW       | 15492910 |
|          | 10   | M1 CSA Motor 3x200-210V/60Hz 4kW        | 15492911 |
|          | 10   | M1 Motor 3x380-415V/50Hz 4.0kW          | 15492912 |
|          | 10   | M1 CSA Motor 3x460-480V/60Hz 4.0kW      | 15492913 |
|          | 10   | M1 Motor 3x380-415V/60Hz 4.0kW          | 15492914 |
|          | 50   | Key B 8X5X40                            | 2ZF20840 |
|          | 60   | 50Hz V-belt pulley SPZ/3 ø125           | 2JE92028 |
|          | 60   | 60Hz V-belt pulley SPZ/3 ø106           | 2JE10106 |
|          | 70   | 50 Hz Adapter 2012/Ø28                  | 2JE92028 |
|          | 70   | 60 Hz Adapter 1610/Ø28                  | 2JE91628 |

|          | Spare P | art list for AbraPlan-10                     |                |
|----------|---------|----------------------------------------------|----------------|
| Drawing  | Pos.    |                                              | Cat no.        |
| 15090040 |         | Bearing unit sub assembly                    |                |
|          | 20      | Bearing unit sub assembly                    | R5090040       |
|          | 50      | Ball bearing 6208-2RS1 ø40/80                | 2BK00120       |
|          | 60      | Angle contact bearing ø50/ø90x20             | 2BK30050       |
|          | 70      | Nilos-ring 7210AVH                           | 2BK97210       |
| 15490045 |         | M2 Sample Mover motor, complete              |                |
|          | 10      | M2 Gear-motor 3x200V/50Hz                    | 15492901       |
|          | 10      | M2 Gear-motor 3x220-230V/50Hz                | 15492902       |
|          | 10      | M2 CSA Gear-motor 3x200-210V/60Hz            | 15492903       |
|          | 10      | M2 Gear-motor 3x380-415V/50Hz                | 15492908       |
|          | 10      | M2 CSA Gear-motor 3x460-480V/60Hz            | 15492906       |
|          | 10      | M2 Gear-motor 3x220-240V/60Hz                | 15492904       |
|          | 10      | M2 Gear-motor 3x380-415V/60Hz                | 15492905       |
| 15490070 |         | Dresser & lift cylinder, complete            |                |
|          | 360     | Dresser arm assembly                         | 15490072       |
|          | 580     | Proximity sensor A01G142                     | 2HQ00023       |
|          | 590     | 3/2 solenoid valve 24V DC NC                 | 2YM10150       |
|          | 670     | Air tube ø5/ø3.2 Superflex                   | 2NU12445       |
| 15490072 |         | Dresser arm, complete                        |                |
|          | 10      | Dresser Arm, complete                        | 15490072       |
|          | 20      | Dresser handle                               | R5490121       |
|          | 100     | PLAMT Diamond Point for Dressing Tool        | 40800045       |
|          |         | ABPEU Stock removal unit                     |                |
|          |         | Stock removal unit                           | 05496902       |
|          |         | Calibration tools for ABPEU (2 sizes)        | 15492919       |
|          |         | Allen key 5, hardened DIN 911                | 2GR00050       |
|          |         | Spanner, key width 10                        | 2GR00410       |
|          |         | Spanner, key width 17                        | 2GR00417       |
|          |         | Adjustment screw with nut                    | 15492907       |
| 15490083 |         | Stock removal unit                           |                |
|          | 40      | 1K 0.5W potentiometer                        | 2RP10021       |
| 15490080 |         | TREJA                                        |                |
|          |         | Rolling pallet for cooling unit, low version | 0= ( 0 0 0 5 · |
|          | 10      | Rolling pallet for cooling unit, low version | 05496901       |
|          | 20      | Wheel for rolling pallet                     | 2GB50102       |

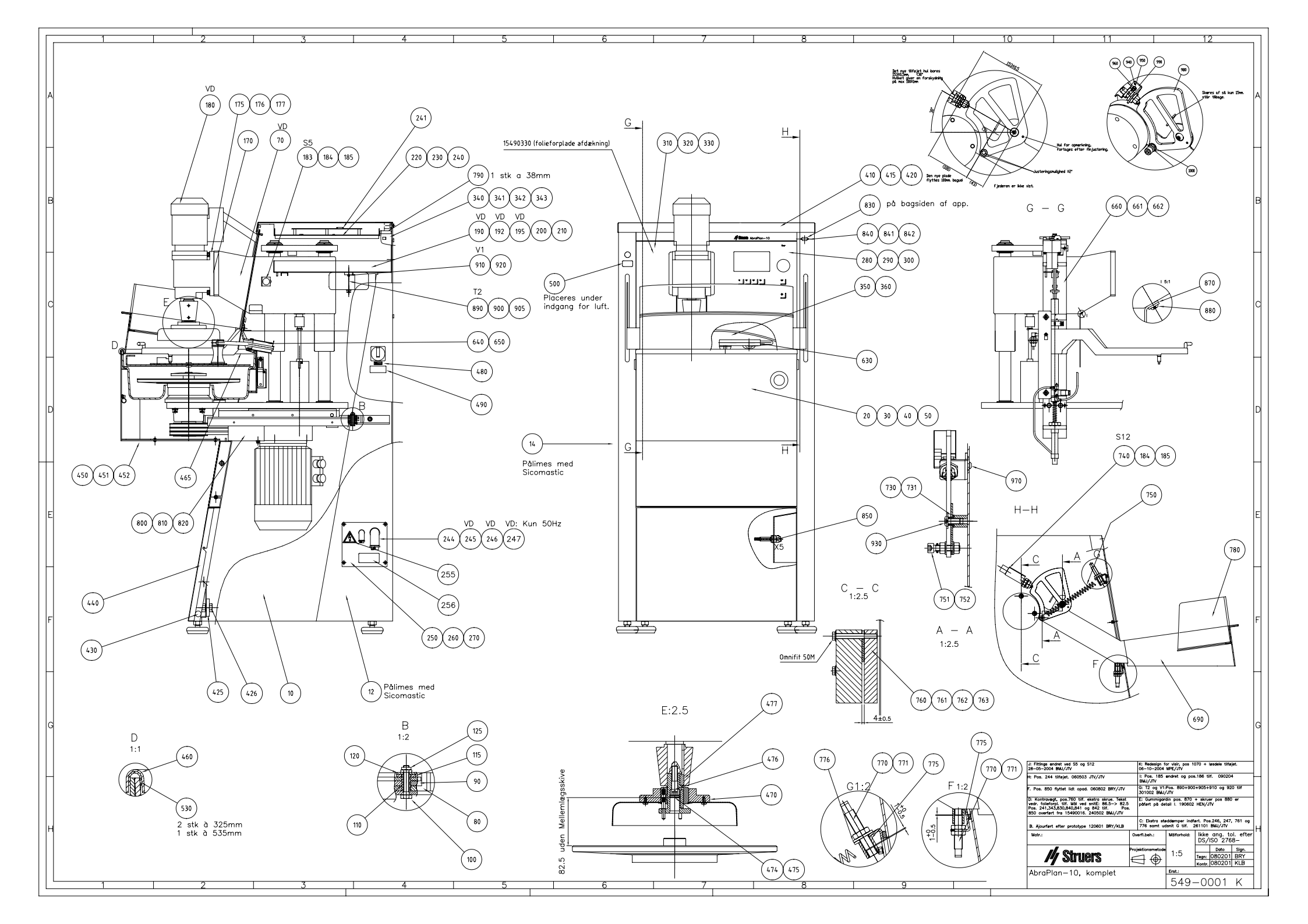

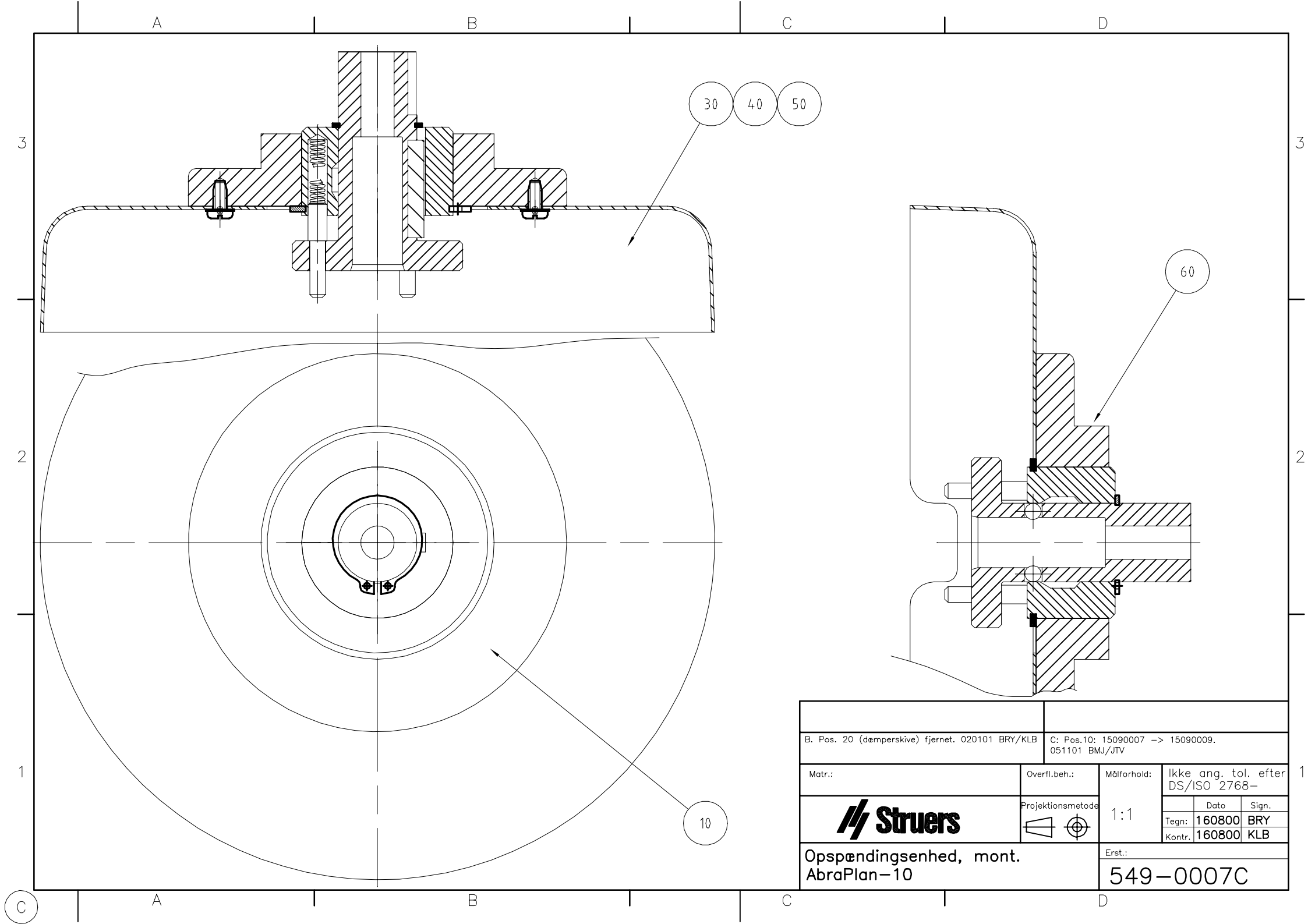

|              | 1 2                                       | 3          | Δ       |                                   | 5                            | 6                    |
|--------------|-------------------------------------------|------------|---------|-----------------------------------|------------------------------|----------------------|
|              |                                           | 0          | 1 7     |                                   | <u> </u>                     | 0                    |
|              | A                                         |            |         |                                   |                              |                      |
|              | — <b>—</b>                                |            |         |                                   |                              |                      |
|              |                                           |            |         |                                   |                              | (70)                 |
|              |                                           |            |         |                                   |                              |                      |
|              |                                           |            |         |                                   |                              |                      |
|              |                                           |            |         |                                   |                              |                      |
|              |                                           |            |         |                                   |                              | ſ                    |
|              |                                           | , ,        |         |                                   |                              |                      |
|              |                                           |            |         |                                   |                              |                      |
|              |                                           |            |         |                                   | $\frown$                     | ~                    |
|              |                                           |            |         |                                   | (10)                         |                      |
|              |                                           |            | <u></u> |                                   |                              |                      |
| В            |                                           |            |         |                                   |                              |                      |
|              |                                           |            |         |                                   |                              | j                    |
|              |                                           |            |         |                                   |                              |                      |
|              |                                           |            |         |                                   |                              |                      |
|              |                                           |            |         |                                   |                              | ( 20 )               |
|              |                                           |            |         |                                   |                              |                      |
|              | · · · · · · · · · · · · · · · · · · ·     |            |         |                                   |                              |                      |
|              |                                           |            |         |                                   |                              |                      |
|              | - +                                       | —          |         |                                   |                              |                      |
|              |                                           |            |         |                                   |                              | ( 80 )               |
|              | A                                         |            |         |                                   |                              |                      |
| C            |                                           |            |         |                                   |                              | - Se -               |
|              |                                           |            |         |                                   |                              |                      |
|              |                                           |            |         |                                   |                              |                      |
|              |                                           |            |         |                                   |                              |                      |
|              |                                           |            |         |                                   |                              |                      |
| -            |                                           |            |         |                                   |                              |                      |
|              |                                           | $\sim$     |         |                                   |                              | 1 11                 |
|              |                                           | $\sim$     |         |                                   |                              |                      |
|              |                                           | $\langle $ |         |                                   |                              |                      |
|              |                                           |            |         |                                   |                              | (40)                 |
| D            |                                           |            |         |                                   |                              |                      |
|              |                                           |            |         |                                   |                              |                      |
|              |                                           |            |         |                                   |                              |                      |
|              |                                           |            |         |                                   |                              |                      |
|              |                                           |            |         |                                   |                              |                      |
|              |                                           |            |         |                                   |                              |                      |
|              |                                           |            |         |                                   |                              |                      |
|              |                                           |            |         |                                   |                              | (50)                 |
|              |                                           |            |         |                                   |                              |                      |
|              |                                           |            |         |                                   |                              |                      |
|              |                                           | U          |         |                                   |                              |                      |
| E            |                                           |            |         |                                   |                              | ( 10 )( 20           |
|              | SECTION                                   |            |         |                                   |                              |                      |
|              | SECTION                                   |            |         |                                   |                              |                      |
|              |                                           |            |         |                                   |                              |                      |
|              | POS. NO.AMOUNT DRAW. NO.                  | NAME NOTE  |         | 1                                 |                              |                      |
| -            | 10 1 12600711 Tryksko                     |            |         | С                                 | ,                            |                      |
|              | 20 1 15490430 Styr                        |            |         | В                                 | 01-12-04                     | Acad-tegning -> SW   |
|              | 30 3 12600718_Trykfjeder ø4x0.7x25        | +          |         | A                                 | 11-06-01                     |                      |
|              | 40 3 12600717 Medbringertap               | +          |         | Revision                          | Crea. date                   | Revision description |
|              | 50 1 15490400 Aksel                       |            |         |                                   | dd-mm-yy                     |                      |
| F            | 60 1 12600723 Feder                       | +          |         |                                   |                              |                      |
| <sup>•</sup> | 55 2 2BAU0055 Kugle KU 5,556 Ø7 Rustfri   | + +        |         | 17 30                             | nfl2                         | Ψ <sup></sup>        |
|              | 70 1 22L30250 Laasering A25 Rustri DIN471 | + +        |         | Pederstrup                        | vej 84<br>allerup/Copenhagon | ID: Description:     |
|              | 1 22L30480 Laasering A48 DIN 4/1          |            |         | DK-2750 B<br>Denmark<br>Phone:+45 | 44 600 800                   | 15090009 Onsnændin   |
|              | 1 2                                       | 3          | 4       | Fax: +45                          | 5 44 600 804                 |                      |
|              |                                           |            |         |                                   |                              |                      |

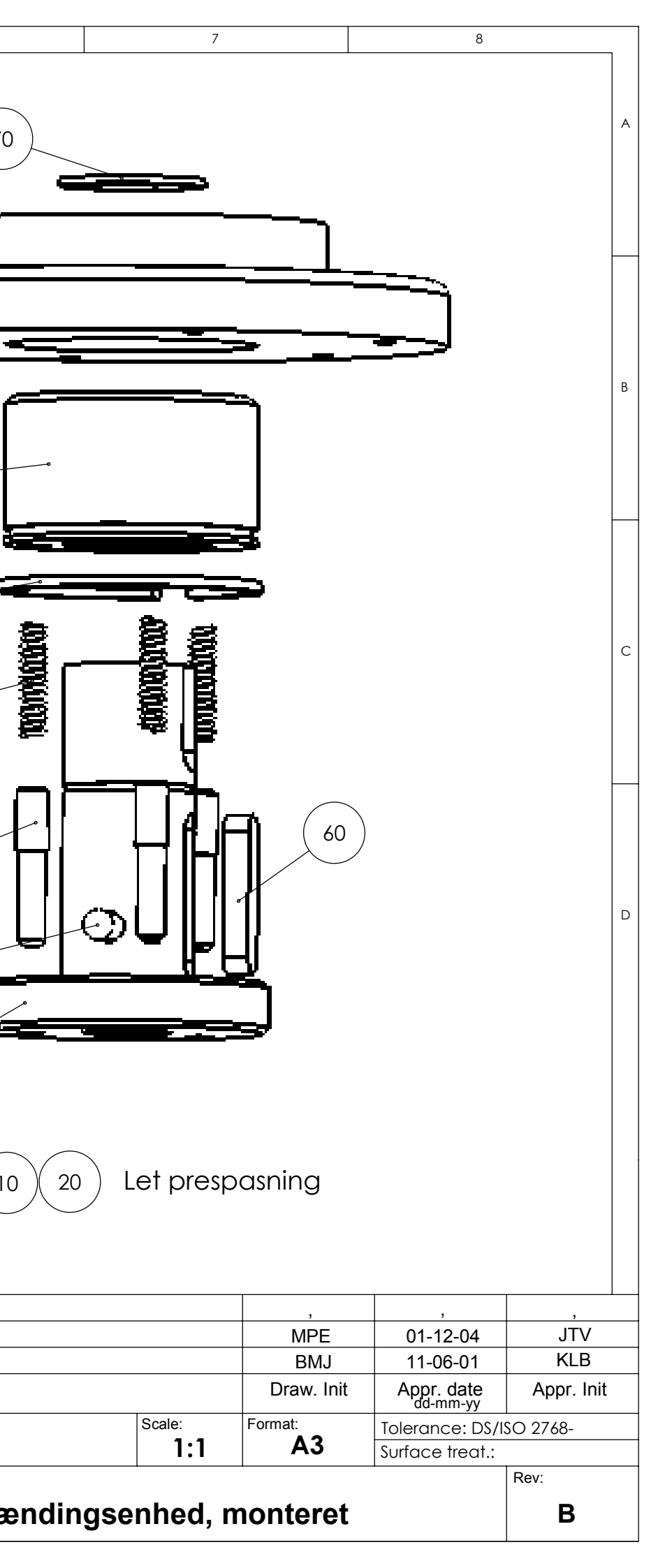

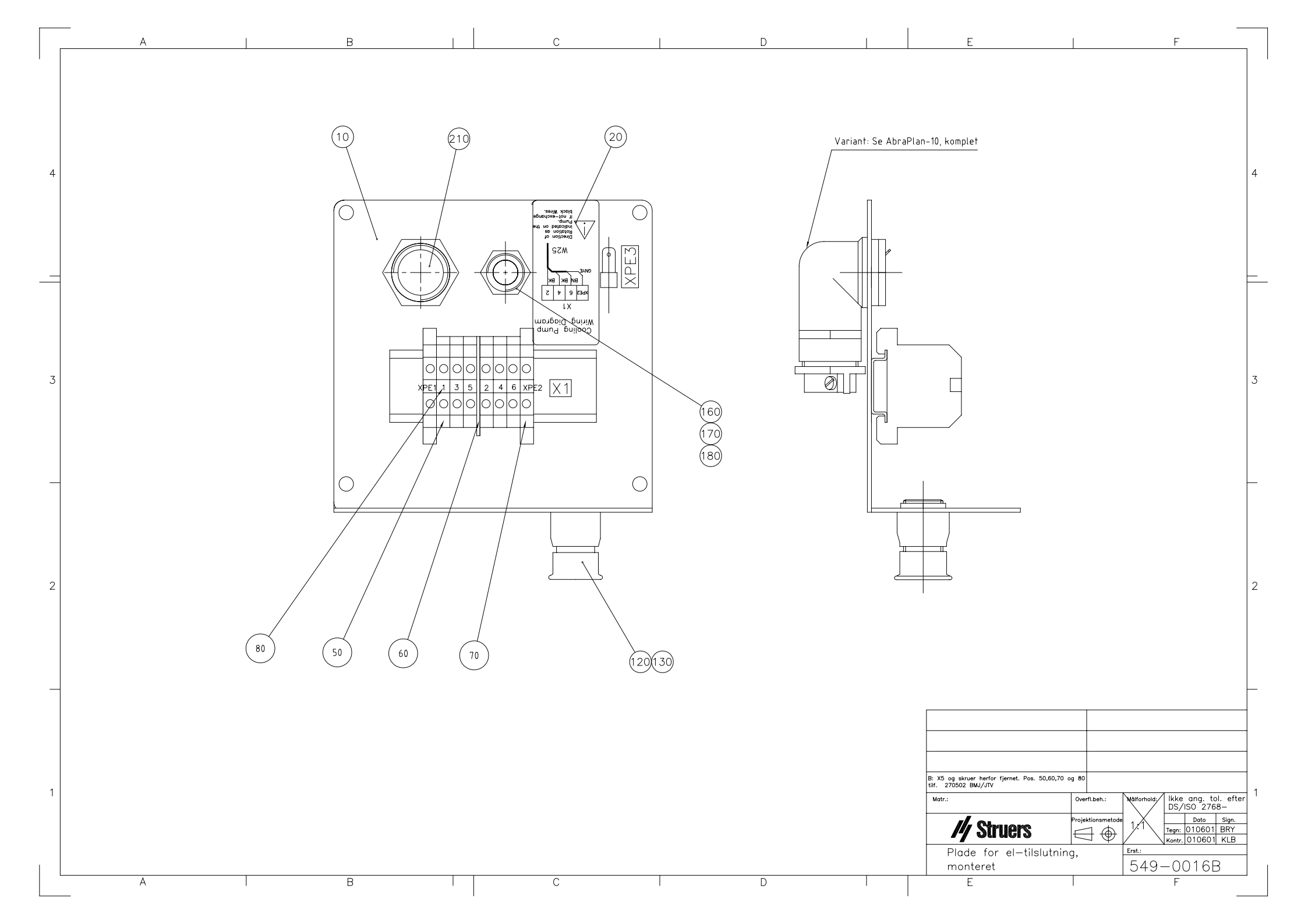
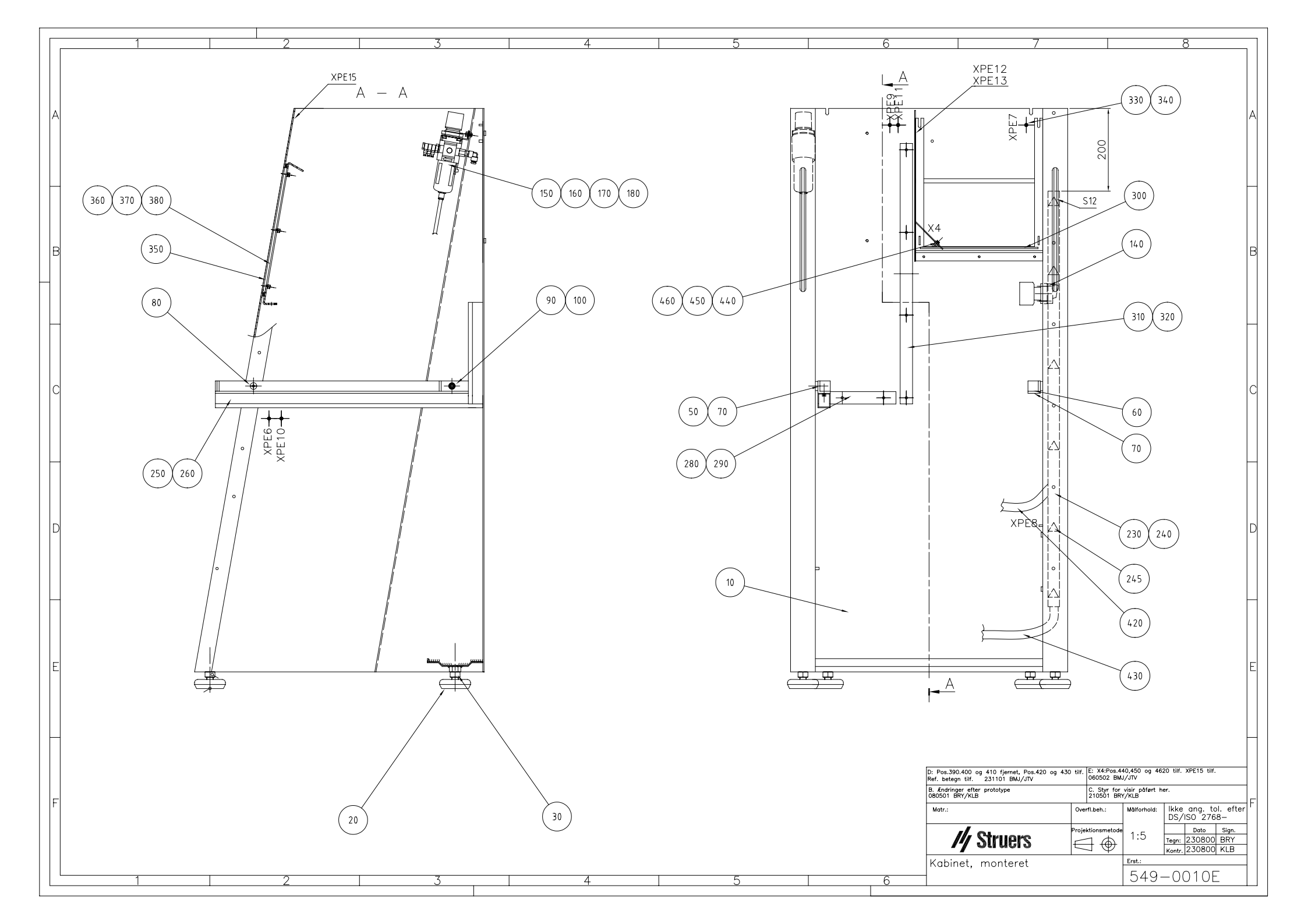

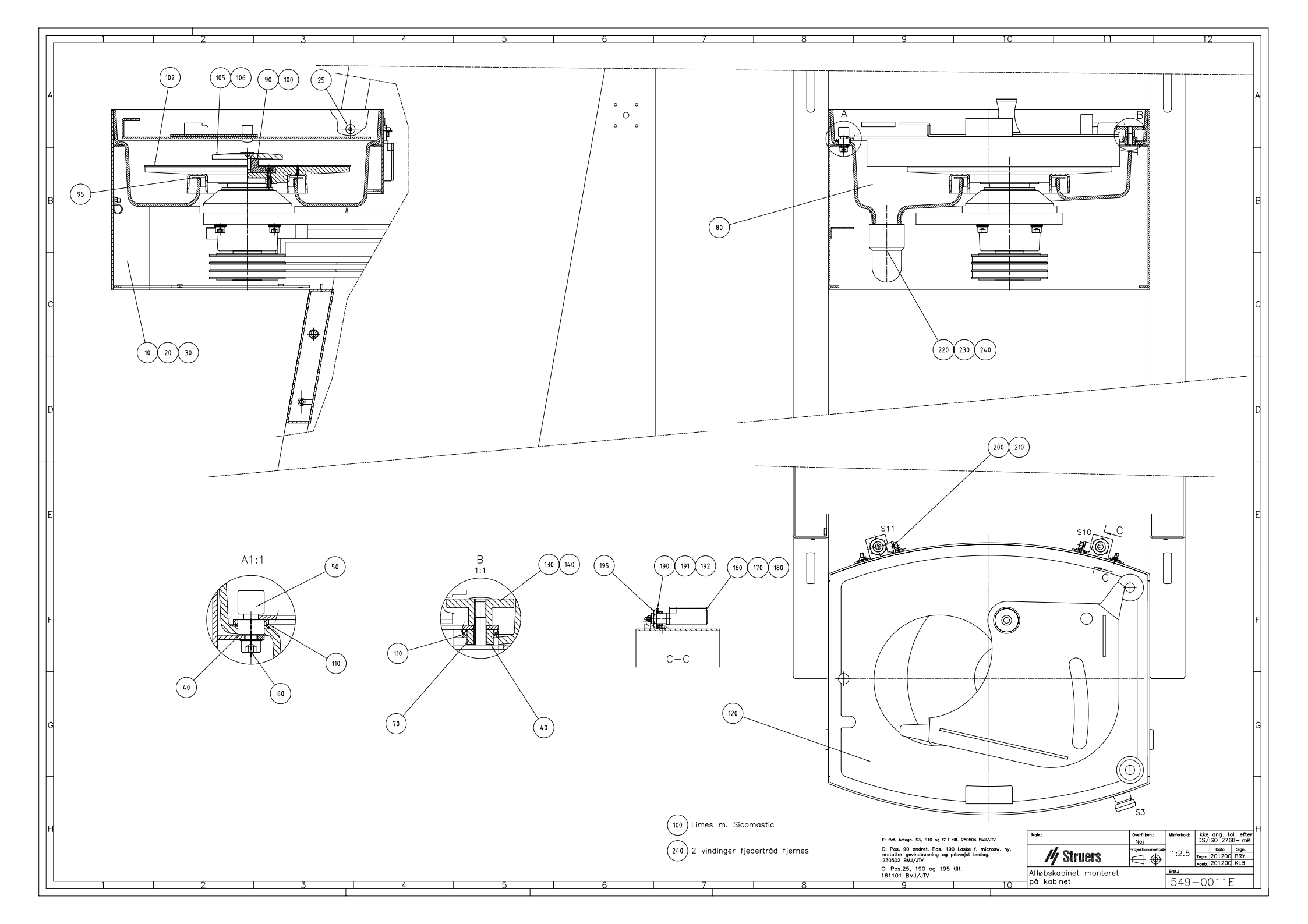

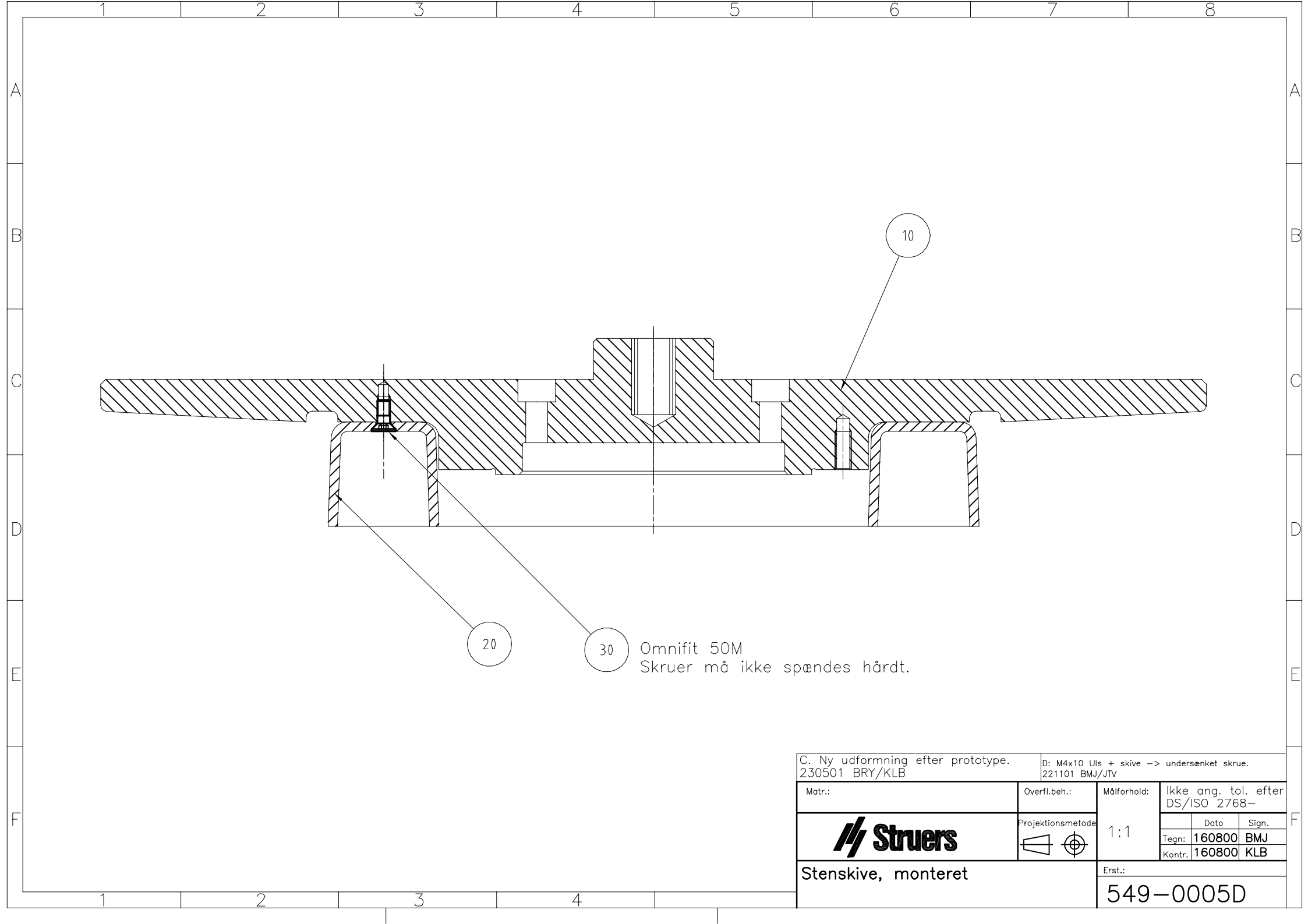

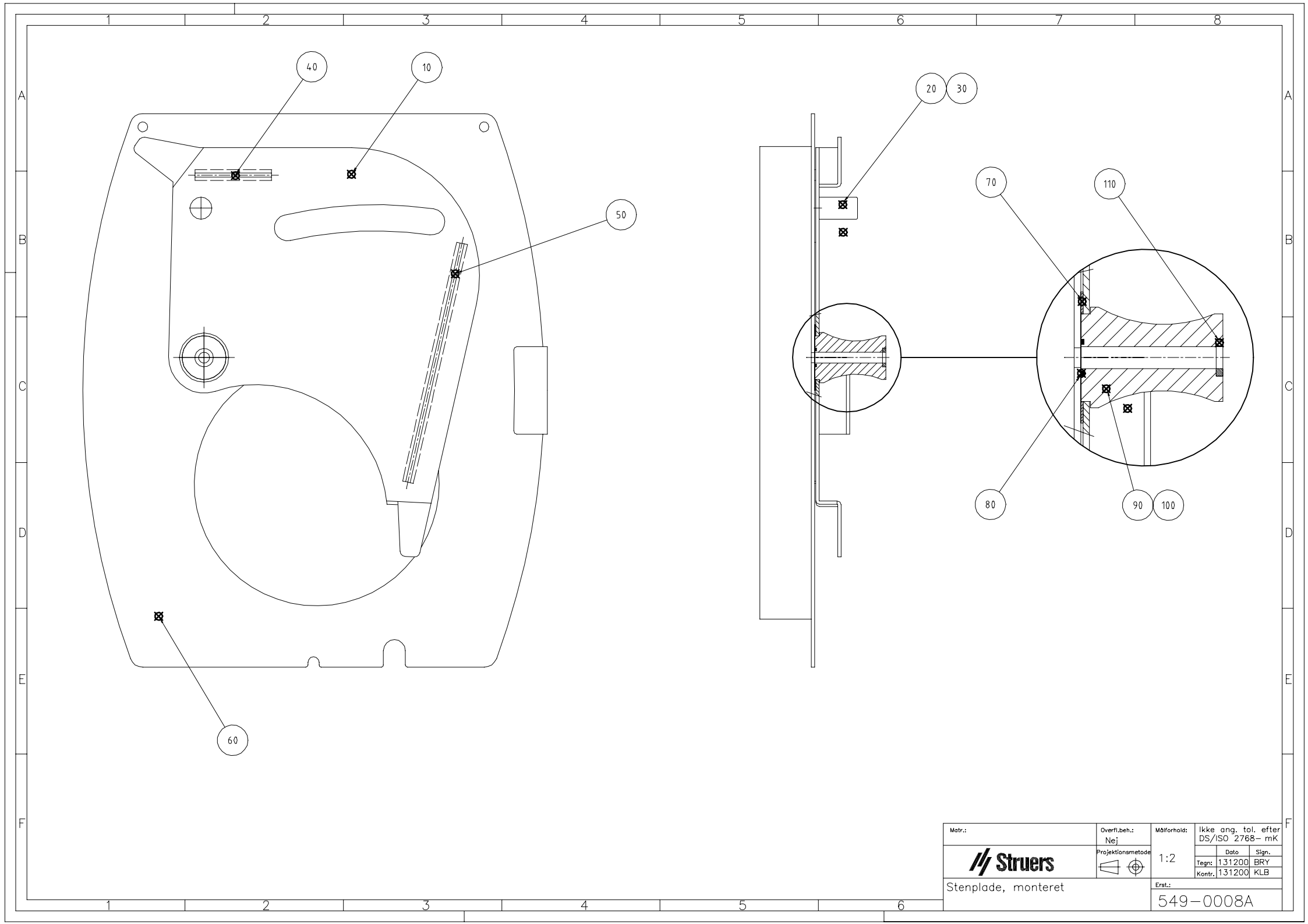

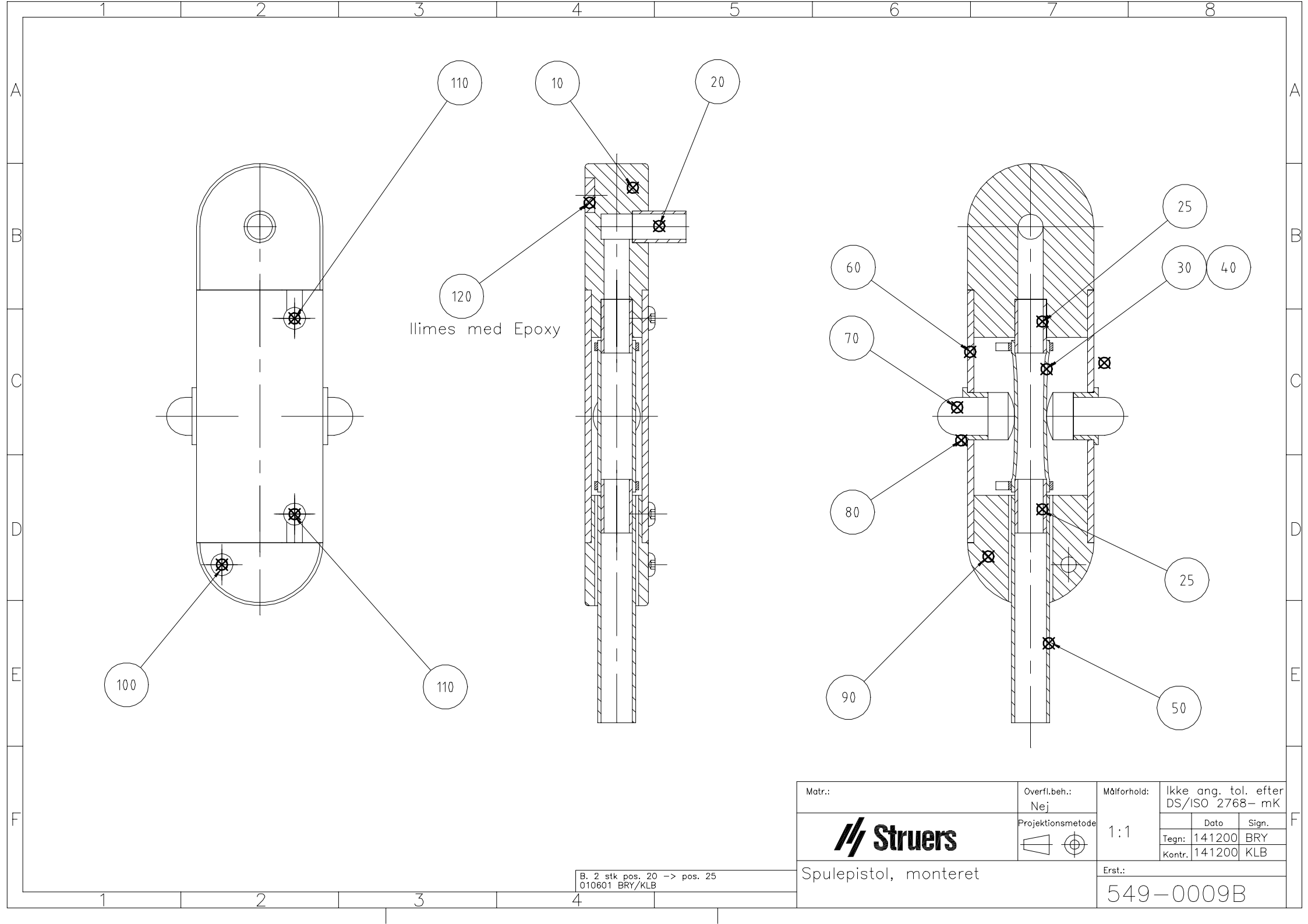

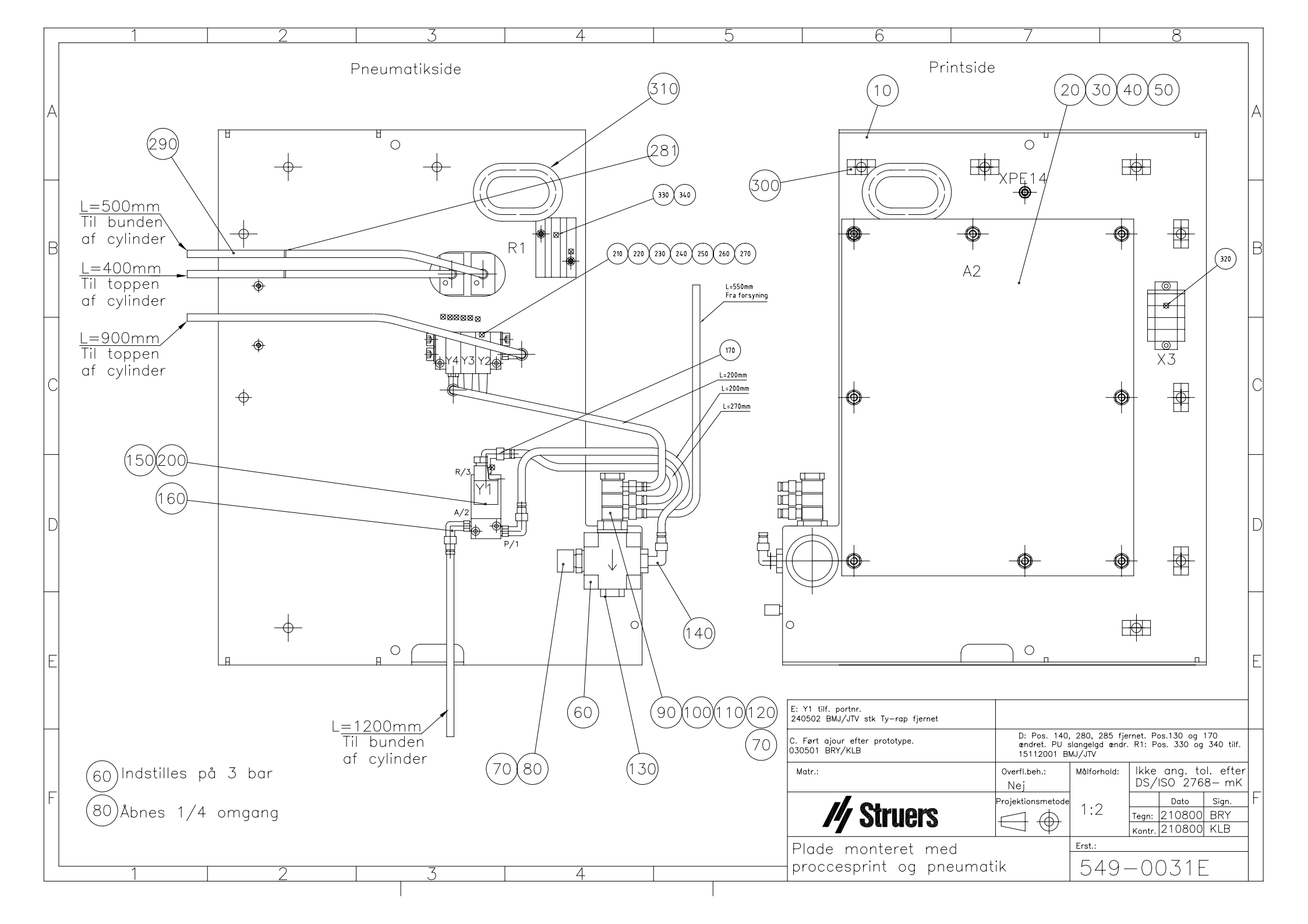

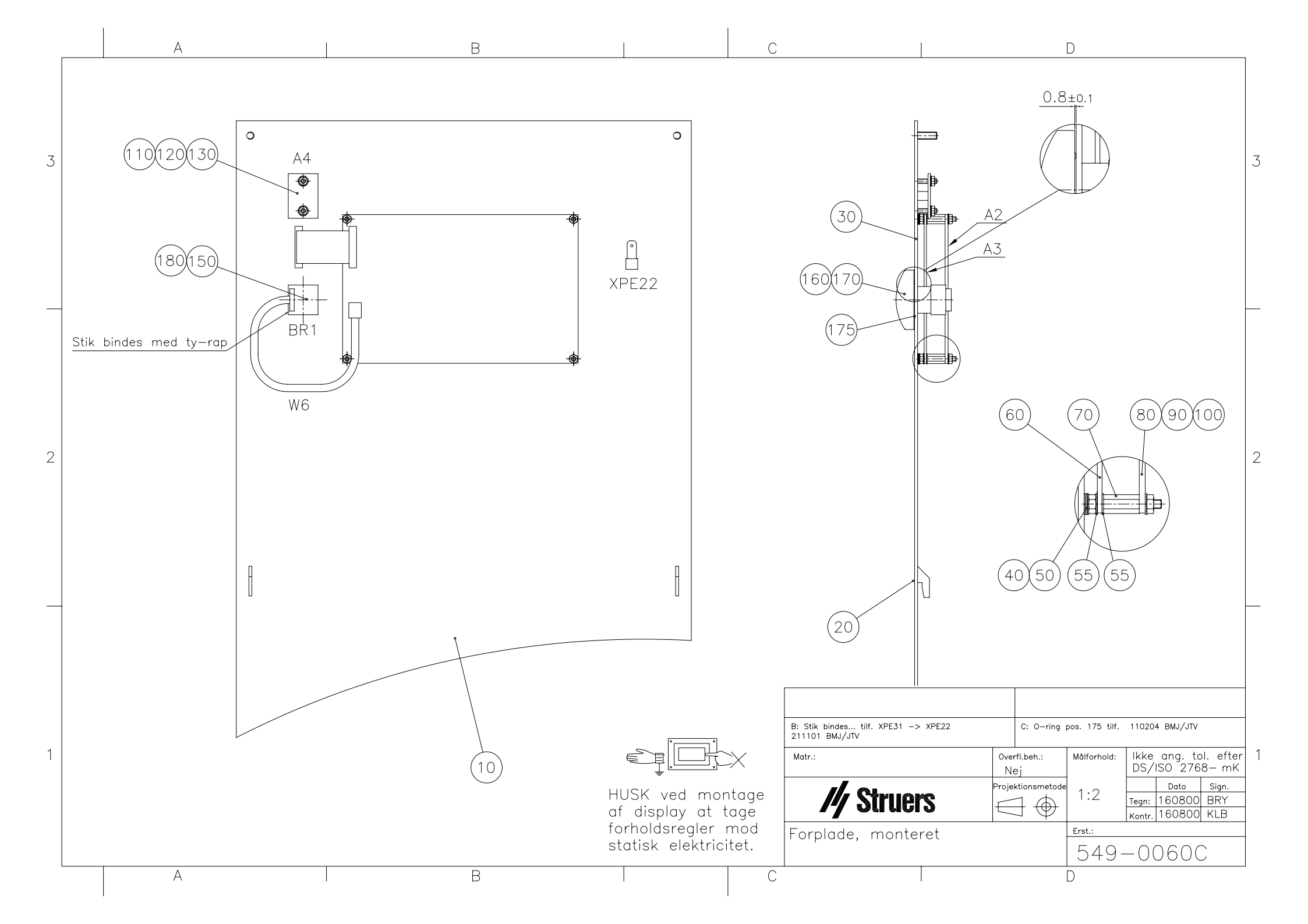

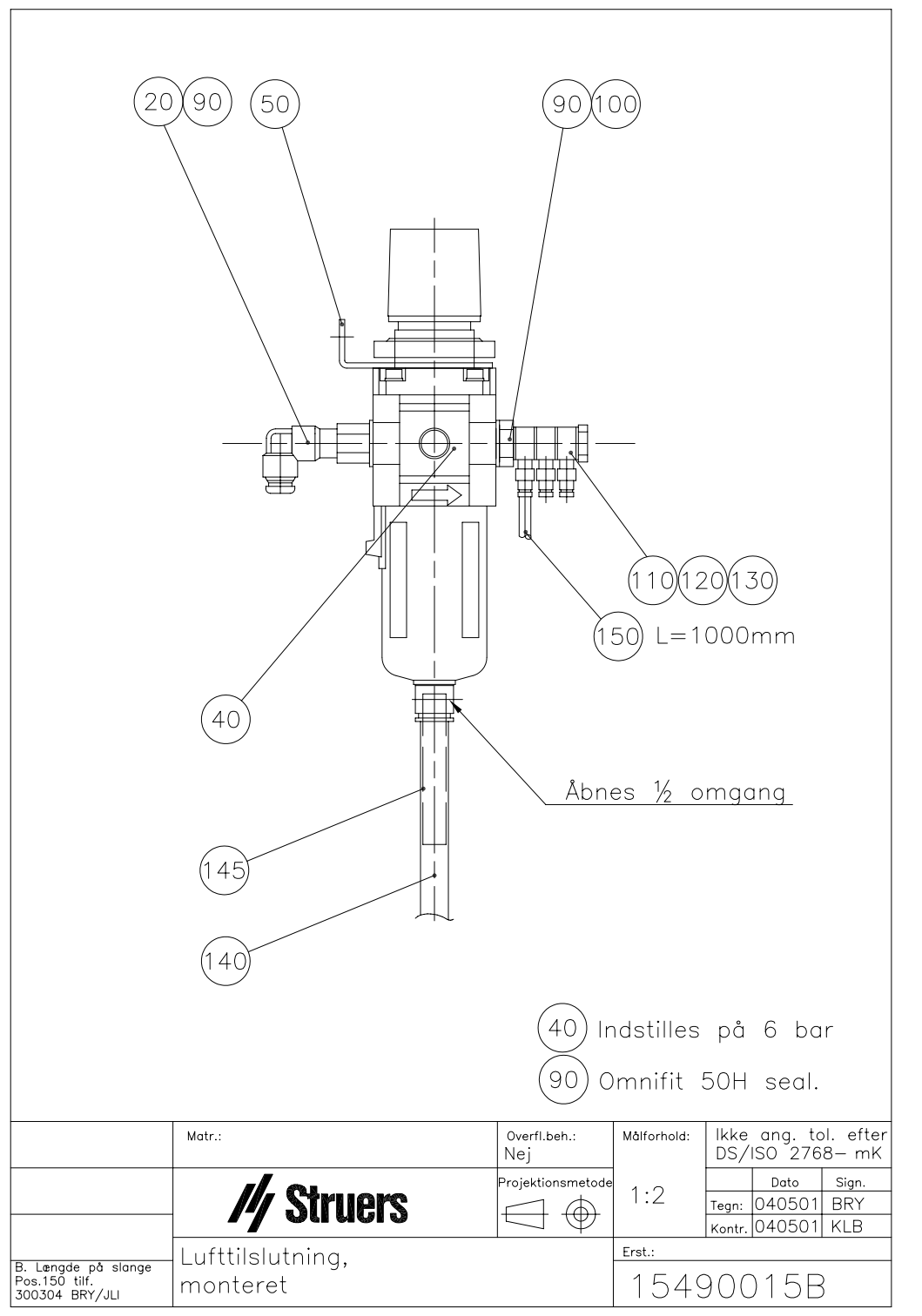

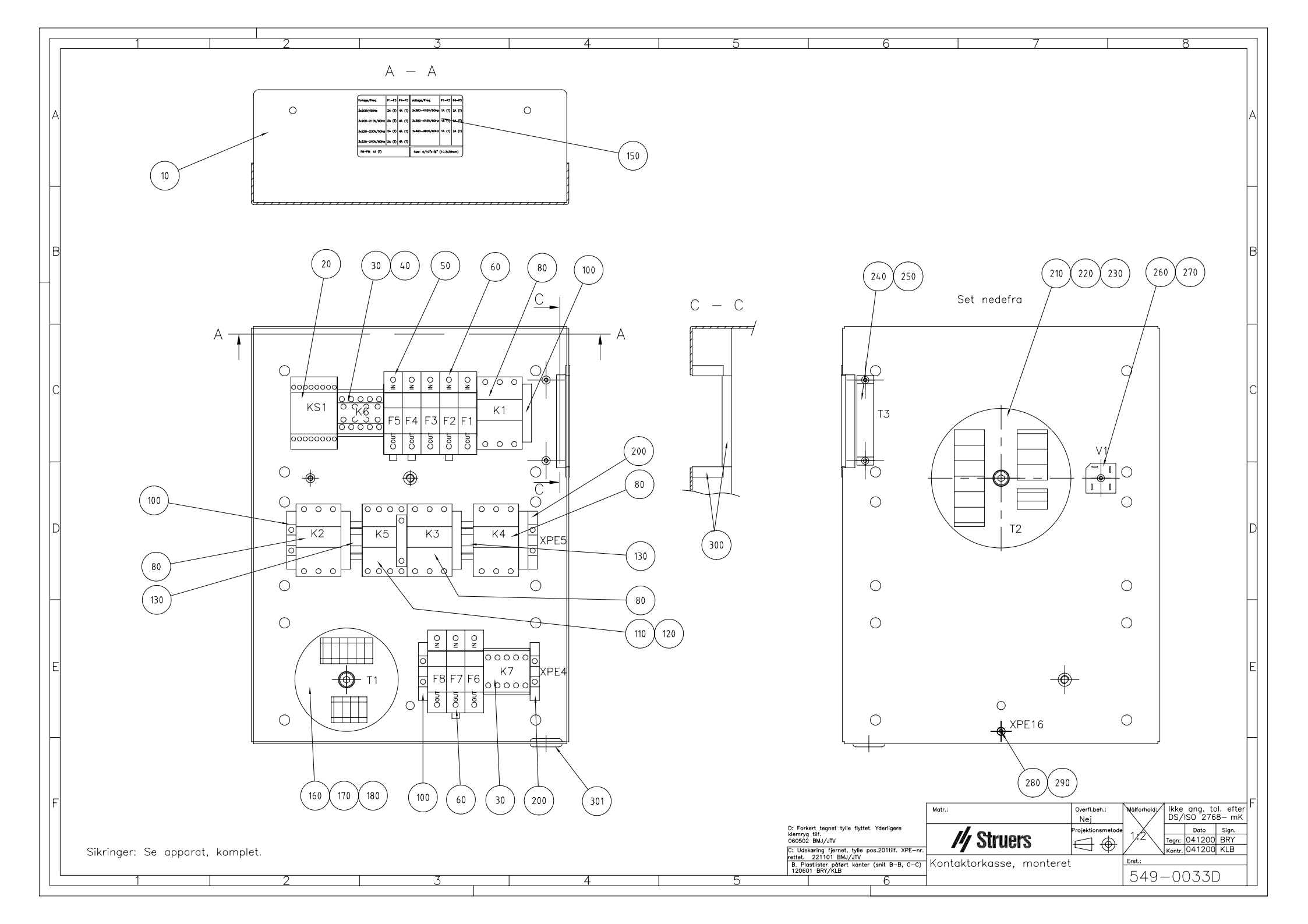

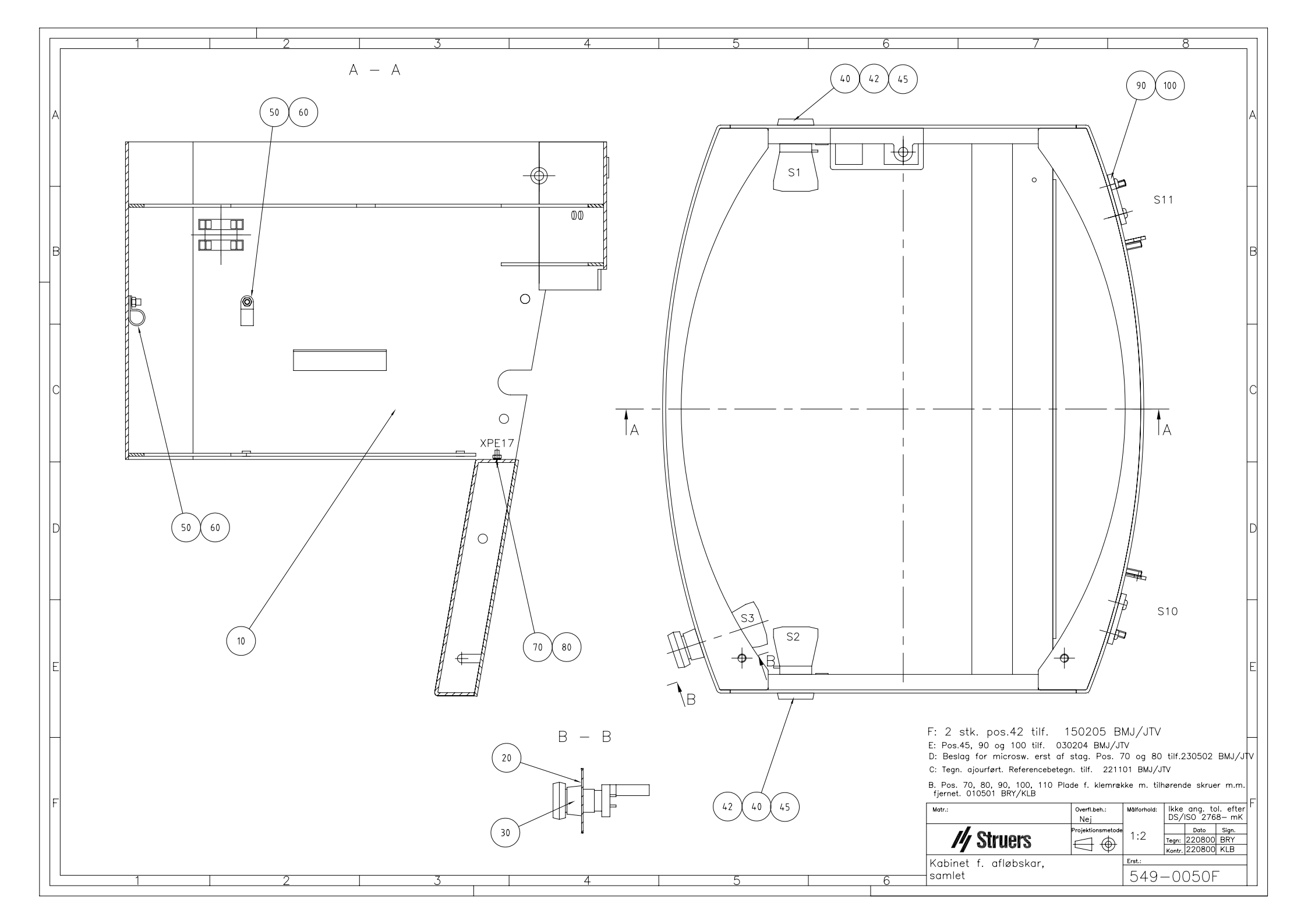

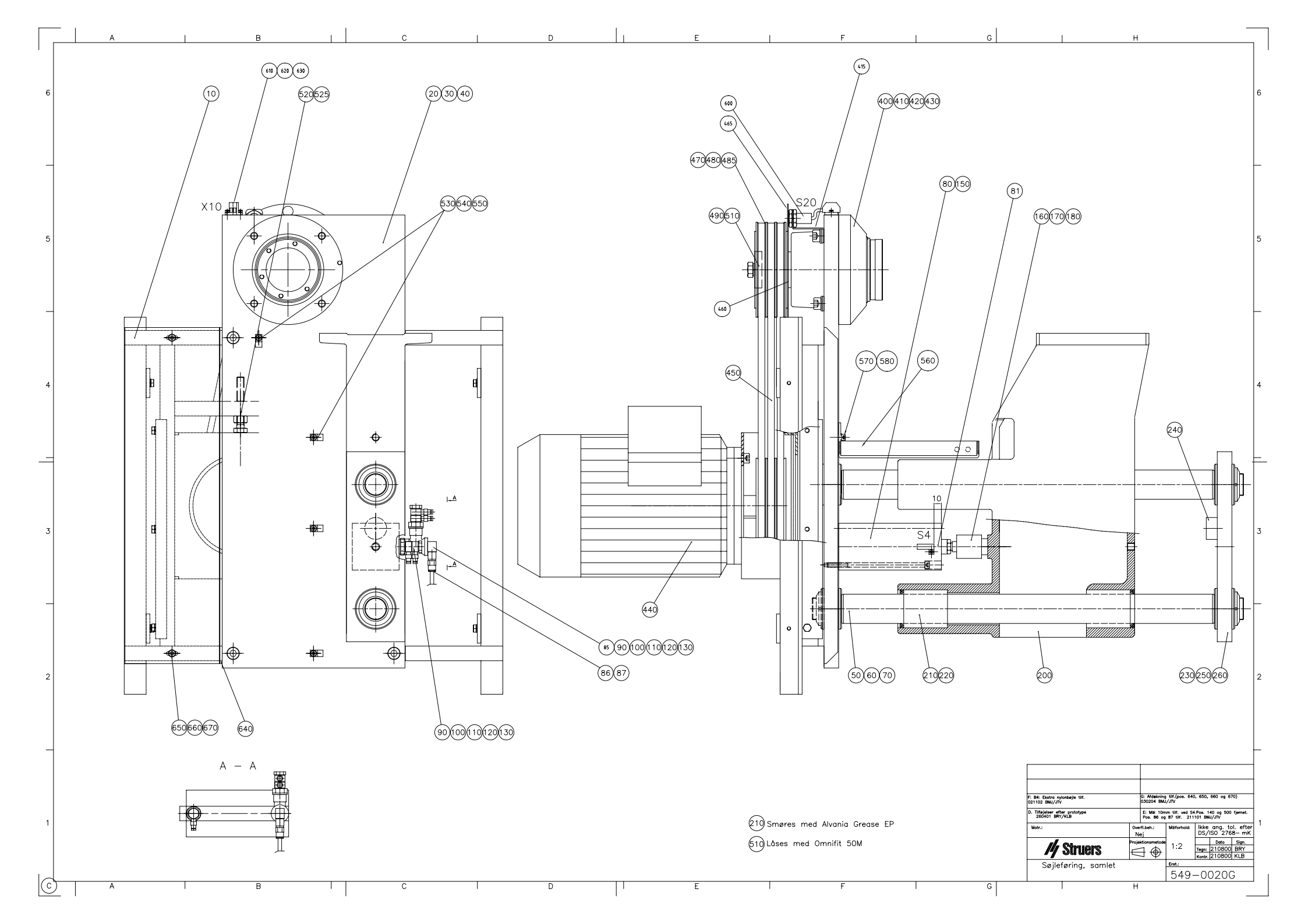

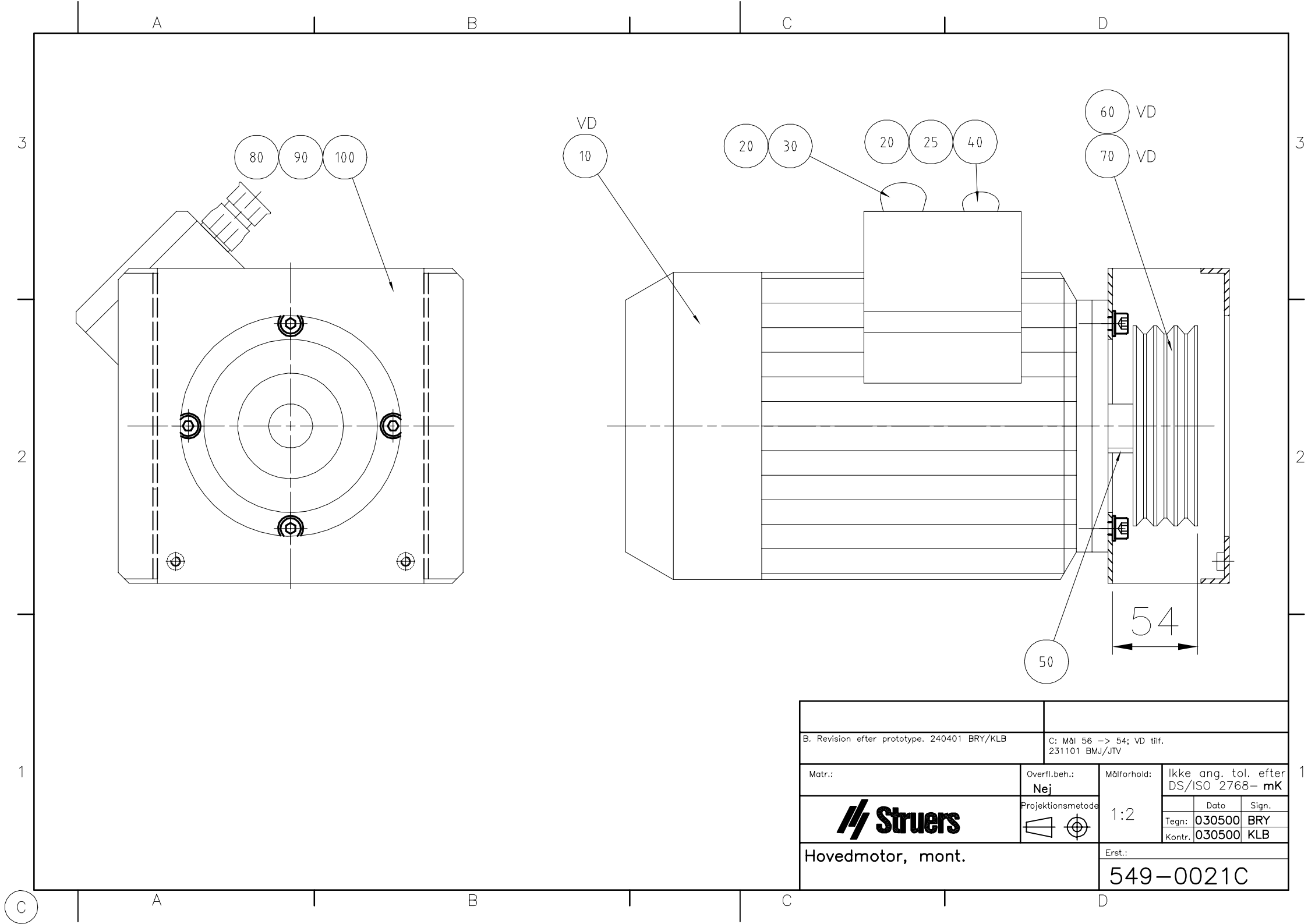

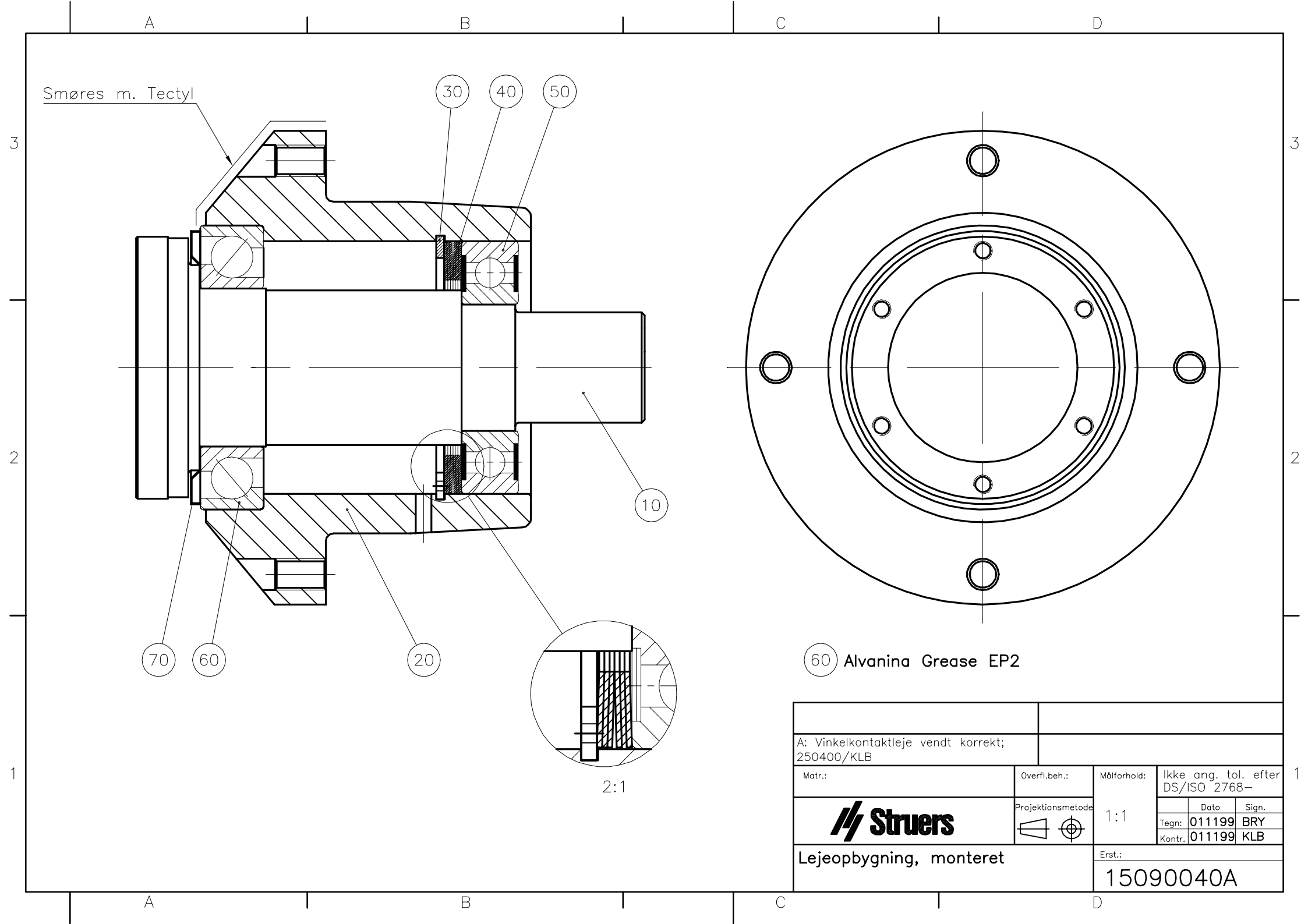

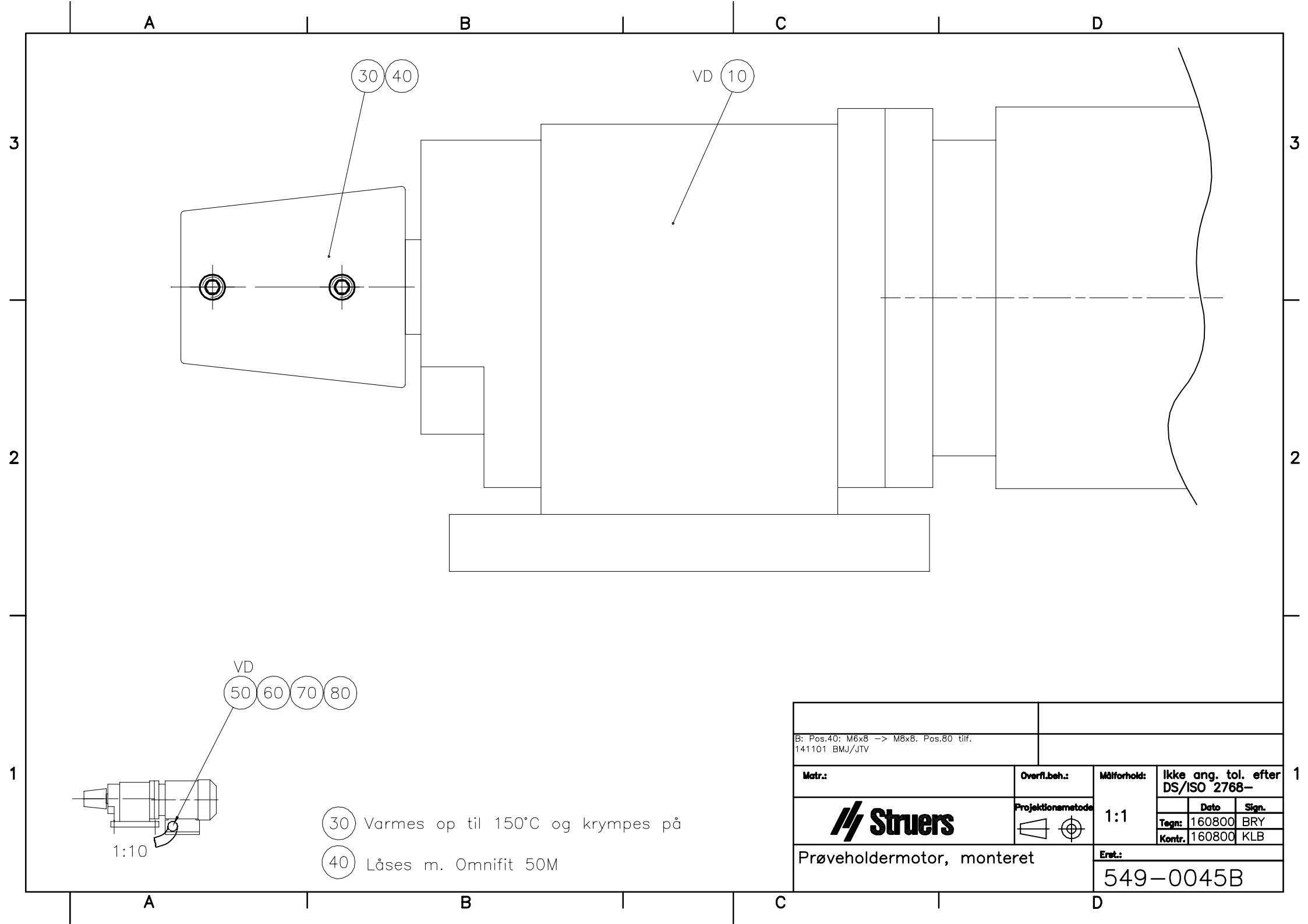

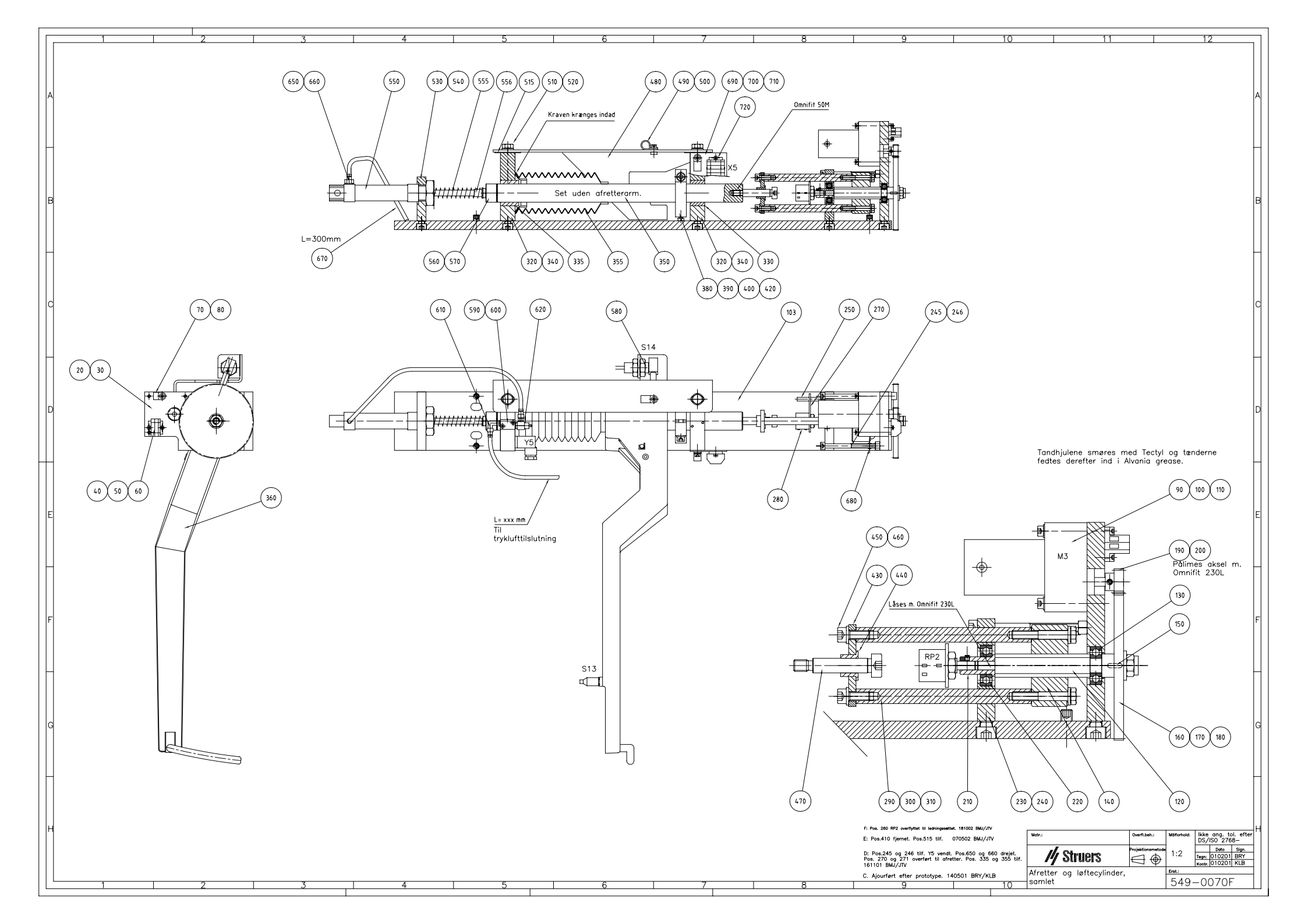

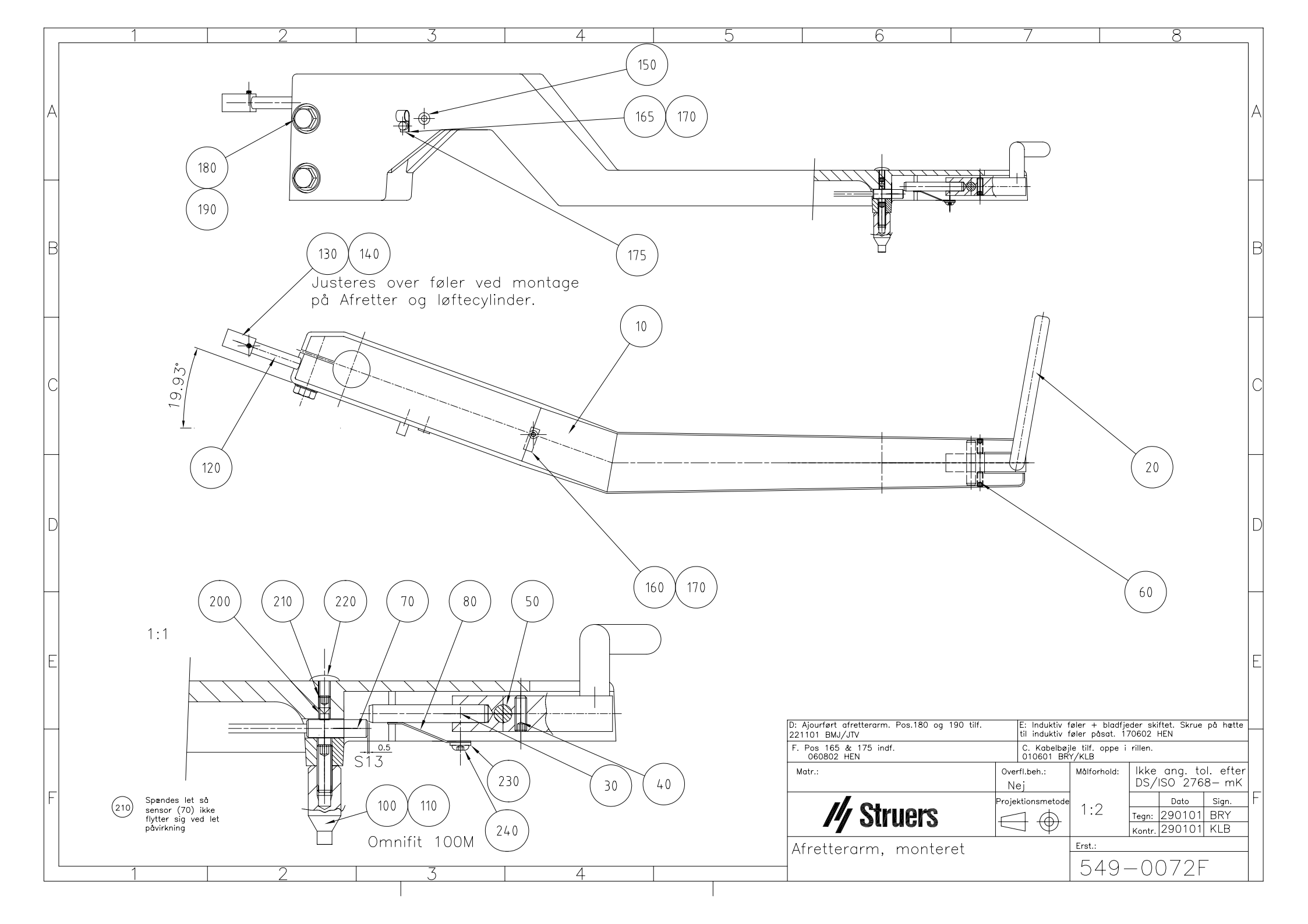

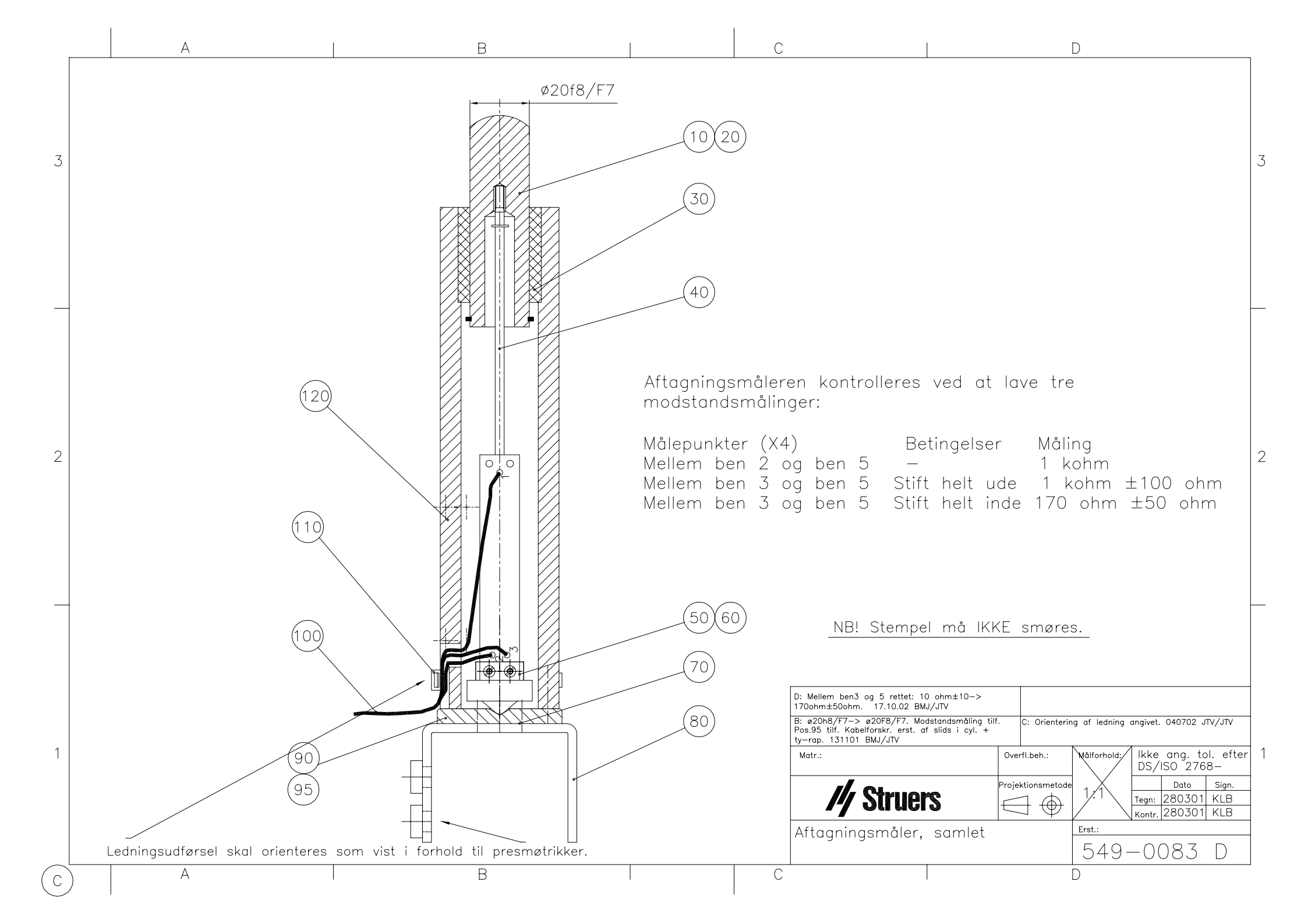

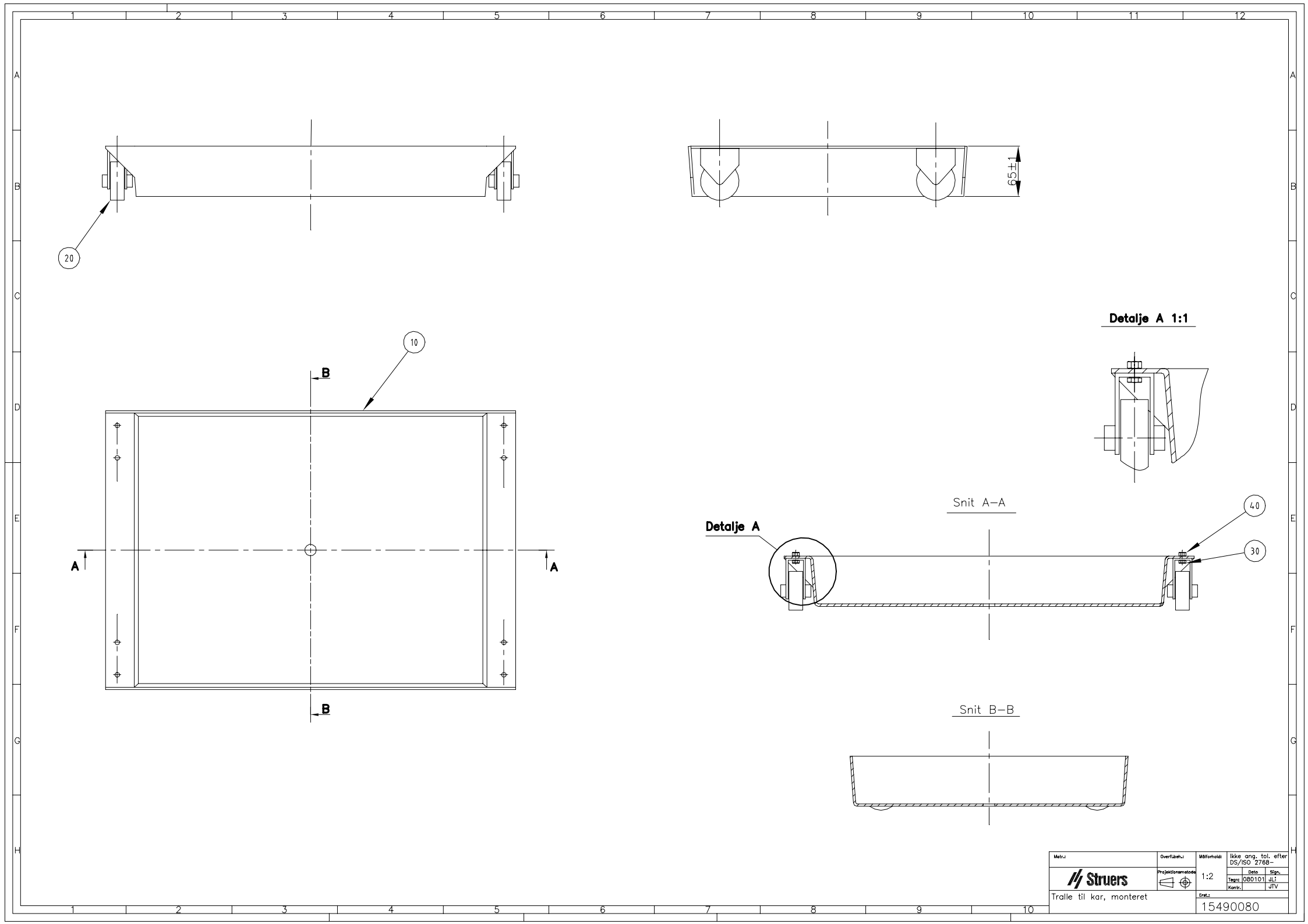

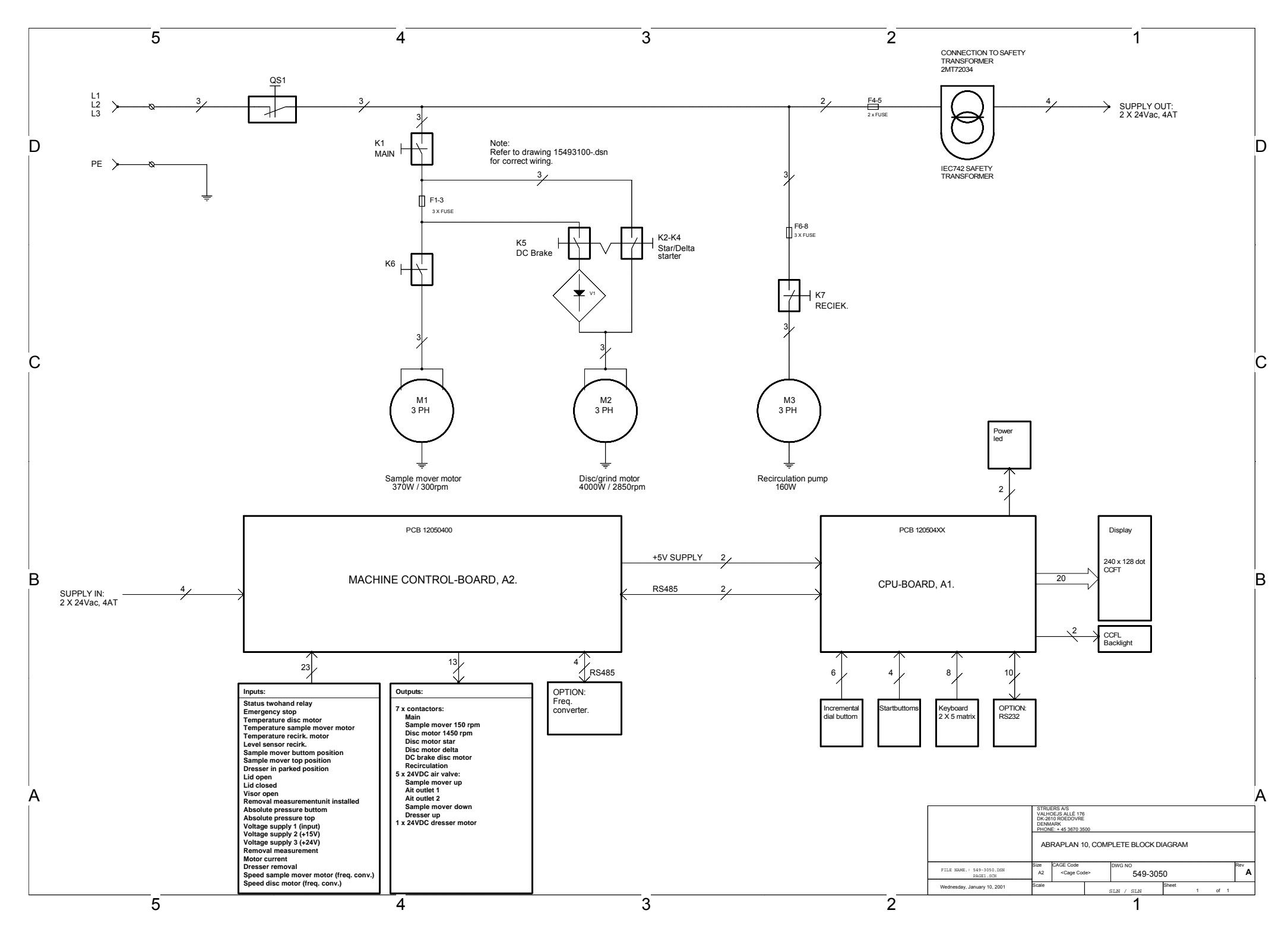

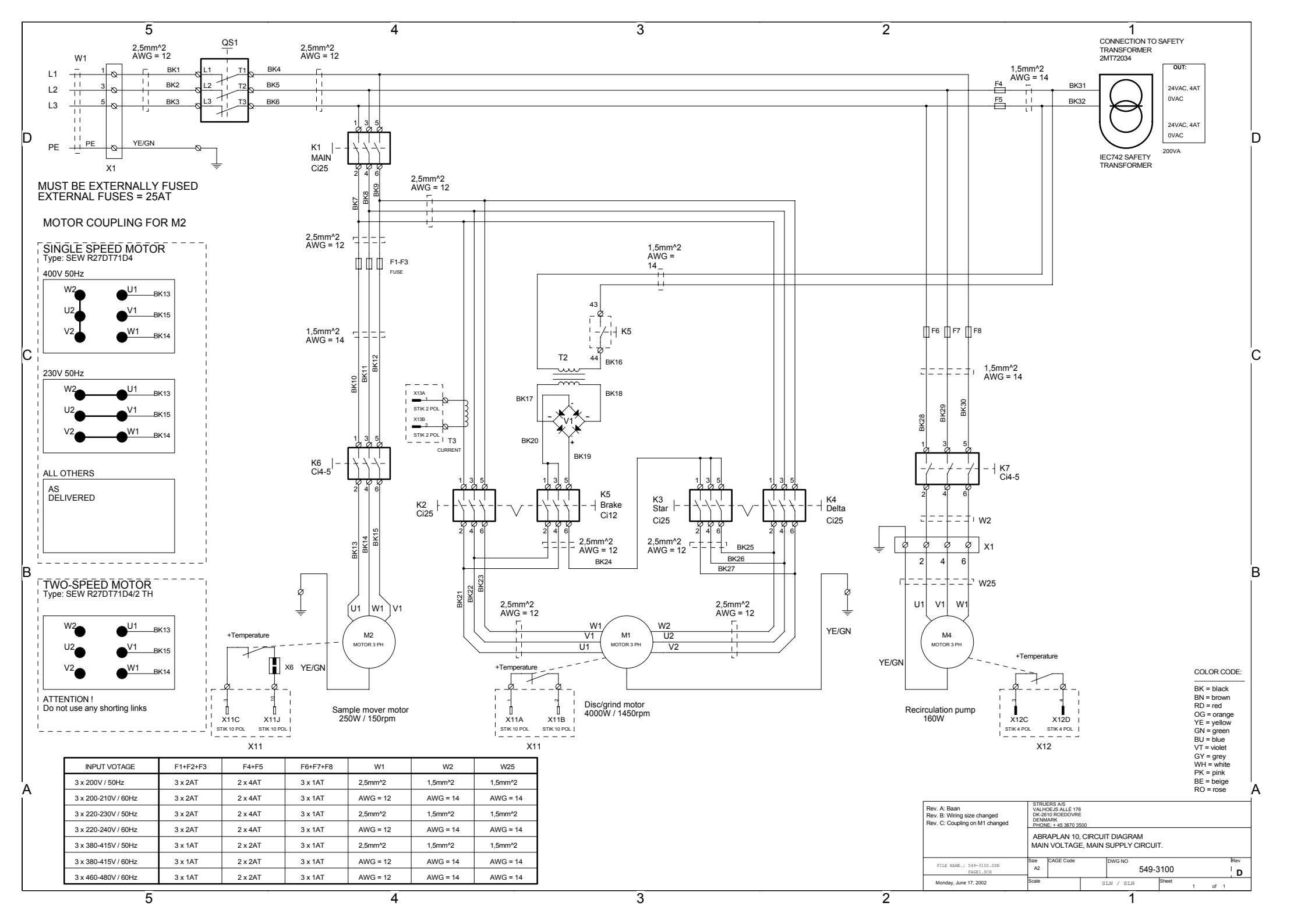

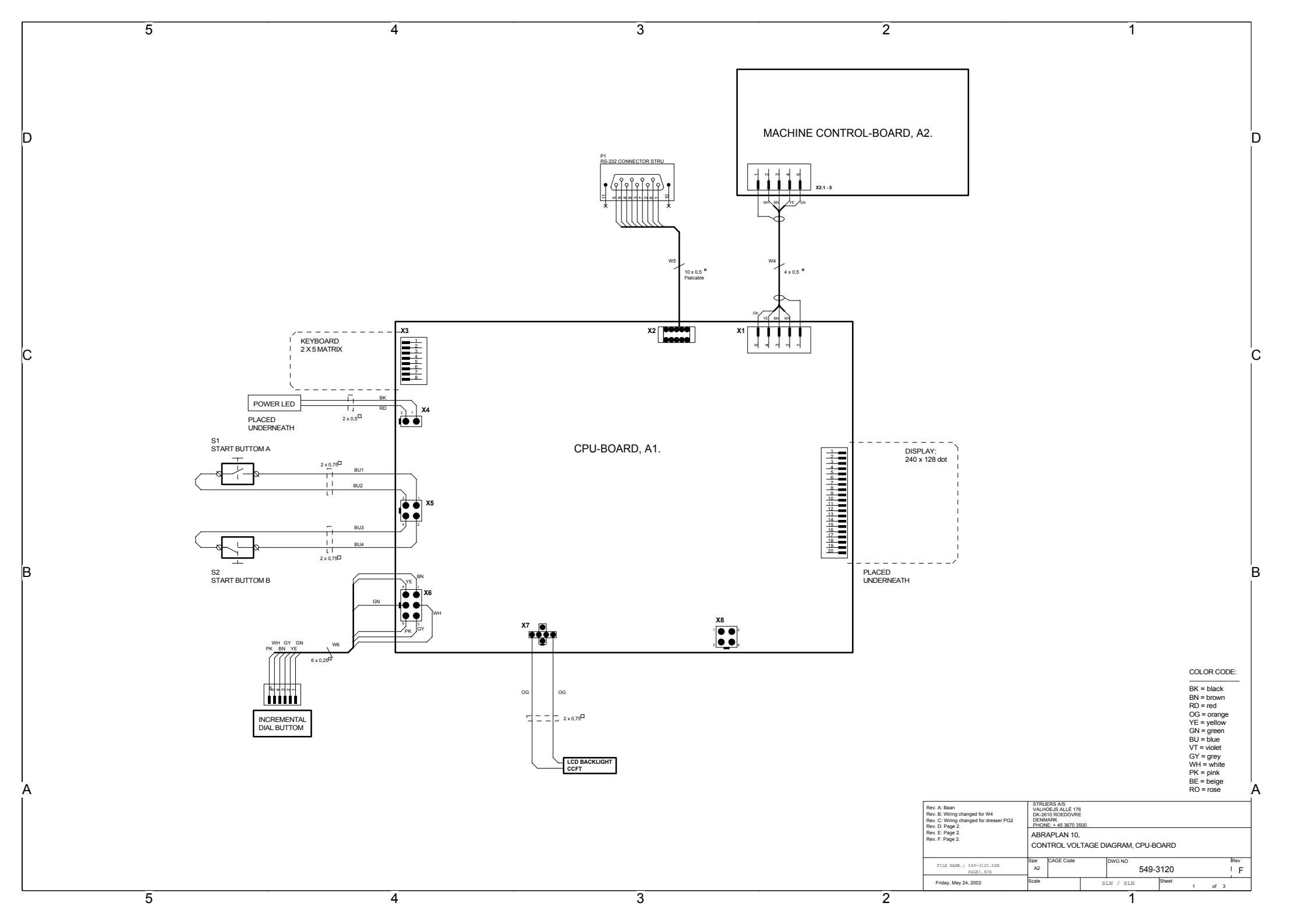

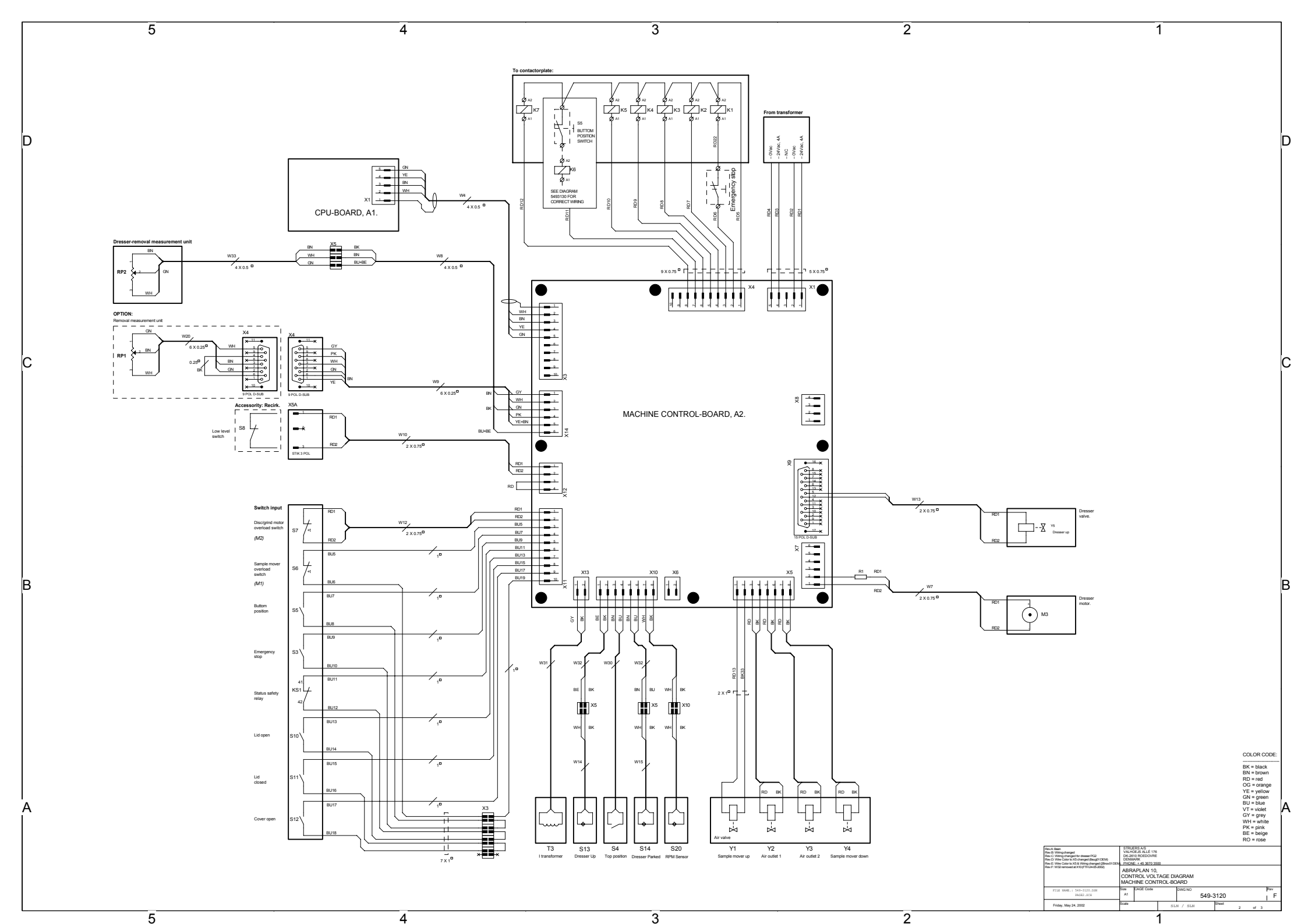

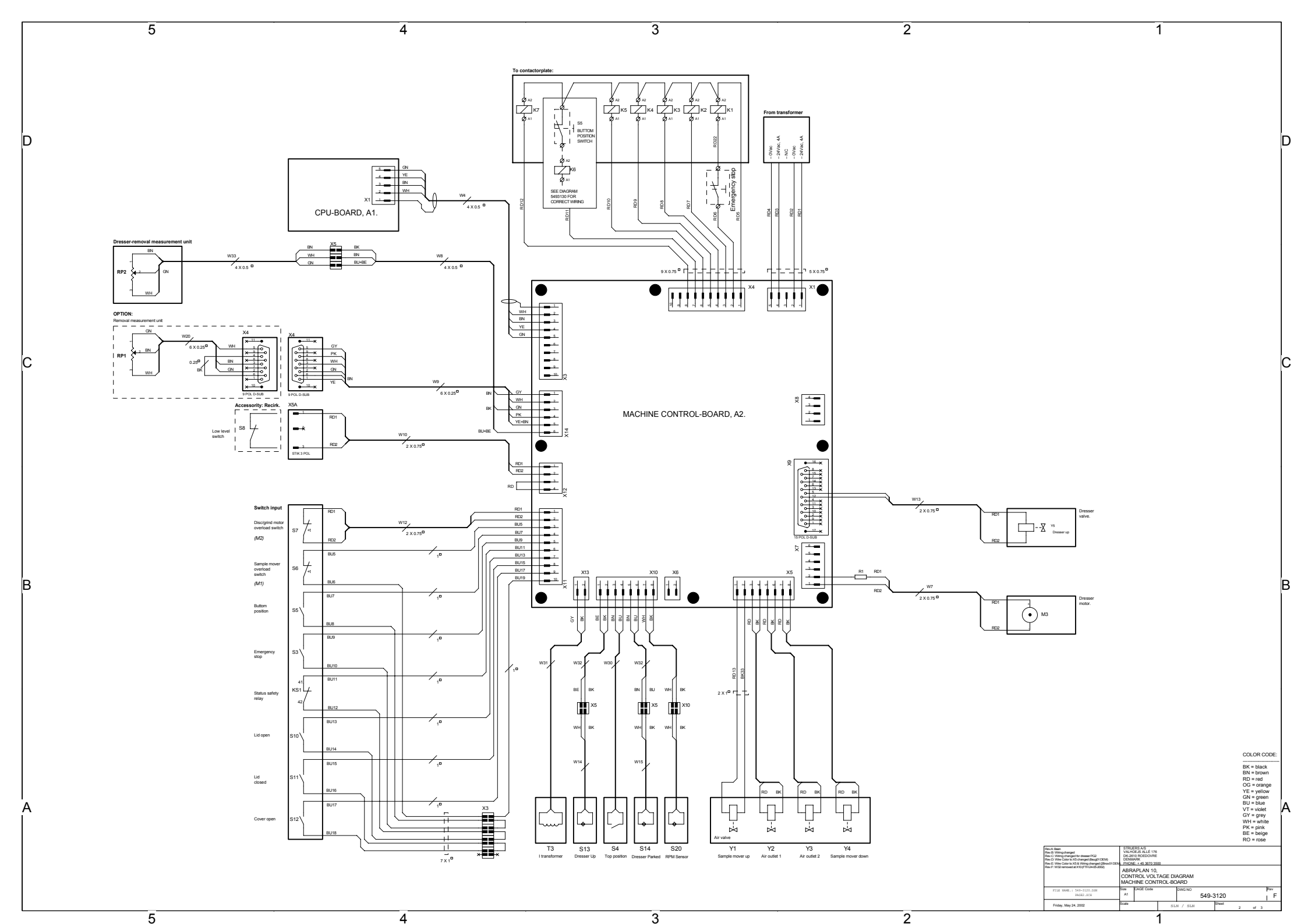

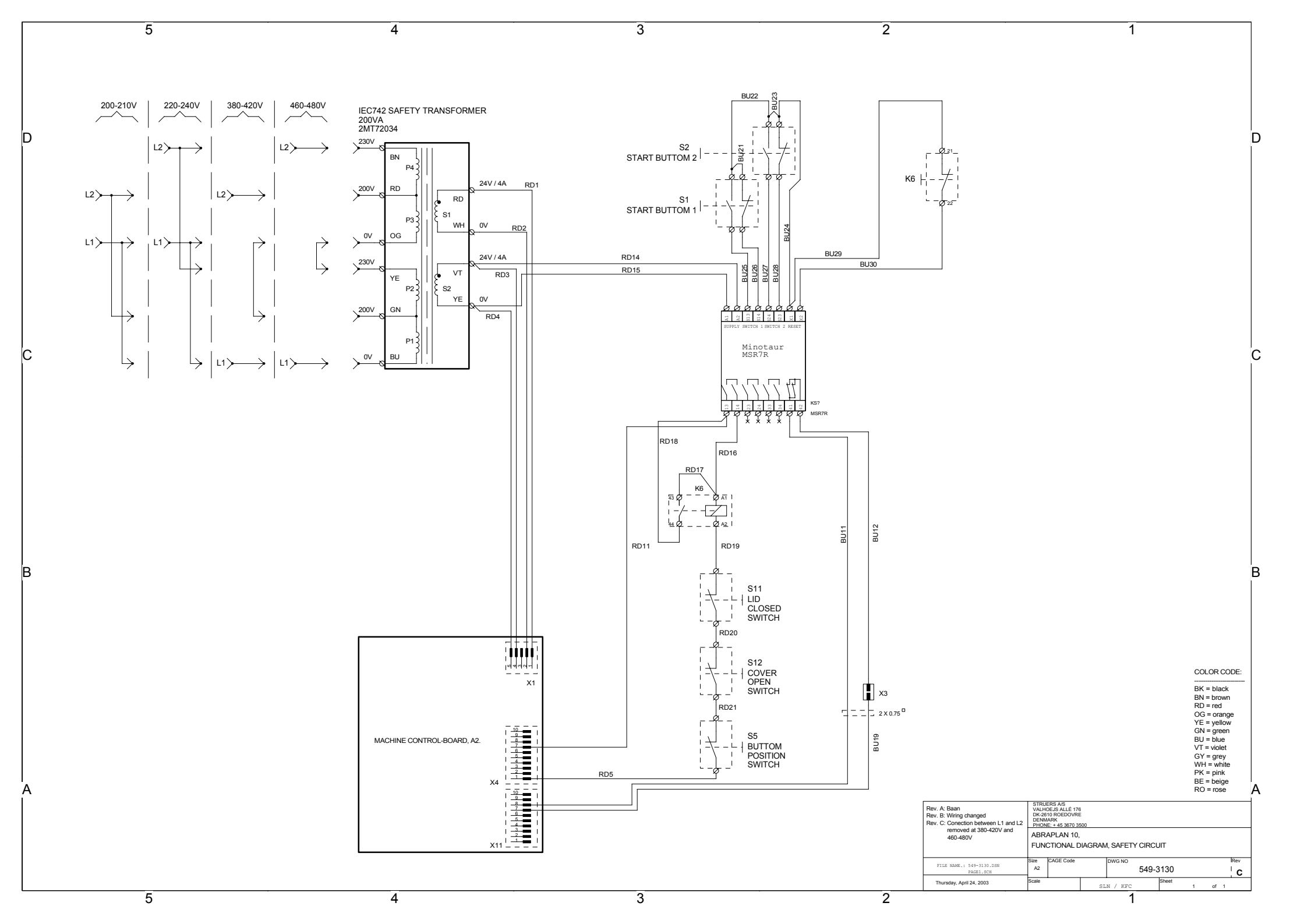

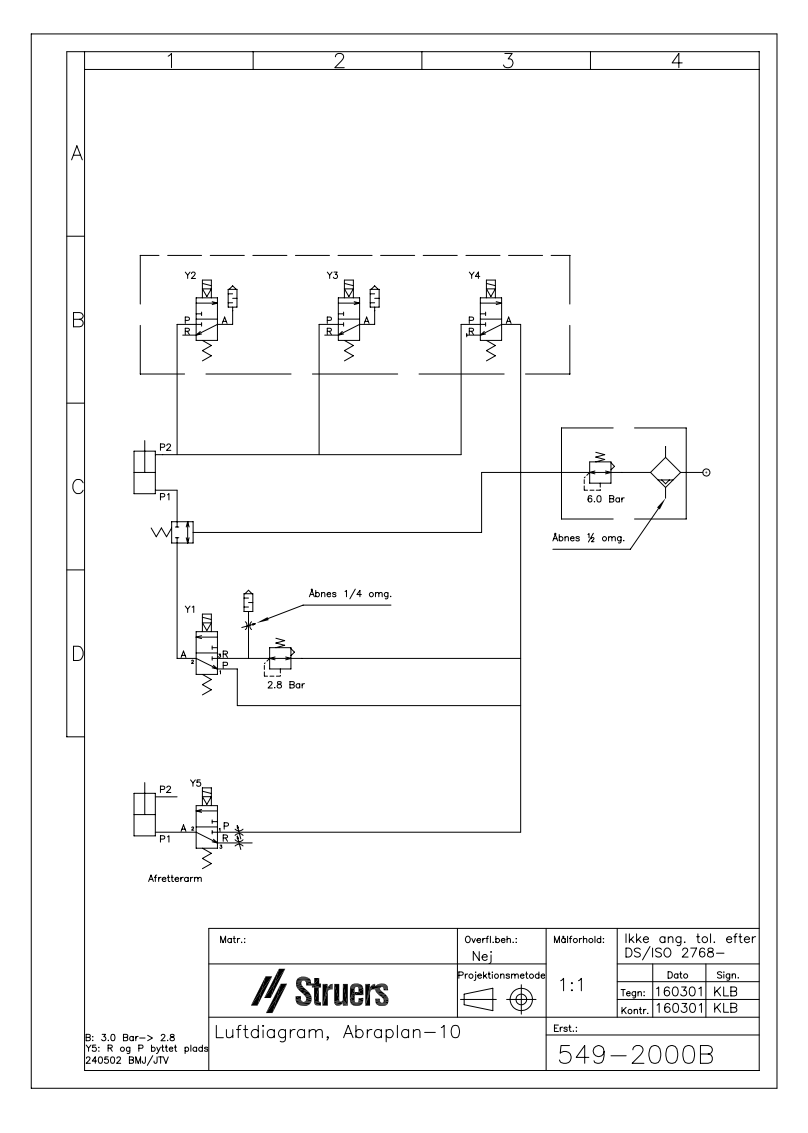

| Dansk                                                                         | Overensstemn                                                                                                    | nelseserklæring                                            | <b>//</b> Struers     |
|-------------------------------------------------------------------------------|----------------------------------------------------------------------------------------------------|------------------------------------------------------------|-----------------------|
| Fabrikant                                                                     | Struers A/S<br>Pederstrupvej 84<br>DK-2750 Ballerup, Danmark<br>Telefon 44 600 800                                                                                      |                                                            |                       |
| erklærer herved, at                                                           | Produktnavn: P<br>Type nr.: 5<br>Maskintype: 5                                                                                                    | AbraPlan-10<br>549<br>Slibe maskine                        |                       |
| er i overensstemmelse me                                                      | d følgende EU-direktiver:                                                                                                    |                                                            |                       |
| Maskindirektivet                                                              | 98/37/EF efter følgende norm(er):<br>EN ISO 12100-1:2003, EN ISO 12100-2:2003, EN ISO 13850:2006, EN574:1996; EN953:1997;<br>EN954-1:1997; EN1050:1997; EN60204-1:1997. |                                                            |                       |
| EMC-direktivet                                                                | 2004/108/EF efter følgend<br>EN61000-6-1:2002, EN61                                                                                                    | de norm(er):<br>1000-6-3:2002.                             |                       |
| Lavspændingsdirektivet                                                        | 2006/95/EF efter følgende norm(er):<br>EN60204-1:1997.                                                                                                    |                                                            |                       |
| Supplerende<br>oplysninger                                                    | Endvidere overholdes de amerikanske normer:<br>FCC part 15, subpart B og UL508 ; NFPA 70:1996; NFPA 79:1997                                                             |                                                            |                       |
| Ovenstående overensstemmelse(r) er erklæret iflg. den globale metode, modul A |                                                                                                    |                                                            |                       |
|                                                                               | Dato: 29.11.2007                                                                                                    | Christian Skjold Heyde,<br>Vice President, Udvikling og Pr | oduktion, Struers A/S |

| English                                                              | Declaration                                                                                                    | of Conformity                                            | <b>///</b> Struers  |
|----------------------------------------------------------------------|----------------------------------------------------------------------------------------------------|----------------------------------------------------------|---------------------|
| Manufacturer                                                         | Struers A/S<br>Pederstrupvej 84<br>DK-2750 Ballerup, Den<br>Telephone +45 44 600                                                                                                    | mark<br>800                                              |                     |
| Herewith declares that                                               | Product Name:<br>Type No:<br>Machine Type:                                                                                                    | AbraPlan-10<br>549<br>Grinding machine                   |                     |
| is in conformity with the pro                                        | ovisions of the following o                                                                                                    | directives:                                              |                     |
| Safety of Machinery                                                  | 98/37/ EEC according to the following standard(s):<br>EN ISO 12100-1:2003, EN ISO 12100-2:2003, EN ISO 13850:2006, EN574:1996; EN953:1997;<br>EN954-1:1997; EN1050:1997; EN60204-1:1997. |                                                          |                     |
| EMC-Directive                                                        | 2004/108/EEC according to the following standard(s):<br>EN61000-6-1:2002, EN61000-6-3:2002.                                                                                              |                                                          |                     |
| Low Voltage Directive                                                | 2006/95/EEC according to the following standard(s):<br>EN60204-1:1997.                                                                                                    |                                                          |                     |
| Supplementary<br>Information                                         | The equipment complies with the American standards:<br>FCC part 15, subpart B og UL508 ; NFPA 70:1996; NFPA 79:1997                                                                      |                                                          |                     |
| The above has been declared according to the global method, module A |                                                                                                    |                                                          |                     |
|                                                                      | Date: 29.11.2007                                                                                                    | Christian &kjold Heyde,<br>Vice President, R& D and Prod | uction, Struers A/S |

| Deutsch                                                                         | Konformitätse                                                                                                    | rklärung                                                                  | <b>//</b> Struers               |
|---------------------------------------------------------------------------------|----------------------------------------------------------------------------------------------------|---------------------------------------------------------------------------|---------------------------------|
| Hersteller                                                                      | Struers A/S<br>Pederstrupvej 84<br>DK-2750 Ballerup, Danma<br>Telefon +45 44 600 800                                             | rk                                                                        |                                 |
| erklärt hiermit, daß                                                            | Produktname:ATypennr.:5Maschinenart:S                                                                                            | braPlan-10<br>49<br>schleifmaschine                                       |                                 |
| konform ist mit den einschl                                                     | ägigen EG-Richtlinien                                                                                                    |                                                                           |                                 |
| Sicherheit der<br>Betriebsanlage                                                | 98/37/EWG gemäß folgen<br>EN ISO 12100-1:2003, EN<br>EN954-1:1997; EN1050:19                                                     | der Normen:<br>I ISO 12100-2:2003, EN ISO 13850:2<br>997; EN60204-1:1997. | 006, EN574:1996; EN953:1997;    |
| EMC-Direktive                                                                   | 2004/108/EWG gemäß fol<br>EN61000-6-1:2002, EN61                                                                                 | gender Normen:<br>000-6-3:2002.                                           |                                 |
| Niederspannungs -<br>Direktive                                                  | 2006/95/EWG gemäß folg<br>EN60204-1:1997.                                                                                        | ender Normen:                                                             |                                 |
| Ergänzungs-information                                                          | Die Maschine entspricht ebenfalls den amerikanischen FCC Normen:<br>FCC part 15, subpart B og UL508 ; NFPA 70:1996; NFPA 79:1997 |                                                                           |                                 |
| Die obenstehende Konformität ist in Folge der globalen Methode, Modul A erklärt |                                                                                                    |                                                                           |                                 |
|                                                                                 | Datum: 29.11.2007                                                                                                    | Christian Skjold Heyde,<br>Stellvertretender Geschäftsführ<br>Struers A/S | er, Entwicklung und Produktion, |

| Français                                                                  | Déclaration de conformité                                                                                                    | <b>//</b> Struers            |  |  |
|---------------------------------------------------------------------------|----------------------------------------------------------------------------------------------------|------------------------------|--|--|
| Fabricant                                                                 | Struers A/S<br>Pederstrupvej 84<br>DK-2750 Ballerup, Denmark<br>Téléphone +45 44 600 800                                                            |                              |  |  |
| Déclare ci-après que                                                      | Nom du produit:AbraPlan-10Type no:549Type de machine:Machine de prépolissage                                                                        |                              |  |  |
| est conforme aux dispositi                                                | ions des Directives CEE suivantes:                                                                                                    |                              |  |  |
| Sécurité des machines                                                     | 98/37/CEE conforme aux normes suivantes:<br>EN ISO 12100-1:2003, EN ISO 12100-2:2003, EN ISO 13850:20<br>EN954-1:1997; EN1050:1997; EN60204-1:1997. | 006, EN574:1996; EN953:1997; |  |  |
| Directive EMC                                                             | 2004/108/CEE conforme aux normes suivantes:<br>EN61000-6-1:2002, EN61000-6-3:2002.                                                                  |                              |  |  |
| Directive de basse<br>tension                                             | 2006/95/CEE conforme aux normes suivantes:<br>EN60204-1:1997.                                                                                       |                              |  |  |
| Informations<br>supplémentaires                                           | L'équipement est conforme aux standards américains:<br>FCC part 15, subpart B og UL508 ; NFPA 70:1996; NFPA 79:1997                                 |                              |  |  |
| La déclaration ci-dessus a été faite d'après la méthode globale, module A |                                                                                                    |                              |  |  |
|                                                                           | Date: 29.11.2007 Christian Skjold Heyde,<br>Vice- President, R& D et Produc                                                                         | ction, Struers A/S           |  |  |

# **AbraPlan-10**

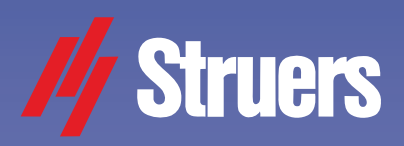

An automatic, high-capacity machine for fast and efficient plane grinding

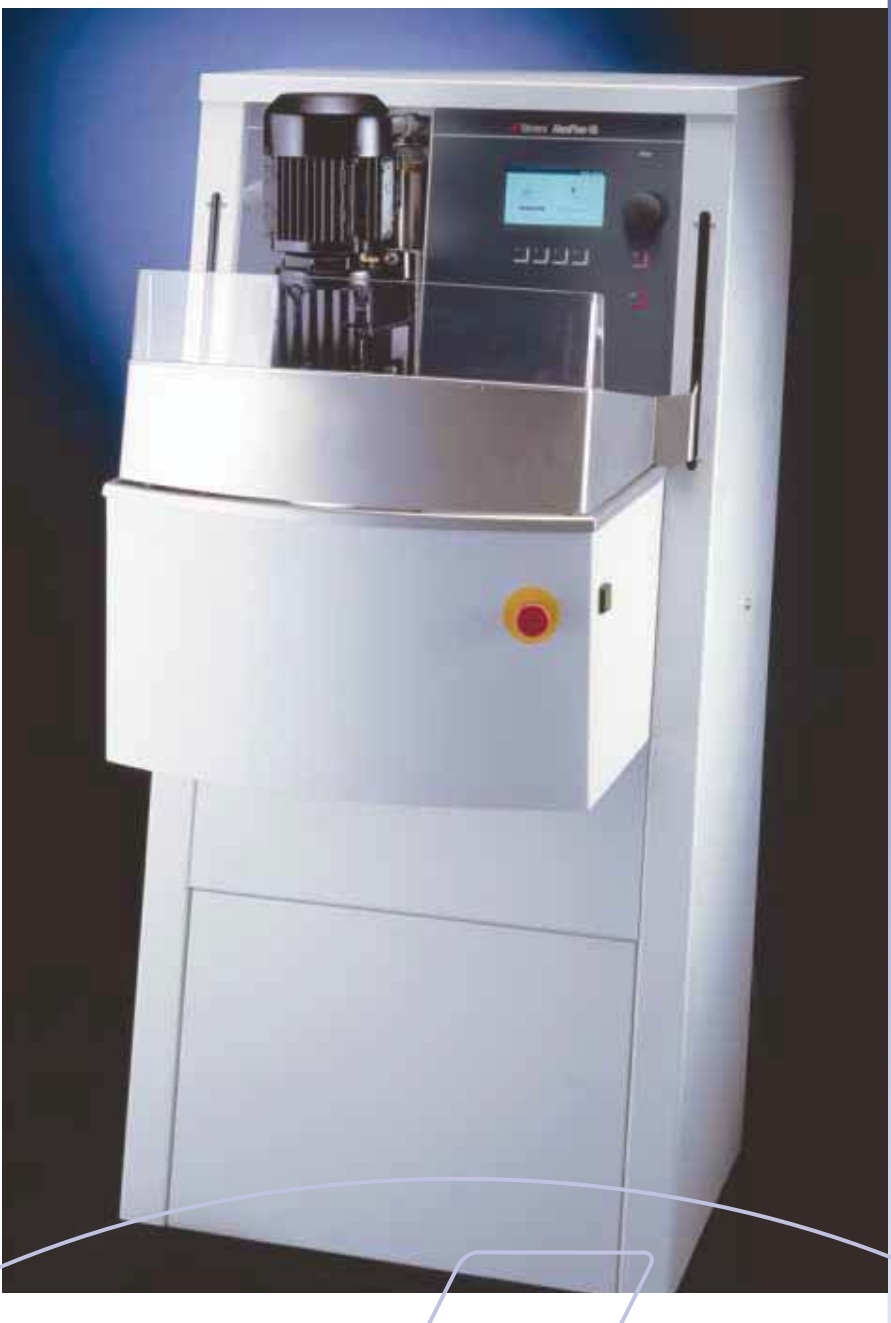

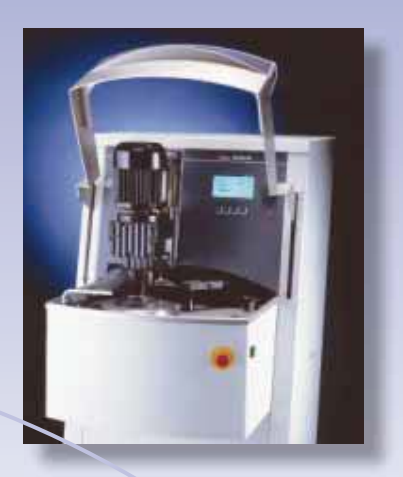

## AbraPlan-10 is a powerful and fast plane grinding machine ideal for laboratories or workplaces carrying out quality control testing of very large specimens or a high volume of specimens

### Unique advantages:

- Fast and efficient plane grinding providing high planeness and reproducibility, thus saving valuable time on the subsequent preparation steps
- Easy to operate without requiring extensive training
- Sturdy and powerful design ensuring troublefree operation year after year
- Semi-automatic dressing arm monitoring the wear on the grinding stone
- High level of operator safety
- Built-in flush hose for easy maintenance
- Controlled material removal (Optional)

**The AbraPlan-10** is an ideal plane grinding machine for users with very large specimens or with a high volume of specimens.

On the 356 mm / 14" diameter grinding stones, 200 mm / 8" diameter sample holders can be utilized efficiently taking up to 12 specimens at a time.

Whenever capacity or preparation time is crucial, AbraPlan-10 is the obvious choice. One AbraPlan-10 can easily provide enough work for two or three polishing machines or be employed as a pre-grinder for the fully-automatic MAPS system.

### Fast and Efficient Plane Grinding

The grinding stone rotates at 1450 rpm guaranteeing a very high material removal. Using Al<sub>2</sub>O<sub>3</sub> and SiC grinding stones, AbraPlan-10 can grind both ferrous and non-ferrous metals. For ceramics and sintered carbides a resin bonded diamond grinding disc is available.

With typical grinding times of 20-30 seconds, a high quality surface finish is achieved quickly. Specimen planeness and reproducibility is unmatched on the materialographic market, saving time on the subsequent fine grinding and polishing steps.

### Easy to Operate

The AbraPlan-10 is easy to operate and extensive training is therefore unnecessary. A large display offers the operator a good overview of the process parameters and the push/ turn knob makes it easy to select and edit parameters.

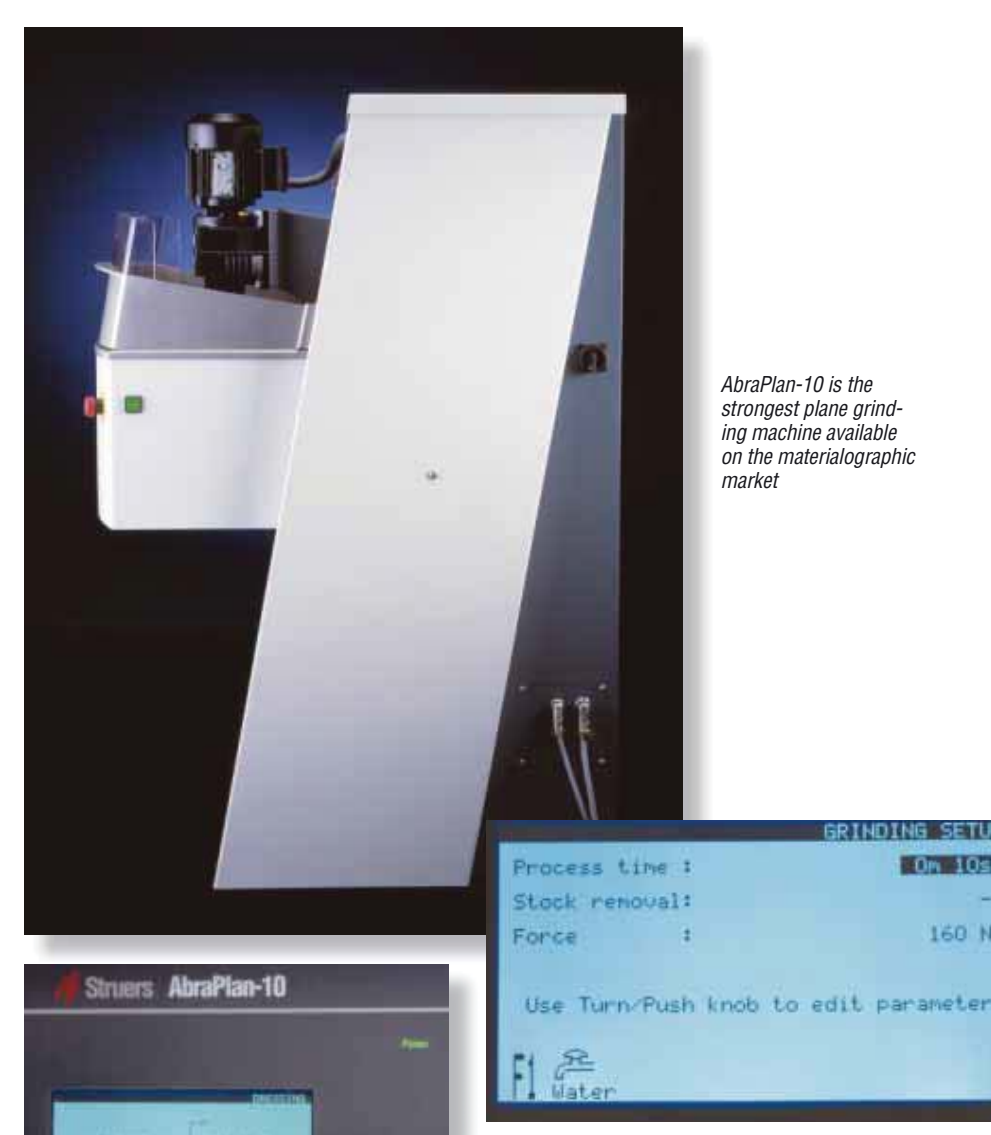

A large display offers a good overview of the process parameters

Om 10s

160 N

idea. With small samples too much material might be removed, while large samples or hard materials may barely have been touched. Therefore, a sensor to accurately measure the material removal has been developed. The Accurate Material Removal Unit allows you to preset the amount of material that has to be removed The removal can be set from 0.01 mm to 2.00 mm in increments of 10 µm.

### Semi-Automatic Dressing

The AbraPlan-10 is provided with a semi-automatic diamond dresser that keeps the grinding stone plane and sharp. The position of the dressing arm and the incremental dressing distance are software controlled. This means that the operator can monitor the thickness of the stone through

#### The operator can monitor the thickness of the stone through its entire lifetime

A countdown feature allows the operator to see the remaining grinding time or remaining material removal.

### Sturdy and Powerful Design

AbraPol-10 is the strongest plane grinding machine available on the materialographic market. The powerful motors, the sturdy design and the wellknown Struers technology contribute to many years of troublefree use.

### **Optional Material Removal Unit**

In some situations grinding for a specified grinding time is not a good

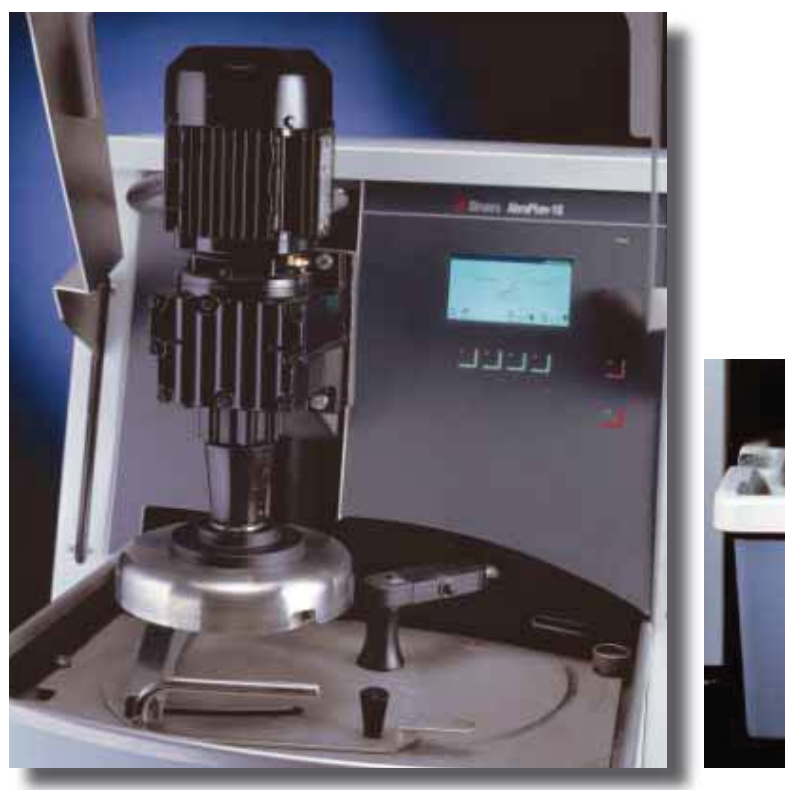

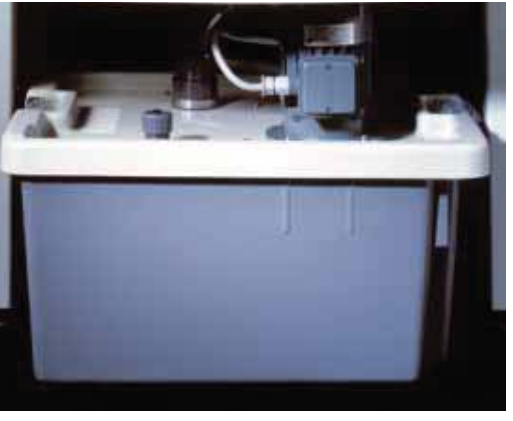

Inside AbraPlan-10 there is room for a recirculation cooling unit

its entire lifetime. The up and down movement of the dressing arm is pneumatically supported. The operator will therefore not have to apply any force, but can simply swing the dressing arm with the diamond tool across the grinding stone.

### **High Safety Level**

Struers recognizes the importance of a safe working environment and has equipped AbraPlan-10 with several safety features. The grinding stone and the sample holder are totally encapsulated, ensuring the operator cannot get his hands caught in the holder or by the stone during grinding or dressing. A shield offers additional operator protection. The AbraPlan-10 cannot be started unless these protectors are closed correctly, and the machine will stop immediately if an attempt is made to open them during operation. AbraPlan-10 is provided with a twohand start so the operator's hands

are outside the machine when starting, and an emergency stop is located at the front of the machine.

### **Built-in Flush Hose**

The flushing unit allows for easy cleaning of the grinding area, samples and the grinding chamber. A recirculation cooling unit can be connected for cost-efficient water utilization and to collect removed abrasives.

One AbraPlan-10 can easily provide enough work for two or three grinding and polishing machines such as the automatic AbraPol-10, a RotoSystem or MAPS

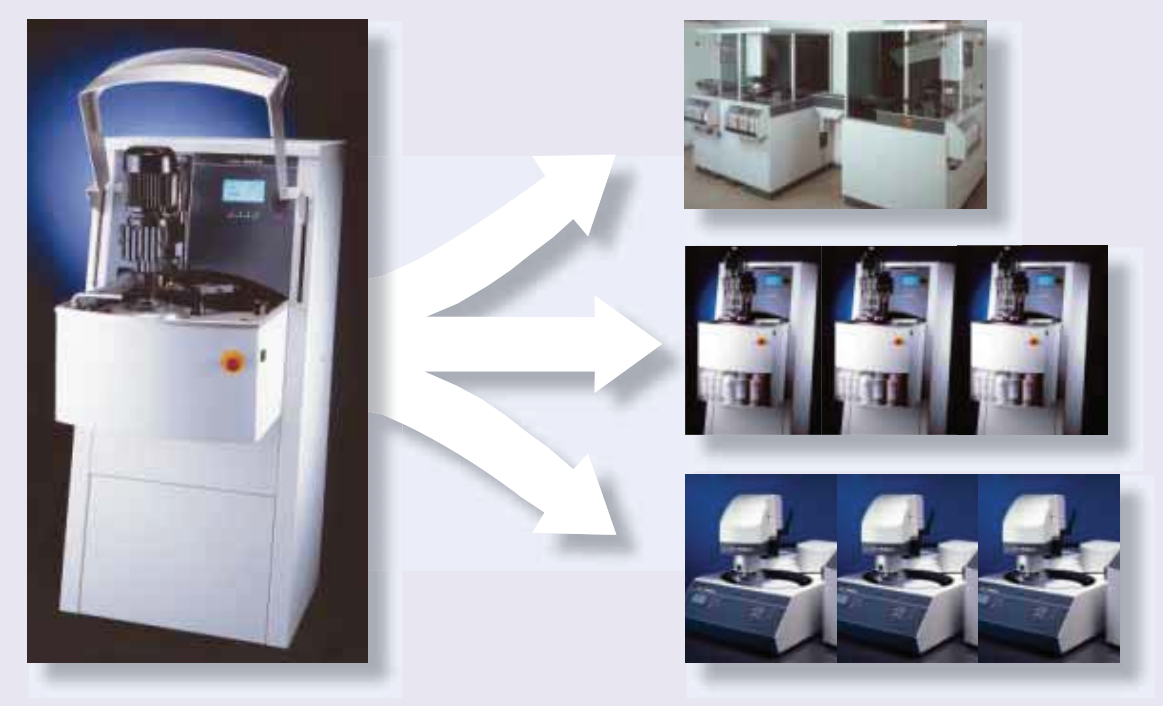

#### Technical Data

| Grinding wheel              | Rotational speed<br>Size                                 | 1450 rpm<br>356 mm / 14"                                            |
|-----------------------------|----------------------------------------------------------|---------------------------------------------------------------------|
| Specimen holder             | Speed<br>Force<br>Max. size sample holder                | 150 rpm<br>50-700 N<br>200 mm / 8"                                  |
| Software and<br>Electronics | LC Display<br>Controls                                   | 240 x 128 characters<br>Touch pad and<br>Push-turn knob             |
| Environment                 | Noise level<br>Surrounding temperature<br>Humidity       | 70 dB(A)<br>5-40 C<br>Max. 95 % RH                                  |
| Supply voltage              | Power consumption<br>No. of phases<br>Output, main motor | 4.5 kW<br>3 (3L+PE)<br>4 kW                                         |
| Compressed air              | Compressed air supply                                    | 6-10 bar                                                            |
| Dimensions<br>and weight    | Width<br>Depth<br>Height<br>Weight                       | 670 mm / 26.5"<br>939 mm / 37"<br>1500 mm / 59"<br>340 kg / 750 lbs |

Struers' equipment is in conformity with the provisions of the applicable International Directives and their appurtenant Standards. (Please contact you local supplier for details)

| <b>Specifications</b><br>AbraPlan-10<br>Automatic plane grinding machine for specimens in specimen holders<br>160 mm / 6.3" and 200 mm / 8" diameter. With diamond dresser.<br>Recirculation cooling unit (TRECI), grinding stone and specimen holders | Code    |
|----------------------------------------------------------------------------------------------------|---------|
| are ordered separately.                                                                                                    | ABPLA   |
| Accessories                                                                                                    |         |
| Accurate Material Removal Unit                                                                                                    |         |
| Stops grinding process after a specified amount of material has been removed.                                                                                                    | ABPEU   |
| Recirculation Cooling Unit                                                                                                    |         |
| For water cooling on various equipment.                                                                                                    |         |
| Capacity 30 I.                                                                                                    | IRECI   |
| Rolling Pallet for TRECI                                                                                                    | TREJA   |
| Water Level Indicator                                                                                                    |         |
| Indicating the level of water in the recirculation cooling unit TRECI.                                                                                                    | PAMWA   |
| Grinding Stone                                                                                                    |         |
| Grit 60. Aluminium oxide grinding stone for plane grinding of soft and                                                                                                    |         |
| ductile metals ( <hv 14"="" 250).="" 356="" diameter.<="" mm="" td=""><td>ABGOF</td></hv>                                                                                                    | ABGOF   |
| Grinding Stone                                                                                                    |         |
| Grit 150. Aluminium oxide grinding stone for plane grinding of harder                                                                                                    | 1504    |
| metals (>HV 250). 356 mm / 14" diameter.                                                                                                    | ABGAL   |
| Grinding Stone                                                                                                    |         |
| Grit 150. SiC grinding stone for plane grinding of non-ferrous metals.                                                                                                    | 40040   |
| 356 mm / 14 diameter                                                                                                    | ABGAS   |
| Diamond Grinding Disc                                                                                                    |         |
| Grit 120. Kesin bonded disc, grooved in a square pattern, for grinding of                                                                                                    |         |
| Ceramics and sincered Carbides. 300 mm / 14 diameter.                                                                                                    | ABWEE   |
| Diamond Point for Dressing 1001                                                                                                    |         |
| FUI ANIANIAII ANIAFIAII-IU.                                                                                                    | PLAIVIT |

Struers A/S Pederstrupei 84 Pederstrupei 84

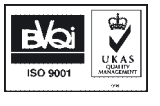

Pederstrupyej 84 DK-2750 Ballerup, Denmark Phone +45 44 600 800 Fax +45 44 600 801 struers@struers.dk www.struers.com

USA and CANADA Struers Inc. 24766 Detroit Road Westlake, OH 44145-1598 Phone +1 440 871 0071 Fax +1 440 871 8188 info@struers.com

SWEDEN Struers A/S Smältvägen 1 P.O. Box 11085 SE-161 11 Bromma Telefon +46 (0)8 447 53 90 Telefax +46 (0)8 447 53 99 info@struers.dk

FRANCE Struers S.A.S. 370, rue du Marché Rollay F- 94507 Champigny sur Marne Cedex Téléphone +33 1 5509 1430 Télécopie +33 1 5509 1449 struers@struers.fr

BELGIQUE Struers S.A.S. 370, rue du Marché Rollay F- 94507 Champigny sur Marne Cedex Téléphone +33 1 5509 1430 Télécopie +33 1 5509 1449 struers@struers.fr

UNITED KINGDOM Struers Ltd. Erskine Ferry Road, Old Kilpatrick Glasgow, G60 5EU Phone +44 1389 877 600 info@struers.co.uk

JAPAN Marumoto Struers K.K. Takara 3rd Building 18-6, Higashi Ueno 1-chome Taito-ku, Tokyo 110-0015, Phone +81 3 5688 2927 struers@struers.co.jp

CHINA Struers (Shanghai) Ltd. Room 2705, Nanzheng Bldg. 580 Nanjing Road (W) CN - Shanghai 200041 Phone +86 (21) 5228 8811 Fax +86 (21) 5228 8821 struers.cn@struers.dk

SINGAPORE Struers A/S 10 Eunos Road 8, #12-06 North Lobby Singapore Post Centre Singapore 408600 Phone +65 6299 2268 Fax +65 6299 22661 struers.g@struers.dk DEUTSCHLAND Struers GmbH Karl-Arnold-Strasse 13 B D-47877 Willich Telefon +49(02154) 486-0 Telefax +49(02154) 486-222 verkauf struers@struers.de

ÖSTERREICH Struers GmbH Zweigniederlassung Österreich Ginzkeyplatz 10 A-5020 Salzburg Telefon +43 662 625 711 Telefax +43 662 625 711 78 stefan.lintschinger@struers.de

SCHWEIZ Struers GmbH Zweigniederlassung Schweiz Weissenbrunnenstrasse 41 CH-8903 Birmensdorf Telefon +41 44 777 63 07 Telefax +41 44 777 63 09 rudofi.weber@struers.de

THE NETHERLANDS Struers GmbH Nederland Electraweg 5 NL-3144 CB Maassluis Tel. +31 (0) 10 599 72 09 Fax +31 (0) 10 599 72 01 glen.van.vugt@struers.de

CZECH REPUBLIC Struers GmbH Organizační složka Milady Horákové 110/96 CZ-160 00 Praha 6 – Bubeneč Tel: +420 233 312 625 Fax: +420 233 312 640 david.cernicky@struers.de

 POLAND

 Struers Sp. z.o.o.

 Oddział w Polsce

 ul. Lirowa 27

 PL-02-387 Warszawa

 Tel. +48 22 824 52 80

 Fax +48 22 882 06 43

 grzegorz.uszynski@struers.de

HUNGARY Struers GmbH Magyarországi fióktelep Puskás Tivadar u. 4 H-2040 Budaörs Phone +36 (23) 428-742 Fax +36 (23) 428-741 zoltan.kiss@struers.de

Struers' products are subject to constant product development. Therefore, we reserve the right to introduce changes in our products without notice.

# www.struers.com

# **AbraPlan-10**

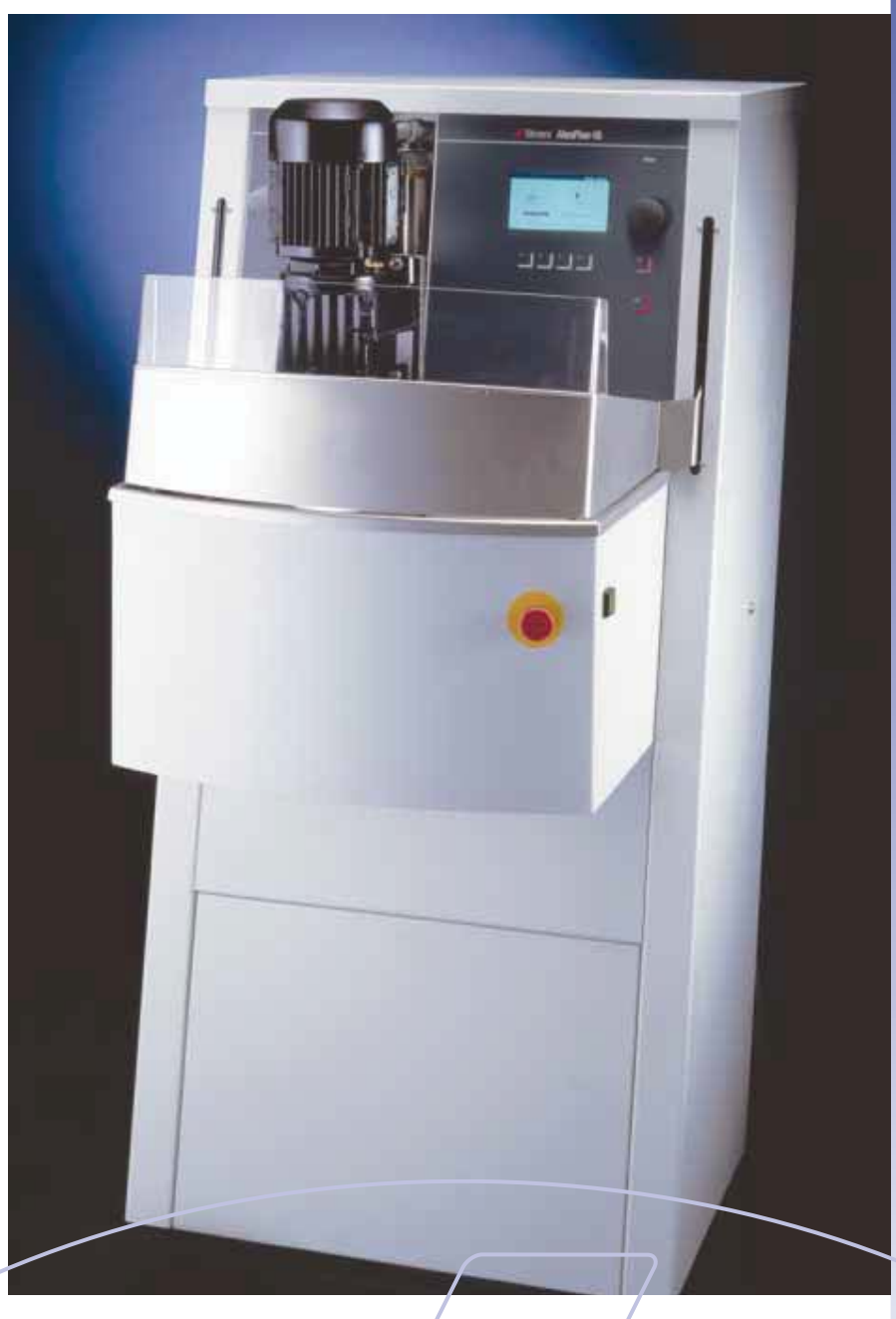

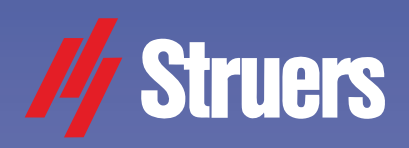

Eine automatische Hochleistungsmaschine zum schnellen und effizienten Planschleifen

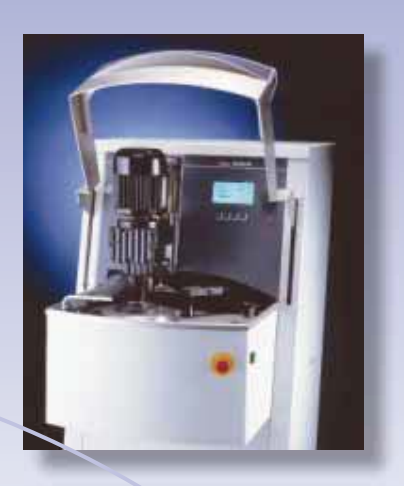

## Die AbraPlan-10 ist eine leistungsstarke Planschleifmaschine - optimal geeignet für Anwender mit hohen Probendurchsätzen und großen, nicht eingebetteten Proben

### Einzigartige Vorteile:

- Schnelles und effizientes Planschleifen bei hoher Planheit und guter Reproduziebarkeit spart kostbare Zeit bei den folgenden Präparationsstufen
- Bedienerfreundlich, keine umfassende Schulung erforderlich
- Robuste und solide Konstruktion, ausgelegt für eine lange Lebensdauer
- Halbautomatischer Abrichtarm überwacht den Verschleiß des Schleifsteins
- Hohe Bedienersicherheit
- Eingebauter Spülschlauch für einfache Maschinenpflege
- Optional: Kontrollierter Materialabtrag

Die AbraPlan-10 st eine optimale Planschleifmaschine für Anwender mit sehr großen Probenmengen und/ oder großen Proben. Es werden spezielle Schleifsteine mit einem Durchmesser von 356 mm eingesetzt. Es können Probenhalterscheiben bis zu einem Durch-messer von 200 mm, bestückt mit bis zu 12 Proben, verwendet werden. Wenn große Probenmengen plangeschliffen werden müssen, gibt es keine Alternative zur AbraPlan-10. Mit ihr kön-

nen problemlos genügend Proben für mehrere Poliermaschinen, z. B. AbraPol-10, vorbereitet werden.

### Schnelles und effizientes Planschleifen

Der Planschleifprozess erfolgt bei einer Drehzahl von 1450 U/min und gewährleistet somit einen sehr hohen Materialabtrag. Mit Al<sub>2</sub>O<sub>3</sub> - und SiC-Schleifsteinen kann die AbraPlan-10 sowohl Eisen- als auch Nichteisenmetalle schleifen. Für Keramik und Hartmetalle ist eine kunstharzgebun-dene Diamant-Schleifscheibe erhältlich. Bei Schleifzeiten von 20-30 Sekunden wird eine gute Oberflächenqualität erzielt.

Die Probenplanheit und Reproduzierbarkeit sind von besonderer Qualität und reduzieren die nachfolgenden Präparationszeiten erheblich.

### **Bedienerfreundlich**

Die Bedienung der AbraPlan-10 ist sehr einfach und erfordert keine umfassende Schulung. Ein großes Display bietet dem Bediener einen guten Überblick über die Prozessparameter und mit dem Multifunktionsschalter lassen sich Parameter einfach auswählen und bearbeiten. Anhand einer Countdown-Funktion wird der Bediener über die Restzeit oder den

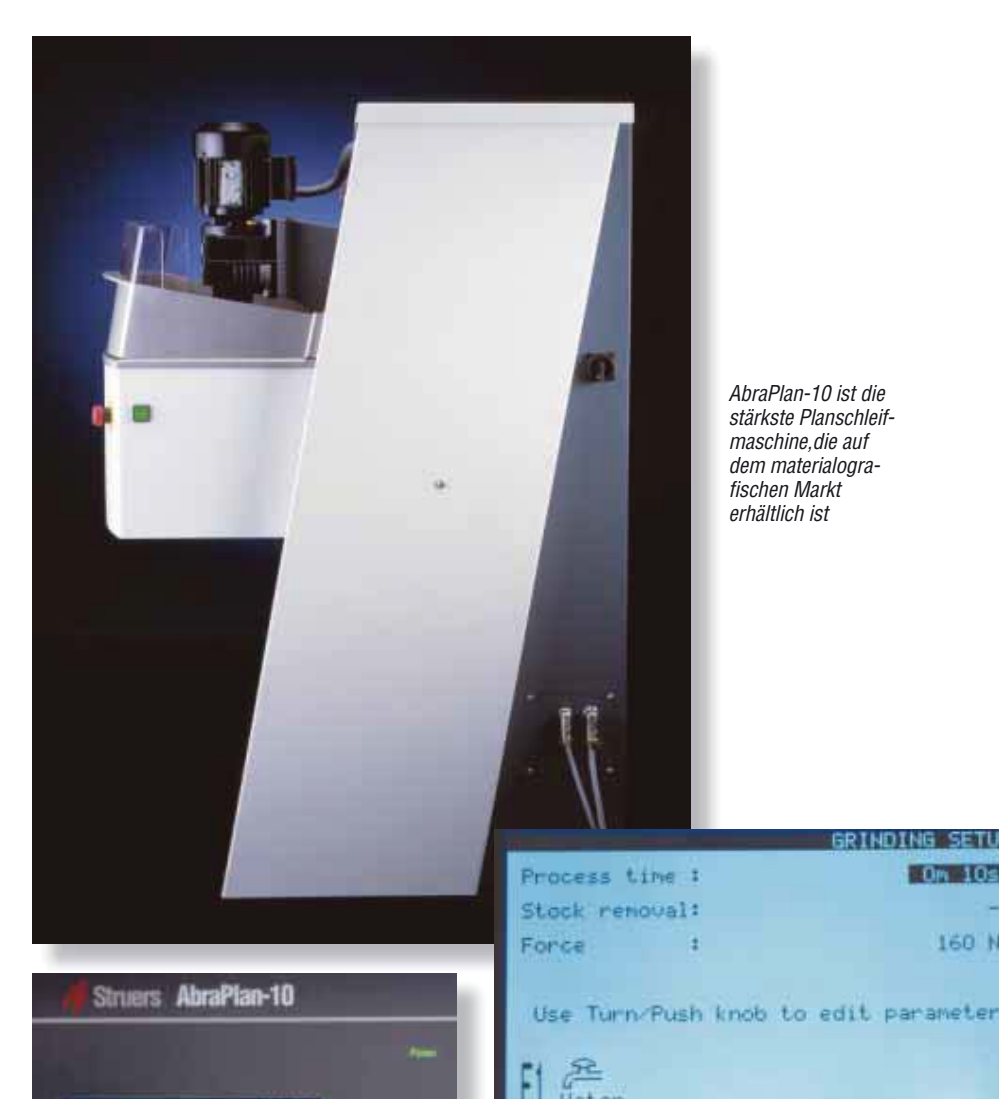

Der Anwender kann die Dicke des Schleifsteins

während der gesamten Lebenszeit überwachen

noch zu erzielenden Materialabtrag

Robuste und solide Konstruktion

Die AbraPlan-10 ist die leistungsstärkste Planschleifmaschine auf

dem Materialografiemarkt. Die lei-

Konstruktion und die innovative

Struers-Technologie ermöglichen

einen dauerhaften störungsfreien

In manchen Fällen empfiehlt es

sich nicht, eine bestimmte Schleif-

zeit einzuhalten. Bei kleinen Proben

**Optionaler Abtragsensor** 

stungsstarken Motoren, die robuste

informiert.

Betrieb.

Ein großes Display gibt einen guten Überblick über die Prozessparameter

160 N

könnte zu viel Material abgetragen werden, während bei großen Proben oder harten Materialien nur ein geringer Abtrag erzielt wird. Deshalb wurde ein Sensor zur präzisen Messung des Materialabtrags entwickelt. Anhand des Abtragsensors lässt sich der Abtragswert vorab einstellen. Der Abtrag kann von 0,01 mm bis 2,00 mm in 10 µm-Schritten vorgegeben werden.

### Halbautomatisches Abrichten

Die AbraPlan-10 ist mit einem halbautomatischen Diamantabrichter versehen, der den Schleifstein präzise abzieht.

Die Stellung des Abrichtarms und die schrittweise Zustellung sind computergesteuert. d.h. dass der Bediener die Dicke des Schleifsteins während der gesamten Lebensdauer überwacht. Die Bewegung des Abrichters

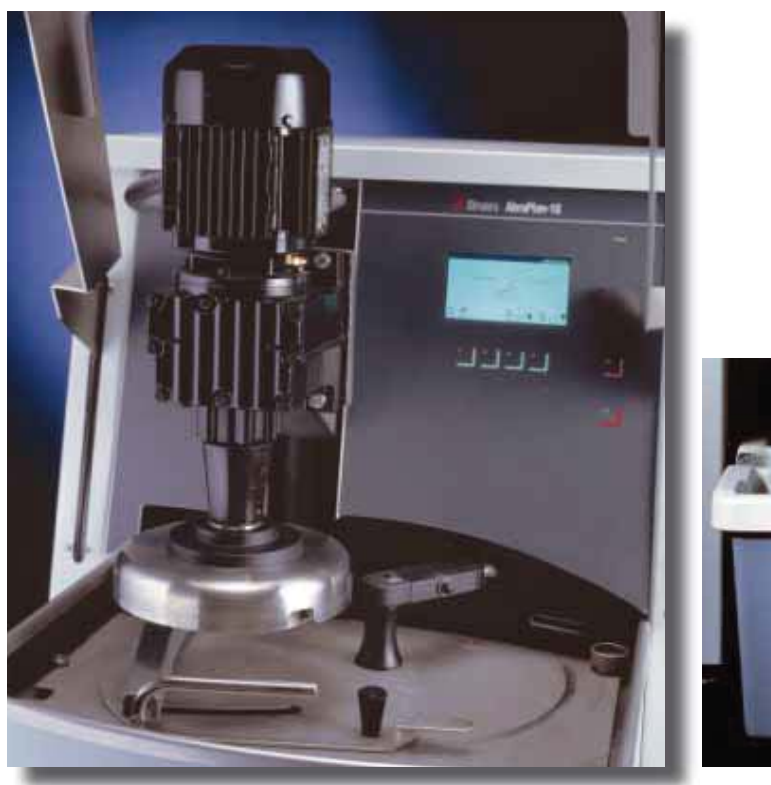

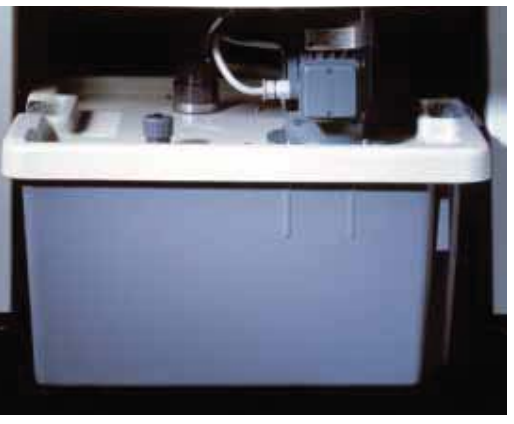

Die Umlaufkühlanlage kann im Gerät untergebracht werden

wird pneumatisch unterstützt. Der Bediener muss lediglich den Abrichtarm mit dem Diamantwerkzeug über den Schleifstein schwenken.

#### Hohes Maß an Sicherheit

Struers ist sich der Bedeutung eines sicheren Arbeitsumfeldes bewusst und hat die AbraPlan-10 mit mehreren Schutzvorrichtungen versehen. Der Schleifstein und der Probenhalter sind völlig gekapselt, so dass der Bediener mit dem Schleifstein nicht in Kontakt kommen kann. Ein Schutzschild bietet dem Bediener zusätzliche Sicherheit. Die AbraPlan-10 lässt sich erst dann starten, wenn die Schutzvorrichtungen korrekt geschlossen sind und hält unverzüglich an, wenn man sie während des Betriebs zu öffnen versucht. Die AbraPlan-10 ist außerdem mit einem Zweihand-Startschalter versehen, so dass sich die Hände des Bedieners beim Start immer außerhalb der Maschine befinden. Ein

Notausschalter befindet sich an der Vorderseite der Maschine.

### Eingebauter Spülschlauch

Die Spüleinheit ermöglicht beim Schleifsteinwechsel eine einfache Reinigung von Trägerscheibe und Schleifkammer. Eine Umlaufkühlanlage kann zur Reduzierung des Wasserverbrauchs und zur Entsorgung des Materialabriebs angeschlossen werden. Eine umweltfreundliche Maßnahme.

Eine AbraPlan-10 kann problemlos genügend Proben für zwei oder drei Schleif- und Poliermaschinen wie die automatische AbraPol-10 oder ein Tegra-System bereitstellen

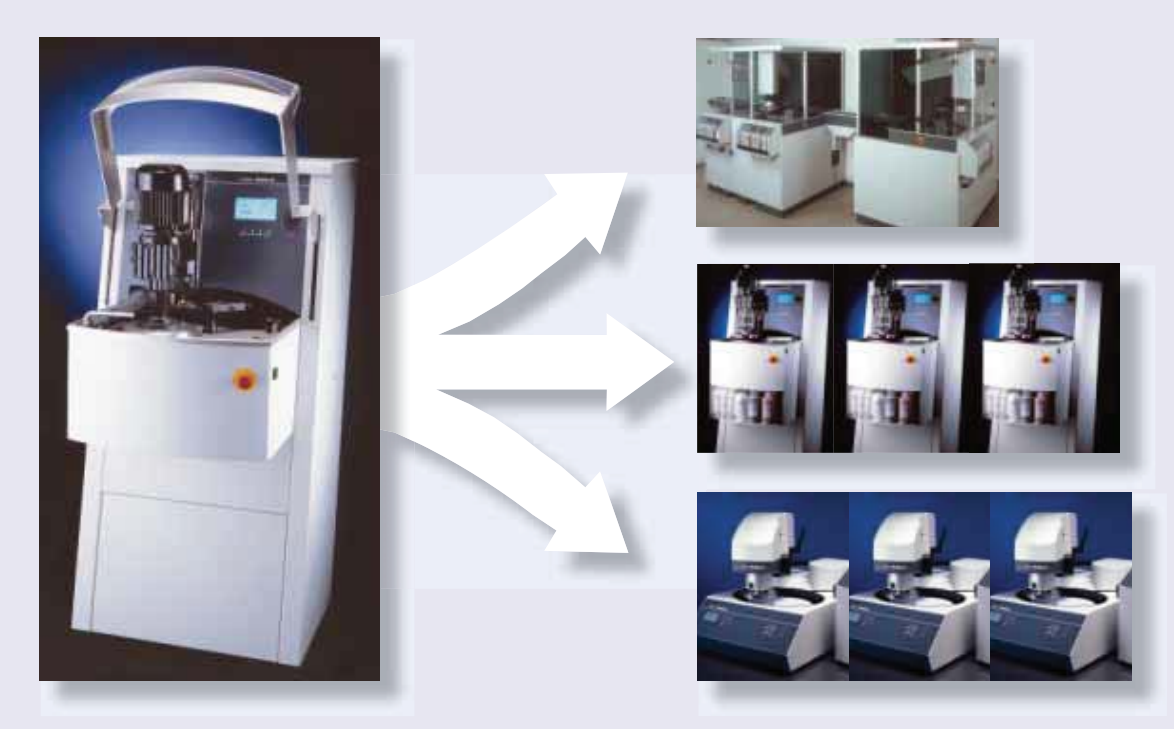

| Technische Daten           |                                                                                       |                                                          |
|----------------------------|---------------------------------------------------------------------------------------|----------------------------------------------------------|
| Schleifstein               | Drehzahl 1450 U/min<br>Größe                                                          | 356 mm                                                   |
| Probenhalter               | Drehzahl 150 U/min<br>Kraft<br>Max. Größe Probenhalter<br>Voreingestellte Schleifzeit | 50-700 N<br>200 mm<br>0-10 min                           |
| Software und<br>Elektronik | LC Display<br>Bedienelemente                                                          | 240 x 128 Zeichen<br>Touchpad und<br>Druck-/Drehschalter |
| Umgebung                   | Lärmpegel<br>Umgebungstemperatur<br>Feuchtigkeit                                      | 70 dB(A)<br>5-40 °C<br>Max. 95 % RH                      |
| Netzspannung               | Leistungsaufnahme<br>Anzahl Phasen<br>Leistung, Hauptmotor                            | 4,5 kW<br>3 (3L+PE)<br>4 kW                              |
| Druckluft                  | Druckluftzufuhr                                                                       | 6-10 bar                                                 |
| Abmessungen<br>und Gewicht | Breite<br>Tiefe<br>Höhe<br>Gewicht                                                    | 670 mm<br>939 mm<br>1500 mm<br>340 kg                    |

Struers Geräte sind in Übereinstimmung mit den Bestimmungen der anwendbaren internationalen Richtlinien und ihrer zugehörigen Normen. (Für Details setzen Sie sich bitte mit Ihrem lokalen Struers Vertreter in Verbindung)

| Spezifikationen                                                                          | Code  |
|------------------------------------------------------------------------------------------|-------|
| AbraPlan-10                                                                              |       |
| Automatische Planschleifmaschine für Proben in Probenhaltern von 160 und 200 mm          |       |
| Durchmesser. Mit Diamantabrichter. Umlaufkühlanlage (TRECI), Schleifstein und            |       |
| Probenhalter sind gesondert zu bestellen.                                                | ABPLA |
|                                                                                          |       |
| Zubehör                                                                                  |       |
| Abtragsensor                                                                             |       |
| Stoppt den Schleifvorgang, wenn eine bestimmte Menge an                                  |       |
| Material abgetragen worden ist.                                                          | ABPEU |
| Umlaufkühlanlage                                                                         |       |
| Zur Wasserkühlung von diversen Geräten. Tankinhalt 30 L.                                 | TRECI |
| Rollwagen für TRECI                                                                      | TREJA |
| Wasserstandanzeige                                                                       |       |
| Zeigt den Wasserstand der Umlaufkühlanlage TRECI an.                                     | PAMWA |
| Schleifstein                                                                             |       |
| Körnung 60. Aluminiumoxid-Schleifstein zum Planschleifen von weichen und                 |       |
| duktilen Metallen ( <hv 250).="" 356="" durchmesser.<="" mm="" td=""><td>ABGOF</td></hv> | ABGOF |
| Schleifstein                                                                             |       |
| Körnung 150. Aluminiumoxid-Schleifstein zum Planschleifen von härteren                   |       |

 Metallen (>HV 250). 356 mm Durchmesser.
 ABGAL

 Schleifstein
 Körnung 150. SiC Schleifstein für das Planschleifen nicht-eisenhaltiger Metalle.

 356 mm Durchmesser.
 ABGAS

 Diamantschleifscheibe
 Körnung 120. Kunstharzgebundene Scheibe mit Rillen in Quadratmuster, zum

 Planschleifen von Keramik und Hartmetallen. 356 mm Durchmesser.
 ABWEE

 Diamantspitze für Abrichtwerkzeug
 Für Abraplan und AbraPlan-10.

Struce A/S Pederstrupvej 84 DK-2750 Ballerup, Denmark DK-2750 Ballerup, Denmark

DK-2750 Ballerup, Denmar Phone +45 44 600 800 Fax +45 44 600 801 struers@struers.dk www.struers.com

USA and CANADA Struers Inc. 24766 Detroit Road Westlake, OH 44145-1598 Phone +1 440 871 0071 Fax +1 440 871 8188 info@struers.com

SWEDEN Struers A/S Smältvägen 1 P.O. Box 11085 SE-161 11 Bromma Telefon +46 (0)8 447 53 90 Telefax +46 (0)8 447 53 99 info@struers.dk

FRANCE Struers S.A.S. 370, rue du Marché Rollay F- 94507 Champigny sur Marne Cedex Téléphone +33 1 5509 1430 Télécopie +33 1 5509 1449 struers@struers.fr

BELGIQUE Struers S.A.S. 370, rue du Marché Rollay F- 94507 Champigny sur Marne Cedex Téléphone +33 1 5509 1430 Télécopie +33 1 5509 1449 struers@struers.fr

UNITED KINGDOM Struers Ltd. Erskine Ferry Road, Old Kilpatrick Glasgow, G60 5EU Phone +44 1389 877 600 info@struers.co.uk

JAPAN Marumoto Struers K.K. Takara 3rd Building 18-6, Higashi Ueno 1-chome Taito-ku, Tokyo 110-0015, Phone +81 3 5688 2914 Fax +81 3 5688 2927 struers@struers.co.jp

CHINA Struers (Shanghai) Ltd. Room 2705, Nanzheng Bldg. S80 Nanjing Road (W) CN - Shanghai 200041 Phone +86 (21) 5228 8811 Fax +86 (21) 5228 8821 struers.cn@struers.dk

SINGAPORE Struers A/S 10 Eunos Road 8, #12-06 North Lobby Singapore Post Centre Singapore 408600 Phone +65 6299 2268 Fax +65 6299 22661 struers.g@struers.dk Struers GmbH Karl-Arnold-Strasse 13 B D-47877 Willich Telefon +49(02154) 486-0 Telefax +49(02154) 486-222 verkauf.struers@struers.de

DEUTSCHLAND

ÖSTERREICH Struers GmbH Zweigniederlassung Österreich Ginzkeyplatz 10 A-5020 Salzburg Telefon +43 662 625 711 Telefax +43 662 625 711 Telefax +43 662 625 711 78 stefan.lintschinger@struers.de

SCHWEIZ Struers GmbH Zweigniederlassung Schweiz Weissenbrunnenstrasse 41 CH-8903 Birmensdorf Telefon +41 44 777 63 07 Telefax +41 44 777 63 09 rudolf.weber@struers.de

THE NETHERLANDS Struers GmbH Nederland Electraweg 5 NL-3144 CB Maassluis Tel. +31 (0) 10 599 72 09 Fax +31 (0) 10 599 72 01 glen.van.vugt@struers.de

CZECH REPUBLIC Struers GmbH Organizační složka Milady Horákové 110/96 CZ-160 00 Praha 6 – Bubeneč Tel: +420 233 312 625 Fax: +420 233 312 640 david.cernicky@struers.de

 POLAND

 Struers Sp. z.o.o.

 Oddział w Polsce

 ul. Lirowa 27

 PL-02-387 Warszawa

 Tel. +48 22 824 52 80

 Fax +48 22 882 06 43

 grzegorz.uszynski@struers.de

HUNGARY Struers GmbH Magyarországi fióktelep Puskás Tivadar u. 4 H-2040 Budaörs Phone +36 (23) 428-742 Fax +36 (23) 428-741 zoltan.kiss@struers.de

Alle Struers Produkte werden laufend weiter entwickelt. Wir behalten uns deshalb das Recht vor, Änderungen unserer Produkte ohne vorherige Ankündigung vorzunehmen.

# www.struers.com

# **AbraPlan-10**

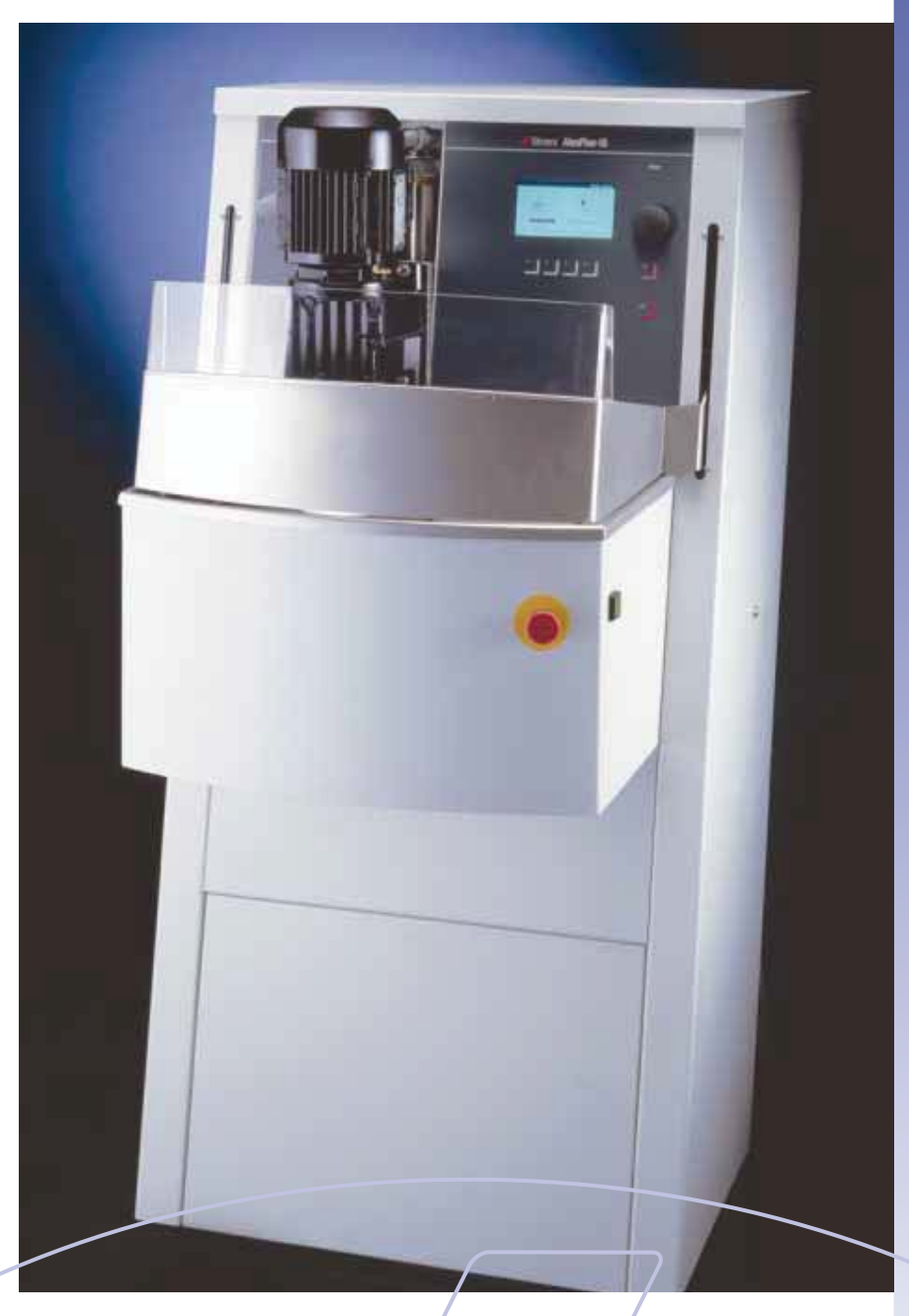

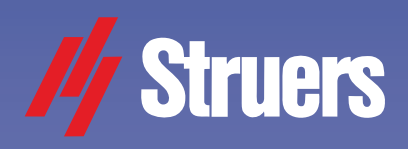

Puissante machine automatique de prépolissage plan

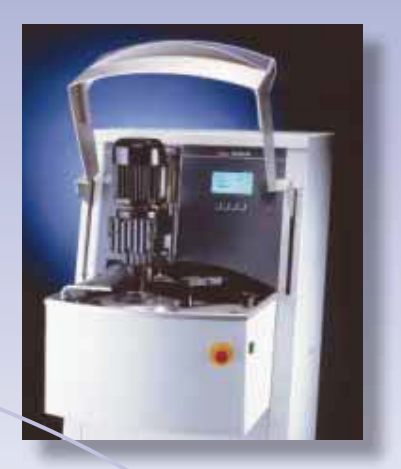

Machine de prépolissage plan puissante et rapide, AbraPlan-10 est idéal pour les laboratoires et les entreprises effectuant des essais de contrôle Qualité sur des échantillons de très grande taille ou sur de grands volumes de échantillons

### Des caractéristiques exceptionnelles:

- Prépolissage rapide et performant donnant une planéité et une reproductibilité parfaite qui permettent de précieuses économies de temps sur les opérations suivantes
- Utilisation simple
   Construction robuste et puissante garantissant une utilisation sans problèmes pendant de nombreuses années
- Bras de dressage semi-automatique contrôlant l'usure de la meule
- Emploi hautement sécurisé
- Flexible de rinçage incorporé facilitant l'entretien
- En option: Enlèvement de matière contrôlé
- Le prépolissage sous eau et le choix des meules garantissent la qualité matérialographique de la préparation
L'AbraPlan-10 est une machine de prépolissage plan idéale pour des entreprises traitant de grands échantillons ou de grands volumes d'échantillons. Les meules de 356 mm de diamètre sont munies de porte-échantillons pouvant caler jusqu'à 12 échantillons à la fois.

Que l'on mise sur la capacité ou sur la qualité de la préparation, AbraPlan-10 constitue le meilleur choix. Un seul AbraPlan-10 fournit suffisamment de travail à deux ou trois machines à polir telles que l'AbraPol-10. Elle peut aussi être intégrée à la ligne automatique MAPS.

#### Rectification rapide et efficace

Le meule de la machine tourne à 1450 rpm, garantissant une abrasion efficace. Équipée de meules en Al<sub>2</sub>O<sub>2</sub> et SiC, AbraPlan-10 est capable de traiter aussi bien les métaux ferreux que non-ferreux. Un disque diamanté existe pour les produits céramigues et les produits en carbure fritté.

La machine permet d'obtenir des finitions de haute qualité en 20-30 secondes en moyenne. La planéité des surfaces et la reproductibilité des résultats atteignent sur le marché métallographique des niveaux incomparables qui permettent de réaliser d'appréciables économies de temps sur les opérations de polissage et finition en aval.

#### **Commande facile**

Facile à piloter. AbraPlan-10 ne nécessite qu'une courte formation. La machine est équipée d'un grand écran de visualisation qui donne à l'opérateur une vue confortable sur les paramètres. Un jeu de boutons-poussoirs et de boutons tournants permettent de sélectionner sans difficulté ces mêmes paramètres. Enfin, un compteur à rebours donne la possibilité de visualiser le décompte du temps de prépolissage ou d'enlèvement de matière.

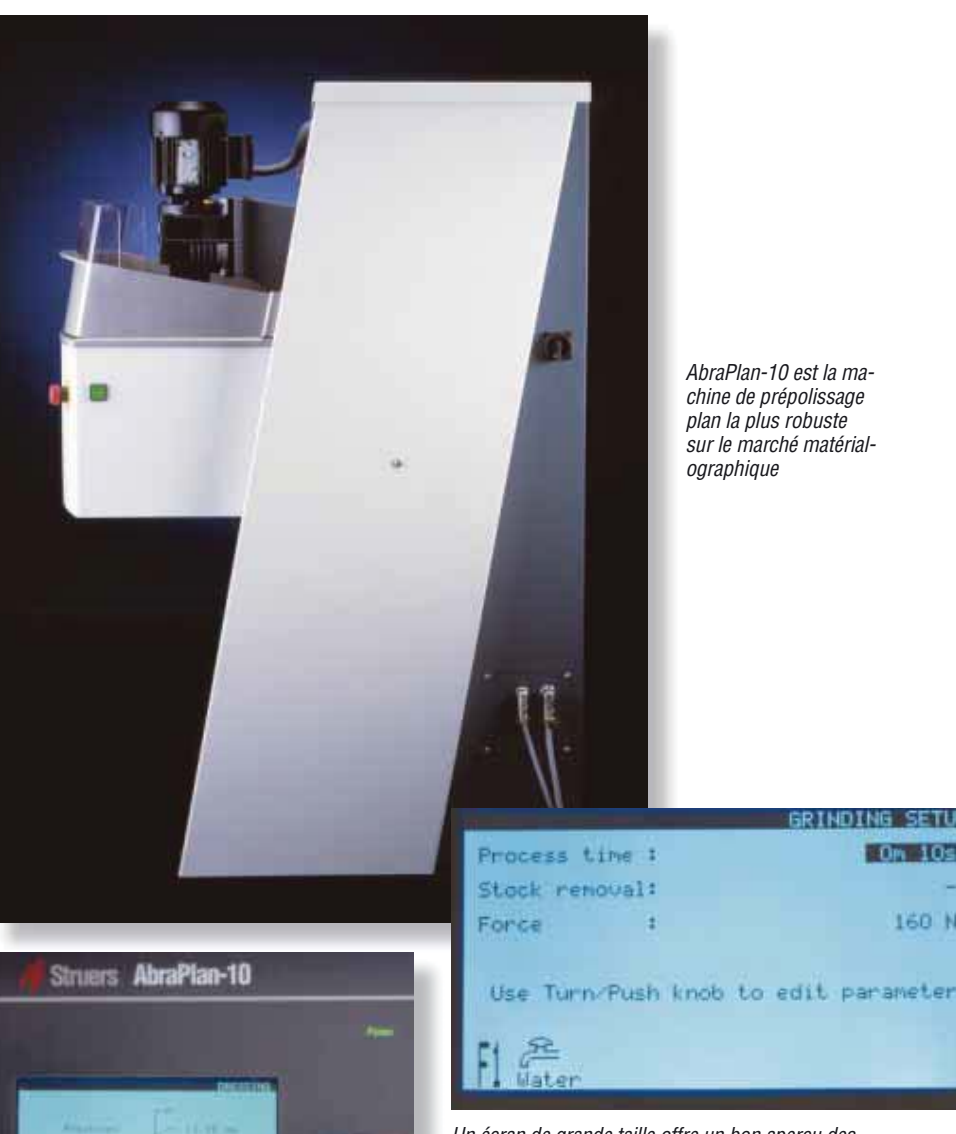

Tout au long de la durée de vie de la meule,

Construction robuste et puissante

lissage plan la plus performante du marché de la métallographie. La puis-

AbraPol-10 est la machine de prépo-

sance de ses moteurs, la robustesse

de sa construction et l'intégration de la

une machine d'une longévité et d'une

En option: Unité de mesure

d'enlèvement de matière

fiabilité jamais égalées jusqu' à present.

Dans certains cas. le polissage à temps programmé n'est pas une solution

idéale. Sur les échantillons de petite

taille, l'enlèvement de matière risque

technologie Struers bien connue en font

de celle-ci

l'utilisateur est en mesure de surveiller l'épaisseur

Un écran de grande taille offre un bon aperçu des paramètres de processus

GRINDING SETL

Om 10s

160 N

d'être excessif. Sur les échantillons de grande taille ou en matériau dur, c'est le contraire qui peut se produire. C'est pourquoi nous avons mis au point une sonde qui mesure avec précision l'enlèvement de matière. Cet instrument permet de régler (entre 0,01 et 2,00 mm, au pas de 10 µm) la quantité de matière à enlever.

#### Dressage semi-automatique

AbraPlan-10 est équipée d'un dresseur diamanté qui veille à ce que la meule conserve sa planéité et son mordant. La position du bras de dressage et la profondeur d'enlèvement de matière sont commandées par logiciel, ce qui permet à l'opérateur de contrôler l'épaisseur de la meule pendant toute la période de vie de celle-ci. Les mouvements ascendants et descendants du bras de dressage sont à commande pneumatique. L'opérateur n'est donc

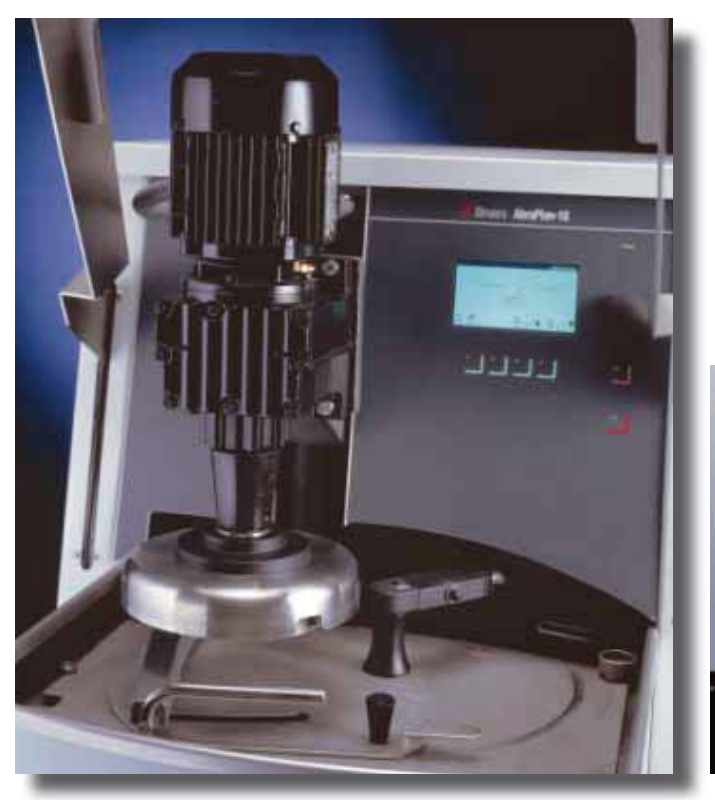

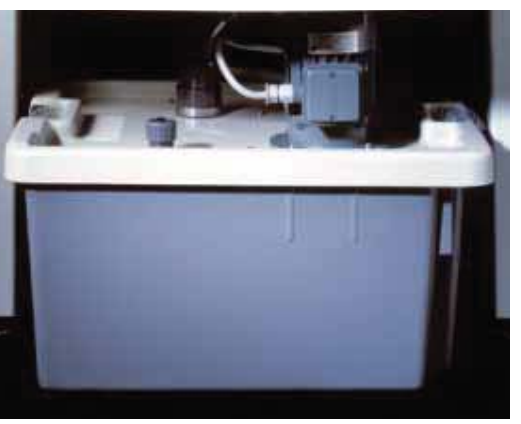

A l'intérieur d'AbraPlan-10, un emplacement est réservé au système de recyclage du liquide

pas obligé d'appuyer sur le bras de dressage. Il lui suffit de le faire glisser sur la meule.

#### Haut niveau de protection

Conscient de l'importance de la protection des personnes dans l'entreprise, Struers a équipé l'AbraPlan-10 de toute une série de dispositifs de sécurité. Ainsi, la meule et le porte-échantillons sont capotés pour éliminer le risque que les mains de l'opérateur soient agrippées par le bras de dressage ou la meule pendant le polissage ou le dressage. En outre, l'AbraPlan-10 ne peut être mise en marche tant que ces protections ne sont pas correctement mises en place et elle s'arrête instantanément si l'on tente de les ouvrir pendant la marche de la machine. Le démarrage de l'AbraPlan-10 étant commandé par double action simultanée, l'opérateur est obligé d'avoir les deux mains à l'extérieur de la machine quand celle-ci se met en marche. Par ailleurs, le bouton d'arrêt d'urgence est placé sur la face avant de l'AbraPlan-10.

# Tuyau de nettoyage / rinçage incorporé

Ce dispositif permet de nettoyer rapidement la surface de travail, les échantillons et le compartiment de prépolissage lorsqu'on change de meule. On peut le connecter à un recycleur - refroidisseur d'eau pour réduire la consommation du liquide et récupérer efficacement les résidus abrasifs.

Une seule AbraPlan-10 peut fournir suffisam-ment de travail à deux ou trois machines de pré-polissage et de polissage telles que l'AbraPol-10 automatique ou une Roto-System ou une MAPS

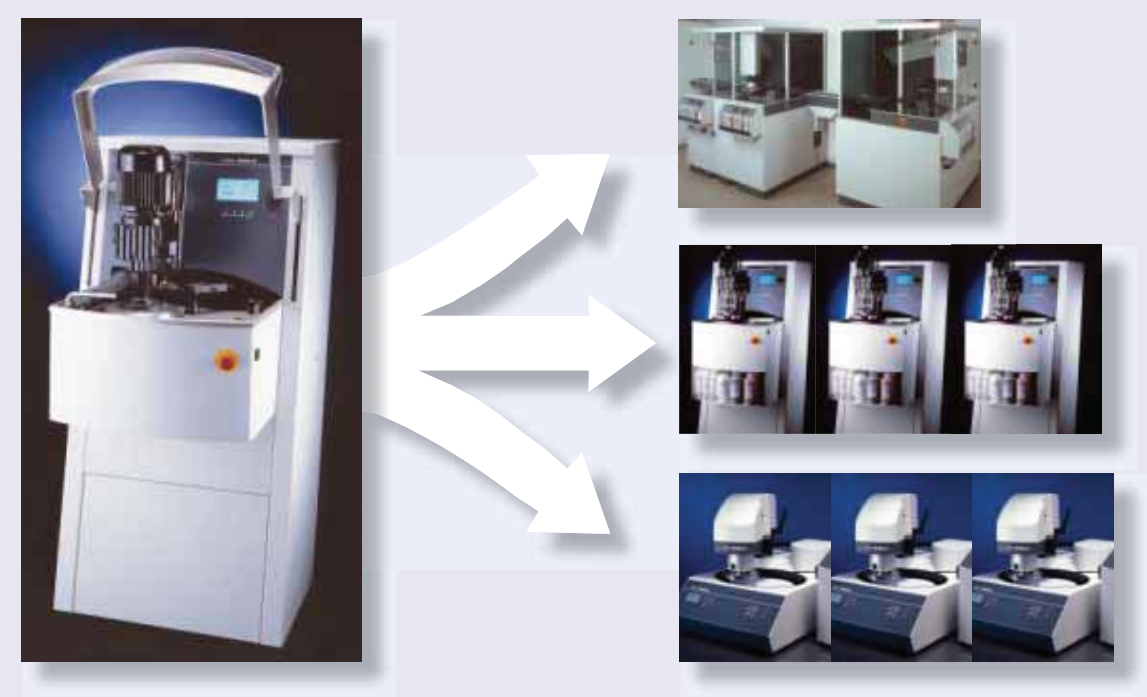

### Donnees techniques

| Disque de prépolissage                  | Vitesse de rotation<br>Dimension                                       | 1450 rpm<br>356 mm / 14"                                                 |
|-----------------------------------------|------------------------------------------------------------------------|--------------------------------------------------------------------------|
| Porte-échantillons                      | Vitesse<br>Force<br>Dim. maxi.<br>Réglage tps<br>de prépolissage       | 150 rpm<br>50 - 700 N<br>200 mm / 8"<br>0 - 10 min                       |
| Logiciel et électronique<br>d'affichage | Écran LC<br>Commandes                                                  | 240 x 128<br>Touch pad et boutons à tourner /<br>pousser                 |
| Environnement                           | Niveau de bruit<br>T° ambiante<br>Hygrométrie                          | 70 dB(A)<br>5 - 40°C<br>HR maxi. 95%                                     |
| Alimentation électrique                 | Consommation en courant<br>No. de phases<br>Puissance moteur principal | 4.5 kW<br>3 (3L+PE)<br>4 kW                                              |
| Alimentation air comprimé               | Plage de pression<br>Largeur<br>Profondeur<br>Hauteur<br>Poids         | 6 - 10 bars<br>670 mm / 26,5"<br>939 mm / 37"<br>1500 mm / 59"<br>340 kg |

Les équipements Struers sont conformes aux dispositions des directives internationales ainsi qu'aux standards qui y sont rattachés. (Pour plus de détails, veuillez contacter votre fournisseur local)

| Spécifications                                                                                                    | Code  |
|----------------------------------------------------------------------------------------------------|-------|
| Aurarian- Iu<br>Machine automatique de prépolissage plan pour spécimens sous porte-échantillons<br>de 160 et 200 mm de diamètre. Le recycleur - refroidisseur d'eau (TRECI), |       |
| la meule de prépolissage et les porte-échantillons sont à commander séparément.                                                                                              | ABPLA |
| Accessoires                                                                                                    |       |
| <b>Unité de contrôle d'enlèvement de matière</b><br>Arrête le prépolissage lorsque la quantité définie de matière à enlever est atteinte.                                    | ABPEU |
| Unité de recyclage et refroidissement d'eau                                                                                                    |       |
| Se monte sur différents équipements.<br>Capacité 30 I.                                                                                                    | TRECI |
| Chariot à roulettess pour unité TRECI                                                                                                    | TREJA |
| Indicateur de niveau d'eau<br>Se monte sur l'unité de recyclage et refroidissement d'eau TRECI                                                                               | PAMWA |
| Meule de prépolissage<br>Granulométrie 60. Meule en oxyde d'aluminium pour prépolissage des<br>métaux doux et ductiles (c HV 250), 356 mm de diamètre                        | ABGOE |
| Meule de prépolissage                                                                                                    | Abdol |
| Granulométrie 150. Meule en oxyde d'aluminium pour prépolissage des<br>métaux relativement durs (>HV 250). 356 mm de diamètre.                                               | ABGAL |
| Meule de prépolissage                                                                                                    |       |
| métaux non-ferreux. 356 mm de dia.                                                                                                    | ABGAS |
| Disque de prépolissage diamanté                                                                                                    |       |
| Granulomètrie 120. Disque résine à rainures carrées, pour polissage des<br>produits en céramique et carbure fritté. 356 mm de diamètre.                                      | ABWEE |
| Pointe dure diamantée pour outil de dressage                                                                                                    |       |
| Pour Abrapian et AbraPian-10.                                                                                                    | PLAMT |

Struers A/S

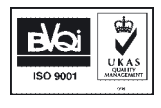

Pederstrupvej 84 DK-2750 Ballerup, Denmark Phone +45 44 600 800 Fax +45 44 600 801 struers@struers.dk www.struers.com

DEUTSCHLAND

Struers GmbH

D-47877 Willich Telefon +49(02154) 486-0

Karl-Arnold-Strasse 13 B

Telefax +49(02154) 486-222

verkauf.struers@struers.de

USA and CANADA Struers Inc. 24766 Detroit Road Westlake, OH 44145-1598 Phone +1 440 871 0071 Fax +1 440 871 8188 info@struers.com

SWEDEN Struers A/S Smältvägen 1 P.O. Box 11085 SE-161 11 Bromma Telefon +46 (0)8 447 53 90 Telefax +46 (0)8 447 53 99 info@struers.dk

FRANCE Struers S.A.S. 370, rue du Marché Rollay F- 94507 Champigny sur Marne Cedex Téléphone +33 1 5509 1430 Télécopie +33 1 5509 1449 struers.fr

BELGIQUE Struers S.A.S. 370, rue du Marché Rollay F- 94507 Champigny sur Marne Cedex Téléphone +33 1 5509 1430 Télécopie +33 1 5509 1449 struers@struers.fr

UNITED KINGDOM Struers Ltd. Erskine Ferry Road, Old Kilpatrick Glasgow, G60 5EU Phone +44 1389 877 600 info@struers.co.uk

JAPAN Marumoto Struers K.K. Takara 3rd Building 18-6, Higashi Ueno 1-chome Taito-ku, Tokyo 110-0015, Phone +81 3 5688 2927 struers@struers.co.jp

CHINA Struers (Shanghai) Ltd. Room 2705, Nanzheng Bldg. S80 Nanjing Road (W) CN - Shanghai 200041 Phone +86 (21) 5228 8811 Fax +86 (21) 5228 8821 struers.cn@struers.dk

SINGAPORE Struers A/S 10 Eunos Road 8, #12-06 North Lobby Singapore Post Centre Singapore 408600 Phone +65 6299 2268 Fax +65 6299 22661 struers.g@struers.dk Struers GmbH Zweigniederlassung Österreich Ginzkeyplatz 10 A-5020 Salzburg

ÖSTERREICH

Telefon +43 662 625 711 Telefax +43 662 625 711 78 stefan.lintschinger@struers.de

Struers GmbH Zweigniederlassung Schweiz Weissenbrunnenstrasse 41 CH-8903 Birmensdorf Telefon +41 44 777 63 07 Telefax +41 44 777 63 09 rudolf.weber@struers.de

THE NETHERLANDS Struers GmbH Nederland Electraweg 5 NL-3144 CB Maassluis Tel. +31 (0) 10 599 72 09 Fax +31 (0) 10 599 72 01 glen.van.vugt@struers.de

CZECH REPUBLIC Struers GmbH Organizační složka Milady Horákové 110/96 CZ-160 00 Praha 6 – Bubeneč Tel: +420 233 312 625 Fax: +420 233 312 640 david.cernicky@struers.de

 POLAND

 Struers Sp. z.o.o.

 Oddział w Polsce

 ul. Lirowa 27

 PL-02-387 Warszawa

 Tel. +48 22 824 52 80

 Fax +48 22 882 06 43

 grzegorz.uszynski@struers.de

HUNGARY Struers GmbH Magyarországi fióktelep Puskás Tivadar u. 4 H-2040 Budaörs Phone +36 (23) 428-742 Fax +36 (23) 428-741 zoltan.kiss@struers.de

Les produits Struers subissent continuellement des modifications et des perfectionnements. Nous nous réservons donc le droit de pratiquer des changements sur nos produits sans avis préalable

## www.struers.com